BA01182D/06/DE/02.14

71269451 Gültig ab Version 01.02.zz (Gerätefirmware)

# Betriebsanleitung Proline Promass A 100 EtherNet/IP

Coriolis-Durchflussmessgerät

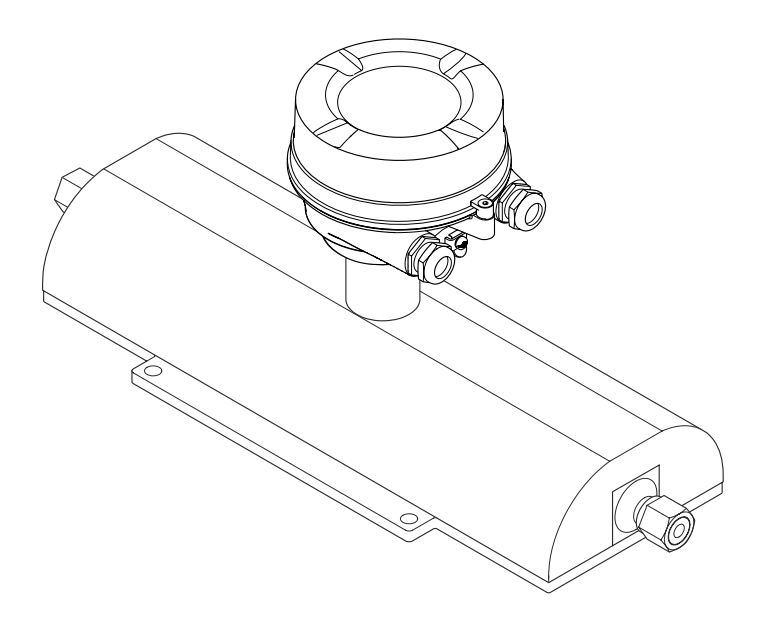

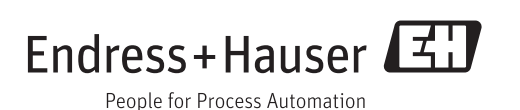

- Dokument so aufbewahren, dass das Dokument bei Arbeiten am und mit dem Gerät jederzeit verfügbar ist.
- Um eine Gefährdung für Personen oder die Anlage zu vermeiden: Kapitel "Grundlegende Sicherheitshinweise" sowie alle anderen, arbeitsspezifischen Sicherheitshinweise im Dokument sorgfältig lesen.
- Der Hersteller behält sich vor, technische Daten ohne spezielle Ankündigung dem entwicklungstechnischen Fortschritt anzupassen. Über die Aktualität und eventuelle Erweiterungen dieser Anleitung gibt Ihre Endress+Hauser Vertriebszentrale Auskunft.

# Inhaltsverzeichnis

| 1                                      | Hinweise zum Dokument 6                                                                                                    | )                                       |
|----------------------------------------|----------------------------------------------------------------------------------------------------|-----------------------------------------|
| 1.1<br>1.2<br>1.3                      | Dokumentfunktion6Verwendete Symbole61.2.1Warnhinweissymbole61.2.2Elektrische Symbole61.2.3Werkzeugsymbole61.2.4Symbole für Informationstypen71.2.5Symbole in Grafiken7Dokumentation71.3.1Standarddokumentation81.3.2Geräteabhängige Zusatzdokumentation8Eingetragene Marken8 |                                         |
| 2                                      | Grundlegende                                                                                                    |                                         |
|                                        | Sicherheitshinweise                                                                                                    | )                                       |
| 2.1<br>2.2<br>2.3<br>2.4<br>2.5<br>2.6 | Anforderungen an das Personal9Bestimmungsgemäße Verwendung9Arbeitssicherheit10Betriebssicherheit10Produktsicherheit10IT-Sicherheit11                                                                                                    | )))                                     |
| 3                                      | Produktbeschreibung 12                                                                                                    |                                         |
| 3.1                                    | Produktaufbau                                                                                                    |                                         |
| 4                                      | Warenannahme und Produktidenti-                                                                                                    |                                         |
|                                        | fizierung                                                                                                    | 5                                       |
| 4.1<br>4.2                             | Warenannahme13Produktidentifizierung134.2.1Messumformer-Typenschild144.2.2Messaufnehmer-Typenschild154.2.3Symbole auf Messgerät16                                                                                                    |                                         |
| 5                                      | Lagerung und Transport 17                                                                                                    | ,                                       |
| 5.1<br>5.2                             | Lagerbedingungen17Produkt transportieren175.2.1Messgeräte ohne Hebeösen175.2.2Messgeräte mit Hebeösen185.2.3Transport mit einem Gabelstapler18                                                                                                    | , , , , , , , , , , , , , , , , , , , , |
| 5.3                                    | Verpackungsentsorgung                                                                                                    | ;                                       |
| 6                                      | Montage 19                                                                                                    | )                                       |
| 6.1                                    | Montagebedingungen196.1.1Montageposition19                                                                                                    | )                                       |
|                                        | 6.1.2 Anforderungen aus Umgebung und<br>Prozess 21                                                                                                    | _                                       |
|                                        | 6.1.3 Spezielle Montagehinweise 23                                                                                                    | ;                                       |

| 6.2                                                                                                    | Messgerät montieren                                                                                                    | 26<br>26                                                                                                    |
|----------------------------------------------------------------------------------------------------|----------------------------------------------------------------------------------------------------|----------------------------------------------------------------------------------------------------|
|                                                                                                    | 6.2.2 Messgerät vorbereiten                                                                                                    | 26                                                                                                    |
|                                                                                                    | 6.2.3 Messgerät montieren                                                                                                    | 27                                                                                                    |
|                                                                                                    | 6.2.4 Anzeigemodul drehen                                                                                                    | 27                                                                                                    |
| 6.3                                                                                                    | Montagekontrolle                                                                                                    | 28                                                                                                    |
| 7                                                                                                    | Elektrischer Anschluss                                                                                                    | 29                                                                                                    |
| 7.1                                                                                                    | Anschlussbedingungen                                                                                                    | 29                                                                                                    |
|                                                                                                    | 7.1.1 Benötigtes Werkzeug                                                                                                    | 29                                                                                                    |
|                                                                                                    | 7.1.2 Anforderungen an Anschlusskabel                                                                                                    | 29                                                                                                    |
|                                                                                                    | 7.1.3 Klemmenbelegung                                                                                                    | 30                                                                                                    |
|                                                                                                    | 7.1.4 PINDelegung Gerätestecker                                                                                                    | 31<br>31                                                                                                    |
| 72                                                                                                    | Messgerät anschließen                                                                                                    | 31                                                                                                    |
| 7.4                                                                                                    | 7.2.1 Messumformer anschließen                                                                                                    | 32                                                                                                    |
|                                                                                                    | 7.2.2 Potenzialausgleich sicherstellen                                                                                                    | 33                                                                                                    |
| 7.3                                                                                                    | Spezielle Anschlusshinweise                                                                                                    | 33                                                                                                    |
|                                                                                                    | 7.3.1 Anschlussbeispiele                                                                                                    | 33                                                                                                    |
| 7.4                                                                                                    | Hardwareeinstellungen                                                                                                    | 34                                                                                                    |
|                                                                                                    | 7.4.1 Geräteadresse einstellen                                                                                                    | 34                                                                                                    |
| 7.5                                                                                                    | Schutzart sicherstellen                                                                                                    | 35                                                                                                    |
| 7.6                                                                                                    | Anschlusskontrolle                                                                                                    | 35                                                                                                    |
| 8                                                                                                    | Bedienungsmöglichkeiten                                                                                                    | 36                                                                                                    |
|                                                                                                    |                                                                                                    |                                                                                                    |
| 8.1                                                                                                    | Übersicht zu Bedienungsmöglichkeiten                                                                                                    | 36                                                                                                    |
| 8.1<br>8.2                                                                                                    | Übersicht zu Bedienungsmöglichkeiten<br>Aufbau und Funktionsweise des Bedien-                                                                                                    | 36                                                                                                    |
| 8.1<br>8.2                                                                                                    | Übersicht zu Bedienungsmöglichkeiten<br>Aufbau und Funktionsweise des Bedien-<br>menüs                                                                                                    | 36<br>37                                                                                                    |
| 8.1<br>8.2                                                                                                    | Übersicht zu Bedienungsmöglichkeiten<br>Aufbau und Funktionsweise des Bedien-<br>menüs<br>8.2.1 Aufbau des Bedienmenüs                                                                                                    | 36<br>37<br>37                                                                                                    |
| 8.1<br>8.2                                                                                                    | Übersicht zu Bedienungsmöglichkeiten<br>Aufbau und Funktionsweise des Bedien-<br>menüs<br>8.2.1 Aufbau des Bedienmenüs<br>8.2.2 Bedienphilosophie<br>Zugriff auf Bedienmenü via Webbrowser                                                                                                    | 36<br>37<br>37<br>38<br>38                                                                                                    |
| 8.1<br>8.2<br>8.3                                                                                                    | Übersicht zu BedienungsmöglichkeitenAufbau und Funktionsweise des Bedien-menüs8.2.1Aufbau des Bedienmenüs8.2.2BedienphilosophieZugriff auf Bedienmenü via Webbrowser8.3.1Funktionsumfang                                                                                                    | 36<br>37<br>37<br>38<br>38<br>38                                                                                                    |
| 8.1<br>8.2<br>8.3                                                                                                    | Übersicht zu BedienungsmöglichkeitenAufbau und Funktionsweise des Bedien-menüs8.2.1Aufbau des Bedienmenüs8.2.2BedienphilosophieZugriff auf Bedienmenü via Webbrowser8.3.1Funktionsumfang8.3.2Voraussetzungen                                                                                                    | 36<br>37<br>37<br>38<br>38<br>38<br>38<br>39                                                                                                    |
| 8.1<br>8.2<br>8.3                                                                                                    | Übersicht zu BedienungsmöglichkeitenAufbau und Funktionsweise des Bedienmenüs8.2.1Aufbau des Bedienmenüs8.2.2BedienphilosophieZugriff auf Bedienmenü via Webbrowser8.3.1Funktionsumfang8.3.2Voraussetzungen8.3.3Verbindungsaufbau                                                                                                    | 36<br>37<br>38<br>38<br>38<br>39<br>40                                                                                                    |
| 8.1<br>8.2<br>8.3                                                                                                    | Übersicht zu BedienungsmöglichkeitenAufbau und Funktionsweise des Bedien-menüs8.2.1Aufbau des Bedienmenüs8.2.2BedienphilosophieZugriff auf Bedienmenü via Webbrowser8.3.1Funktionsumfang8.3.2Voraussetzungen8.3.3Verbindungsaufbau8.3.4Einloggen                                                                                                    | 36<br>37<br>38<br>38<br>38<br>39<br>40<br>41                                                                                                    |
| 8.1<br>8.2<br>8.3                                                                                                    | Übersicht zu BedienungsmöglichkeitenAufbau und Funktionsweise des Bedien-menüs8.2.1Aufbau des Bedienmenüs8.2.2BedienphilosophieZugriff auf Bedienmenü via Webbrowser8.3.1Funktionsumfang8.3.2Voraussetzungen8.3.3Verbindungsaufbau8.3.4Einloggen8.3.5Bedienoberfläche                                                                                                    | 36<br>37<br>38<br>38<br>38<br>39<br>40<br>41<br>41                                                                                                    |
| 8.1<br>8.2<br>8.3                                                                                                    | Übersicht zu BedienungsmöglichkeitenAufbau und Funktionsweise des Bedien-menüs8.2.1Aufbau des Bedienmenüs8.2.2BedienphilosophieZugriff auf Bedienmenü via Webbrowser8.3.1Funktionsumfang8.3.2Voraussetzungen8.3.3Verbindungsaufbau8.3.4Einloggen8.3.5Bedienoberfläche8.3.6Webserver deaktivieren                                                                                                    | 36<br>37<br>38<br>38<br>38<br>39<br>40<br>41<br>41<br>42                                                                                                    |
| 8.1<br>8.2<br>8.3                                                                                                    | Übersicht zu BedienungsmöglichkeitenAufbau und Funktionsweise des Bedien-menüs8.2.1Aufbau des Bedienmenüs8.2.2BedienphilosophieZugriff auf Bedienmenü via Webbrowser8.3.1Funktionsumfang8.3.2Voraussetzungen8.3.3Verbindungsaufbau8.3.4Einloggen8.3.5Bedienoberfläche8.3.6Webserver deaktivieren                                                                                                    | <ol> <li>36</li> <li>37</li> <li>38</li> <li>38</li> <li>39</li> <li>40</li> <li>41</li> <li>41</li> <li>42</li> <li>43</li> </ol>                                                                                                    |
| 8.1<br>8.2<br>8.3<br>8.4                                                                                                    | Übersicht zu BedienungsmöglichkeitenAufbau und Funktionsweise des Bedienmenüs8.2.1Aufbau des Bedienmenüs8.2.2BedienphilosophieZugriff auf Bedienmenü via Webbrowser8.3.1Funktionsumfang8.3.2Voraussetzungen8.3.3Verbindungsaufbau8.3.4Einloggen8.3.5Bedienoberfläche8.3.7AusloggenZugriff auf Bedienmenü via Bedientool                                                                                                    | <ol> <li>36</li> <li>37</li> <li>38</li> <li>38</li> <li>39</li> <li>40</li> <li>41</li> <li>42</li> <li>43</li> <li>43</li> </ol>                                                                                                    |
| 8.1<br>8.2<br>8.3                                                                                                    | Übersicht zu BedienungsmöglichkeitenAufbau und Funktionsweise des Bedienmenüsmenüs8.2.1Aufbau des Bedienmenüs8.2.2BedienphilosophieZugriff auf Bedienmenü via Webbrowser8.3.1Funktionsumfang8.3.2Voraussetzungen8.3.3Verbindungsaufbau8.3.4Einloggen8.3.5Bedienoberfläche8.3.6Webserver deaktivieren8.3.7AusloggenZugriff auf Bedienmenü via Bedientool8.4.1Bedientool anschließen                                                                                                    | <ul> <li>36</li> <li>37</li> <li>38</li> <li>38</li> <li>39</li> <li>40</li> <li>41</li> <li>42</li> <li>43</li> <li>43</li> <li>43</li> </ul>                                                                                                    |
| 8.1<br>8.2<br>8.3                                                                                                    | Übersicht zu BedienungsmöglichkeitenAufbau und Funktionsweise des Bedienmenüs8.2.1Aufbau des Bedienmenüs8.2.2BedienphilosophieZugriff auf Bedienmenü via Webbrowser8.3.1Funktionsumfang8.3.2Voraussetzungen8.3.3Verbindungsaufbau8.3.4Einloggen8.3.5Bedienoberfläche8.3.7AusloggenZugriff auf Bedienmenü via Bedientool8.4.1Bedientool anschließen8.4.2FieldCare                                                                                                    | <ol> <li>36</li> <li>37</li> <li>38</li> <li>38</li> <li>39</li> <li>40</li> <li>41</li> <li>42</li> <li>43</li> <li>43</li> <li>44</li> </ol>                                                                                                    |
| 8.1<br>8.2<br>8.3<br>8.4                                                                                                    | Übersicht zu BedienungsmöglichkeitenAufbau und Funktionsweise des Bedien-menüs8.2.1Aufbau des Bedienmenüs8.2.2BedienphilosophieZugriff auf Bedienmenü via Webbrowser8.3.1Funktionsumfang8.3.2Voraussetzungen8.3.3Verbindungsaufbau8.3.4Einloggen8.3.5Bedienoberfläche8.3.6Webserver deaktivieren8.3.7Ausloggen8.4.1Bedientool anschließen8.4.2FieldCare                                                                                                    | 36<br>37<br>38<br>38<br>39<br>40<br>41<br>41<br>42<br>43<br>43<br>43<br>43<br>44<br><b>46</b>                                                                                                    |
| 8.1<br>8.2<br>8.3<br>8.4<br><b>9</b><br>9.1                                                                                   | Übersicht zu BedienungsmöglichkeitenAufbau und Funktionsweise des Bedienmenüsmenüs8.2.1Aufbau des Bedienmenüs8.2.2BedienphilosophieZugriff auf Bedienmenü via Webbrowser8.3.1Funktionsumfang8.3.2Voraussetzungen8.3.3Verbindungsaufbau8.3.5Bedienoberfläche8.3.6Webserver deaktivieren8.3.7Ausloggen2ugriff auf Bedienmenü via Bedientool8.4.1Bedientool anschließen8.4.2FieldCareÜbersicht zu Gerätebeschreibungsdateien                                                                                                    | <ul> <li>36</li> <li>37</li> <li>37</li> <li>38</li> <li>38</li> <li>39</li> <li>40</li> <li>41</li> <li>42</li> <li>43</li> <li>43</li> <li>43</li> <li>43</li> <li>44</li> <li>46</li> </ul>                                                                                                    |
| 8.1<br>8.2<br>8.3<br>8.4<br><b>9</b><br>9.1                                                                                   | Übersicht zu BedienungsmöglichkeitenAufbau und Funktionsweise des Bedienmenüs8.2.1Aufbau des Bedienmenüs8.2.2BedienphilosophieZugriff auf Bedienmenü via Webbrowser8.3.1Funktionsumfang8.3.2Voraussetzungen8.3.3Verbindungsaufbau8.3.4Einloggen8.3.5Bedienoberfläche8.3.6Webserver deaktivieren8.3.7AusloggenZugriff auf Bedienmenü via Bedientool8.4.1Bedientool anschließen8.4.2FieldCare9.1.1Aktuelle Versionsdaten zum Gerät                                                                                                    | 36<br>37<br>38<br>38<br>39<br>40<br>41<br>42<br>43<br>43<br>43<br>43<br>44<br><b>46</b><br>46                                                                                                    |
| 8.1<br>8.2<br>8.3<br>8.4<br><b>9</b><br>9.1                                                                                   | Übersicht zu BedienungsmöglichkeitenAufbau und Funktionsweise des Bedienmenüs8.2.1Aufbau des Bedienmenüs8.2.2BedienphilosophieZugriff auf Bedienmenü via Webbrowser8.3.1Funktionsumfang8.3.2Voraussetzungen8.3.3Verbindungsaufbau8.3.4Einloggen8.3.5Bedienoberfläche8.3.6Webserver deaktivieren8.3.7Ausloggen2.3.7Ausloggen8.4.1Bedienmenü via Bedientool8.4.2FieldCare9.1.1Aktuelle Versionsdaten zum Gerät9.1.2Bedientools                                                                                                    | 36<br>37<br>38<br>38<br>38<br>39<br>40<br>41<br>41<br>42<br>43<br>43<br>43<br>43<br>44<br><b>46</b><br>46<br>46                                                                                                    |
| <ul> <li>8.1</li> <li>8.2</li> <li>8.3</li> <li>8.4</li> <li>9</li> <li>9.1</li> <li>9.2</li> </ul>                           | Übersicht zu BedienungsmöglichkeitenAufbau und Funktionsweise des Bedienmenüs8.2.1Aufbau des Bedienmenüs8.2.2BedienphilosophieZugriff auf Bedienmenü via Webbrowser8.3.1Funktionsumfang8.3.2Voraussetzungen8.3.3Verbindungsaufbau8.3.4Einloggen8.3.5Bedienoberfläche8.3.7AusloggenZugriff auf Bedienmenü via Bedientool8.3.7Ausloggen8.4.1Bedientool anschließen8.4.2FieldCare9.1.1Aktuelle Versionsdaten zum Gerät9.1.2Bedientools                                                                                                    | 36<br>37<br>38<br>38<br>39<br>40<br>41<br>42<br>43<br>43<br>43<br>44<br>46<br>46<br>46<br>46                                                                                                    |
| <ul> <li>8.1</li> <li>8.2</li> <li>8.3</li> <li>8.4</li> <li>9</li> <li>9.1</li> <li>9.2</li> <li>9.3</li> <li>9.4</li> </ul> | Übersicht zu Bedienungsmöglichkeiten         Aufbau und Funktionsweise des Bedienmenüs         menüs         8.2.1       Aufbau des Bedienmenüs         8.2.2       Bedienphilosophie         Zugriff auf Bedienmenü via Webbrowser          8.3.1       Funktionsumfang         8.3.2       Voraussetzungen         8.3.3       Verbindungsaufbau         8.3.4       Einloggen         8.3.5       Bedienoberfläche         8.3.6       Webserver deaktivieren         8.3.7       Ausloggen         Zugriff auf Bedienmenü via Bedientool          8.3.7       Ausloggen         Systemintegration          Übersicht zu Gerätebeschreibungsdateien          9.1.1       Aktuelle Versionsdaten zum Gerät         9.1.2       Bedientools          Übersicht zu Systemdateien          Messgerät in System einbinden | <ul> <li>36</li> <li>37</li> <li>38</li> <li>38</li> <li>39</li> <li>40</li> <li>41</li> <li>42</li> <li>43</li> <li>43</li> <li>44</li> <li>46</li> <li>46</li> &lt;</ul> |
| 8.1<br>8.2<br>8.3<br>8.4<br><b>9</b><br>9.1<br>9.2<br>9.3<br>9.4                                                              | Übersicht zu Bedienungsmöglichkeiten         Aufbau und Funktionsweise des Bedienmenüs         menüs         8.2.1       Aufbau des Bedienmenüs         8.2.2       Bedienphilosophie         Zugriff auf Bedienmenü via Webbrowser         8.3.1       Funktionsumfang         8.3.2       Voraussetzungen         8.3.3       Verbindungsaufbau         8.3.4       Einloggen         8.3.5       Bedienoberfläche         8.3.6       Webserver deaktivieren         8.3.7       Ausloggen         Zugriff auf Bedienmenü via Bedientool       8.4.1         Bedientool anschließen       8.4.2         FieldCare       9.1.1         Aktuelle Versionsdaten zum Gerät       9.1.2         Bedientools                                                                                                    | 36<br>37<br>38<br>38<br>39<br>40<br>41<br>42<br>43<br>43<br>44<br>46<br>46<br>46<br>46<br>46<br>46<br>46<br>46<br>46<br>46<br>46<br>46                                                                                                    |
| 8.1<br>8.2<br>8.3<br>8.4<br><b>9</b><br>9.1<br>9.2<br>9.3<br>9.4                                                              | Übersicht zu BedienungsmöglichkeitenAufbau und Funktionsweise des Bedienmenüs8.2.1Aufbau des Bedienmenüs8.2.2BedienphilosophieZugriff auf Bedienmenü via Webbrowser8.3.1Funktionsumfang8.3.2Voraussetzungen8.3.3Verbindungsaufbau8.3.4Einloggen8.3.5Bedienoberfläche8.3.6Webserver deaktivieren8.3.7Ausloggen2ugriff auf Bedienmenü via Bedientool8.4.1Bedientool anschließen8.4.2FieldCare9.1.1Aktuelle Versionsdaten zum Gerät9.1.2BedientoolsÜbersicht zu SystemdateienYysteicht zu System einbindenZyklische Datenübertragung9.4.1Blockmodell9.4.2Fin- und Ausgangsgruppen                                                                                                    | <ul> <li>36</li> <li>37</li> <li>38</li> <li>38</li> <li>39</li> <li>40</li> <li>41</li> <li>42</li> <li>43</li> <li>43</li> <li>43</li> <li>44</li> <li>46</li> <li>46</li> <li>46</li> <li>46</li> <li>46</li> <li>46</li> <li>46</li> <li>46</li> <li>46</li> <li>47</li> <li>47</li> </ul>                                                                                                    |

| 10                                                                                                    | Inbetriebnahme                                                                                                    | 51                                                                                                    |
|----------------------------------------------------------------------------------------------------|----------------------------------------------------------------------------------------------------|----------------------------------------------------------------------------------------------------|
| 10.1                                                                                                    | Installations- und Funktionskontrolle                                                                                                    | 51                                                                                                    |
| 10.2                                                                                                    | Geräteadresse über Software einstellen                                                                                                    | 51                                                                                                    |
|                                                                                                    | 10.2.1 Ethernet-Netzwerk und Webserver                                                                                                    | 51                                                                                                    |
| 10.3                                                                                                    | Bediensprache einstellen                                                                                                    | 51                                                                                                    |
| 10.4                                                                                                    | Messgerät konfigurieren                                                                                                    | 51                                                                                                    |
|                                                                                                    | 10.4.1 Messstellenbezeichnung festlegen                                                                                                    | 52                                                                                                    |
|                                                                                                    | 10.4.2 Systemennenen einstellen                                                                                                    | 54<br>54                                                                                                    |
|                                                                                                    | 10.4.5 Messsion auswannen und einstehen                                                                                                    | 74                                                                                                    |
|                                                                                                    | nurieren                                                                                                    | 54                                                                                                    |
|                                                                                                    | 10.4.5 Schleichmenge konfigurieren                                                                                                    | 56                                                                                                    |
|                                                                                                    | 10.4.6 Überwachung der Rohrfüllung konfi-                                                                                                    |                                                                                                    |
|                                                                                                    | gurieren                                                                                                    | 57                                                                                                    |
| 10.5                                                                                                    | Erweiterte Einstellungen                                                                                                    | 58                                                                                                    |
|                                                                                                    | 10.5.1 Berechnete Prozessgrößen                                                                                                    | 58                                                                                                    |
|                                                                                                    | 10.5.2 Sensorabgleich durchführen                                                                                                    | 59                                                                                                    |
|                                                                                                    | 10.5.3 Summenzähler konfigurieren                                                                                                    | 60                                                                                                    |
|                                                                                                    | 10.5.4 Weitere Anzeigenkonfigurationen                                                                                                    | <i>c</i> 1                                                                                                    |
| 10.6                                                                                                    | durchfuhren                                                                                                    | 61<br>64                                                                                                    |
| 10.0                                                                                                    | Simulation                                                                                                    | 04                                                                                                    |
| 10.7                                                                                                    | Zugriff                                                                                                    | 65                                                                                                    |
|                                                                                                    | 10.7.1 Schreibschutz via Freigabecode                                                                                                    | 65                                                                                                    |
|                                                                                                    | 10.7.2 Schreibschutz via Verriegelungs-                                                                                                    | 0.2                                                                                                    |
|                                                                                                    | schalter                                                                                                    | 66                                                                                                    |
|                                                                                                    |                                                                                                    |                                                                                                    |
| 11                                                                                                    | Betrieb                                                                                                    | 67                                                                                                    |
| 111                                                                                                    | Altualla Ethernet-Finctellungen auclesen                                                                                                    |                                                                                                    |
| 11.I                                                                                                    | ARtuelle Ethernet-Einstellungen auslesen                                                                                                    |                                                                                                    |
| 11.1                                                                                                    | und ändern                                                                                                    | 67                                                                                                    |
| 11.1                                                                                                    | Aktuelle Etherhet-Einstellungen auslesen         und ändern         Status der Geräteverriegelung ablesen                                                                                                    | 67<br>67                                                                                                    |
| 11.1<br>11.2<br>11.3                                                                                                    | Aktuelle Etherhet-Einstellungen auslesen         und ändern         Status der Geräteverriegelung ablesen         Bediensprache anpassen                                                                                                    | 67<br>67<br>68                                                                                                    |
| 11.1<br>11.2<br>11.3<br>11.4                                                                                                    | Aktuelle Etherhet-Einstellungen auslesen         und ändern         Status der Geräteverriegelung ablesen         Bediensprache anpassen         Anzeige konfigurieren         Massurate ablesen                                                                                                    | 67<br>67<br>68<br>68                                                                                                    |
| 11.1<br>11.2<br>11.3<br>11.4<br>11.5                                                                                                    | Aktuelle Etherhet-Einstellungen auslesen         und ändern         Status der Geräteverriegelung ablesen         Bediensprache anpassen         Anzeige konfigurieren         Messwerte ablesen         11 5 1         Prozessgrößen                                                                                                    | 67<br>67<br>68<br>68<br>68                                                                                                  |
| 11.1<br>11.2<br>11.3<br>11.4<br>11.5                                                                                                    | Aktuelle Etherhet-Einstellungen auslesen         und ändern         Status der Geräteverriegelung ablesen         Bediensprache anpassen         Anzeige konfigurieren         Messwerte ablesen         11.5.1       Prozessgrößen         11.5.2       Summenzähler                                                                                                    | 67<br>67<br>68<br>68<br>68<br>68<br>68                                                                                      |
| 11.1<br>11.2<br>11.3<br>11.4<br>11.5                                                                                                    | Aktuelle Etherhet-Einstellungen auslesen         und ändern         Status der Geräteverriegelung ablesen         Bediensprache anpassen         Anzeige konfigurieren         Messwerte ablesen         11.5.1         Prozessgrößen         11.5.2         Summenzähler         11.5.3         Ausgangsgrößen                                                                                                    | 67<br>67<br>68<br>68<br>68<br>68<br>69<br>70                                                                                |
| 11.1<br>11.2<br>11.3<br>11.4<br>11.5                                                                                                    | Aktuelle Etherhet-Einstellungen auslesen         und ändern         Status der Geräteverriegelung ablesen         Bediensprache anpassen         Anzeige konfigurieren         Messwerte ablesen         11.5.1 Prozessgrößen         11.5.2 Summenzähler         11.5.3 Ausgangsgrößen         Messgerät an Prozessbedingungen                                                                                                    | 67<br>68<br>68<br>68<br>68<br>69<br>70                                                                                      |
| 11.1<br>11.2<br>11.3<br>11.4<br>11.5<br>11.6                                                                                                    | Aktuelle Etherhet-Einstellungen auslesenund ändernStatus der Geräteverriegelung ablesenBediensprache anpassenAnzeige konfigurierenMesswerte ablesen11.5.1Prozessgrößen11.5.2Summenzähler11.5.3AusgangsgrößenMessgerät an Prozessbedingungenanpassen                                                                                                    | 67<br>68<br>68<br>68<br>68<br>69<br>70<br>70                                                                                |
| 11.1<br>11.2<br>11.3<br>11.4<br>11.5<br>11.6<br>11.7                                                                                                    | Aktuelle Etherhet-Einstellungen auslesenund ändernStatus der Geräteverriegelung ablesenBediensprache anpassenAnzeige konfigurierenMesswerte ablesen11.5.1 Prozessgrößen11.5.2 Summenzähler11.5.3 AusgangsgrößenMessgerät an ProzessbedingungenanpassenSummenzähler-Reset durchführen                                                                                                    | 67<br>68<br>68<br>68<br>68<br>69<br>70<br>70<br>71                                                                          |
| 11.1<br>11.2<br>11.3<br>11.4<br>11.5<br>11.6<br>11.7                                                                                                    | Aktuelle Etherhet-Einstellungen auslesen         und ändern         Status der Geräteverriegelung ablesen         Bediensprache anpassen         Anzeige konfigurieren         Messwerte ablesen         11.5.1         Prozessgrößen         11.5.2         Summenzähler         Messgerät an Prozessbedingungen         anpassen         Summenzähler-Reset durchführen                                                                                                    | 67<br>68<br>68<br>68<br>68<br>69<br>70<br>70<br>71                                                                          |
| 11.1<br>11.2<br>11.3<br>11.4<br>11.5<br>11.6<br>11.7<br><b>12</b>                                                                                                    | Aktuene Ethernet-Einstenungen auslesen         und ändern         Status der Geräteverriegelung ablesen         Bediensprache anpassen         Anzeige konfigurieren         Messwerte ablesen         11.5.1 Prozessgrößen         11.5.2 Summenzähler         11.5.3 Ausgangsgrößen         Messgerät an Prozessbedingungen         anpassen         Summenzähler-Reset durchführen                                                                                                    | 67<br>67<br>68<br>68<br>68<br>68<br>69<br>70<br>70<br>71<br><b>72</b>                                                       |
| 11.1<br>11.2<br>11.3<br>11.4<br>11.5<br>11.6<br>11.7<br><b>12</b><br>12.1<br>12.2                                                                                                    | Aktuene Ethernet-Einstenungen auslesen         und ändern         Status der Geräteverriegelung ablesen         Bediensprache anpassen         Anzeige konfigurieren         Messwerte ablesen         11.5.1         Prozessgrößen         11.5.2         Summenzähler         Messgerät an Prozessbedingungen         anpassen         Summenzähler-Reset durchführen         Diagnose und Störungsbehebunge         Allgemeine Störungsbehebungen                                                                                                    | 67<br>67<br>68<br>68<br>68<br>68<br>69<br>70<br>70<br>71<br>70<br>71<br>72<br>72                                            |
| 11.1<br>11.2<br>11.3<br>11.4<br>11.5<br>11.6<br>11.7<br><b>12</b><br>12.1<br>12.2                                                                                                    | Aktuene Ethernet-Einstenungen auslesen         und ändern         Status der Geräteverriegelung ablesen         Bediensprache anpassen         Anzeige konfigurieren         Messwerte ablesen         11.5.1 Prozessgrößen         11.5.2 Summenzähler         11.5.3 Ausgangsgrößen         Messgerät an Prozessbedingungen         anpassen         Summenzähler-Reset durchführen         Diagnose und Störungsbehebung         Diagnose und Störungsbehebung         Diagnose und Störungsbehebung                                                                                                    | 67<br>67<br>68<br>68<br>68<br>68<br>69<br>70<br>70<br>71<br>72<br>72<br>74<br>74                                            |
| 11.1<br>11.2<br>11.3<br>11.4<br>11.5<br>11.6<br>11.7<br><b>12</b><br>12.1<br>12.2<br>12.3                                                                                                    | Aktuene Ethernet-Einstenungen auslesen         und ändern         Status der Geräteverriegelung ablesen         Bediensprache anpassen         Anzeige konfigurieren         Messwerte ablesen         11.5.1 Prozessgrößen         11.5.2 Summenzähler         11.5.3 Ausgangsgrößen         Messgerät an Prozessbedingungen         anpassen         Summenzähler-Reset durchführen         Diagnose und Störungsbehebung         Diagnose information via Leuchtdioden         12.2.1 Messumformer         Diagnoseinformation auf Vor-Ort-Anzeige                                                                                                    | 67<br>67<br>68<br>68<br>68<br>69<br>70<br>70<br>71<br>72<br>72<br>74<br>74<br>74<br>75                                      |
| 11.1<br>11.2<br>11.3<br>11.4<br>11.5<br>11.6<br>11.7<br><b>12</b><br>12.1<br>12.2<br>12.3                                                                                                    | Aktuene Ethernet-Einstenungen auslesen         und ändern         Status der Geräteverriegelung ablesen         Bediensprache anpassen         Anzeige konfigurieren         Messwerte ablesen         11.5.1         Prozessgrößen         11.5.2         Summenzähler         Messgerät an Prozessbedingungen         anpassen         Summenzähler-Reset durchführen         Diagnose und Störungsbehebung         Diagnoseinformation via Leuchtdioden         12.2.1         Messumformer         Diagnoseinformation auf Vor-Ort-Anzeige                                                                                                    | 67<br>67<br>68<br>68<br>68<br>69<br>70<br>70<br>71<br>70<br>71<br>72<br>74<br>74<br>75<br>75                                |
| 11.1<br>11.2<br>11.3<br>11.4<br>11.5<br>11.6<br>11.7<br><b>12</b><br>12.1<br>12.2<br>12.3                                                                                                    | Aktuene Ethernet-Einstenungen auslesen         und ändern         Status der Geräteverriegelung ablesen         Bediensprache anpassen         Anzeige konfigurieren         Messwerte ablesen         11.5.1         Prozessgrößen         11.5.2         Summenzähler         11.5.3         Ausgangsgrößen         Messgerät an Prozessbedingungen         anpassen         Summenzähler-Reset durchführen         Summenzähler-Reset durchführen         Diagnose und Störungsbehebung         Diagnoseinformation via Leuchtdioden         12.2.1         Messumformer         Diagnoseinformation auf Vor-Ort-Anzeige         12.3.1       Diagnosemeldung         12.3.2       Behebungsmaßnahmen aufrufen                                                                                                    | 67<br>67<br>68<br>68<br>68<br>69<br>70<br>71<br>70<br>71<br>72<br>74<br>74<br>75<br>75<br>77                                |
| <ul> <li>11.1</li> <li>11.2</li> <li>11.3</li> <li>11.4</li> <li>11.5</li> <li>11.6</li> <li>11.7</li> <li>12.1</li> <li>12.2</li> <li>12.3</li> <li>12.4</li> </ul>                             | Aktuene Ethernet-Enistenungen auslesen         und ändern         Status der Geräteverriegelung ablesen         Bediensprache anpassen         Anzeige konfigurieren         Messwerte ablesen         11.5.1 Prozessgrößen         11.5.2 Summenzähler         11.5.3 Ausgangsgrößen         Messgerät an Prozessbedingungen         anpassen         Summenzähler-Reset durchführen         Diagnose und Störungsbehebung         Diagnoseinformation via Leuchtdioden         12.2.1 Messumformer         Diagnoseinformation auf Vor-Ort-Anzeige         12.3.1 Diagnosemeldung         12.3.2 Behebungsmaßnahmen aufrufen         Diagnoseinformation im Webbrowser                                                                                                    | 67<br>67<br>68<br>68<br>68<br>69<br>70<br>71<br>70<br>71<br>72<br>74<br>74<br>75<br>75<br>77<br>78                          |
| <ul> <li>11.1</li> <li>11.2</li> <li>11.3</li> <li>11.4</li> <li>11.5</li> <li>11.6</li> <li>11.7</li> <li>12.1</li> <li>12.2</li> <li>12.3</li> <li>12.4</li> </ul>                             | Aktuene Ethernet-Enistenungen auslesen         und ändern         Status der Geräteverriegelung ablesen         Bediensprache anpassen         Anzeige konfigurieren         Messwerte ablesen         11.5.1         Prozessgrößen         11.5.2         Summenzähler         11.5.3         Ausgangsgrößen         Messgerät an Prozessbedingungen         anpassen         Summenzähler-Reset durchführen         Diagnose und Störungsbehebung         Diagnose information via Leuchtdioden         12.2.1         Messumformer         Diagnoseinformation auf Vor-Ort-Anzeige         12.3.1       Diagnosemeldung         12.3.2       Behebungsmaßnahmen aufrufen         Diagnoseinformation im Webbrowser         12.4.1       Diagnosemöglichkeiten                                                                                                    | 67<br>67<br>68<br>68<br>68<br>69<br>70<br>70<br>71<br>72<br>74<br>74<br>75<br>75<br>77<br>78<br>78                          |
| 11.1<br>11.2<br>11.3<br>11.4<br>11.5<br>11.6<br>11.7<br><b>12</b><br>12.1<br>12.2<br>12.3<br>12.4                                                                                                | Aktuene Ethernet-Einstenungen auslesen         und ändern         Status der Geräteverriegelung ablesen         Bediensprache anpassen         Anzeige konfigurieren         Messwerte ablesen         11.5.1         Prozessgrößen         11.5.2         Summenzähler         11.5.3         Ausgangsgrößen         Messgerät an Prozessbedingungen         anpassen         Summenzähler-Reset durchführen         Summenzähler-Reset durchführen         Diagnose und Störungsbehebung         Li2.1         Messumformer         Diagnoseinformation via Leuchtdioden         12.3.1         Diagnoseinformation auf Vor-Ort-Anzeige         12.3.2         Behebungsmaßnahmen aufrufen         Diagnoseinformation im Webbrowser         12.4.1         Diagnosemöglichkeiten                                                                                                    | 67<br>67<br>68<br>68<br>68<br>69<br>70<br>70<br>70<br>71<br><b>72</b><br>74<br>74<br>75<br>75<br>77<br>78<br>78<br>78<br>79 |
| <ul> <li>11.1</li> <li>11.2</li> <li>11.3</li> <li>11.4</li> <li>11.5</li> <li>11.6</li> <li>11.7</li> <li>12.1</li> <li>12.2</li> <li>12.3</li> <li>12.4</li> <li>12.5</li> </ul>               | Aktuene Ethernet-Enistenungen auslesen         und ändern         Status der Geräteverriegelung ablesen         Bediensprache anpassen         Anzeige konfigurieren         Messwerte ablesen         11.5.1         Prozessgrößen         11.5.2         Summenzähler         11.5.3         Ausgangsgrößen         Messgerät an Prozessbedingungen         anpassen         Summenzähler-Reset durchführen         Summenzähler-Reset durchführen         Diagnose und Störungsbehebung         Allgemeine Störungsbehebungen         Diagnoseinformation via Leuchtdioden         12.2.1         Messumformer         Diagnoseinformation auf Vor-Ort-Anzeige         12.3.1       Diagnosemeldung         12.3.2       Behebungsmaßnahmen aufrufen         Diagnoseinformation im Webbrowser         12.4.1       Diagnosemöglichkeiten         12.4.2       Behebungsmaßnahmen aufrufen                                                                                                    | 67<br>67<br>68<br>68<br>69<br>70<br>71<br>72<br>74<br>74<br>75<br>75<br>77<br>78<br>78<br>79<br>79                          |
| <ul> <li>11.1</li> <li>11.2</li> <li>11.3</li> <li>11.4</li> <li>11.5</li> <li>11.6</li> <li>11.7</li> <li>12.1</li> <li>12.2</li> <li>12.3</li> <li>12.4</li> <li>12.5</li> </ul>               | Aktuene Ethernet-Enistenungen auslesen         und ändern         Status der Geräteverriegelung ablesen         Bediensprache anpassen         Anzeige konfigurieren         Messwerte ablesen         11.5.1         Prozessgrößen         11.5.2         Summenzähler         11.5.3         Ausgangsgrößen         Messgerät an Prozessbedingungen         anpassen         Summenzähler-Reset durchführen         Summenzähler-Reset durchführen         Diagnose und Störungsbehebung         Allgemeine Störungsbehebungen         Diagnoseinformation via Leuchtdioden         12.2.1         Messumformer         Diagnoseinformation auf Vor-Ort-Anzeige         12.3.1       Diagnosemeldung         12.3.2       Behebungsmaßnahmen aufrufen         Diagnoseinformation im Webbrowser       12.4.1         Diagnoseinformation in FieldCare       12.5.1         Diagnoseinformation in FieldCare       12.5.1                                                                                                    | 67<br>67<br>68<br>68<br>68<br>69<br>70<br>71<br>70<br>71<br>72<br>74<br>74<br>75<br>75<br>77<br>78<br>78<br>79<br>79<br>79  |
| <ul> <li>11.1</li> <li>11.2</li> <li>11.3</li> <li>11.4</li> <li>11.5</li> <li>11.6</li> <li>11.7</li> <li>12.1</li> <li>12.2</li> <li>12.3</li> <li>12.4</li> <li>12.5</li> <li>12.4</li> </ul> | Aktuene Ethernet-Enistenungen auslesen         und ändern         Status der Geräteverriegelung ablesen         Bediensprache anpassen         Anzeige konfigurieren         Messwerte ablesen         11.5.1         Prozessgrößen         11.5.2         Summenzähler         11.5.3         Ausgangsgrößen         Messgerät an Prozessbedingungen         anpassen         Summenzähler-Reset durchführen         Diagnose und Störungsbehebung         Diagnose und Störungsbehebung         Diagnoseinformation via Leuchtdioden         12.2.1         Messumformer         Diagnoseinformation auf Vor-Ort-Anzeige         12.3.1       Diagnosemeldung         12.3.2       Behebungsmaßnahmen aufrufen         Diagnoseinformation im Webbrowser       12.4.1         Diagnosemöglichkeiten       12.4.2         Behebungsmaßnahmen aufrufen       12.4.2         Behebungsmaßnahmen aufrufen       12.5.1         Diagnosemöglichkeiten       12.5.2                                                                                                    | 67<br>67<br>68<br>68<br>68<br>69<br>70<br>70<br>71<br><b>72</b><br>74<br>75<br>75<br>77<br>78<br>78<br>79<br>79<br>80       |
| <ul> <li>11.1</li> <li>11.2</li> <li>11.3</li> <li>11.4</li> <li>11.5</li> <li>11.6</li> <li>11.7</li> <li>12.1</li> <li>12.2</li> <li>12.3</li> <li>12.4</li> <li>12.5</li> <li>12.6</li> </ul> | Aktuene Ethernet-Enistenungen auslesen         und ändern         Status der Geräteverriegelung ablesen         Bediensprache anpassen         Anzeige konfigurieren         Messwerte ablesen         11.5.1         Prozessgrößen         11.5.2         Summenzähler         11.5.3         Ausgangsgrößen         Messgerät an Prozessbedingungen         anpassen         Summenzähler-Reset durchführen         Summenzähler-Reset durchführen         Diagnose und Störungsbehebung         Allgemeine Störungsbehebungen         Diagnoseinformation via Leuchtdioden         12.2.1         Messumformer         Diagnoseinformation auf Vor-Ort-Anzeige         12.3.1       Diagnosemeldung         12.3.2       Behebungsmaßnahmen aufrufen         Diagnoseinformation im Webbrowser         12.4.1       Diagnosemöglichkeiten         12.4.2       Behebungsmaßnahmen aufrufen         Diagnoseinformation in FieldCare         12.5.1       Diagnosemöglichkeiten         12.5.2       Behebungsmaßnahmen aufrufen         12.5.2       Behebungsmaßnahmen aufrufen                                                                                                    | 67<br>67<br>68<br>68<br>68<br>69<br>70<br>70<br>71<br><b>72</b><br>74<br>75<br>77<br>78<br>78<br>79<br>79<br>80             |
| <ul> <li>11.1</li> <li>11.2</li> <li>11.3</li> <li>11.4</li> <li>11.5</li> <li>11.6</li> <li>11.7</li> <li>12.1</li> <li>12.2</li> <li>12.3</li> <li>12.4</li> <li>12.5</li> <li>12.6</li> </ul> | Aktuene Ethernet Ethernet | 67<br>67<br>68<br>68<br>68<br>69<br>70<br>71<br><b>72</b><br>74<br>74<br>75<br>75<br>77<br>78<br>79<br>79<br>80<br>80<br>80 |

| 12.7                                                                                                    | Diagnoseinformationen anpassen                                                                                                    | 81                                                                                                    |
|----------------------------------------------------------------------------------------------------|----------------------------------------------------------------------------------------------------|----------------------------------------------------------------------------------------------------|
|                                                                                                    | 12.7.1 Diagnoseverhalten anpassen                                                                                                    | 81                                                                                                    |
| 12.8                                                                                                    | Ubersicht zu Diagnoseinformationen                                                                                                    | 81                                                                                                    |
| 12.9                                                                                                    | Anstehende Diagnoseereignisse                                                                                                    | 84                                                                                                    |
| 12.10                                                                                                    | Diagnoseliste                                                                                                    | 84                                                                                                    |
| 12.11                                                                                                    | Ereignis-Logbuch                                                                                                    | 84                                                                                                    |
|                                                                                                    | 12.11.1 Ereignishistorie                                                                                                    | 84                                                                                                    |
|                                                                                                    | 12.11.2 Ereignis-Logbuch filtern                                                                                                    | 85                                                                                                    |
|                                                                                                    | 12.11.3 Übersicht zu Informationsereignis-                                                                                                    | ог                                                                                                    |
| 10 10                                                                                                    | Sen                                                                                                    | 85                                                                                                    |
| 12.12                                                                                                    | Messgerät zurücksetzen                                                                                                    | 80                                                                                                    |
|                                                                                                    | 12.12.1 FUNKTIONSUMMANY VON Parameter                                                                                                    | 07                                                                                                    |
| 12 12                                                                                                    | Gerätainformationan                                                                                                    | 07<br>87                                                                                                    |
| 12.13                                                                                                    | Firmwara-Historia                                                                                                    | 07<br>20                                                                                                    |
| 12.14                                                                                                    |                                                                                                    | 09                                                                                                    |
| 12                                                                                                    | Mortung                                                                                                    | ٥n                                                                                                    |
| 1)                                                                                                    | wartung                                                                                                    | 90                                                                                                    |
| 13.1                                                                                                    | Wartungsarbeiten                                                                                                    | 90                                                                                                    |
|                                                                                                    | 13.1.1 Außenreinigung                                                                                                    | 90                                                                                                    |
| 10.0                                                                                                    | 13.1.2 Innenreinigung                                                                                                    | 90                                                                                                    |
| 13.2                                                                                                    | Mess- und Prüfmittel                                                                                                    | 90                                                                                                    |
| 13.3                                                                                                    | Endress+Hauser Dienstleistungen                                                                                                    | 90                                                                                                    |
| 17                                                                                                    | Dependent                                                                                                    | 01                                                                                                    |
| 14                                                                                                    |                                                                                                    | 91                                                                                                    |
| 14.1                                                                                                    | Allgemeine Hinweise                                                                                                    | 91                                                                                                    |
| 14.2                                                                                                    | Ersatzteile                                                                                                    | 91                                                                                                    |
| 14.3                                                                                                    | Endress+Hauser Dienstleistungen                                                                                                    | 91                                                                                                    |
| 14.4                                                                                                    | Rucksendung                                                                                                    | 91                                                                                                    |
|                                                                                                    |                                                                                                    | 00                                                                                                    |
| 14.5                                                                                                    | Entsorgung                                                                                                    | 92                                                                                                    |
| 14.5                                                                                                    | Entsorgung    14.5.1      Messgerät demontieren    14.5.2                                                                                                    | 92<br>92                                                                                                    |
| 14.5                                                                                                    | Entsorgung14.5.1Messgerät demontieren14.5.2Messgerät entsorgen                                                                                                    | 92<br>92<br>92                                                                                                    |
| 14.5<br><b>15</b>                                                                                                    | Entsorgung       14.5.1         14.5.1       Messgerät demontieren         14.5.2       Messgerät entsorgen         Zubehör                                                                                                    | 92<br>92<br>92<br><b>93</b>                                                                                                    |
| 14.5<br><b>15</b>                                                                                                    | Entsorgung       14.5.1         14.5.1       Messgerät demontieren         14.5.2       Messgerät entsorgen         Zubehör       Gerätespezifisches Zubehör                                                                                                    | 92<br>92<br>92<br><b>93</b>                                                                                                    |
| <b>14</b> .5<br><b>15</b><br>15.1                                                                                                    | Entsorgung       14.5.1         14.5.1       Messgerät demontieren         14.5.2       Messgerät entsorgen         2ubehör       Gerätespezifisches Zubehör         15.1.1       Zum Messaufnehmer                                                                                                    | 92<br>92<br>92<br><b>93</b><br>93                                                                                                    |
| <b>14</b> .5<br><b>15</b><br>15.1<br>15.2                                                                                                    | Entsorgung         14.5.1       Messgerät demontieren         14.5.2       Messgerät entsorgen         14.5.2       Messgerät entsorgen         Gerätespezifisches Zubehör       Servicespezifisches Zubehör         Servicespezifisches Zubehör       Servicespezifisches Zubehör                                                                                                    | 92<br>92<br>92<br><b>93</b><br>93<br>93                                                                                                    |
| <b>14</b> .5<br><b>15</b><br>15.1<br>15.2<br>15.3                                                                                                    | Entsorgung         14.5.1       Messgerät demontieren         14.5.2       Messgerät entsorgen         14.5.2       Messgerät entsorgen         Gerätespezifisches Zubehör       15.1.1         Zum Messaufnehmer       Servicespezifisches Zubehör         Systemkomponenten       Systemkomponenten                                                                                                    | 92<br>92<br>92<br><b>93</b><br>93<br>93<br>93<br>94                                                                                            |
| <b>14</b> .5<br><b>15</b> .1<br>15.2<br>15.3                                                                                                    | Entsorgung         14.5.1       Messgerät demontieren         14.5.2       Messgerät entsorgen         14.5.2       Messgerät entsorgen         Gerätespezifisches Zubehör       15.1.1         Zum Messaufnehmer       Servicespezifisches Zubehör         Systemkomponenten       Systemkomponenten                                                                                                    | 92<br>92<br>92<br><b>93</b><br>93<br>93<br>93<br>94                                                                                            |
| <b>14</b> .5<br><b>15</b> .1<br>15.2<br>15.3<br><b>16</b>                                                                                                    | Entsorgung         14.5.1       Messgerät demontieren         14.5.2       Messgerät entsorgen         14.5.2       Messgerät entsorgen         Gerätespezifisches Zubehör       15.1.1         Servicespezifisches Zubehör       Servicespezifisches Zubehör         Systemkomponenten       Systemkomponenten                                                                                                    | 92<br>92<br>92<br>93<br>93<br>93<br>94<br><b>95</b>                                                                                            |
| <b>14</b> .5<br><b>15</b> .1<br><b>15</b> .2<br><b>15</b> .3<br><b>16</b><br><b>16</b> .1                                                                                                    | Entsorgung         14.5.1       Messgerät demontieren         14.5.2       Messgerät entsorgen         14.5.2       Messgerät entsorgen         Serätespezifisches Zubehör       15.1.1         Zum Messaufnehmer       Servicespezifisches Zubehör         Systemkomponenten       Systemkomponenten         Anwendungsbereich       Anwendungsbereich                                                                                                    | 92<br>92<br>92<br>93<br>93<br>93<br>93<br>94<br><b>95</b>                                                                                      |
| <b>14</b> .5<br><b>15</b> .1<br><b>15</b> .2<br><b>15</b> .3<br><b>16</b><br><b>16</b> .1<br><b>16</b> .2                                                                                                    | Entsorgung       14.5.1       Messgerät demontieren         14.5.1       Messgerät entsorgen       14.5.2         Zubehör       Gerätespezifisches Zubehör       15.1.1         Servicespezifisches Zubehör       Servicespezifisches Zubehör       15.1.1         Systemkomponenten       Systemkomponenten       Systemkomponenten         Anwendungsbereich       Arbeitsweise und Systemaufbau       Systemaufbau                                                                                                    | 92<br>92<br>92<br>93<br>93<br>93<br>93<br>94<br><b>95</b><br>95                                                                                |
| <b>14</b> .5<br><b>15</b> .1<br><b>15</b> .2<br><b>15</b> .3<br><b>16</b><br><b>16</b> .1<br><b>16</b> .2<br><b>16</b> .3                                                                                                    | Entsorgung         14.5.1       Messgerät demontieren         14.5.2       Messgerät entsorgen         14.5.2       Messgerät entsorgen         Gerätespezifisches Zubehör       15.1.1         Servicespezifisches Zubehör       Servicespezifisches Zubehör         Systemkomponenten       Systemkomponenten         Anwendungsbereich       Arbeitsweise und Systemaufbau         Eingang       Eingang                                                                                                    | 92<br>92<br>92<br>93<br>93<br>93<br>93<br>94<br><b>95</b><br>95<br>95<br>95                                                                    |
| <b>14</b> .5<br><b>15</b> .1<br><b>15</b> .2<br><b>15</b> .3<br><b>16</b><br><b>16</b> .1<br><b>16</b> .2<br><b>16</b> .3<br><b>16</b> .4                                                                                                    | Entsorgung         14.5.1       Messgerät demontieren         14.5.2       Messgerät entsorgen         14.5.2       Messgerät entsorgen         Zubehör       Gerätespezifisches Zubehör         15.1.1       Zum Messaufnehmer         Servicespezifisches Zubehör       Systemkomponenten         Systemkomponenten       Anwendungsbereich         Arbeitsweise und Systemaufbau       Eingang         Ausgang       Ausgang                                                                                                    | 92<br>92<br>92<br>93<br>93<br>93<br>93<br>94<br><b>95</b><br>95<br>95<br>95<br>95                                                              |
| <b>14</b> .5<br><b>15</b> .1<br><b>15</b> .2<br><b>15</b> .3<br><b>16</b><br><b>16</b> .1<br><b>16</b> .2<br><b>16</b> .3<br><b>16</b> .4<br><b>16</b> .5                                                                                                    | Entsorgung         14.5.1       Messgerät demontieren         14.5.2       Messgerät entsorgen         14.5.2       Messgerät entsorgen         Servicespezifisches Zubehör       15.1.1         Servicespezifisches Zubehör       Servicespezifisches Zubehör         Systemkomponenten       Systemkomponenten         Anwendungsbereich       Arbeitsweise und Systemaufbau         Eingang       Energieversorgung                                                                                                    | 92<br>92<br>92<br>93<br>93<br>93<br>93<br>93<br>94<br><b>95</b><br>95<br>95<br>95<br>96<br>99                                                  |
| <b>14</b> .5<br><b>15</b> .1<br><b>15</b> .2<br><b>15</b> .3<br><b>16</b><br><b>16</b> .1<br><b>16</b> .2<br><b>16</b> .3<br><b>16</b> .4<br><b>16</b> .5<br><b>16</b> .6                                                                                                    | Entsorgung         14.5.1       Messgerät demontieren         14.5.2       Messgerät entsorgen         14.5.2       Messgerät entsorgen         Servicespezifisches Zubehör       15.1.1         Servicespezifisches Zubehör       Servicespezifisches Zubehör         Systemkomponenten       Systemkomponenten         Anwendungsbereich       Arbeitsweise und Systemaufbau         Eingang       Ausgang         Leistungsmerkmale       Servicespezifisches                                                                                                    | 92<br>92<br>92<br>93<br>93<br>93<br>93<br>93<br>94<br><b>95</b><br>95<br>95<br>95<br>95<br>96<br>99<br>100                                     |
| <b>14</b> .5<br><b>15</b> .1<br><b>15</b> .2<br><b>15</b> .3<br><b>16</b><br><b>16</b> .1<br><b>16</b> .2<br><b>16</b> .3<br><b>16</b> .4<br><b>16</b> .5<br><b>16</b> .6<br><b>16</b> .7                                                                                                    | Entsorgung         14.5.1       Messgerät demontieren         14.5.2       Messgerät entsorgen         14.5.2       Messgerät entsorgen         14.5.2       Messgerät entsorgen         14.5.2       Messgerät entsorgen         14.5.2       Messgerät entsorgen         14.5.2       Messgerät entsorgen         14.5.2       Messgerät entsorgen         2ubehör       Gerätespezifisches Zubehör         15.1.1       Zum Messaufnehmer         Servicespezifisches Zubehör       Systemkomponenten         Systemkomponenten       Systemkomponenten         Anwendungsbereich       Arbeitsweise und Systemaufbau         Eingang       Ausgang         Euergieversorgung       Leistungsmerkmale         Montage       Montage                                                                                                    | 92<br>92<br>92<br>93<br>93<br>93<br>93<br>93<br>94<br><b>95</b><br>95<br>95<br>95<br>95<br>96<br>99<br>100                                     |
| <b>14</b> .5<br><b>15</b> .1<br><b>15</b> .2<br><b>15</b> .3<br><b>16</b><br><b>16</b> .1<br><b>16</b> .2<br><b>16</b> .3<br><b>16</b> .4<br><b>16</b> .5<br><b>16</b> .6<br><b>16</b> .7<br><b>16</b> .8                                                                                                    | Entsorgung         14.5.1       Messgerät demontieren         14.5.2       Messgerät entsorgen         14.5.2       Messgerät entsorgen         I4.5.2       Messgerät entsorgen         I4.5.2       Messgerät entsorgen         I4.5.2       Messgerät entsorgen         I4.5.2       Messgerät entsorgen         I4.5.2       Messgerät entsorgen         I4.5.2       Messgerät entsorgen         Gerätespezifisches Zubehör       Itemposition         Servicespezifisches Zubehör       Itemposition         Systemkomponenten       Systemkomponenten         Systemkomponenten       Anwendungsbereich         Arbeitsweise und Systemaufbau       Itemposition         Eingang       Ausgang         Energieversorgung       Iteistungsmerkmale         Montage       Itemposition                                                                                                    | 92<br>92<br>92<br>93<br>93<br>93<br>93<br>94<br><b>95</b><br>95<br>95<br>95<br>95<br>96<br>99<br>100<br>103                                    |
| <b>14</b> .5<br><b>15</b> .1<br><b>15</b> .2<br><b>15</b> .3<br><b>16</b><br><b>16</b> .1<br><b>16</b> .2<br><b>16</b> .3<br><b>16</b> .4<br><b>16</b> .5<br><b>16</b> .6<br><b>16</b> .7<br><b>16</b> .8<br><b>16</b> .9                                                                                                    | Entsorgung         14.5.1       Messgerät demontieren         14.5.2       Messgerät entsorgen         14.5.2       Messgerät entsorgen         14.5.2       Messgerät entsorgen         14.5.2       Messgerät entsorgen         14.5.2       Messgerät entsorgen         14.5.2       Messgerät entsorgen         14.5.2       Messgerät entsorgen         Servicespezifisches Zubehör       15.1.1         Servicespezifisches Zubehör       Systemkomponenten         Systemkomponenten       Systemkomponenten         Anwendungsbereich       Anwendungsbereich         Arbeitsweise und Systemaufbau       Eingang         Ausgang       Energieversorgung         Leistungsmerkmale       Montage         Umgebung       Prozess                                                                                                    | 92<br>92<br>92<br>93<br>93<br>93<br>93<br>94<br><b>95</b><br>95<br>95<br>95<br>95<br>96<br>99<br>100<br>103<br>104                             |
| <b>14</b> .5<br><b>15</b> .1<br><b>15</b> .2<br><b>15</b> .3<br><b>16</b><br><b>16</b> .1<br><b>16</b> .2<br><b>16</b> .3<br><b>16</b> .4<br><b>16</b> .5<br><b>16</b> .6<br><b>16</b> .7<br><b>16</b> .8<br><b>16</b> .9<br><b>16</b> .10                                                                                      | Entsorgung         14.5.1       Messgerät demontieren         14.5.2       Messgerät entsorgen         14.5.2       Messgerät entsorgen         Servicespezifisches Zubehör       15.1.1         Servicespezifisches Zubehör       Servicespezifisches Zubehör         Systemkomponenten       Systemkomponenten         Technische Daten       Anwendungsbereich         Arbeitsweise und Systemaufbau       Eingang         Eingang       Energieversorgung         Leistungsmerkmale       Montage         Umgebung       Prozess         Konstruktiver Aufbau       Services Aufbau                                                                                                    | 92<br>92<br>92<br>93<br>93<br>93<br>93<br>94<br><b>95</b><br>95<br>95<br>95<br>95<br>95<br>96<br>99<br>100<br>103<br>104                       |
| <b>14</b> .5<br><b>15</b> .1<br><b>15</b> .2<br><b>15</b> .3<br><b>16</b><br><b>16</b> .1<br><b>16</b> .2<br><b>16</b> .3<br><b>16</b> .4<br><b>16</b> .5<br><b>16</b> .6<br><b>16</b> .7<br><b>16</b> .8<br><b>16</b> .9<br><b>16</b> .10<br><b>16</b> .11                                                                     | Entsorgung         14.5.1       Messgerät demontieren         14.5.2       Messgerät entsorgen         14.5.2       Messgerät entsorgen         Servicespezifisches Zubehör       15.1.1         Servicespezifisches Zubehör       Servicespezifisches Zubehör         Systemkomponenten       Systemkomponenten         Technische Daten       Anwendungsbereich         Arbeitsweise und Systemaufbau       Eingang         Ausgang       Energieversorgung         Leistungsmerkmale       Montage         Umgebung       Prozess         Konstruktiver Aufbau       Bedienbarkeit                                                                                                    | 92<br>92<br>92<br>93<br>93<br>93<br>93<br>94<br><b>95</b><br>95<br>95<br>96<br>99<br>100<br>103<br>103<br>104<br>107<br>109                    |
| <b>14</b> .5<br><b>15</b> .1<br><b>15</b> .2<br><b>15</b> .3<br><b>16</b><br><b>16</b> .1<br><b>16</b> .2<br><b>16</b> .3<br><b>16</b> .4<br><b>16</b> .5<br><b>16</b> .6<br><b>16</b> .7<br><b>16</b> .8<br><b>16</b> .9<br><b>16</b> .10<br><b>16</b> .11<br><b>16</b> .12                                                    | Entsorgung         14.5.1       Messgerät demontieren         14.5.2       Messgerät entsorgen         14.5.2       Messgerät entsorgen         2ubehör       Gerätespezifisches Zubehör         15.1.1       Zum Messaufnehmer         Servicespezifisches Zubehör       Systemkomponenten         Systemkomponenten       Systemkomponenten         Anwendungsbereich       Arbeitsweise und Systemaufbau         Eingang       Ausgang         Euergieversorgung       Leistungsmerkmale         Montage       Umgebung         Prozess       Konstruktiver Aufbau         Bedienbarkeit       Zertifikate und Zulassungen                                                                                                    | 92<br>92<br>92<br>93<br>93<br>93<br>93<br>94<br><b>95</b><br>95<br>95<br>95<br>95<br>95<br>96<br>99<br>100<br>103<br>104<br>107<br>109         |
| <b>14</b> .5<br><b>15</b> .1<br><b>15</b> .2<br><b>15</b> .3<br><b>16</b><br><b>16</b> .1<br><b>16</b> .2<br><b>16</b> .3<br><b>16</b> .4<br><b>16</b> .5<br><b>16</b> .6<br><b>16</b> .7<br><b>16</b> .8<br><b>16</b> .7<br><b>16</b> .8<br><b>16</b> .10<br><b>16</b> .11<br><b>16</b> .12<br><b>16</b> .13                   | Entsorgung         14.5.1       Messgerät demontieren         14.5.2       Messgerät entsorgen         14.5.2       Messgerät entsorgen         14.5.2       Messgerät entsorgen         2ubehör       Gerätespezifisches Zubehör         15.1.1       Zum Messaufnehmer         Servicespezifisches Zubehör       Systemkomponenten         Systemkomponenten       Systemkomponenten         Anwendungsbereich       Arbeitsweise und Systemaufbau         Eingang       Ausgang         Eingang       Eingang         Ausgang       Energieversorgung         Leistungsmerkmale       Montage         Umgebung       Prozess         Konstruktiver Aufbau       Bedienbarkeit         Zertifikate und Zulassungen       Anwendungspakete                                                                                                    | 92<br>92<br>92<br>93<br>93<br>93<br>93<br>94<br><b>95</b><br>95<br>95<br>95<br>95<br>95<br>96<br>99<br>100<br>103<br>103<br>104<br>107<br>112  |
| <b>14</b> .5<br><b>15</b> .1<br><b>15</b> .2<br><b>15</b> .3<br><b>16</b><br><b>16</b> .1<br><b>16</b> .2<br><b>16</b> .3<br><b>16</b> .4<br><b>16</b> .5<br><b>16</b> .6<br><b>16</b> .7<br><b>16</b> .8<br><b>16</b> .10<br><b>16</b> .10<br><b>16</b> .12<br><b>16</b> .13<br><b>16</b> .14                                  | Entsorgung         14.5.1       Messgerät demontieren         14.5.2       Messgerät entsorgen         14.5.2       Messgerät entsorgen         14.5.2       Messgerät entsorgen         14.5.2       Messgerät entsorgen         14.5.2       Messgerät entsorgen         14.5.2       Messgerät entsorgen         14.5.2       Messgerät entsorgen         14.5.2       Messgerät entsorgen         15.1.1       Zum Messaufnehmer         Servicespezifisches Zubehör       Systemkomponenten         Systemkomponenten       Systemkomponenten         Systemkomponenten       Anwendungsbereich         Arbeitsweise und Systemaufbau       Eingang         Ausgang       Energieversorgung         Leistungsmerkmale       Montage         Umgebung       Prozess         Konstruktiver Aufbau       Bedienbarkeit         Bedienbarkeit       Zertifikate und Zulassungen         Anwendungspakete       Zubehör                                                                                 | 92<br>92<br>92<br>93<br>93<br>93<br>93<br>94<br><b>95</b><br>95<br>95<br>95<br>95<br>96<br>99<br>100<br>103<br>104<br>107<br>109<br>112<br>113 |
| <b>14</b> .5<br><b>15</b> .1<br><b>15</b> .2<br><b>15</b> .3<br><b>16</b><br><b>16</b> .1<br><b>16</b> .2<br><b>16</b> .3<br><b>16</b> .4<br><b>16</b> .5<br><b>16</b> .6<br><b>16</b> .7<br><b>16</b> .8<br><b>16</b> .9<br><b>16</b> .10<br><b>16</b> .11<br><b>16</b> .12<br><b>16</b> .13<br><b>16</b> .14<br><b>16</b> .15 | Entsorgung         14.5.1       Messgerät demontieren         14.5.2       Messgerät entsorgen         14.5.2       Messgerät entsorgen         I4.5.2       Messgerät entsorgen         I4.5.2       Messgerät entsorgen         I4.5.2       Messgerät entsorgen         I4.5.2       Messgerät entsorgen         I4.5.2       Messgerät entsorgen         I4.5.2       Messgerät entsorgen         I4.5.1       Zubehör         I5.1.1       Zum Messaufnehmer         Servicespezifisches Zubehör       Systemkomponenten         Systemkomponenten       Systemkomponenten         Systemkomponenten       Anwendungsbereich         Anwendungsbereich       Arbeitsweise und Systemaufbau         Eingang       Ausgang         Ausgang       Energieversorgung         Leistungsmerkmale       Montage         Umgebung       Prozess         Konstruktiver Aufbau       Bedienbarkeit         Zertifikate und Zulassungen       Anwendungspakete         Zubehör       Ergänzende Dokumentation | 92<br>92<br>92<br>93<br>93<br>93<br>93<br>94<br><b>95</b><br>95<br>95<br>95<br>96<br>99<br>100<br>103<br>104<br>107<br>109<br>112<br>113       |

| 17    | Anha                        | ng                | 116               |
|-------|-----------------------------|-------------------|-------------------|
| 17.1  | Übersic<br>17.1.1<br>17.1.2 | ht zum Bedienmenü | 116<br>116<br>117 |
|       | 17.1.3<br>17.1.4            | Menü "Diagnose"   | 122<br>125        |
| Stich | wortve                      | erzeichnis        | 142               |

# 1 Hinweise zum Dokument

## 1.1 Dokumentfunktion

Diese Anleitung liefert alle Informationen, die in den verschiedenen Phasen des Lebenszyklus des Geräts benötigt werden: Von der Produktidentifizierung, Warenannahme und Lagerung über Montage, Anschluss, Bedienungsgrundlagen und Inbetriebnahme bis hin zur Störungsbeseitigung, Wartung und Entsorgung.

## 1.2 Verwendete Symbole

## 1.2.1 Warnhinweissymbole

| Symbol          | Bedeutung                                                                                                    |
|-----------------|----------------------------------------------------------------------------------------------------|
| <b>A</b> GEFAHR | <b>GEFAHR!</b><br>Dieser Hinweis macht auf eine gefährliche Situation aufmerksam, die, wenn sie nicht ver-<br>mieden wird, zu Tod oder schwerer Körperverletzung führen wird.              |
| A WARNUNG       | <b>WARNUNG!</b><br>Dieser Hinweis macht auf eine gefährliche Situation aufmerksam, die, wenn sie nicht ver-<br>mieden wird, zu Tod oder schwerer Körperverletzung führen kann.             |
|                 | <b>VORSICHT!</b><br>Dieser Hinweis macht auf eine gefährliche Situation aufmerksam, die, wenn sie nicht ver-<br>mieden wird, zu leichter oder mittelschwerer Körperverletzung führen kann. |
| HINWEIS         | HINWEIS!<br>Dieser Hinweis enthält Informationen zu Vorgehensweisen und weiterführenden Sachver-<br>halten, die keine Körperverletzung nach sich ziehen.                                   |

## 1.2.2 Elektrische Symbole

| Symbol | Bedeutung                                                                                                    | Symbol | Bedeutung                                                                                                    |
|--------|----------------------------------------------------------------------------------------------------|--------|----------------------------------------------------------------------------------------------------|
|        | Gleichstrom                                                                                                    | $\sim$ | Wechselstrom                                                                                                    |
| ~      | Gleich- und Wechselstrom                                                                                                  | 4      | <b>Erdanschluss</b><br>Eine geerdete Klemme, die vom<br>Gesichtspunkt des Benutzers über ein<br>Erdungssystem geerdet ist.                                                                                                    |
|        | Schutzleiteranschluss<br>Eine Klemme, die geerdet werden<br>muss, bevor andere Anschlüsse her-<br>gestellt werden dürfen. | Ą      | Äquipotenzialanschluss<br>Ein Anschluss, der mit dem Erdungs-<br>system der Anlage verbunden werden<br>muss: Dies kann z.B. eine Potenzial-<br>ausgleichsleitung oder ein sternförmi-<br>ges Erdungssystem sein, je nach<br>nationaler bzw. Firmenpraxis. |

## 1.2.3 Werkzeugsymbole

| Symbol                  | Bedeutung               |
|-------------------------|-------------------------|
| $\bigcirc \not \models$ | Innensechskantschlüssel |
| Ŕ                       | Gabelschlüssel          |

| Symbol       | Bedeutung                                                                          |
|--------------|------------------------------------------------------------------------------------|
|              | <b>Erlaubt</b><br>Abläufe, Prozesse oder Handlungen, die erlaubt sind.             |
|              | <b>Zu bevorzugen</b><br>Abläufe, Prozesse oder Handlungen, die zu bevorzugen sind. |
| $\mathbf{X}$ | <b>Verboten</b><br>Abläufe, Prozesse oder Handlungen, die verboten sind.           |
| i            | <b>Tipp</b><br>Kennzeichnet zusätzliche Informationen.                             |
| Ĩ            | Verweis auf Dokumentation                                                          |
|              | Verweis auf Seite                                                                  |
|              | Verweis auf Abbildung                                                              |
| 1. , 2. , 3  | Handlungsschritte                                                                  |
| _►           | Ergebnis einer Handlungssequenz                                                    |
| ?            | Hilfe im Problemfall                                                               |
|              | Sichtkontrolle                                                                     |

### 1.2.4 Symbole für Informationstypen

### 1.2.5 Symbole in Grafiken

| Symbol   | Bedeutung                     | Symbol         | Bedeutung                                                   |
|----------|-------------------------------|----------------|-------------------------------------------------------------|
| 1, 2, 3, | Positionsnummern              | 1. , 2. , 3    | Handlungsschritte                                           |
| A, B, C, | Ansichten                     | A-A, B-B, C-C, | Schnitte                                                    |
| EX       | Explosionsgefährdeter Bereich | ×              | Sicherer Bereich (nicht explosi-<br>onsgefährdeter Bereich) |
| ≈➡       | Durchflussrichtung            |                |                                                             |

## 1.3 Dokumentation

Eine Übersicht zum Umfang der zugehörigen Technischen Dokumentation bieten:

- Die mitgelieferte CD-ROM zum Gerät (je nach Geräteausführung ist die CD-ROM nicht Teil des Lieferumfangs!)
- Der W@M Device Viewer: Seriennummer vom Typenschild eingeben (www.endress.com/deviceviewer)
- Die *Endress+Hauser Operations App*: Seriennummer vom Typenschild eingeben oder den 2-D-Matrixcode (QR-Code) auf dem Typenschild scannen.

Zur detaillierten Auflistung der einzelnen Dokumente inklusive Dokumentationscode

### 1.3.1 Standarddokumentation

| Dokumenttyp            | Zweck und Inhalt des Dokuments                                                                                                    |
|------------------------|----------------------------------------------------------------------------------------------------|
| Technische Information | <b>Planungshilfe für Ihr Gerät</b><br>Das Dokument liefert alle technischen Daten zum Gerät und gibt einen<br>Überblick, was rund um das Gerät bestellt werden kann. |
| Kurzanleitung          | <b>Schnell zum 1. Messwert</b><br>Die Anleitung liefert alle wesentlichen Informationen von der Warenan-<br>nahme bis zur Erstinbetriebnahme.                        |

## 1.3.2 Geräteabhängige Zusatzdokumentation

Je nach bestellter Geräteausführung werden weitere Dokumente mitgeliefert: Anweisungen der entsprechenden Zusatzdokumentation konsequent beachten. Die Zusatzdokumentation ist fester Bestandteil der Dokumentation zum Gerät.

## 1.4 Eingetragene Marken

#### EtherNet/IP<sup>TM</sup>

Zeichen der ODVA, Inc.

#### **Microsoft®** Eingetragene Marke der Microsoft Corporation, Redmond, Washington, USA

**TRI-CLAMP<sup>®</sup>** Eingetragene Marke der Firma Ladish & Co., Inc., Kenosha, USA

#### **SWAGELOK®**

Eingetragene Marke der Firma Swagelok & Co., Solon, USA

### $\label{eq:applicator} Applicator^{\texttt{®}}, FieldCare^{\texttt{®}}, Field Xpert^{\texttt{TM}}, HistoROM^{\texttt{@}}, Heartbeat Technology^{\texttt{TM}}$

Eingetragene oder angemeldete Marken der Unternehmen der Endress+Hauser Gruppe

# 2 Grundlegende Sicherheitshinweise

## 2.1 Anforderungen an das Personal

Das Personal für Installation, Inbetriebnahme, Diagnose und Wartung muss folgende Bedingungen erfüllen:

- Ausgebildetes Fachpersonal: Verfügt über Qualifikation, die dieser Funktion und Tätigkeit entspricht
- ► Vom Anlagenbetreiber autorisiert
- Mit den nationalen Vorschriften vertraut
- Vor Arbeitsbeginn: Anweisungen in Anleitung und Zusatzdokumentation sowie Zertifikate (je nach Anwendung) lesen und verstehen
- Anweisungen und Rahmenbedingungen befolgen
- Das Bedienpersonal muss folgende Bedingungen erfüllen:
- Entsprechend den Aufgabenanforderungen vom Anlagenbetreiber eingewiesen und autorisiert
- Anweisungen in dieser Anleitung befolgen

## 2.2 Bestimmungsgemäße Verwendung

#### Anwendungsbereich und Messstoffe

Das in dieser Anleitung beschriebene Messgerät ist nur für die Durchflussmessung von Flüssigkeiten und Gasen bestimmt.

Je nach bestellter Ausführung kann das Messgerät auch potentiell explosionsgefährliche, entzündliche, giftige und brandfördernde Messstoffe messen.

Messgeräte zum Einsatz im explosionsgefährdeten Bereich, in hygienischen Anwendungen oder bei erhöhten Risiken durch Prozessdruck, sind auf dem Typenschild speziell gekennzeichnet.

Um den einwandfreien Zustand des Messgeräts für die Betriebszeit zu gewährleisten:

- Messgerät nur unter Einhaltung der Daten auf dem Typenschild und der in Anleitung und Zusatzdokumentation aufgelisteten Rahmenbedingungen einsetzen.
- Anhand des Typenschildes überprüfen, ob das bestellte Gerät für den vorgesehenen Gebrauch im zulassungsrelevanten Bereich eingesetzt werden kann (z.B. Explosionsschutz, Druckgerätesicherheit).
- Messgerät nur für Messstoffe einsetzen, gegen die die prozessberührenden Materialien hinreichend beständig sind.

#### Fehlgebrauch

Eine nicht bestimmungsgemäße Verwendung kann die Sicherheit beeinträchtigen. Der Hersteller haftet nicht für Schäden, die aus unsachgemäßer oder nicht bestimmungsgemäßer Verwendung entstehen.

#### **WARNUNG**

#### Messrohrbruchgefahr durch korrosive oder abrasive Messstoffe.

Gehäusebruch durch mechanische Überbelastung möglich!

- ► Kompatibilität des Prozessmessstoffs mit dem Messrohrmaterial abklären.
- Beständigkeit aller messstoffberührender Materialien im Prozess sicherstellen.
- ► Spezifizierten Druck- und Temperaturbereich einhalten.

Klärung bei Grenzfällen:

 Bei speziellen Messstoffen und Medien f
ür die Reinigung: Endress+Hauser ist bei der Abklärung der Korrosionsbest
ändigkeit messstoffber
ührender Materialien behilflich, übernimmt aber keine Garantie oder Haftung, da kleine Veränderungen der Temperatur, Konzentration oder des Verunreinigungsgrads im Prozess Unterschiede in der Korrosionsbeständigkeit bewirken können.

#### Restrisiken

Die Erwärmung der äußeren Gehäuseoberflächen beträgt aufgrund des Leistungsumsatzes in den elektronischen Komponenten max. 20 K. Beim Durchleiten heißer Messstoffe durch das Messrohr erhöht sich die Oberflächentemperatur des Gehäuses. Speziell beim Messaufnehmer muss mit Temperaturen gerechnet werden, die nahe der Messstofftemperatur liegen können.

Mögliche Verbrennungsgefahr durch Messstofftemperaturen!

► Bei erhöhter Messstofftemperatur: Berührungsschutz sicherstellen, um Verbrennungen zu vermeiden.

## 2.3 Arbeitssicherheit

Bei Arbeiten am und mit dem Gerät:

► Erforderliche persönliche Schutzausrüstung gemäß nationaler Vorschriften tragen.

Bei Schweißarbeiten an der Rohrleitung:

Schweißgerät nicht über das Messgerät erden.

Bei Arbeiten am und mit dem Gerät mit feuchten Händen:

► Da eine erhöhte Stromschlaggefahr besteht wird empfohlen Handschuhe zu tragen.

## 2.4 Betriebssicherheit

Verletzungsgefahr!

- ► Das Gerät nur in technisch einwandfreiem und betriebssicherem Zustand betreiben.
- Der Betreiber ist für den störungsfreien Betrieb des Geräts verantwortlich.

#### Umbauten am Gerät

Eigenmächtige Umbauten am Gerät sind nicht zulässig und können zu unvorhersehbaren Gefahren führen:

▶ Wenn Umbauten trotzdem erforderlich sind: Rücksprache mit Endress+Hauser halten.

#### Reparatur

Um die Betriebssicherheit weiterhin zu gewährleisten:

- Nur wenn die Reparatur ausdrücklich erlaubt ist, diese am Gerät durchführen.
- ► Die nationalen Vorschriften bezüglich Reparatur eines elektrischen Geräts beachten.
- Nur Original-Ersatzteile und Zubehör von Endress+Hauser verwenden.

## 2.5 Produktsicherheit

Dieses Messgerät ist nach dem Stand der Technik und guter Ingenieurspraxis betriebssicher gebaut und geprüft und hat das Werk in sicherheitstechnisch einwandfreiem Zustand verlassen.

Es erfüllt die allgemeinen Sicherheitsanforderungen und gesetzlichen Anforderungen. Zudem ist es konform zu den EG-Richtlinien, die in der gerätespezifischen EG-Konformitätserklärung aufgelistet sind. Mit der Anbringung des CE-Zeichens bestätigt Endress +Hauser diesen Sachverhalt.

## 2.6 IT-Sicherheit

Eine Gewährleistung unsererseits ist nur gegeben, wenn das Gerät gemäß der Betriebsanleitung installiert und eingesetzt wird. Das Gerät verfügt über Sicherheitsmechanismen, um es gegen versehentliche Veränderung der Einstellungen zu schützen.

IT-Sicherheitsmaßnahmen gemäß dem Sicherheitsstandard des Betreibers, die das Gerät und dessen Datentransfer zusätzlich schützen, sind vom Betreiber selbst zu implementieren.

# 3 Produktbeschreibung

Das Gerät besteht aus Messumformer und Messaufnehmer.

Eine Geräteausführung ist verfügbar: Kompaktausführung - Messumformer und Messaufnehmer bilden eine mechanische Einheit.

## 3.1 Produktaufbau

## 3.1.1 Geräteausführung mit Kommunikationsart EtherNet/IP

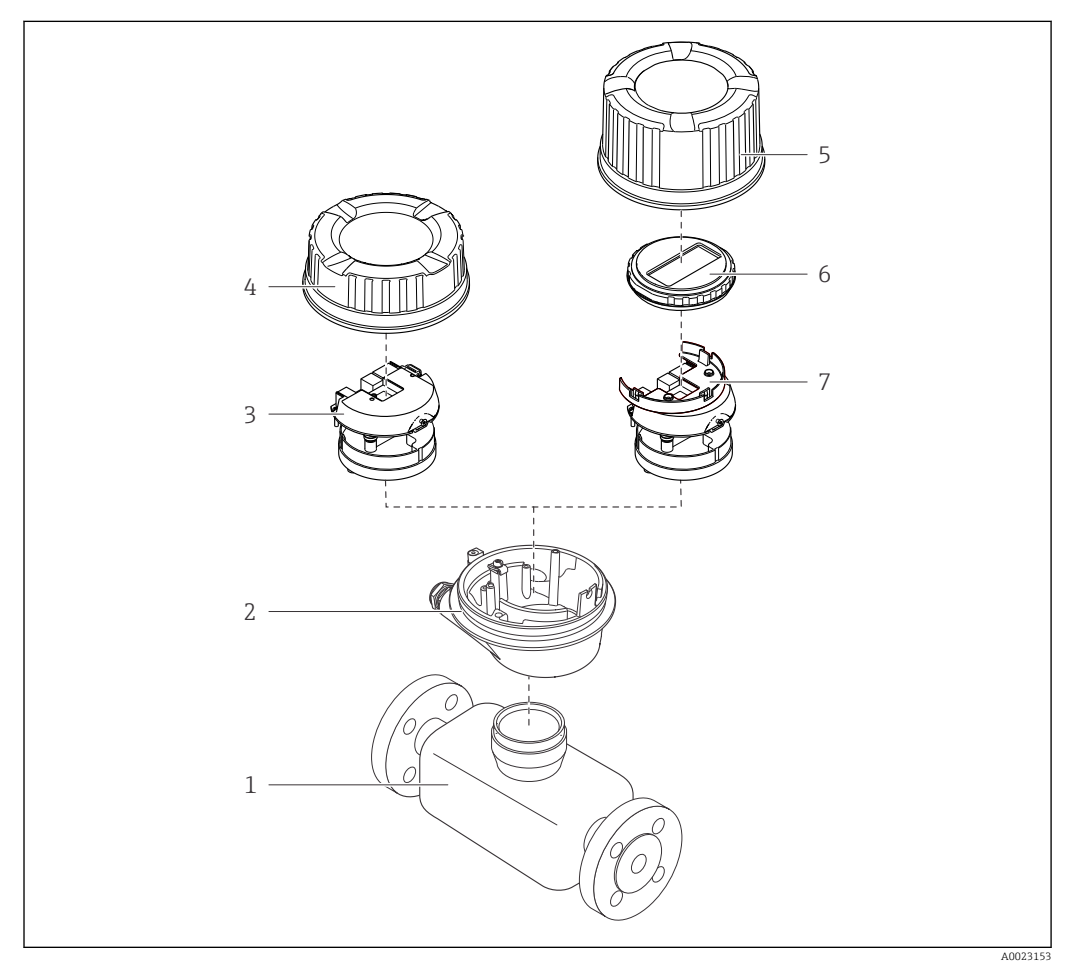

🖻 1 🔹 Wichtige Komponenten eines Messgeräts

- 1 Messaufnehmer
- 2 Messumformergehäuse
- 3 Hauptelektronikmodul
- 4 Messumformer-Gehäusedeckel
- 5 Messumformer-Gehäusedeckel (Ausführung für optionale Vor-Ort-Anzeige)
- 6 Vor-Ort-Anzeige (optional)
- 7 Hauptelektronikmodul (mit Halterung für optionale Vor-Ort-Anzeige)

## 4 Warenannahme und Produktidentifizierung

## 4.1 Warenannahme

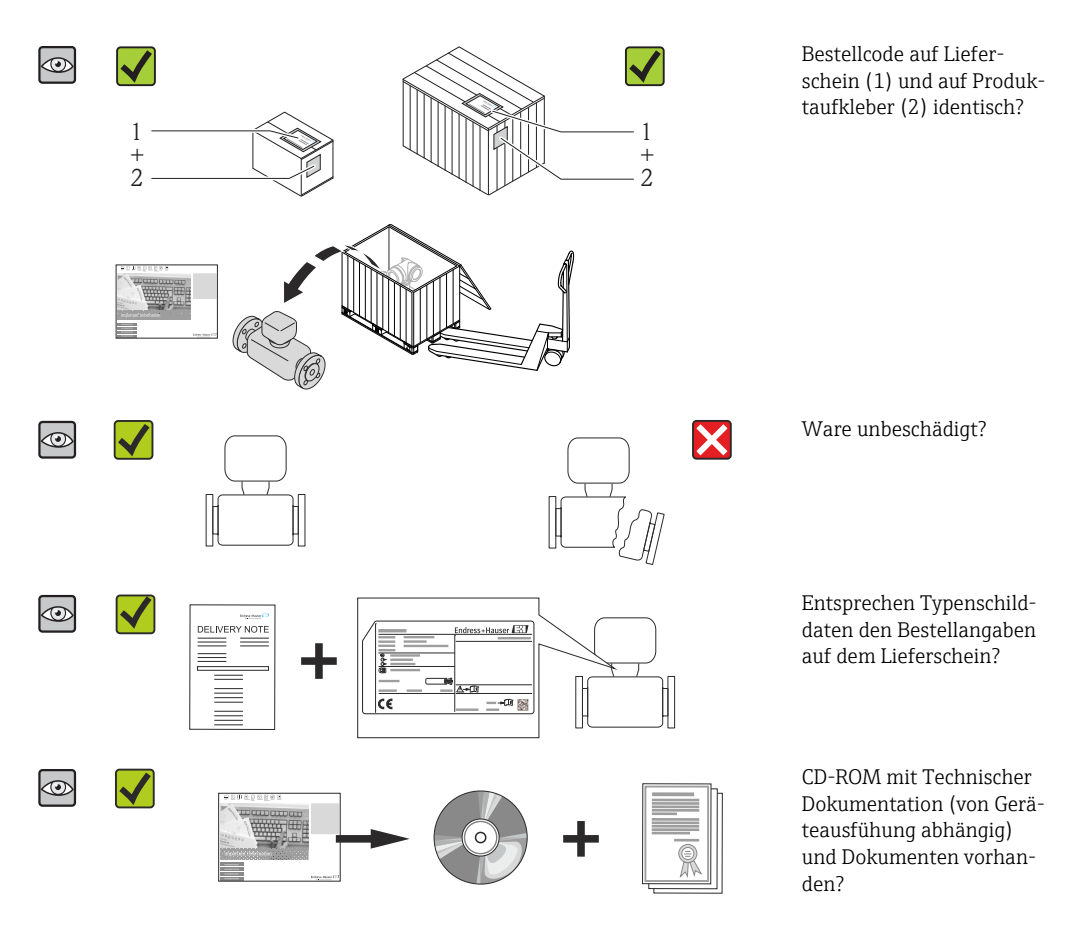

- Wenn eine der Bedingungen nicht erfüllt ist: Wenden Sie sich an Ihre Endress+Hauser Vertriebszentrale.

## 4.2 Produktidentifizierung

Folgende Möglichkeiten stehen zur Identifizierung des Messgeräts zur Verfügung:

- Typenschildangaben
- Bestellcode (Order code) mit Aufschlüsselung der Gerätemerkmale auf dem Lieferschein
- Seriennummer von Typenschildern in W@M Device Viewer eingeben
- (www.endress.com/deviceviewer): Alle Angaben zum Messgerät werden angezeigt.
- Seriennummer von Typenschildern in die *Endress+Hauser Operations App* eingeben oder mit der *Endress+Hauser Operations App* den 2-D-Matrixcode (QR-Code) auf dem Typenschild scannen: Alle Angaben zum Messgerät werden angezeigt.

Eine Übersicht zum Umfang der zugehörigen Technischen Dokumentation bieten:

- Der W@M Device Viewer: Seriennummer vom Typenschild eingeben (www.endress.com/deviceviewer)
- Die *Endress+Hauser Operations App*: Seriennummer vom Typenschild eingeben oder den 2-D-Matrixcode (QR-Code) auf dem Typenschild scannen.

## 4.2.1 Messumformer-Typenschild

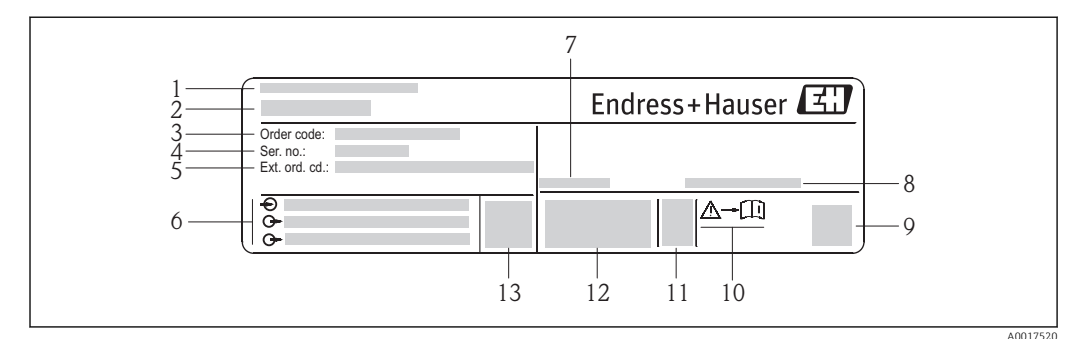

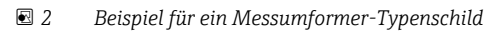

- 1 Herstellungsort
- 2 Name des Messumformers
- 3 Bestellcode (Order code)
- 4 Seriennummer (Ser. no.)
- 5 Erweiterter Bestellcode (Ext. ord. cd.)
- 6 Elektrische Anschlussdaten: z.B. verfügbare Ein- und Ausgänge, Versorgungsspannung
- 7 Zulässige Umgebungstemperatur  $(T_a)$
- 8 Schutzart
- 9 2-D-Matrixcode
- $10 \quad Dokument nummer \ sicherheits relevanter \ Zusatz dokument ation$
- 11 Herstellungsdatum: Jahr-Monat
- 12 CE-Zeichen, C-Tick
- 13 Firmware-Version (FW)

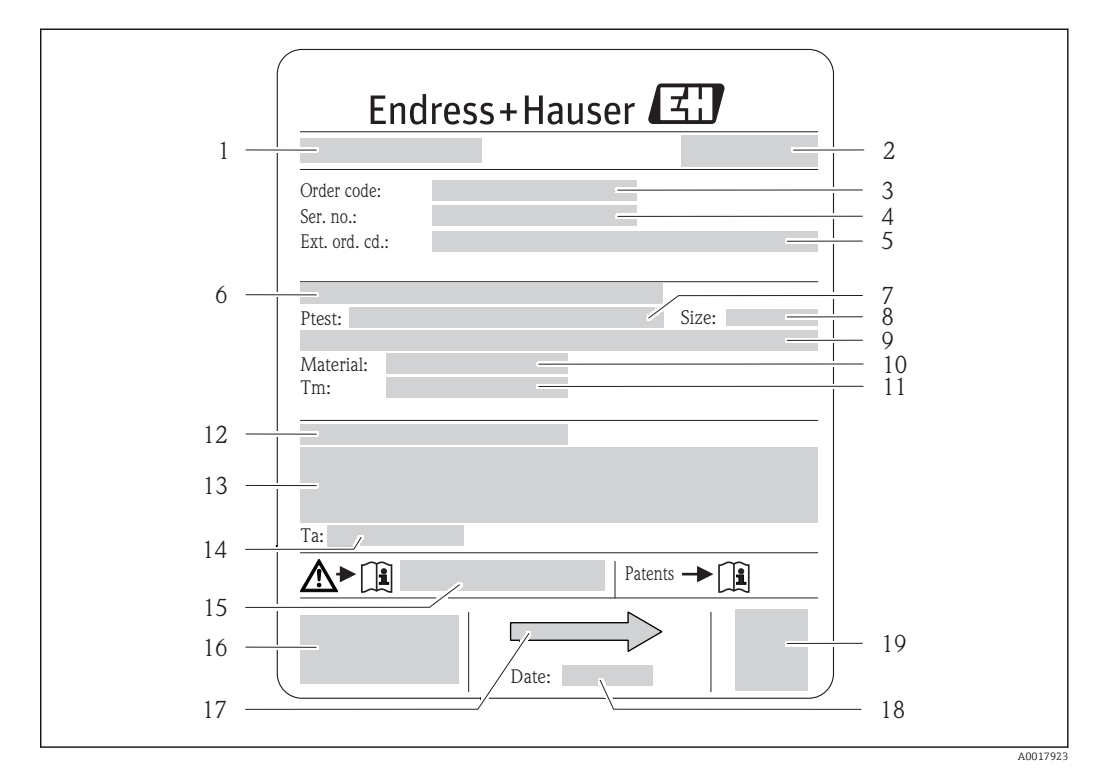

### 4.2.2 Messaufnehmer-Typenschild

- Beispiel für ein Messaufnehmer-Typenschild
- 1 Name des Messaufnehmers
- 2 Herstellungsort
- 3 Bestellcode (Order code)
- 4 Seriennummer (Ser. no.)
- 5 Erweiterter Bestellcode (Ext. ord. cd.) ( $\rightarrow \square 15$ )
- 6 Flanschnennweite/Nenndruck
- 7 Testdruck des Messaufnehmers
- 8 Nennweite des Messaufnehmers
- 9 Sensorspezifische Angaben: z.B. Druckbereich Schutzbehälter, Wide-Range-Dichtespezifikation (Sonderdichtekalibrierung)
  - 10 Werkstoff von Messrohr und Verteilstück
  - $11 \quad Mess st off\-Temperaturbereich$
- 12 Schutzart
- 13 Zulassungsinformationen zu Explosionsschutz und Druckgeräterichtlinie
- 14 Zulässige Umgebungstemperatur ( $T_a$ )
- 15 Dokumentnummer sicherheitsrelevanter Zusatzdokumentation
- 16 CE-Zeichen, C-Tick
- 17 Durchflussrichtung
- 18 Herstellungsdatum: Jahr-Monat
- 19 2-D-Matrixcode

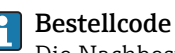

Die Nachbestellung des Messgeräts erfolgt über den Bestellcode (Order code).

#### Erweiterter Bestellcode

- Gerätetyp (Produktwurzel) und Grundspezifikationen (Muss-Merkmale) werden immer aufgeführt.
- Von den optionalen Spezifikationen (Kann-Merkmale) werden nur die sicherheitsund zulassungsrelevanten Spezifikationen aufgeführt (z.B. LA). Wurden noch andere optionale Spezifikationen bestellt, werden diese gemeinsam durch das Platzhaltersymbol # dargestellt (z.B. #LA#).
- Enthalten die bestellten optionalen Spezifikationen keine sicherheits- und zulassungsrelevanten Spezifikationen, werden sie durch das Platzhaltersymbol + dargestellt (z.B. XXXXXX-AACCCAAD2S1+).

| Symbol | Bedeutung                                                                                                    |
|--------|----------------------------------------------------------------------------------------------------|
| Δ      | <b>WARNUNG!</b><br>Dieser Hinweis macht auf eine gefährliche Situation aufmerksam, die, wenn sie nicht vermieden wird, zu Tod oder schwerer Körperverletzung führen kann. |
| Ĩ      | Verweis auf Dokumentation<br>Verweist auf die entsprechende Dokumentation zum Gerät.                                                                                      |
|        | Schutzleiteranschluss<br>Eine Klemme, die geerdet werden muss, bevor andere Anschlüsse hergestellt werden dürfen.                                                         |

## 4.2.3 Symbole auf Messgerät

# 5 Lagerung und Transport

## 5.1 Lagerbedingungen

Folgende Hinweise bei der Lagerung beachten:

- In Originalverpackung lagern, um Stoßsicherheit zu gewährleisten.
- Auf Prozessanschlüsse montierte Schutzscheiben oder Schutzkappen nicht entfernen. Sie verhindern mechanische Beschädigungen an den Dichtflächen sowie Verschmutzungen im Messrohr.
- Vor Sonneneinstrahlung schützen, um unzulässig hohe Oberflächentemperaturen zu vermeiden.
- Lagerungstemperatur: -40...+80 °C (-40...+176 °F), Bestellmerkmal "Test, Zeugnis", Option JM: -50...+60 °C (-58...+140 °F), vorzugsweise bei +20 °C (+68 °F)
- Trocken und staubfrei lagern.
- Nicht im Freien aufbewahren.

## 5.2 Produkt transportieren

Messgerät in Originalverpackung zur Messtelle tansportieren.

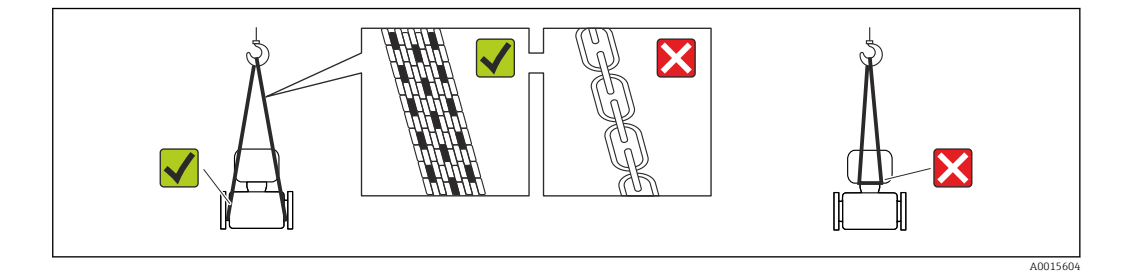

Auf Prozessanschlüssen montierte Schutzscheiben oder -kappen nicht entfernen. Sie verhindern mechanische Beschädigungen an den Dichtflächen sowie Verschmutzungen im Messrohr.

### 5.2.1 Messgeräte ohne Hebeösen

#### **WARNUNG**

Schwerpunkt des Messgeräts liegt über den Aufhängepunkten der Tragriemen Verletzungsgefahr durch abrutschendes Messgerät!

- Messgerät vor Drehen oder Abrutschen sichern.
- Gewichtsangabe auf der Verpackung beachten (Aufkleber).

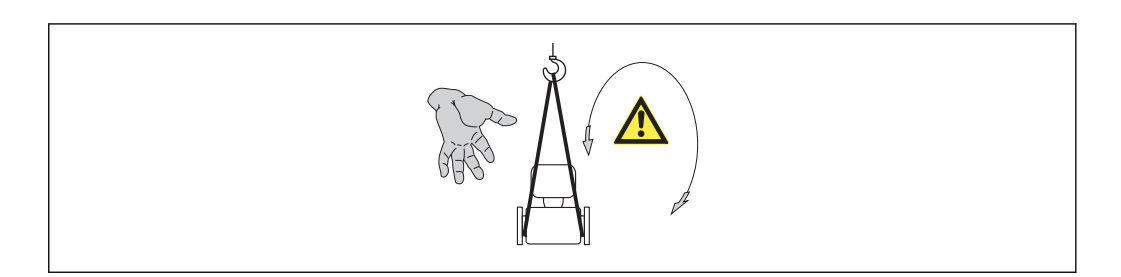

### 5.2.2 Messgeräte mit Hebeösen

### **A** VORSICHT

#### Spezielle Transporthinweise für Geräte mit Hebeösen

- ► Für den Transport ausschließlich die am Gerät oder an den Flanschen angebrachten Hebeösen verwenden.
- > Das Gerät muss immer an mindestens zwei Hebeösen befestigt werden.

### 5.2.3 Transport mit einem Gabelstapler

Beim Transport in einer Holzkiste erlaubt die Bodenstruktur, dass die Holzkiste längs- oder beidseitig durch einen Gabelstapler angehoben werden kann.

## 5.3 Verpackungsentsorgung

Alle Verpackungsmaterialien sind umweltverträglich und 100% recycelbar:

- Messgerät-Umverpackung: Stretchfolie aus Polymer, die der EU Richtlinie 2002/95/EC (RoHS) entspricht.
- Verpackung:
  - Holzkiste, behandelt gemäß Standard ISPM 15, was durch das angebrachte IPPC-Logo bestätigt wird. oder
  - Karton gemäß europäische Verpackungsrichtlinie 94/62EG; Recyclebarkeit wird durch das angebrachte Resy-Symbol bestätigt.
- Seemäßige Verpackung (optional): Holzkiste, behandelt gemäß Standard ISPM 15, was durch das angebrachte IPPC-Logo bestätigt wird.
- Träger- und Befestigungsmaterial:
  - Kunststoff-Einwegpalette
  - Kunststoffbänder
  - Kunststoff-Klebestreifen
- Auffüllmaterial: Papierpolster

# 6 Montage

## 6.1 Montagebedingungen

Grundsätzlich sind keine besonderen Montagevorkehrungen wie Abstützungen o.Ä. erforderlich. Externe Kräfte werden durch konstruktive Gerätemerkmale abgefangen.

### 6.1.1 Montageposition

#### Montageort

Um Messfehler aufgrund von Gasblasenansammlungen im Messrohr zu vermeiden, folgende Einbauorte in der Rohrleitung vermeiden:

- Einbau am höchsten Punkt der Leitung
- Einbau unmittelbar vor einem freien Rohrauslauf in einer Fallleitung

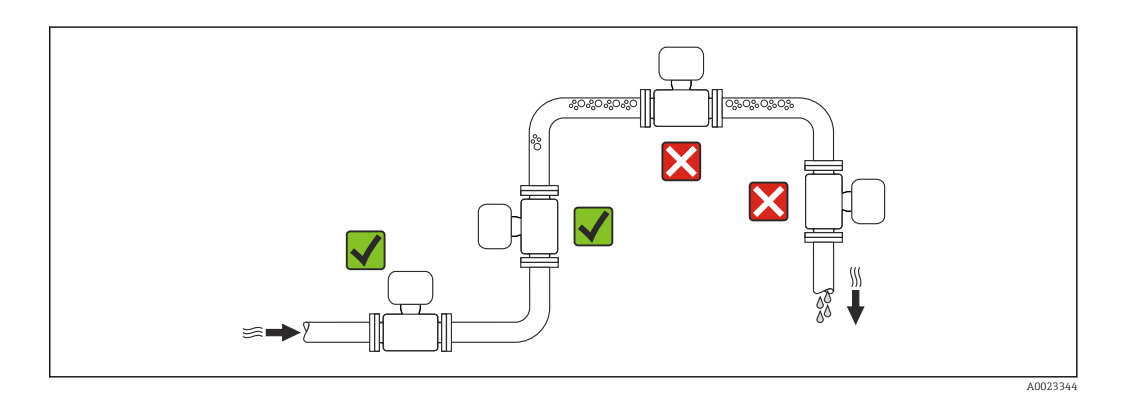

#### Bei einer Fallleitung

Folgender Installationsvorschlag ermöglicht dennoch den Einbau in eine offene Fallleitung. Rohrverengungen oder die Verwendung einer Blende mit kleinerem Querschnitt als die Nennweite verhindern das Leerlaufen des Messaufnehmers während der Messung.

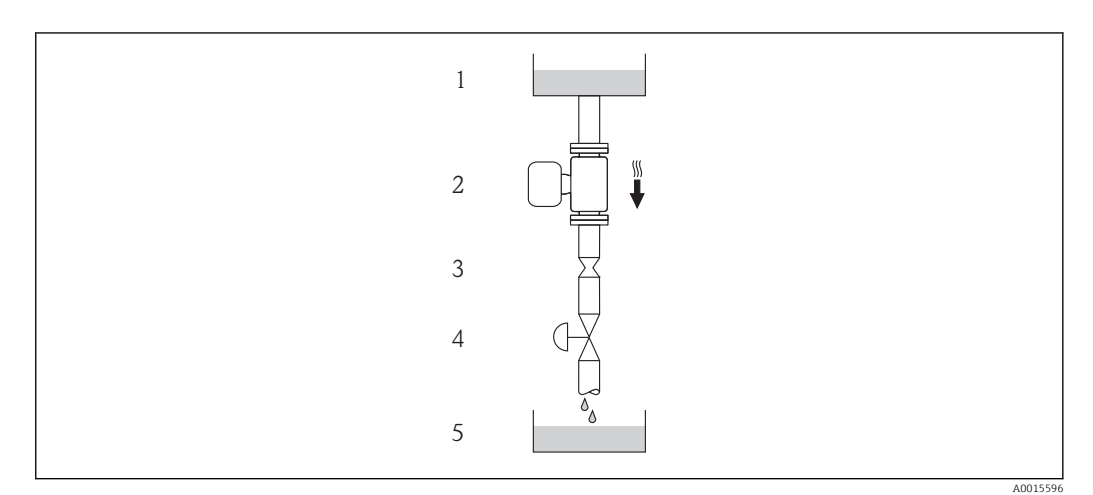

- *Einbau in eine Fallleitung (z.B. bei Abfüllanwendungen)*
- 1 Vorratstank
- 2 Messaufnehmer
- *3* Blende, Rohrverengung
- 4 Ventil
- 5 Abfüllbehälter

| DN   |      | Ø Blende, Rohrverengung |      |
|------|------|-------------------------|------|
| [mm] | [in] | [mm]                    | [in] |
| 1    | 1/24 | 0,8                     | 0,03 |
| 2    | 1/12 | 1,5                     | 0,06 |
| 4    | 1/8  | 3,0                     | 0,12 |

#### Einbaulage

Die Pfeilrichtung auf dem Messaufnehmer-Typenschild hilft, den Messaufnehmer entsprechend der Durchflussrichtung einzubauen (Fließrichtung des Messstoffs durch die Rohrleitung).

|   | Einbaulage                                            |           |                                       |  |  |  |
|---|-------------------------------------------------------|-----------|---------------------------------------|--|--|--|
| A | Vertikale Einbaulage                                  |           |                                       |  |  |  |
| В | Horizontale Einbaulage Messumfor-<br>merkopf oben     | LINGS 559 | Ausnahme:                             |  |  |  |
| С | Horizontale Einbaulage Messumfor-<br>merkopf unten    | A0015590  | <b>√ √</b> <sup>2)</sup><br>Ausnahme: |  |  |  |
| D | Horizontale Einbaulage Messumfor-<br>merkopf seitlich | A0015592  | ×                                     |  |  |  |

1) Anwendungen mit tiefen Prozesstemperaturen können die Umgebungstemperatur senken. Um die minimale Umgebungstemperatur für den Messumformer einzuhalten, wird diese Einbaulage empfohlen.

2) Anwendungen mit hohen Prozesstemperaturen können die Umgebungstemperatur erhöhen. Um die maximale Umgebungstemperatur für den Messumformer einzuhalten, wird diese Einbaulage empfohlen.

#### Ein- und Auslaufstrecken

Bei der Montage muss keine Rücksicht auf Turbulenz erzeugende Armaturen wie Ventile, Krümmer oder T-Stücke genommen werden, solange keine Kavitationseffekte entstehen ( $\rightarrow \square 21$ ).

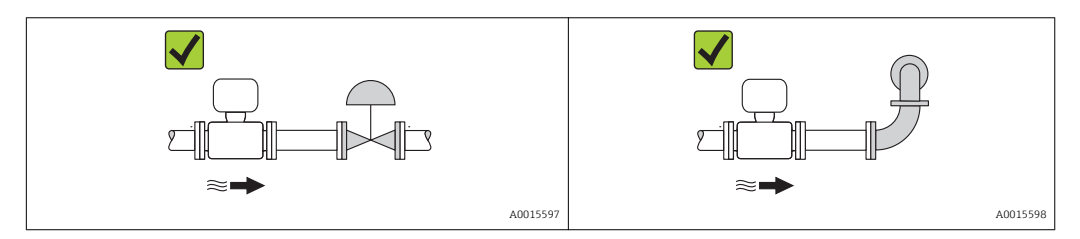

#### Einbaumaße

Angaben zu den Abmessungen und Einbaulängen des Geräts: Dokument "Technische Information", Kapitel "Konstruktiver Aufbau"

### 6.1.2 Anforderungen aus Umgebung und Prozess

#### Umgebungstemperaturbereich

| Messgerät       | Nicht-Ex             | -40+60 °C (-40+140 °F)                                                                                                    |
|-----------------|----------------------|----------------------------------------------------------------------------------------------------|
|                 | Ex na, NI Ausführung | -40+60 °C (-40+140 °F)                                                                                                    |
|                 | Ex ia, IS Ausführung | <ul> <li>-40+60 °C (-40+140 °F)</li> <li>-50+60 °C (-58+140 °F) (Bestellmerkmal "Test, Zeugnis", Option JM)</li> </ul>       |
| Vor-Ort-Anzeige |                      | –20+60 °C (–4+140 °F)<br>Außerhalb des Temperaturbereichs kann die Ablesbarkeit der Vor-Ort-<br>Anzeige beeinträchtigt sein. |

#### ► Bei Betrieb im Freien:

Direkte Sonneneinstrahlung vermeiden, besonders in wärmeren Klimaregionen.

#### Systemdruck

Es ist wichtig, dass keine Kavitation und kein Ausgasen der in Flüssigkeiten enthaltenen Gase auftritt.

Kavitation wird durch das Unterschreiten des Dampfdrucks verursacht:

- Bei leicht siedenden Flüssigkeiten (z.B. Kohlenwasserstoffe, Lösungsmittel, Flüssiggase)
- Bei Saugförderung
  - Um Kavitation und Ausgasen zu verhindern: Für einen genügend hohen Systemdruck sorgen.

Deshalb werden folgende Montageorte empfohlen:

- Am tiefsten Punkt einer Steigleitung
- Auf der Druckseite von Pumpen (keine Unterdruckgefahr)

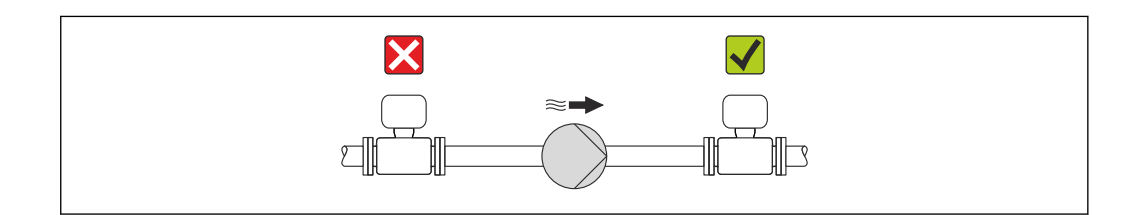

#### Wärmeisolation

Bei einigen Messstoffen ist es wichtig, dass die Abstrahlungswärme vom Messaufnehmer zum Messumformer möglichst gering gehalten wird. Für die erforderliche Isolation sind verschiedenste Materialien verwendbar.

#### HINWEIS

#### Überhitzung der Messelektronik durch Wärmeisolierung!

 Maximale Isolationshöhe beim Messumformerhals beachten, so dass der Messumformerkopf komplett freibleibt.

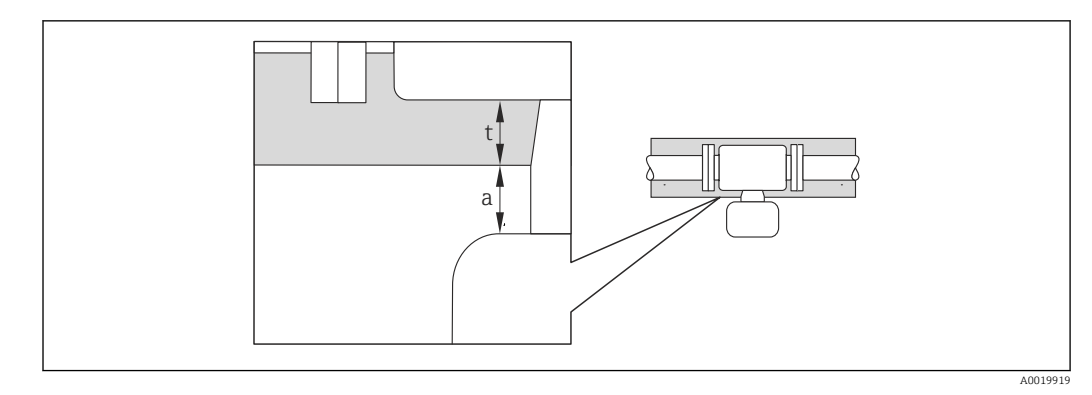

a Mindestabstand zur Isolation

t maximale Isolationsdicke

Der Mindestabstand vom Umformgehäuse zur Isolation beträgt 10 mm (0,39 in), so dass der Messumformerkopf komplett frei bleibt.

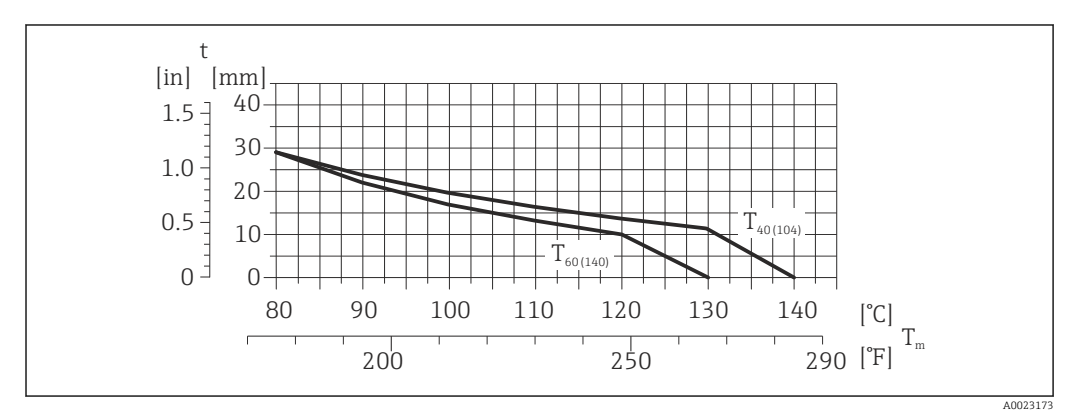

Imaximal empfohlene Isolationsdicke in Abhängigkeit von Mediums- und Umgebungstemperatur

| t                    | Isolationsdicke                                                                                      |
|----------------------|----------------------------------------------------------------------------------------------------|
| T <sub>m</sub>       | Mediumstemperatur                                                                                    |
| T <sub>40(104)</sub> | Maximal empfohlene Isolationsdicke bei einer Umgebungstemperatur von $T_a$ = 40 °C (104 °F)          |
| T <sub>60(140)</sub> | Maximal empfohlene Isolationsdicke bei einer Umgebungstemperatur von T <sub>a</sub> = 60 °C (140 °F) |

#### HINWEIS

#### Gefahr der Überhitzung bei Isolation

► Sicherstellen das die Temperatur am unteren Ende des Umformergehäuses nicht höher ist als 80 °C (176 °F)

#### HINWEIS

**Die Isolation kann auch dicker sein als die maximal empfohlene Isolationsdicke.** Voraussetzung:

- ► Gewährleisten das am Umformerhals eine genügend grosse Konvektion vorhanden ist.
- Sicherstellen, dass eine genügend große Oberfläche der Gehäusestütze frei bleibt. Der nicht abgedeckte Teil dient der Wärmeabfuhr und schützt die Messelektronik vor Überhitzung und Unterkühlung.

#### Beheizung

#### HINWEIS

#### Überhitzung der Messelektronik durch zu hohe Umgebungstemperatur!

- ► Maximal zulässige Umgebungstemperatur für den Umformer einhalten (→ 🖹 21).
- ► Je nach Messstofftemperatur Anforderungen an die Einbaulage beachten .

#### HINWEIS

#### Gefahr der Überhitzung bei Beheizung

- Sicherstellen das die Temperatur am unteren Ende des Umformergehäuses nicht höher ist als 80 °C (176 °F)
- Gewährleisten das am Umformerhals eine genügend grosse Konvektion vorhanden ist.
- Sicherstellen, dass eine genügend große Oberfläche der Gehäusestütze frei bleibt. Der nicht abgedeckte Teil dient der Wärmeabfuhr und schützt die Messelektronik vor Überhitzung und Unterkühlung.

#### Beheizungsmöglichkeiten

Wenn ein Messstoff bedingt, dass im Bereich des Messaufnehmers kein Wärmeverlust stattfinden darf, gibt es folgende Beheizungsmöglichkeiten:

- Elektrisch, z.B. mit Heizbändern
- Über heißwasser- oder dampfführende Rohre
- Über Heizmäntel

#### Einsatz einer elektrischen Begleitheizung

Wenn die Heizregelung über Phasenanschnittsteuerung oder durch Pulspakete stattfindet, können die Messwerte aufgrund von auftretenden Magnetfeldern beeinflusst werden (= bei Werten, die größer sind als die von der EN-Norm zugelassenen Werte (Sinus 30 A/m)).

Deshalb ist eine magnetische Abschirmung des Messaufnehmers erforderlich: Die Abschirmung des Schutzbehälters ist durch Weißblech oder Elektroblech ohne Vorzugsrichtung (z.B. V330-35A) möglich.

Das Blech muss folgende Eigenschaften aufweisen:

- Relative magnetische Permeabilität  $\mu r \ge 300$
- Blechdicke  $d \ge 0.35 \text{ mm}$  ( $d \ge 0.014 \text{ in}$ )

#### Vibrationen

Anlagenvibrationen haben aufgrund hoher Messrohr-Schwingfrequenz keinen Einfluss auf die Funktionstüchtigkeit des Messsystems.

#### 6.1.3 Spezielle Montagehinweise

#### Berstscheibe

Beim Einbau des Geräts darauf achten, dass die Funktion der Berstscheibe nicht behindert wird. Die Lage der Berstscheibe ist durch einen daneben angebrachten Aufkleber gekennzeichnet. Weitere prozessrelevante Informationen ( $\rightarrow \cong 105$ ).

Die vorhandenen Anschlussstutzen sind nicht für eine Spül- oder Drucküberwachungsfunktion vorgesehen, sondern sind Einbauort der Berstscheibe.

Am Innengewinde der Berstscheibe kann eine Ablasseinrichtung eingeschraubt werden, um im Falle eines Berstscheibenbruchs austretendes Medium abzuführen.

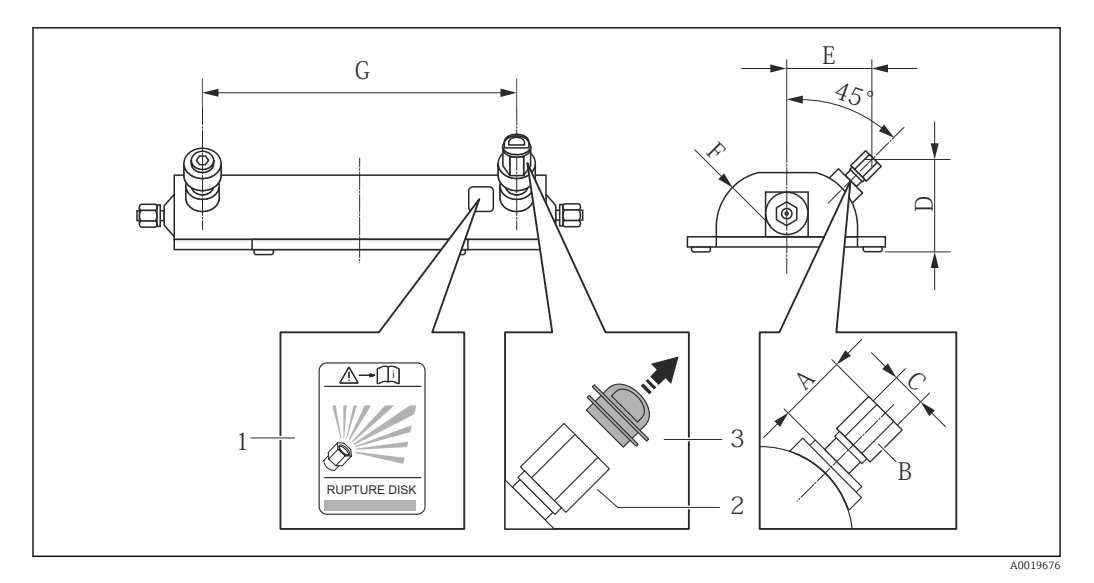

1 Hinweisschild zur Berstscheibe

2 Berstscheibe mit 1/2" NPT-Innengewinde und SW 1"

3 Transportschutz

#### Abmessungen in SI-Einheiten

| DN   | А      | В    | С       | D    | E    | F    | G    |
|------|--------|------|---------|------|------|------|------|
| [mm] | [mm]   | [in] | [in]    | [mm] | [mm] | [mm] | [mm] |
| 1    | ca. 42 | SW 1 | 1⁄2 NPT | 77,0 | 70,0 | 47,0 | 178  |
| 2    | ca. 42 | SW 1 | ½ NPT   | 77,0 | 70,0 | 47,0 | 260  |
| 4    | ca. 42 | SW 1 | ½ NPT   | 83,0 | 83,0 | 59,5 | 385  |

#### Abmessungen in US-Einheiten

| DN                           | A        | В    | С     | D    | E    | F    | G     |
|------------------------------|----------|------|-------|------|------|------|-------|
| [in]                         | [in]     | [in] | [in]  | [in] | [in] | [in] | [in]  |
| <sup>1</sup> / <sub>24</sub> | ca. 1,65 | SW 1 | ½ NPT | 3,0  | 2,8  | 1,85 | 7,01  |
| 1/12                         | ca. 1,65 | SW 1 | ½ NPT | 3,0  | 2,8  | 1,85 | 10,24 |
| 1/8                          | ca. 1,65 | SW 1 | ½ NPT | 3,3  | 3,2  | 2,34 | 15,16 |

### **WARNUNG**

Funktionssicherheit der Berstscheibe eingeschränkt.

Personengefährdung durch austretende Messstoffe!

- ▶ Berstscheibe nicht entfernen.
- ▶ Beim Einsatz einer Berstscheibe: Keinen Heizmantel verwenden.
- ► Beim Einbau des Geräts darauf achten, dass die Funktion der Berstscheibe nicht behindert wird.
- Vorkehrungen treffen, um Schaden und Personengefährdung beim Auslösen der Berstscheibe auszuschließen.
- Angaben auf dem Berstscheibenaufkleber beachten.

#### Wandmontage

#### **WARNUNG**

#### Falsche Montage des Messaufnehmers

Verletzungsgefahr durch Messrohrbruch

- Messaufnehmer darf nicht frei hängend in eine Rohrleitung eingebaut werden
- Messaufnehmer mit Hilfe der Grundplatte direkt auf dem Boden, an der Wand oder an der Decke montieren.
- ► Messaufnehmer auf eine fest montierte Unterlage (z.B. Winkel) abstützen.

Für den Einbau werden nachfolgende Monatagevarianten empfohlen.

#### Vertikal

- Mit Hilfe der Grundplatte direkt an eine Wand oder,
- Messgerät abgestützt auf einen an die Wand montierten Winkel

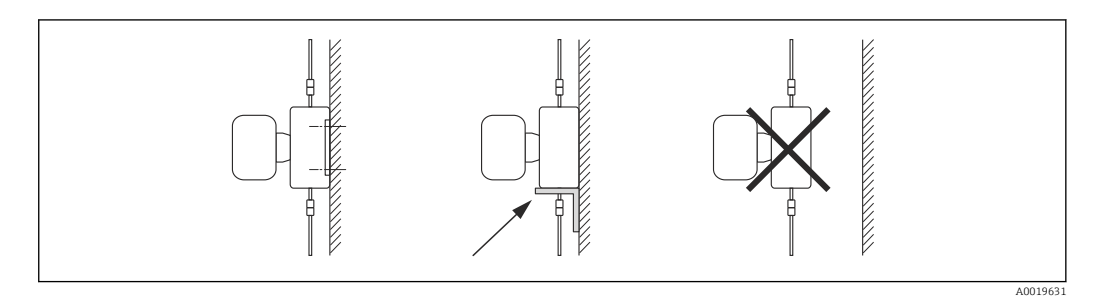

#### Horizontal

Messgerät auf einer festen Unterlage stehend

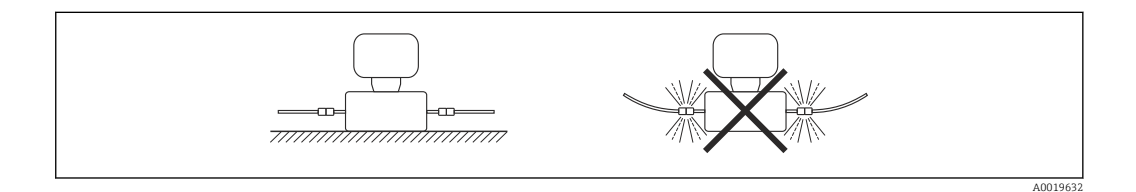

#### Masthalterung

Zur Befestigung an Rohr oder Mast wird das Montageset Masthalterung verwendet (Bestellmerkmal "Zubehör", Option PR).

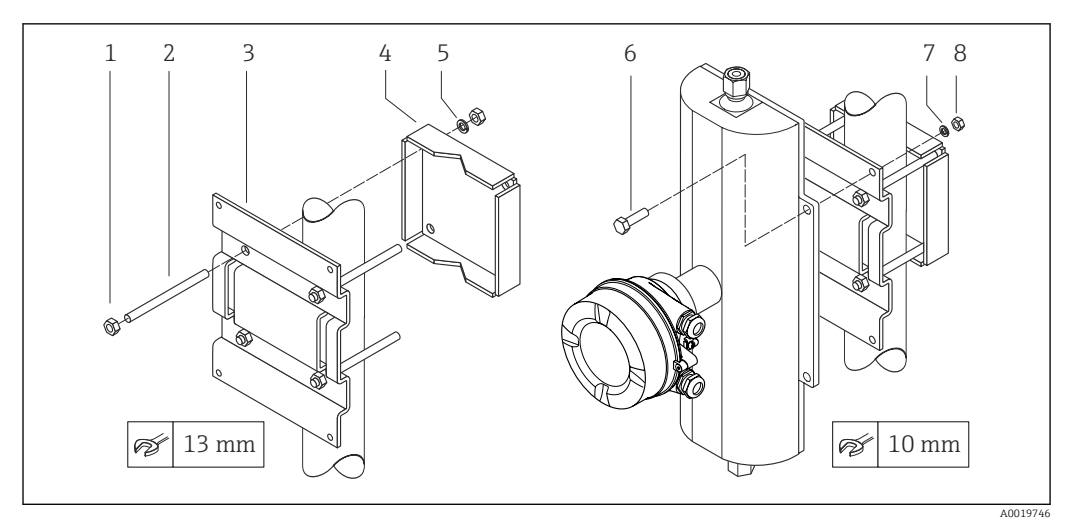

#### 6 Montageset Masthalterung

- 1 8 x Sechskantmutter M8 × 0,8
- 2 4 x Gewindebolzen M8 × 150
- 3 1 x Masthalterungsblech
- 4 1 x Mastbefestigungsblech
- 5 4 x Federring M8
- 6 4 x Sechkantschraube M6 × 20 7 4 x Federrina M6
- 4 x Federring M6
- 8 4 x Sechskantmutter M6 × 0,8

#### Nullpunktabgleich

Alle Messgeräte werden nach dem neusten Stand der Technik kalibriert. Die Kalibrierung erfolgt unter Referenzbedingungen ( $\rightarrow \textcircled{} 100$ ). Ein Nullpunktabgleich im Feld ist deshalb grundsätzlich nicht erforderlich.

Ein Nullpunktabgleich ist erfahrungsgemäß nur in speziellen Fällen empfehlenswert:

- Bei höchsten Ansprüchen an die Messgenauigkeit und geringen Durchflussmengen
- Bei extremen Prozess- oder Betriebsbedingungen, z.B. bei sehr hohen Prozesstemperaturen oder sehr hoher Viskosität des Messstoffes.

Die Durchführung des Nullpunktabgleichs erfolgt über den Parameter Nullpunkt abgleichen ( $\rightarrow \cong 60$ ).

## 6.2 Messgerät montieren

### 6.2.1 Benötigtes Werkzeug

#### Für Messaufnehmer

Für Flansche und andere Prozessanschlüsse: Entsprechendes Montagewerkzeug

#### 6.2.2 Messgerät vorbereiten

- 1. Sämtliche Reste der Transportverpackung entfernen.
- 2. Vorhandene Schutzscheiben oder Schutzkappen vom Messaufnehmer entfernen.
- 3. Aufkleber auf dem Elektronikraumdeckel entfernen.

### 6.2.3 Messgerät montieren

#### **WARNUNG**

#### Gefahr durch mangelnde Prozessdichtheit!

- Darauf achten, dass der Innendurchmesser der Dichtungen gleich oder größer ist als derjenige von Prozessanschluss und Rohrleitung.
- ► Darauf achten, dass die Dichtungen unbeschädigt und sauber sind.
- ► Dichtungen korrekt befestigen.
- 1. Sicherstellen, dass die Pfeilrichtung auf dem Typenschild des Messaufnehmers mit der Durchflussrichtung des Messstoffs übereinstimmt.
- 2. Messgerät so einbauen oder Messumformergehäuse drehen, dass die Kabeleinführungen nicht nach oben weisen.

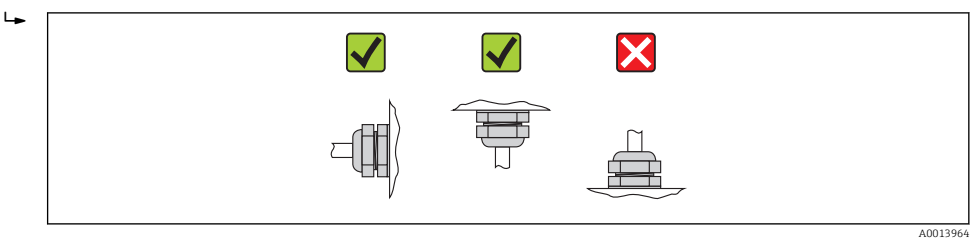

## 6.2.4 Anzeigemodul drehen

Die Vor-Ort-Anzeige ist nur bei folgender Geräteausführung vorhanden: Bestellmerkmal "Anzeige; Bedienung", Option **B**: 4-Zeilen, beleuchtet, via Kommunikation

Um die Ablesbarbarkeit zu erleichtern kann das Anzeigemodul gedreht werden.

#### Gehäuseausführung Aluminium, AlSi10Mg, beschichtet

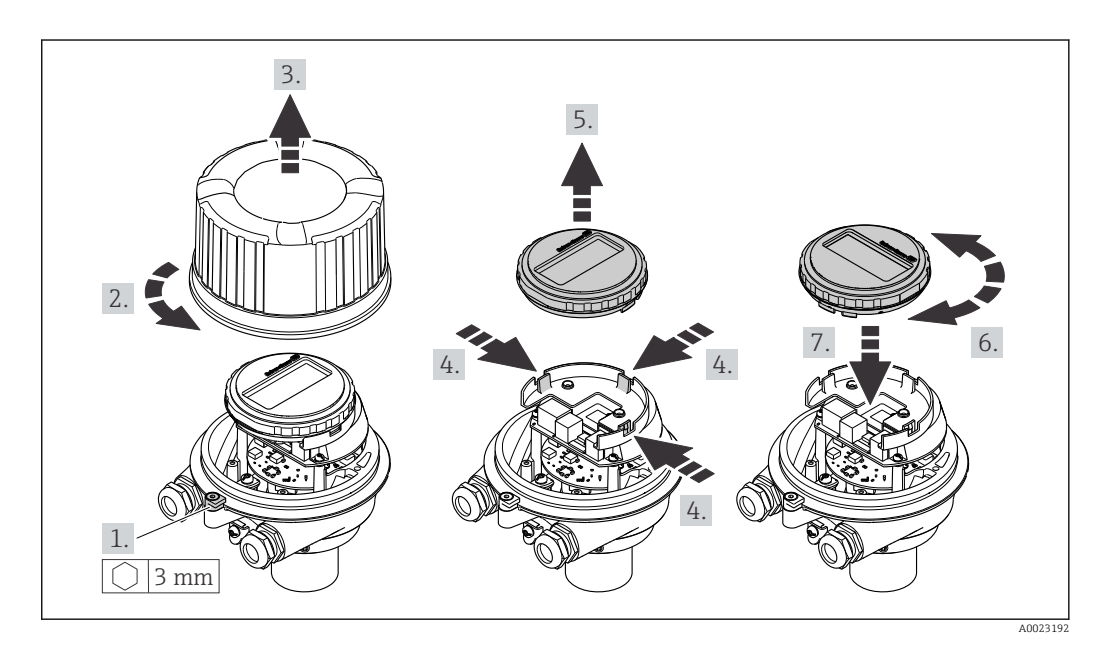

Endress+Hauser

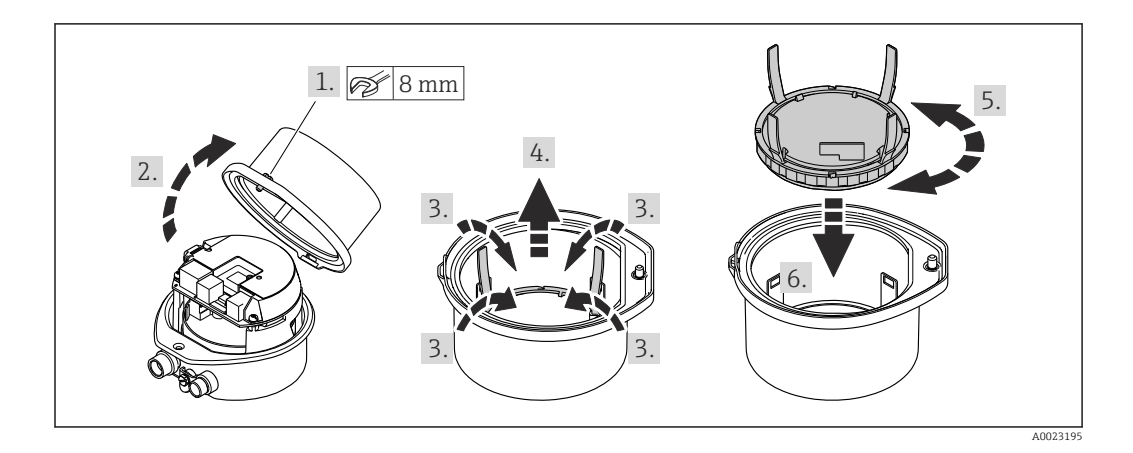

### Gehäuseausführungen Kompakt und Ultrakompakt, hygienisch, rostfrei

# 6.3 Montagekontrolle

| Ist das Messgerät unbeschädigt (Sichtkontrolle)?                                                                                                    |  |
|----------------------------------------------------------------------------------------------------|--|
| <ul> <li>Erfüllt das Messgerät die Messstellenspezifikationen?</li> <li>Zum Beispiel: <ul> <li>Prozesstemperatur (→  104)</li> <li>Prozessdruck (siehe Dokument "Technische Information, Kapitel "Druck-Temperatur-Kurven")</li> <li>Umgebungstemperatur (→  21)</li> <li>Messbereich (→  95)</li> </ul> </li> </ul> |  |
| <ul> <li>Wurde die richtige Einbaulage für den Messaufnehmer gewählt ?</li> <li>Gemäß Messaufnehmertyp</li> <li>Gemäß Messstofftemperatur</li> <li>Gemäß Messstoffeigenschaften (ausgasend, feststoffbeladen)</li> </ul>                                                                                             |  |
| Stimmt die Pfeilrichtung auf dem Messaufnehmer-Typenschild mit der tatsächlichen Messstoff-<br>Fließrichtung in der Rohrleitung überein (→ 🗎 20)?                                                                                                    |  |
| Sind Messstellenkennzeichnung und Beschriftung korrekt (Sichtkontrolle)?                                                                                                    |  |
| Ist das Gerät gegen Niederschlag und direkte Sonneneinstrahlung ausreichend geschützt?                                                                                                    |  |
| Sind Befestigungsschraube und Sicherungskralle fest angezogen?                                                                                                    |  |

## 7 Elektrischer Anschluss

Das Messgerät besitzt keine interne Trennvorrichtung. Ordnen Sie deshalb dem Messgerät einen Schalter oder Leistungsschalter zu, mit welchem die Versorgungsleitung leicht vom Netz getrennt werden kann.

## 7.1 Anschlussbedingungen

### 7.1.1 Benötigtes Werkzeug

- Für Kabeleinführungen: Entsprechendes Werkzeug verwenden
- Für Sicherungskralle (bei Aluminiumgehäuse): Innensechskantschlüssel 3 mm
- Für Befestigungsschraube (bei rostfreiem Stahlgehäuse): Gabelschlüssel 8 mm
- Abisolierzange
- Bei Verwendung von Litzenkabeln: Quetschzange für Aderendhülse

### 7.1.2 Anforderungen an Anschlusskabel

Die kundenseitig bereitgestellten Anschlusskabel müssen die folgenden Anforderungen erfüllen.

#### **Elektrische Sicherheit**

Gemäß national gültiger Vorschriften.

#### Zulässiger Temperaturbereich

- -40 °C (-40 °F)...+80 °C (+176 °F)
- Mindestanforderung: Kabel-Temperaturbereich  $\geq$  Umgebungstemperatur + 20 K

#### Energieversorgungskabel

Normales Installationskabel ausreichend.

#### Signalkabel

#### EtherNet/IP

Standard ANSI/TIA/EIA-568-B.2 Annex spezifiziert als Minimalanforderung für ein Kabel, das für EtherNet/IP eingesetzt wird, CAT 5. Empfohlen werden CAT 5e und CAT 6.

Für weitere Hinweise zur Planung und Installation von EtherNet/IP-Netzwerken: "Media Planning and Installation Manual. EtherNet/IP" der ODVA-Organisation

#### Kabeldurchmesser

- Mitausgelieferte Kabelverschraubungen: M20 × 1,5 mit Kabel Ø6...12 mm (0,24...0,47 in)
- Federkraftklemmen: Aderquerschnitte 0,5...2,5 mm<sup>2</sup> (20...14 AWG)

### 7.1.3 Klemmenbelegung

#### Messumformer

Anschlussvariante EtherNet/IP

#### Bestellmerkmal "Ausgang", Option **N**

Je nach Gehäuseausführung können die Messumformer mit Klemmen oder Gerätesteckern bestellt werden.

| Bestellmerkmal<br>"Gehäuse" | Verfügbare A              | nschlussarten             | Mägliche Augurahl Postellmontmel                                                                                                    |  |
|-----------------------------|---------------------------|---------------------------|----------------------------------------------------------------------------------------------------|--|
|                             | Ausgang                   | Energie-<br>versorgung    | "Elektrischer Anschluss"                                                                                                    |  |
| Optionen<br>A, B            | Gerätestecker<br>(→ 🗎 31) | Klemmen                   | <ul> <li>Option L: Stecker M12x1 + Gewinde NPT <sup>1</sup>/<sub>2</sub>"</li> <li>Option N: Stecker M12x1 + Verschraubung M20</li> <li>Option P: Stecker M12x1 + Gewinde G <sup>1</sup>/<sub>2</sub>"</li> <li>Option U: Stecker M12x1 + Gewinde M20</li> </ul> |  |
| Optionen<br>A, B, C         | Gerätestecker<br>(→ 🗎 31) | Gerätestecker<br>(→ 🗎 31) | Option <b>Q</b> : 2 x Stecker M12x1                                                                                                    |  |

Bestellmerkmal "Gehäuse":

Option A: Kompakt, beschichtet Alu

- Option **B**: Kompakt, hygienisch, rostfrei
- Option **C**: Ultrakompakt, hygienisch, rostfrei

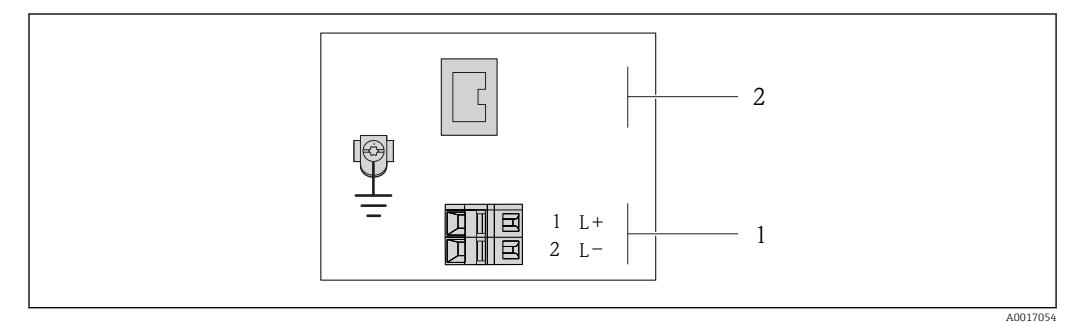

Image: The second second se

- 1 Energieversorgung: DC 24 V
- 2 EtherNet/IP

|                                                            | Klemmennummer     |        |                     |  |
|------------------------------------------------------------|-------------------|--------|---------------------|--|
| Bestellmerkmal<br>"Ausgang"                                | Energieversorgung |        | Ausgang             |  |
| 99                                                         | 2 (L-)            | 1 (L+) | Gerätestecker M12x1 |  |
| Option <b>N</b>                                            | DC 24 V           |        | EtherNet/IP         |  |
| Bestellmerkmal "Ausgang":<br>Option <b>N</b> : EtherNet/IP |                   |        |                     |  |

### 7.1.4 Pinbelegung Gerätestecker

#### EtherNet/IP

#### Gerätestecker für Versorgungsspannung (geräteseitig)

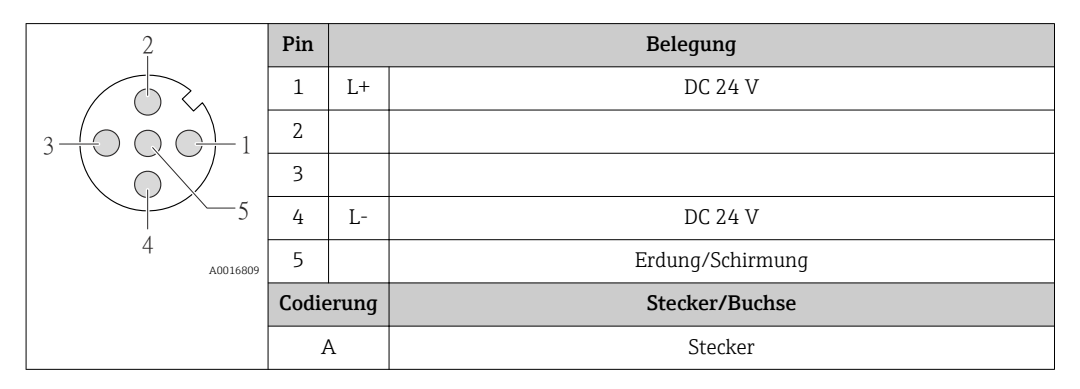

Gerätestecker für Signalübertragung (geräteseitig)

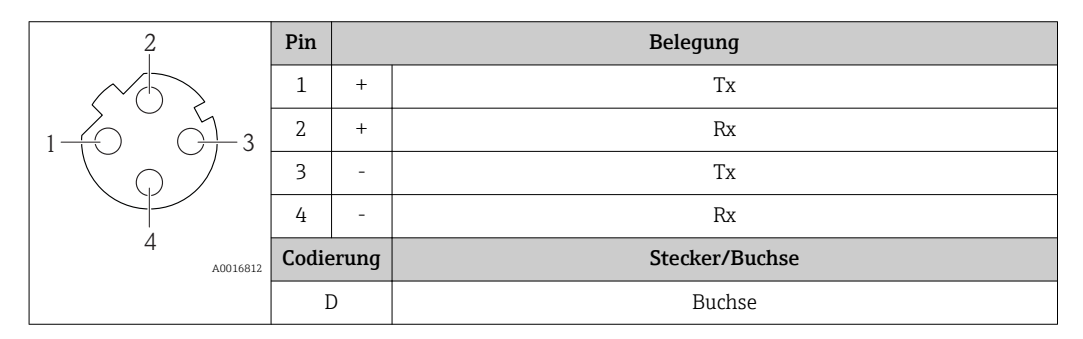

### 7.1.5 Messgerät vorbereiten

- 1. Wenn vorhanden: Blindstopfen entfernen.
- 2. **HINWEIS!** Mangelnde Gehäusedichtheit! Aufheben der Funktionstüchtigkeit des Messgeräts möglich. Passende, der Schutzart entsprechende Kabelverschraubungen verwenden.

Wenn Messgerät ohne Kabelverschraubungen ausgeliefert wird: Passende Kabelverschraubung für entsprechendes Anschlusskabel bereitstellen ( $\rightarrow \square$  29).

## 7.2 Messgerät anschließen

### HINWEIS

#### Einschränkung der elektrischen Sicherheit durch falschen Anschluss!

- ► Elektrische Anschlussarbeiten nur von entsprechend ausgebildetem Fachpersonal ausführen lassen.
- ▶ National gültige Installationsvorschriften beachten.
- ► Die örtlichen Arbeitsschutzvorschriften einhalten.
- Bei Einsatz im explosionsgefährdeten Bereich: Hinweise in der gerätespezifischen Ex-Dokumentation beachten.

### 7.2.1 Messumformer anschließen

Der Anschluss des Messumformers ist von folgenden Bestellmerkmalen abhängig:

- Gehäuseausführung: Kompakt oder ultrakompakt
- Anschlussvariante: Gerätestecker oder Anschlussklemmen

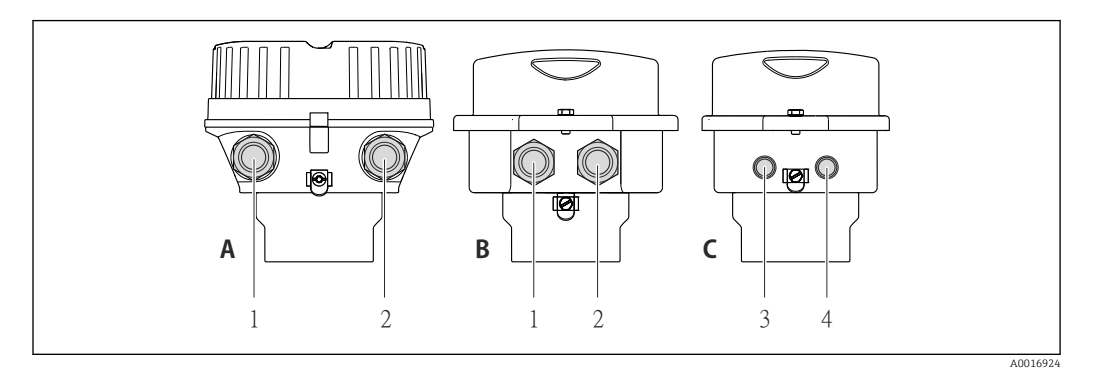

🖻 8 Gehäuseausführungen und Anschlussvarianten

- A Gehäuseausführung: Kompakt, beschichtet Alu
- B Gehäuseausführung: Kompakt hygienisch, rostfrei
- 1 Kabeleinführung oder Gerätestecker für Signalübertragung
- 2 Kabeleinführung oder Gerätestecker für Versorgungsspannung
- C Gehäuseausführung: Ultrakompakt hygienisch, rostfrei
- 3 Gerätestecker für Signalübertragung
- 4 Gerätestecker für Versorgungsspannung

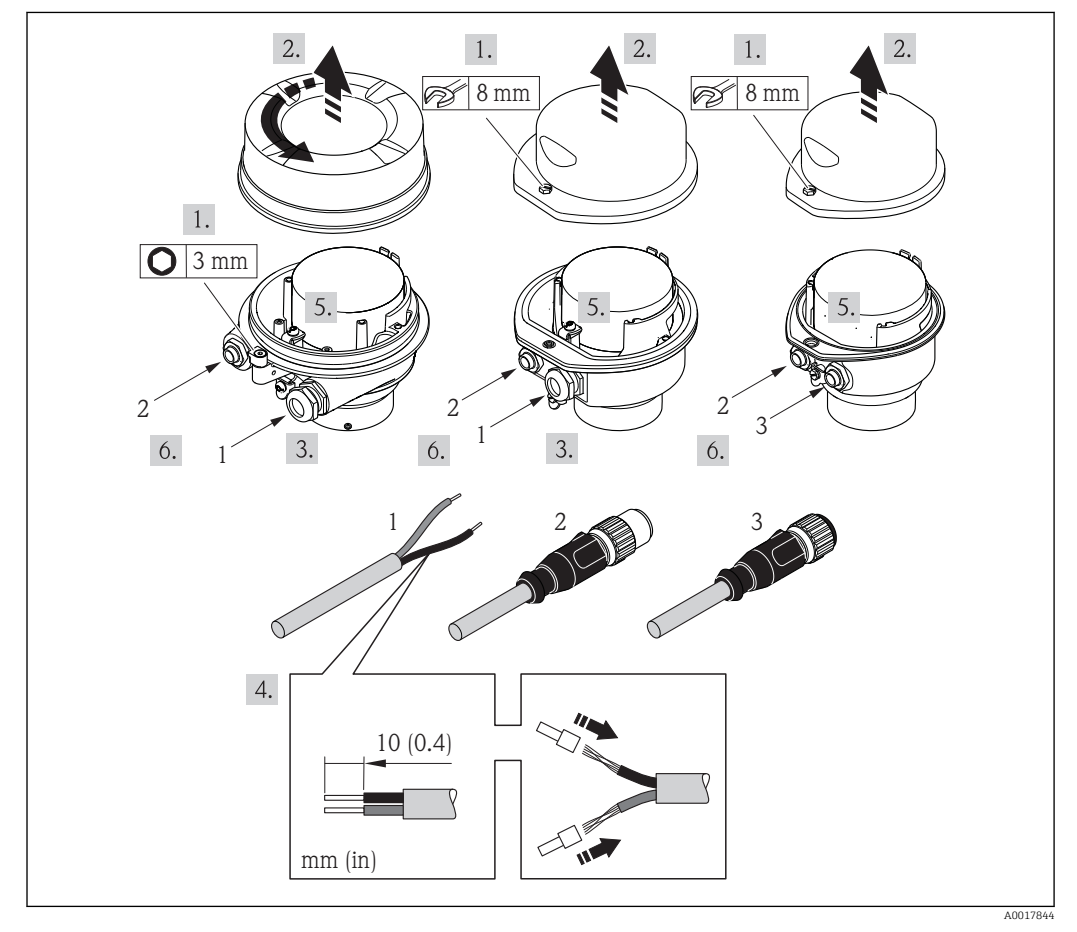

- Geräteausführungen mit Anschlussbeispielen
- 1 Kabel
- 2 Gerätestecker für Signalübertragung
- 3 Gerätestecker für Versorgungsspannung

Bei Geräteausführung mit Gerätestecker: Nur Schritt 6 beachten.

- 1. Je nach Gehäuseausführung: Sicherungskralle oder Befestigungsschraube des Gehäusedeckels lösen.
- 2. Je nach Gehäuseausführung: Gehäusedeckel abschrauben oder öffnen und gegebenenfalls Vor-Ort-Anzeige vom Hauptelektronikmodul trennen ( $\rightarrow \cong 110$ ).
- 3. Kabel durch die Kabeleinführung schieben. Um Dichtheit zu gewährleisten, Dichtungsring nicht aus der Kabeleinführung entfernen.
- 4. Kabel und Kabelenden abisolieren. Bei Litzenkabeln: Zusätzlich Aderendhülsen anbringen.
- 5. Kabel gemäß Klemmenbelegung oder Pinbelegung Gerätestecker anschließen.
- 6. Je nach Geräteausführung: Kabelverschraubungen fest anziehen oder Gerätestecker einstecken und fest anziehen .
- 7. **WARNUNG!** Aufhebung der Gehäuseschutzart durch mangelnde Gehäusedichtheit! Schraube ohne Verwendung von Fett eindrehen. Die Deckelgewinde sind mit einer Trockenschmierung beschichtet.

Messumformer in umgekehrter Reihenfolge wieder zusammenbauen.

#### 7.2.2 Potenzialausgleich sicherstellen

#### Anforderungen

Spezielle Maßnahmen für den Potenzialausgleich sind nicht erforderlich.

Bei einem Gerät für den explosionsgefährdeten Bereich: Hinweise in der Ex-Dokumentation (XA) beachten.

## 7.3 Spezielle Anschlusshinweise

### 7.3.1 Anschlussbeispiele

#### EtherNet/IP

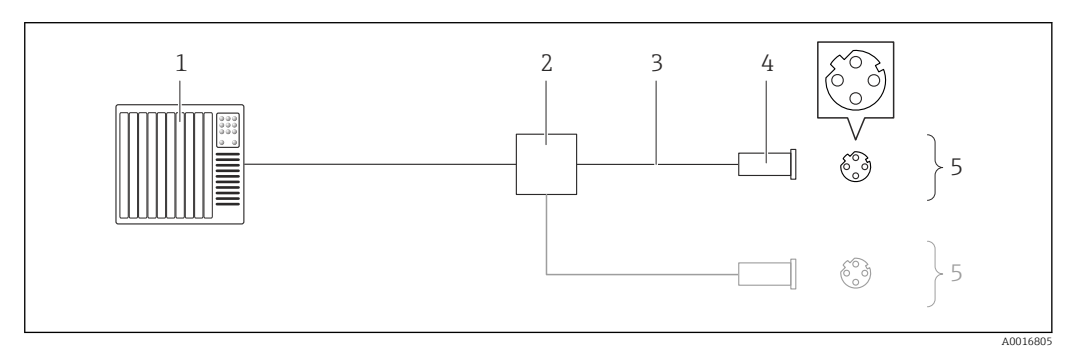

🖻 10 Anschlussbeispiel für EtherNet/IP

- 1 Automatisierungssystem (z.B. SPS)
- 2 Ethernet-Switch
- 3 Kabelspezifikation beachten ( $\rightarrow \square 29$ )
- 4 Gerätestecker
- 5 Messumformer

## 7.4 Hardwareeinstellungen

## 7.4.1 Geräteadresse einstellen

#### EtherNet/IP

Die IP-Adresse des Messgeräts ist für das Netzwerk via DIP-Schalter konfigurierbar.

#### Adressierungsdaten

| IP-Adresse und ihre Konfigurationsmöglichkeiten |                          |             |                                                               |  |  |  |
|-------------------------------------------------|--------------------------|-------------|---------------------------------------------------------------|--|--|--|
| 1. Oktett                                       | 2. Oktett                | 3. Oktett   | 4. Oktett                                                     |  |  |  |
| 192.                                            | 168.                     | 1.          | XXX                                                           |  |  |  |
|                                                 | $\checkmark$             |             | $\checkmark$                                                  |  |  |  |
| Nur via S                                       | Softwareadressierung kon | figurierbar | Via Software- und<br>Hardwareadressie-<br>rung konfigurierbar |  |  |  |

| IP-Adressbereich         | 1254 (4. Oktett)                                                                    |
|--------------------------|-------------------------------------------------------------------------------------|
| IP-Adresse Broadcast     | 255                                                                                 |
| Adressierungsart ab Werk | Softwareadressierung; alle DIP-Schalter der Hardwareadressierung stehen auf<br>OFF. |
| IP-Adresse ab Werk       | DHCP Server aktiv                                                                   |

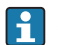

#### Zur Geräteadressierung via Software ( $\rightarrow \square 51$ )

#### Adresse einstellen

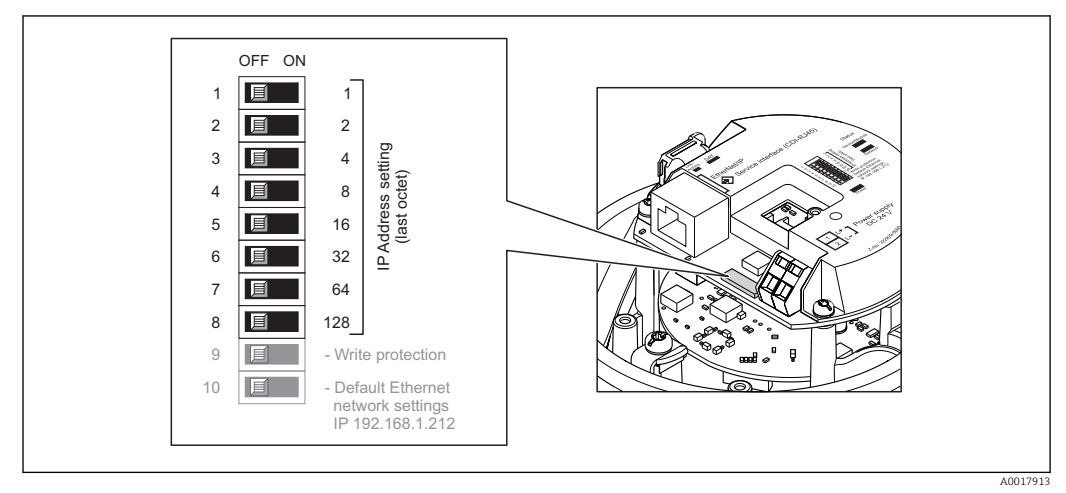

1. Je nach Gehäuseausführung: Sicherungskralle oder Befestigungsschraube des Gehäusedeckels lösen.

- 2. Je nach Gehäuseausführung: Gehäusedeckel abschrauben oder öffnen und gegebenenfalls Vor-Ort-Anzeige vom Hauptelektronikmodul trennen (→ 🗎 110).
- 3. Gewünschte IP-Adresse über die entsprechenden DIP-Schalter auf dem I/O-Elektronikmodul einstellen.
  - └→ Nach 10 s ist die Hardwareadressierung mit der eingestellten IP-Adresse aktiviert.
- 4. Messumformer in umgekehrter Reihenfolge wieder zusammenbauen.

## 7.5 Schutzart sicherstellen

Das Messgerät erfüllt alle Anforderungen gemäß der Schutzart IP66/67, Type 4X enclosure.

Um die Schutzart IP66/67, Type 4X enclosure zu gewährleisten, folgende Schritte nach dem elektrischen Anschluss durchführen:

- 1. Prüfen, ob die Gehäusedichtungen sauber und richtig eingelegt sind. Gegebenenfalls die Dichtungen trocknen, reinigen oder ersetzen.
- 2. Sämtliche Gehäuseschrauben und Schraubdeckel fest anziehen.
- 3. Kabelverschraubungen fest anziehen.
- 4. Damit auftretende Feuchtigkeit nicht zur Einführung gelangt: Kabel vor der Kabeleinführung eine nach unten hängende Schlaufe bilden ("Wassersack").

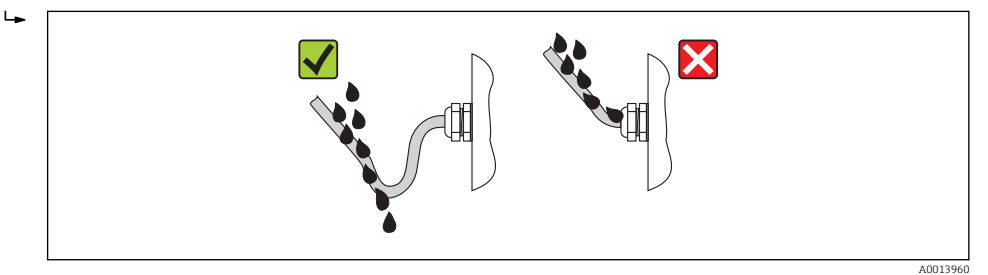

5. Für nicht benutzte Kabeleinführungen Blindstopfen einsetzen.

## 7.6 Anschlusskontrolle

| Sind Messgerät und Kabel unbeschädigt (Sichtkontrolle)?                                                                                |  |
|----------------------------------------------------------------------------------------------------|--|
| Erfüllen die verwendeten Kabel die Anforderungen (→ 🗎 29)?                                                                             |  |
| Sind die montierten Kabel von Zug entlastet?                                                                                           |  |
| Sind alle Kabelverschraubungen montiert, fest angezogen und dicht? Kabelführung mit "Wasser-<br>sack" (→ 🗎 35)?                        |  |
| Je nach Geräteausführung: Sind alle Gerätestecker fest angezogen (> 🗎 32)?                                                             |  |
| Stimmt die Versorgungsspannung mit den Angaben auf dem Messumformer-Typenschild über-<br>ein ?                                         |  |
| Ist die Klemmenbelegung oder Pinbelegung Gerätestecker korrekt?                                                                        |  |
| Wenn Versorgungsspannung vorhanden: Leuchtet die Power-Leuchtdiode auf dem Elektronikmodul des Messumformers grün ( $\rightarrow~12)?$ |  |
| Je nach Geräteausführung: Ist die Sicherungskralle oder Befestigungsschraube fest angezogen?                                           |  |

# 8 Bedienungsmöglichkeiten

## 8.1 Übersicht zu Bedienungsmöglichkeiten

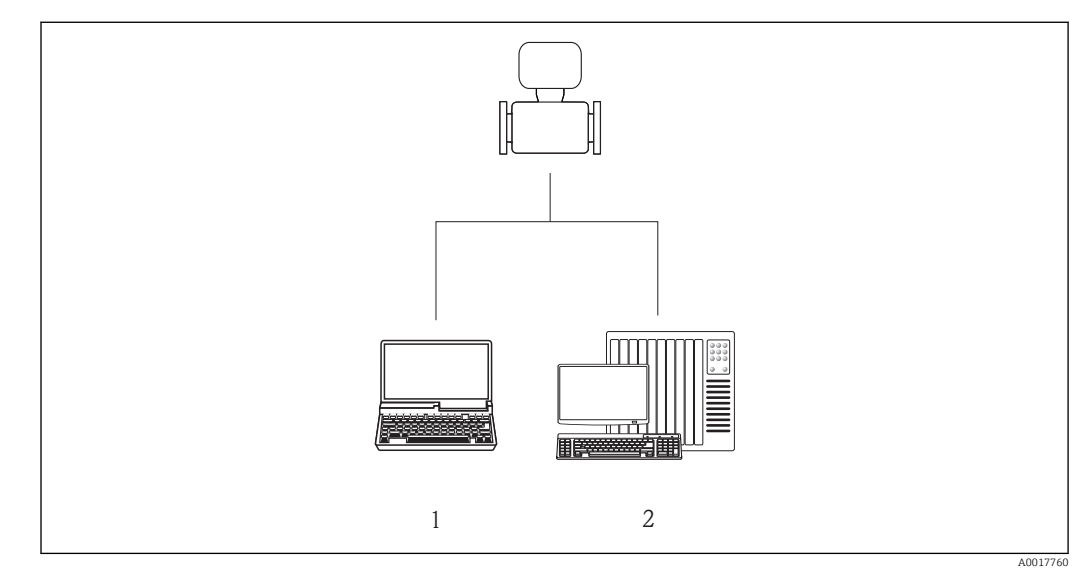

1 Computer mit Webbrowser (z.B. Internet Explorer) oder mit Bedientool "FieldCare"

2 Automatisierungssystem, z.B. "RSLogix" (Rockwell Automation) und Workstation zur Messgerätbedienung mit Add-on-Profil Level 3 für Software "RSLogix 5000" (Rockwell Automation)
### 8.2 Aufbau und Funktionsweise des Bedienmenüs

### 8.2.1 Aufbau des Bedienmenüs

📳 Zur Bedienmenü-Übersicht mit Menüs und Parametern

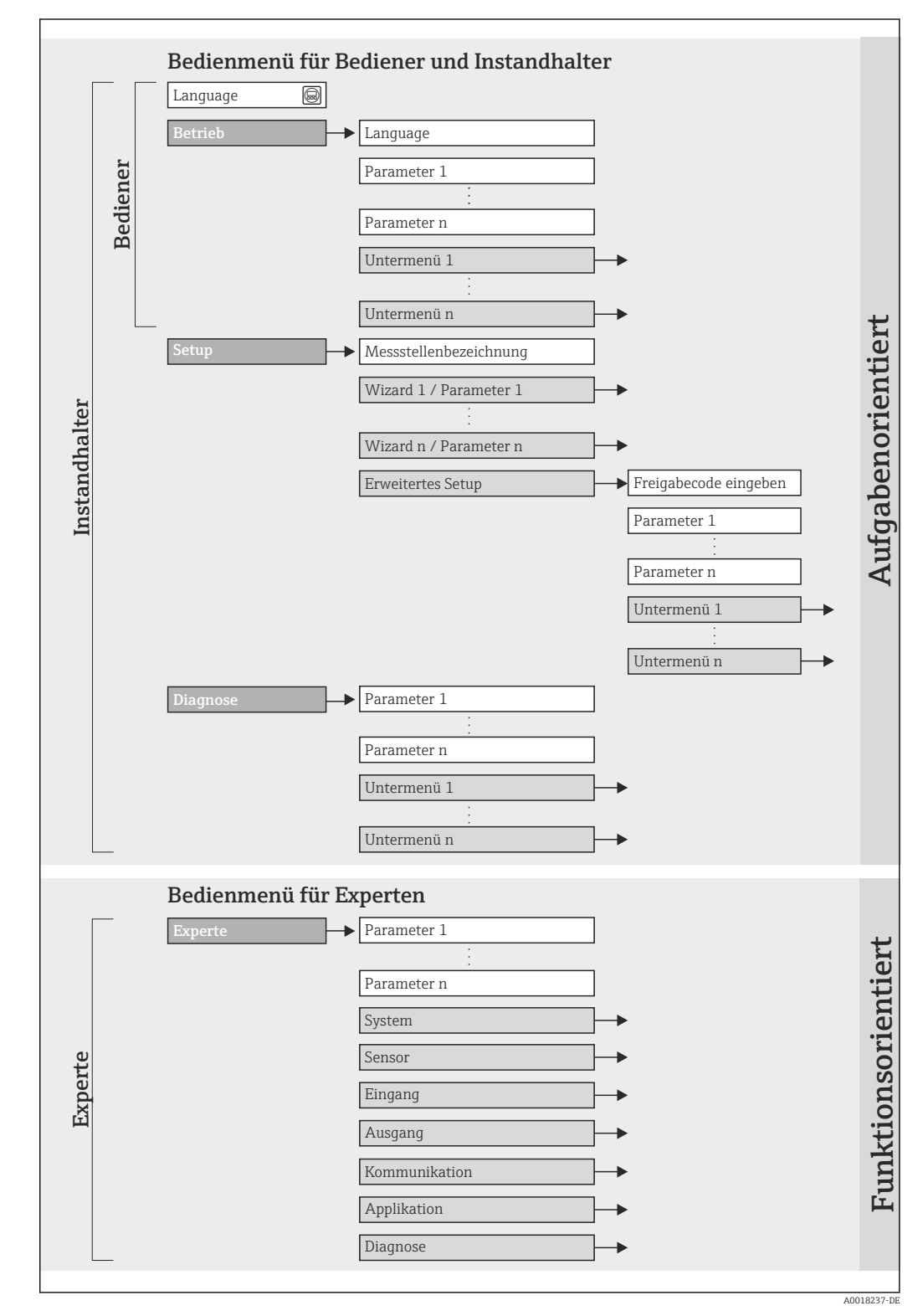

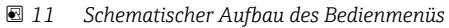

### 8.2.2 Bedienphilosophie

Die einzelnen Teile des Bedienmenüs sind bestimmten Anwenderrollen zugeordnet (Bediener, Instandhalter etc.). Zu jeder Anwenderrolle gehören typische Aufgaben innerhalb des Gerätelebenszyklus.

| Menü     |                     | Anwenderrolle und Aufgaben                                                                                                    | Inhalt/Bedeutung                                                                                                    |  |
|----------|---------------------|----------------------------------------------------------------------------------------------------|----------------------------------------------------------------------------------------------------|--|
| Betrieb  | aufgabenorientiert  | Rolle "Bediener", "Instandhalter"<br>Aufgaben im laufenden Messbetrieb:<br>Ablesen von Messwerten                                                                                                    | <ul><li>Festlegen der Webserver-Bediensprache</li><li>Zurücksetzen und Steuern von Summenzählern</li></ul>                                                                                                    |  |
| Setup    | -                   | <ul> <li>Rolle "Instandhalter"</li> <li>Inbetriebnahme:</li> <li>Konfiguration der Messung</li> <li>Konfiguration der Kommunikationsschnittstelle</li> </ul>                                                                                                    | Untermenüs zur schnellen Inbetriebnahme:<br>• Einstellen der einzelnen Systemeinheiten<br>• Festlegung des Messstoffs<br>• Konfiguration der digitalen Kommunikationsschnittstelle<br>• Einstellen der Schleichmengenunterdrückung<br>• Einstellen der Überwachung der Messrohrfüllung                                                                                                    |  |
|          |                     |                                                                                                    | <ul> <li>Untermenü "Erweitertes Setup":</li> <li>Zur genaueren Konfiguration der Messung (Anpassung an besondere Messbedingungen)</li> <li>Konfiguration der Summenzähler</li> <li>Untermenü "Gerät zurücksetzen"<br/>Setzt die Gerätekonfiguration auf bestimmte Einstellungen zurück</li> </ul>                                                                                                    |  |
| Diagnose |                     | <ul> <li>Rolle "Instandhalter"</li> <li>Fehlerbehebung:</li> <li>Diagnose und Behebung von Prozess- und Gerätefehlern</li> <li>Messwertsimulation</li> </ul>                                                                                                    | Enthält alle Parameter zur Fehlerermittlung und -analyse von<br>Prozess- und Gerätefehlern:<br>• Untermenü "Diagnoseliste"<br>Enthält bis zu 5 aktuell anstehende Diagnosemeldungen.<br>• Untermenü "Ereignis-Logbuch"<br>Enthält 20 aufgetretene Ereignismeldungen.<br>• Untermenü "Geräteinformation"<br>Enthält Informationen zur Identifizierung des Geräts.<br>• Untermenü "Messwerte"<br>Enthält alle aktuellen Messwerte.<br>• Untermenü "Simulation"<br>Dient zur Simulation von Messwerten oder Ausgangswerten.                                                                                                    |  |
| Experte  | funktionsorientiert | <ul> <li>Aufgaben, die detaillierte Kenntnisse<br/>über die Funktionsweise des Geräts<br/>erfordern:</li> <li>Inbetriebnahme von Messungen<br/>unter schwierigen Bedingungen</li> <li>Optimale Anpassung der Messung<br/>an schwierige Bedingungen</li> <li>Detaillierte Konfiguration der Kom-<br/>munikationsschnittstelle</li> <li>Fehlerdiagnose in schwierigen Fällen</li> </ul> | <ul> <li>Enthält alle Parameter des Geräts und ermöglicht diese durch<br/>einen Zugriffscode direkt anzuspringen. Dieses Menü ist nach<br/>den Funktionsblöcken des Geräts aufgebaut:</li> <li>Untermenü "System"<br/>Enthält alle übergeordneten Geräteparameter, die weder die<br/>Messung noch die Messwertkommunikation betreffen.</li> <li>Untermenü "Sensor"<br/>Konfiguration der Messung.</li> <li>Untermenü "Kommunikation"<br/>Konfiguration der digitalen Kommunikationsschnittstelle und<br/>des Webservers.</li> <li>Untermenü "Applikation"<br/>Konfiguration der Funktionen, die über die eigentliche Mes-<br/>sung hinausgehen (z.B. Summenzähler).</li> <li>Untermenü "Diagnose"<br/>Fehlerermittlung und -analyse von Prozess- und Gerätefeh-<br/>lern, zur Gerätesimulation sowie zur Heartbeat Technology.</li> </ul> |  |

# 8.3 Zugriff auf Bedienmenü via Webbrowser

### 8.3.1 Funktionsumfang

Aufgrund des integrierten Webservers kann das Gerät über einen Webbrowser bedient und konfiguriert werden. Neben den Messwerten werden auch Statusinformationen zum Gerät dargestellt und ermöglichen eine Kontrolle des Gerätezustands. Zusätzlich können die Daten vom Gerät gemanagt und die Netzwerkparameter eingestellt werden.

### 8.3.2 Voraussetzungen

### Computer Hardware

| Schnittstelle    | Der Computer muss über eine RJ45-Schnittstelle verfügen.                                                                                     |
|------------------|----------------------------------------------------------------------------------------------------|
| Verbindungskabel | Standard-Ethernet-Kabel mit RJ45-Stecker.                                                                                                    |
| Bildschirm       | Empfohlene Größe: ≥12" (abhängig von der Auflösung des Bildschirms)<br>〕 Die Bedienung des Webservers ist nicht für Touch-Screens optimiert! |

### Computer Software

| Empfohlene Betriebssysteme | Microsoft Windows 7 oder höher.                                                                          |  |
|----------------------------|----------------------------------------------------------------------------------------------------|--|
|                            | Microsoft Windows XP wird unterstützt.                                                                   |  |
| Einsetzbare Webbrowser     | <ul><li>Microsoft Internet Explorer 8 oder höher</li><li>Mozilla Firefox</li><li>Google chrome</li></ul> |  |

### Computer Einstellungen

| Benutzerrechte                              | Benutzerrechte für TCP/IP- und Proxyservereinstellungen sind erforderlich (für Anpassung der IP-Adresse, Subnet mask etc.).                                                                                                    |  |
|---------------------------------------------|----------------------------------------------------------------------------------------------------|--|
| Proxyservereinstellungen des<br>Webbrowsers | Die Einstellung des Webbrowsers <i>Proxyserver für LAN verwenden</i> muss <b>deal tiviert</b> sein.                                                                                                    |  |
| JavaScript                                  | JavaScript muss aktiviert sein.                                                                                                    |  |
|                                             | Wenn JavaScript nicht aktivierbar:<br>http://XXX.XXX.XXX/basic.html in Adresszeile des Webbrowsers ein-<br>geben, z.B. http://192.168.1.212/basic.html. Eine voll funktionsfähige,<br>aber vereinfachte Darstellung der Bedienmenüstruktur im Webbrowser<br>startet. |  |
|                                             | Bei Installation einer neue Firmware-Version: Um eine korrekte Darstel-<br>lung zu ermöglichen, den Zwischenspeicher (Cache) des Webbrowser<br>unter <b>Internetoptionen</b> löschen.                                                                                |  |

#### Messgerät

| Webserver  | Webserver muss aktiviert sein; Werkseinstellung: An                                                                                                    |
|------------|----------------------------------------------------------------------------------------------------|
| IP-Adresse | Ist die IP-Adresse des Gerätes nicht bekannt kann der Aufbau der Kommuni-<br>kation zum Webserver über die Standard-IP-Adresse 192.168.1.212 erfolgen.<br>Ab Werk ist DHCP-Funktion im Gerät aktiviert, d.h. das Gerät erwartet die<br>Zuweisung einer IP-Adresse durch das Netzwerk. Diese Funktion kann deakti-<br>viert werden und das Gerät kann auf die Standard-IP-Adresse 192.168.1.212<br>umgestellt werden: DIP-Schalter Nr. 10 von OFF → ON setzen. |

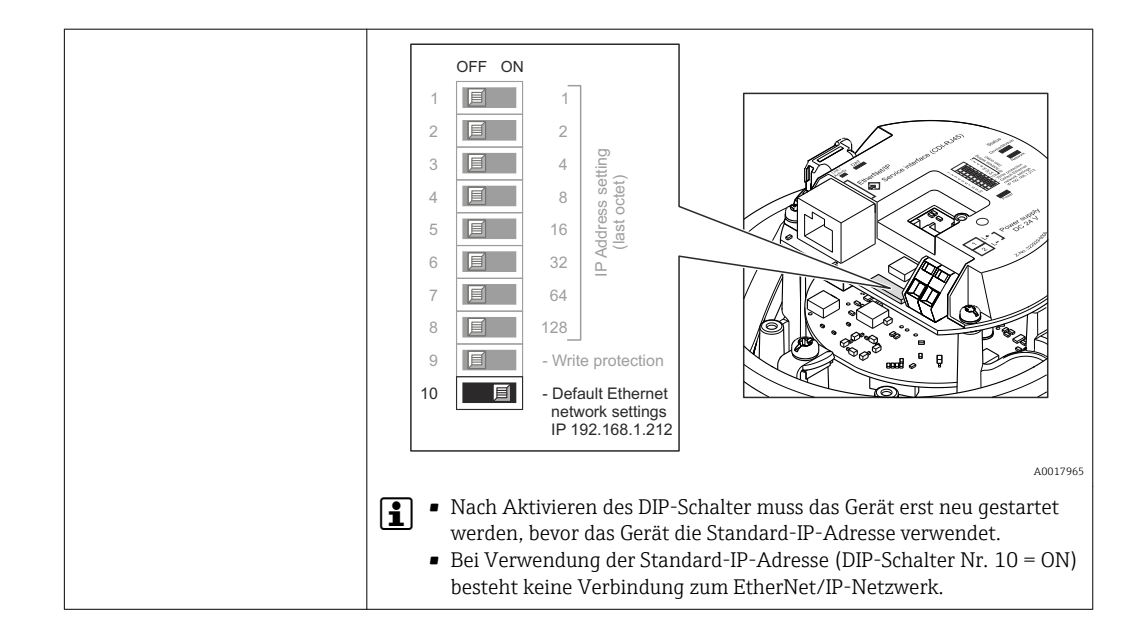

### 8.3.3 Verbindungsaufbau

#### Internetprotokoll vom Computer konfigurieren

Die folgenden Angaben beziehen sich auf die Ethernet-Einstellungen des Geräts ab Werk. IP-Adresse des Geräts: 192.168.1.212 (Werkseinstellung)

| IP-Adresse      | 192.168.1.XXX; für XXX alle Zahlenfolgen außer: 0, 212 und 255 $\rightarrow$ z.B. 192.168.1.213 |
|-----------------|-------------------------------------------------------------------------------------------------|
| Subnet mask     | 255.255.255.0                                                                                   |
| Default gateway | 192.168.1.212 oder Zellen leer lassen                                                           |

- **1.** Messgerät einschalten und mit Computer über Kabel verbinden ( $\rightarrow \triangleq 44$ ).
- 2. Wenn keine 2. Netzwerkkarte verwendet wird: Es sollten alle Anwendungen auf Notebook geschlossen werden resp. die Anwendungen, die Internet oder Netzwerk benötigen wie z.B. Email, SAP-Applikationen, Internet oder Windows Explorer, d.h. alle offenen Internet Browser schliessen.
- 3. Eigenschaften vom Internetprotokoll (TCP/IP) gemäß Tabelle oben konfigurieren.

#### Webbrowser starten

- 1. Webbrowser auf dem Computer starten.
- 2. Wenn IP-Adresse des Messgeräts bekannt: Definierte Geräteadresse in der Webbrowser-Adresszeile eingeben; wenn unbekannt: DIP-Schalter Nr. 10 auf ON setzen, Gerät neu starten und Standard-IP-Adresse 192.168.1.212 eingeben (→ 🗎 40).

Die Login-Webseite erscheint.

| Webserv.languageEnglishEnt. access code●●●●●Access stat.toolMaintenance |  |
|-------------------------------------------------------------------------|--|

- 1 Messstellenbezeichnung ( $\rightarrow \square 52$ )
- 2 Gerätebild

Yenn keine oder nur eine unvollständige Login-Webseite erscheint (→ 🗎 73)

#### 8.3.4 Einloggen

1. Gewünschte Bediensprache für den Webbrowser wählen.

- 2. Freigabecode eingeben.
- 3. Eingaben mit **OK** bestätigen.

| Freigabecode0000 (Werkseinstellung); vom Kunden änderbar (→ 65) |
|-----------------------------------------------------------------|
|-----------------------------------------------------------------|

Wenn 10 Minuten lang keine Aktion durchgeführt wird, springt der Webbrowser automatisch auf die Login-Webseite zurück.

### 8.3.5 Bedienoberfläche

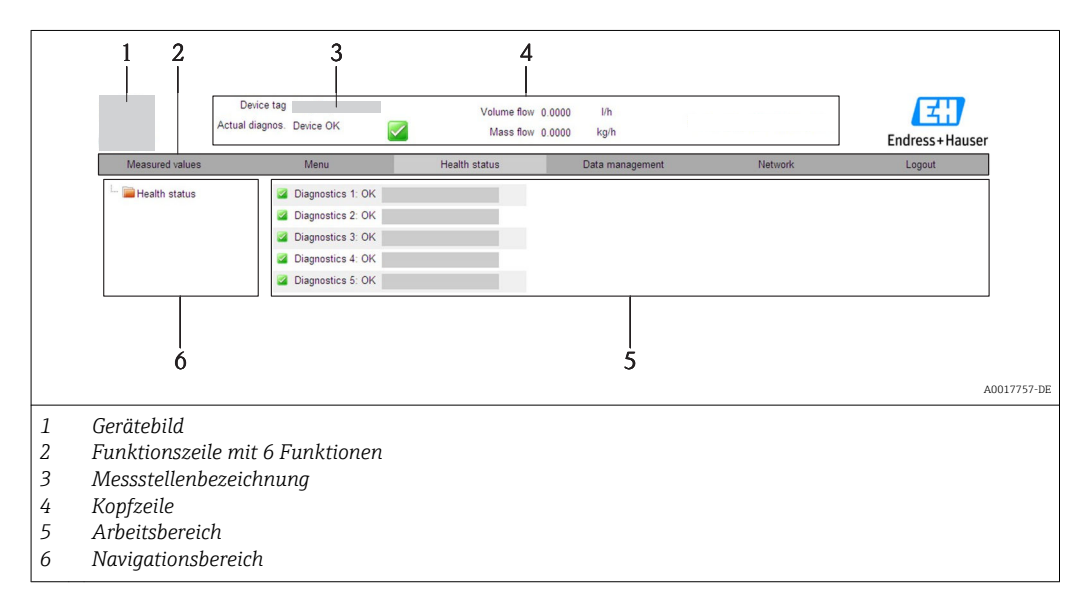

#### Kopfzeile

In der Kopfzeile erscheinen folgende Informationen:

- Messstellenbezeichnung ( $\rightarrow \square 52$ )
- Gerätestatus mit Statussignal (→ 🗎 78)
- Aktuelle Messwerte

#### Funktionszeile

| Funktionen               | Bedeutung                                                                                                    |
|--------------------------|----------------------------------------------------------------------------------------------------|
| Messwerte                | Anzeige der Messwerte vom Gerät                                                                                                    |
| Menü                     | Zugriff auf die Bedienmenüstruktur vom Gerät, analog zu Bedientool                                                                                                    |
| Gerätestatus             | Anzeige der aktuell anstehenden Diagnosemeldungen, gelistet nach ihrer Priorität                                                                                                    |
| Datenmanage-<br>ment     | <ul> <li>Datenaustausch zwischen PC und Messgerät:         <ul> <li>Konfiguration vom Gerät laden (XML-Format, Konfiguration sichern)</li> <li>Konfiguration ins Gerät speichern (XML-Format, Konfiguration wiederherstellen)</li> <li>Export Eventliste (.csv-Datei)</li> <li>Export Parametereinstellungen (.csv-Datei, Dokumentation der Konfiguration der<br/>Messstelle erstellen)</li> <li>Export des Verifikationsprotokolls Heartbeat (PDF-Datei, nur mit dem Anwendungs-<br/>paket "Heartbeat Verification" verfügbar)</li> </ul> </li> <li>Gerätetreiber für Systemintegration vom Gerät laden</li> </ul> |
| Netzwerkeinstel-<br>lung | Konfiguration und Überprüfung aller notwendigen Parameter für den Verbindungsaufbau<br>zum Gerät:<br>• Netzwerkeinstellungen (z.B. IP-Adresse, MAC-Adresse)<br>• Geräteinformationen (z.B. Seriennummer, Firmware-Version)                                                                                                    |
| Logout                   | Beenden des Bedienvorgangs und Aufruf der Login-Seite                                                                                                    |

#### Navigationsbereich

Wenn eine Funktion in der Funktionszeile gewählt wird, öffnen sich im Navigationsbereich ihre Untermenüs. Der User kann nun innerhalb der Struktur navigieren.

#### Arbeitsbereich

Abhängig von der gewählten Funktion und ihren Untermenüs können in diesem Bereich verschiedene Aktionen durchgeführt werden:

- Einstellung von Parametern
- Ablesen von Messwerten
- Aufrufen von Hilfetexten
- Starten eines Up-/Downloads

### 8.3.6 Webserver deaktivieren

Der Webserver des Messgeräts kann über den Parameter **Webserver Funktionalität** je nach Bedarf ein- und ausgeschaltet werden.

#### Navigation

Menü "Experte"  $\rightarrow$  Kommunikation  $\rightarrow$  Webserver

#### Parameterübersicht mit Kurzbeschreibung

| Parameter                | Beschreibung                    | Auswahl | Werkseinstellung |
|--------------------------|---------------------------------|---------|------------------|
| Webserver Funktionalität | Webserver ein- und ausschalten. | • Aus   | An               |
|                          |                                 | • An    |                  |

#### Webserver aktivieren

Wenn der Webserver deaktiviert ist, kann dieser über den Parameter **Webserver Funktio**nalität nur über folgende Bedienungsmöglichkeiten wieder aktiviert werden: Via Bedientool "FieldCare"

#### 8.3.7 Ausloggen

Bei Bedarf vor dem Ausloggen: Datensicherung über Funktion **Datenmanagement** durchführen (Konfiguration vom Gerät laden).

1. In der Funktionszeile Eintrag **Logout** wählen.

- └ Startseite mit dem Login erscheint.
- 2. Webbrowser schließen.
- Erfolgte der Aufbau der Kommunikation zum Webserver über die Standard-IP-Adresse 192.168.1.212, muss der DIP-Schalter Nr. 10 zurückgesetzt (von ON → OFF) und die IP-Adresse des Geräts für die Netzwerkkommunikation ist wieder aktiv.

### 8.4 Zugriff auf Bedienmenü via Bedientool

#### 8.4.1 Bedientool anschließen

#### Via Ethernetbasiertem Feldbus

Diese Kommunikationsschnittstelle ist bei Geräteausführungen mit EtherNet/IP verfügbar.

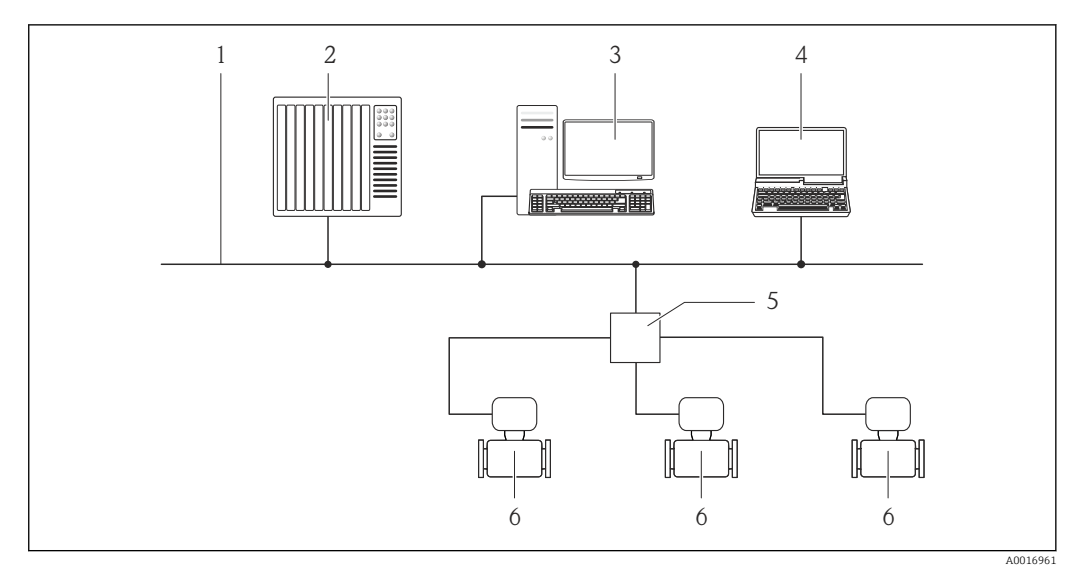

🖻 12 Möglichkeiten der Fernbedienung via Ethernetbasiertem Feldbus

- 1 Ethernet-Netzwerk
- 2 Automatisierungssystem, z.B. "RSLogix" (Rockwell Automation)
- 3 Workstation zur Messgerätbedienung: Mit Add-on-Profil Level 3 für "RSLogix 5000" (Rockwell Automation) oder mit Electronic Data Sheet (EDS)
- 4 Computer mit Webbrowser (z.B. Internet Explorer) zum Zugriff auf integrierten Gerätewebserver oder mit Bedientool "FieldCare" mit COM DTM "CDI Communication TCP/IP"
- 5 Ethernet-Switch
- 6 Messgerät

#### Via Service-Schnittstelle (CDI-RJ45)

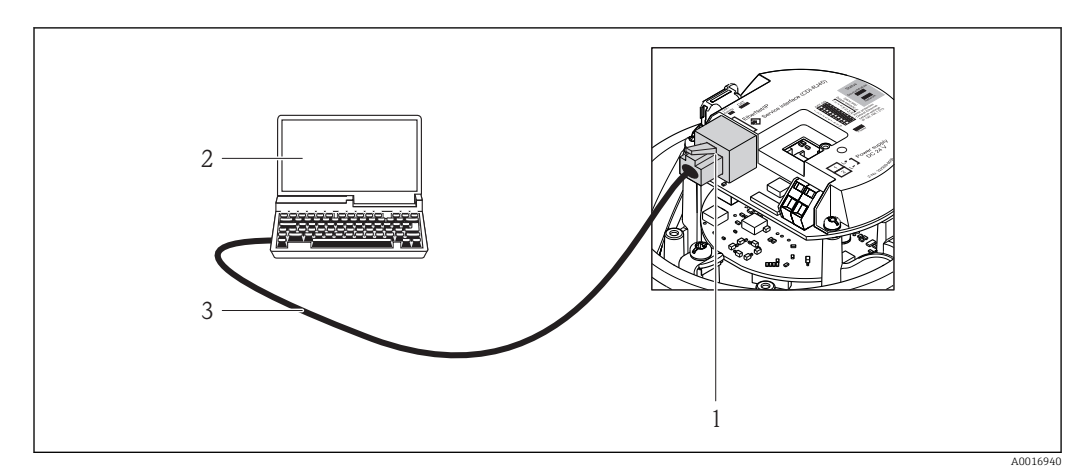

🗷 13 Anschluss bei Bestellmerkmal "Ausgang", Option N: EtherNet/IP

- 1 Service-Schnittstelle (CDI-RJ45) und EtherNet/IP-Schnittstelle des Messgeräts mit Zugriff auf integrierten Webserver
- 2 Computer mit Webbrowser (z.B. Internet Explorer) zum Zugriff auf integrierten Gerätewebserver oder mit Bedientool "FieldCare" mit COM DTM "CDI Communication TCP/IP"
- 3 Standard-Ethernet-Verbindungskabel mit RJ45-Stecker

### 8.4.2 FieldCare

#### Funktionsumfang

FDT-basiertes Anlagen-Asset-Management-Tool von Endress+Hauser. Es kann alle intelligenten Feldeinrichtungen in einer Anlage konfigurieren und unterstützt bei deren Verwaltung. Durch Verwendung von Statusinformationen stellt es darüber hinaus ein einfaches, aber wirkungsvolles Mittel dar, deren Zustand zu kontrollieren.

Der Zugriff erfolgt via: Service-Schnittstelle CDI-RJ45 ( $\rightarrow \square 44$ )

Typische Funktionen:

- Parametrierung von Messumformern
- Laden und Speichern von Gerätedaten (Upload/Download)
- Dokumentation der Messstelle
- Visualisierung des Messwertspeichers (Linienschreiber) und Ereignis-Logbuchs

👔 Zu Einzelheiten: Betriebsanleitung BA00027S und BA00059S

#### Bezugsquelle für Gerätebeschreibungsdateien

Siehe Angaben ( $\rightarrow \square 46$ )

#### Verbindungsaufbau

Via Service-Schnittstelle (CDI-RJ45)

- 1. FieldCare starten und Projekt aufrufen.
- 2. Im Netzwerk: Neues Gerät hinzufügen.
  - ← Fenster **Neues Gerät hinzufügen** öffnet sich.
- 3. Option CDI Communication TCP/IP aus Liste wählen und mit OK bestätigen.
- 4. Rechter Mausklick auf **CDI Communication TCP/IP** und im geöffneten Kontextmenü Eintrag **Gerät hinzufügen** wählen.
- 5. Gewünschtes Gerät aus Liste wählen und mit **OK** bestätigen.
  - ← Fenster CDI Communication TCP/IP (Configuration) öffnet sich.

6. Geräteadresse im Feld **IP-Adresse** eingeben und mit **Enter** bestätigen: 192.168.1.212 (Werkseinstellung); wenn IP-Adresse nicht bekannt (→ 🗎 67).

7. Online-Verbindung mit Gerät aufbauen.

Tu Einzelheiten: Betriebsanleitung BA00027S und BA00059S

#### Bedienoberfläche

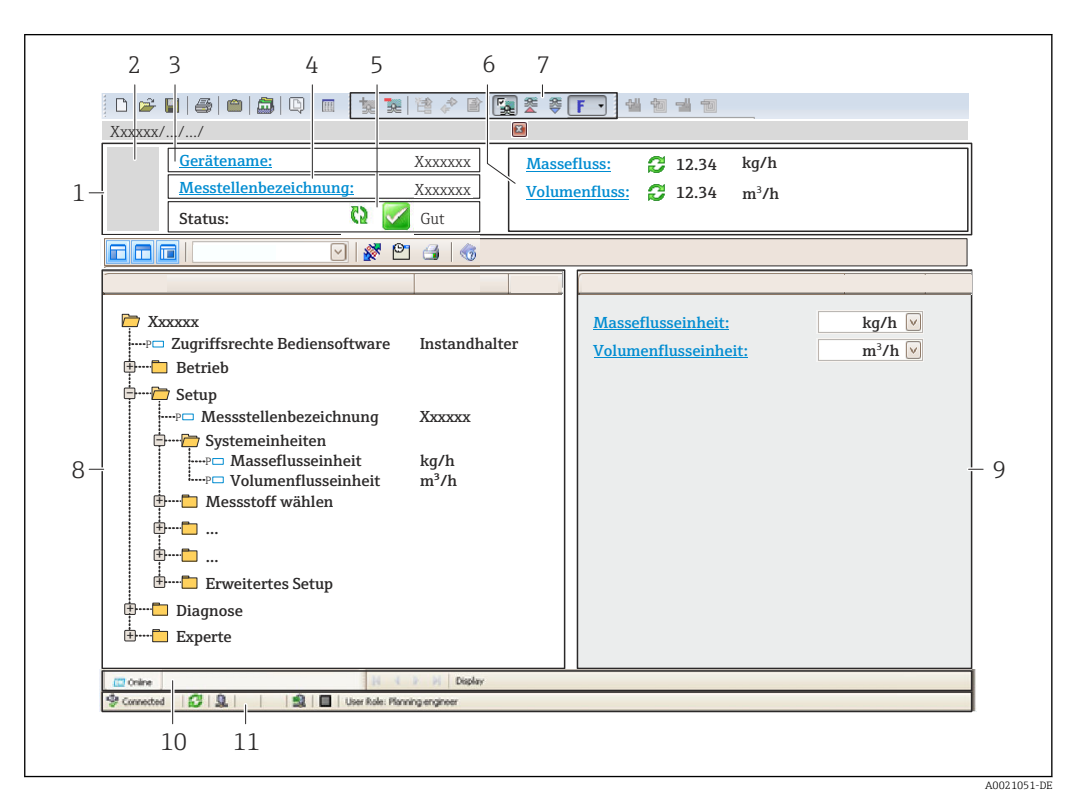

- 1 Kopfzeile
- 2 Gerätebild
- 3 Gerätename
- 4 Messstellenbezeichnung ( $\rightarrow \square 52$ )
- 5 Statusbereich mit Statussignal ( $\rightarrow \square 78$ )
- 6 Anzeigebereich für aktuelle Messwerte ( $\rightarrow \square 68$ )
- 7 Bearbeitungsleiste mit weiteren Funktionen wie Speichern/Laden, Ereignisliste und Dokumentationserstellung
- 8 Navigationsbereich mit Bedienmenüstruktur
- 9 Arbeitsbereich
- 10 Aktionsbereich
- 11 Statusbereich

# 9 Systemintegration

# 9.1 Übersicht zu Gerätebeschreibungsdateien

### 9.1.1 Aktuelle Versionsdaten zum Gerät

| Firmware-Version               | 01.02.zz                                                       | <ul> <li>Auf Titelseite der Anleitung</li> <li>Auf Messumformer-Typenschild (→          <sup>1</sup> 14)</li> <li>Parameter Firmware-Version<br/>Diagnose → Geräteinfo → Firmware-Version     </li> </ul> |
|--------------------------------|----------------------------------------------------------------|----------------------------------------------------------------------------------------------------|
| Freigabedatum Firmware-Version | 10.2014                                                        |                                                                                                    |
| Hersteller-ID                  | 0x49E                                                          | Parameter <b>Hersteller-ID</b><br>Diagnose → Geräteinfo → Hersteller-ID                                                                                                    |
| Gerätetypkennung               | 0x104A                                                         | Parameter <b>Gerätetyp</b><br>Diagnose → Geräteinfo → Gerätetyp                                                                                                    |
| Geräterevision                 | <ul> <li>Major Revision 2</li> <li>Minor Revision 1</li> </ul> | <ul> <li>Auf Messumformer-Typenschild (→          14)     </li> <li>Parameter Geräterevision         Diagnose → Geräteinfo → Geräterevision     </li> </ul>                                               |
| Geräteprofil                   | Generisches Gerät (Product type: 0x2B)                         |                                                                                                    |

### 9.1.2 Bedientools

| Bedientool via<br>Service-Schnittstelle (CDI) | Bezugsquellen der Gerätebeschreibungen                                                                                                    |
|-----------------------------------------------|----------------------------------------------------------------------------------------------------|
| FieldCare                                     | <ul> <li>www.endress.com → Download-Area</li> <li>CD-ROM (Endress+Hauser kontaktieren)</li> <li>DVD (Endress+Hauser kontaktieren)</li> </ul> |

# 9.2 Übersicht zu Systemdateien

| Systemdateien                                    | Version                                                        | Beschreibung                                                                                                    | Bezugsquellen                                                                                                    |
|--------------------------------------------------|----------------------------------------------------------------|----------------------------------------------------------------------------------------------------|----------------------------------------------------------------------------------------------------|
| Electronic Datas-<br>heet (EDS-Sys-<br>temdatei) | 2.1                                                            | Zertifiziert nach folgenden ODVA-<br>Richtlininen:<br>• Conformance-Test<br>• Performance-Test<br>• PlugFest<br>Embedded EDS Support (File Object<br>0x37) | <ul> <li>www.endress.com → Download-<br/>Area</li> <li>EDS-Systemdatei im Gerät inte-<br/>griert: Via Webbrowser down-<br/>loadbar (→</li></ul> |
| Add-on Profile<br>Level 3                        | <ul> <li>Major Revision 2</li> <li>Minor Revision 1</li> </ul> | Systemdatei für Software "RSLogix<br>5000" (Rockwell Automation)                                                                                           | www.endress.com → Download-<br>Area                                                                                                    |

# 9.3 Messgerät in System einbinden

Eine detaillierte Beschreibung zur Geräteintegration in ein Automatisierungssystem (z.B. von Rockwell Automation) ist als separate Dokumentation verfügbar: www.endress.com  $\rightarrow$  Land wählen  $\rightarrow$  Automatisierung  $\rightarrow$  Digitale Kommunikation  $\rightarrow$  Feldbus-Geräteintegration  $\rightarrow$  EtherNet/IP

Zu den protokollspezifischen Daten von EtherNet/IP

## 9.4 Zyklische Datenübertragung

Zyklische Datenübertragung bei Verwendung der Gerätestammdatei (GSD).

### 9.4.1 Blockmodell

Das Blockmodell zeigt welche Ein- und Ausgangsdaten das Messgerät für das "implicite Messaging" zur Verfügung stellt. Der zyklische Datenaustausch erfolgt mit einem Ether-Net/IP Scanner, z.B. einem Leitsystem etc.

| Messgerät           |                                          |          |                                    | Leitsystem |             |
|---------------------|------------------------------------------|----------|------------------------------------|------------|-------------|
|                     | Input Assembly Fix<br>(Assem100) 44 Byte | (→ 🖺 48) | Fest zugeordnete<br>Eingangsgruppe | <i>→</i>   |             |
| Transducer<br>Block | Ouput Assembly Fix<br>(Assem102) 64 Byte | (→ 🖺 49) | Fest zugeordnete<br>Ausgangsgruppe | ÷          | EtherNet/IP |
|                     | Input Assembly Fix<br>(Assem101) 88 Byte | (→ 🖺 49) | Konfigurierbare<br>Eingangsgruppe  | <i>→</i>   |             |

### 9.4.2 Ein- und Ausgangsgruppen

#### Mögliche Konfigurationen

#### Konfiguration 1: Exclusive Owner Multicast

| Input Assembly Fix          |                                 | Instanz | Größe (Byte) | min. RPI (ms) |
|-----------------------------|---------------------------------|---------|--------------|---------------|
| Input Assembly Configurable | Konfiguration                   | 0 x 64  | 398          | -             |
| Output Assembly Fix         | $0 \rightarrow T$ Konfiguration | 0 x 66  | 64           | 5             |
| Input Assembly Fix          | $T \rightarrow O$ Konfiguration | 0 x 64  | 44           | 5             |

#### Konfiguration 2: Input Only Multicast

| Input Assembly Fix          |                                 | Instanz | Größe (Byte) | min. RPI (ms) |
|-----------------------------|---------------------------------|---------|--------------|---------------|
| Input Assembly Configurable | Konfiguration                   | 0 x 68  | 398          | -             |
| Output Assembly Fix         | $0 \rightarrow T$ Konfiguration | 0 x C7  | -            | -             |
| Input Assembly Fix          | $T \rightarrow O$ Konfiguration | 0 x 64  | 44           | 5             |

#### Konfiguration 3: Exclusive Owner Multicast

| Input Assembly Configurable |                                 | Instanz | Größe (Byte) | min. RPI (ms) |
|-----------------------------|---------------------------------|---------|--------------|---------------|
| Input Assembly Configurable | Konfiguration                   | 0 x 68  | 398          | -             |
| Output Assembly Fix         | $0 \rightarrow T$ Konfiguration | 0 x 66  | 64           | 5             |
| Input Assembly Fix          | $T \rightarrow O$ Konfiguration | 0 x 65  | 88           | 5             |

#### Konfiguration 4: Input Only Multicast

| Input Assembly Configurable |                                 | Instanz | Größe (Byte) | min. RPI (ms) |
|-----------------------------|---------------------------------|---------|--------------|---------------|
| Input Assembly Configurable | Konfiguration                   | 0 x 68  | 398          | -             |
| Output Assembly Fix         | $0 \rightarrow T$ Konfiguration | 0 x C7  | _            | -             |
| Input Assembly Fix          | $T \rightarrow O$ Konfiguration | 0 x 64  | 88           | 5             |

#### Konfiguration 5: Exclusive Owner Multicast

| Input Assembly Fix          |                                 | Instanz | Größe (Byte) | min. RPI (ms) |
|-----------------------------|---------------------------------|---------|--------------|---------------|
| Input Assembly Configurable | Konfiguration                   | 0 x 69  | _            | -             |
| Output Assembly Fix         | $O \rightarrow T$ Konfiguration | 0 x 66  | 64           | 5             |
| Input Assembly Fix          | $T \rightarrow O$ Konfiguration | 0 x 64  | 44           | 5             |

#### Konfiguration 6: Input Only Multicast

| Input Assembly Fix          |                                 | Instanz | Größe (Byte) | min. RPI (ms) |
|-----------------------------|---------------------------------|---------|--------------|---------------|
| Input Assembly Configurable | Konfiguration                   | 0 x 69  | _            | -             |
| Output Assembly Fix         | $O \rightarrow T$ Konfiguration | 0 x C7  | _            | -             |
| Input Assembly Fix          | $T \rightarrow O$ Konfiguration | 0 x 65  | 44           | 5             |

#### Konfiguration 7: Exclusive Owner Multicast

| Input Assembly Configurable |                                 | Instanz | Größe (Byte) | min. RPI (ms) |
|-----------------------------|---------------------------------|---------|--------------|---------------|
| Input Assembly Configurable | Konfiguration                   | 0 x 69  | -            | -             |
| Output Assembly Fix         | $O \rightarrow T$ Konfiguration | 0 x 66  | 64           | 5             |
| Input Assembly Fix          | $T \rightarrow O$ Konfiguration | 0 x 64  | 88           | 5             |

#### Konfiguration 8: Input Only Multicast

| Input Assembly Configurable |                                 | Instanz | Größe (Byte) | min. RPI (ms) |
|-----------------------------|---------------------------------|---------|--------------|---------------|
| Input Assembly Configurable | Konfiguration                   | 0 x 69  | -            | -             |
| Output Assembly Fix         | $0 \rightarrow T$ Konfiguration | 0 x C7  | _            | _             |
| Input Assembly Fix          | $T \rightarrow O$ Konfiguration | 0 x 65  | 88           | 5             |

#### Fest zugeordnete Eingangsgruppe

Input Assembly Fix (Assem100) 44 Byte

| Bezeichnung        | Beschreibung                       | Byte |
|--------------------|------------------------------------|------|
| Input Assembly Fix | 1. Dateikopf (nicht sichtbar)      | 14   |
|                    | 2. Aktuelle Diagnose <sup>1)</sup> | 58   |
|                    | 3. Massefluss                      | 912  |
|                    | 4. Volumenfluss                    | 1316 |
|                    | 5. Normvolumenfluss                | 1720 |
|                    | 6. Temperatur                      | 2124 |
|                    | 7. Dichte                          | 2528 |
|                    | 8. Referenzdichte                  | 2932 |
|                    | 9. Summenzähler 1                  | 3336 |
|                    | 10. Summenzähler 2                 | 3740 |
|                    | 11. Summenzähler 3                 | 4144 |

1) Aufbau: Code, Nummer, Beschreibung (z.B.: 16777265 F882 Input Signal)

# Detaillierte Beschreibung:

- Diagnoseinformationen ( $\rightarrow \square 81$ )
- Informationsereignisse ( $\rightarrow \cong 85$ )

#### Konfigurierbare Eingangsgruppe

Input Assembly Configurable (Assem101) 88 Byte

| Bezeichnung                 | Beschreibung              | Format         |
|-----------------------------|---------------------------|----------------|
| Input Assembly Configurable | 1 10. Eingangswerte 110   | Real           |
|                             | 11 20. Eingangswerte 1120 | Double Integer |

#### Mögliche Eingangswerte

| Mögliche Eingangswerte 110:                                                                                                    |                                                                                                    |                                                                                                    |  |  |
|----------------------------------------------------------------------------------------------------|----------------------------------------------------------------------------------------------------|----------------------------------------------------------------------------------------------------|--|--|
| <ul> <li>Aus</li> <li>Massefluss</li> <li>Volumenfluss</li> <li>Normvolumenfluss</li> <li>Zielmassefluss</li> <li>Trägermassefluss</li> <li>Dichte</li> <li>Referenzdichte</li> <li>Konzentration</li> </ul> | <ul> <li>Temperatur</li> <li>Temperatur Trägerrohr</li> <li>Elektroniktemperatur</li> <li>Schwingungsfrequenz 0</li> <li>Schwingungsfrequenz 1</li> <li>Schwingungsamplitude 0</li> <li>Schwingungsamplitude 1</li> <li>Schwankungsfrequenz 0</li> <li>Schwankungsfrequenz 1</li> <li>Schwankungsfrequenz 1</li> <li>Schwingungsdämpfung 0</li> <li>Schwingungsdämpfung 1</li> <li>Signalverschiebung</li> </ul> | <ul> <li>Schwankung Rohrdämpfung 0</li> <li>Schwankung Rohrdämpfung 1</li> <li>Erregerstrom 0</li> <li>Erregerstrom 1</li> <li>Überwachung Erregerstrom 0</li> <li>Überwachung Erregerstrom 1</li> <li>Summenzähler 1</li> <li>Summenzähler 2</li> <li>Summenzähler 3</li> <li>Sensor Intaktheit</li> </ul> |  |  |

| Mögliche Eingangswerte 1120: |                                        |                                            |
|------------------------------|----------------------------------------|--------------------------------------------|
| • Aus                        | <ul> <li>Einheit Temperatur</li> </ul> | <ul> <li>Einheit Summenzähler 1</li> </ul> |

Aktuelle Diagnose
 Einheit Dichte
 Einheit Summenzähler 2
 Vorangehende Diagnose
 Einheit Referenzdichte
 Einheit Summenzähler 3
 Einheit Massefluss
 Einheit Konzentration
 Einheit Volumenfluss
 Einheit Strom

Status Verifikation

#### Fest zugeordnete Ausgangsgruppe

Einheit Normvolumenfluss

Output Assembly Fix (Assem102) 64 Byte

| Bezeichnung                    | Beschreibung (Format)     | Byte | Bit | Wert                                                         |
|--------------------------------|---------------------------|------|-----|--------------------------------------------------------------|
| Output                         | 1. Summenzähler 1         | 1    | 1   |                                                              |
| Assembly Fix                   | 2. Summenzähler 2         |      | 2   |                                                              |
|                                | 3. Summenzähler 3         |      | 3   |                                                              |
|                                | 4. Druckkompensation      |      | 4   | <ul> <li>0: Aktivierung</li> <li>1: Deaktivierung</li> </ul> |
| 5. Kompensation Referenzdichte |                           | 5    |     |                                                              |
|                                | 6. Temperaturkompensation |      | 6   |                                                              |
|                                | 7. Verifikation           |      | 7   |                                                              |
|                                | 8. Nicht verwendet        |      | 8   | -                                                            |
|                                | 9. Nicht verwendet        | 24   | 08  | -                                                            |

| Bezeichnung | Beschreibung (Format)                           | Byte | Bit | Wert                                                                                                    |
|-------------|-------------------------------------------------|------|-----|----------------------------------------------------------------------------------------------------|
|             | 10. Steuerung Summenzähler 1<br>(Integer)       | 56   | 08  | <ul> <li>32226: Aufsummieren</li> <li>32490: Reset und Anhalten</li> <li>32228: Vorgabewert und<br/>Anhalten</li> <li>198: Reset und Aufsummieren</li> <li>199: Vorgabewert und Aufsummieren</li> </ul>                                                    |
|             | 11. Nicht verwendet                             | 78   | 08  | -                                                                                                    |
|             | 12. Steuerung Summenzähler 2<br>(Integer)       | 910  | 08  | Siehe Summenzähler 1                                                                                                    |
|             | 13. Nicht verwendet                             | 1112 | 08  | -                                                                                                    |
|             | 14. Steuerung Summenzähler 3<br>(Integer)       | 1314 | 08  | Siehe Summenzähler 1                                                                                                    |
|             | 15. Nicht verwendet                             | 1516 | 08  | -                                                                                                    |
|             | 16. Externer Druck (Real)                       | 1720 | 08  | Datenformat:<br>Byte 14: Externer Druck<br>Gleitkommazahl (IEEE754)                                                                                                    |
|             | 17. Einheit externer Druck (Integer)            | 2122 | 08  | <ul> <li>2165: Pa a</li> <li>2116: kPa a</li> <li>2137: MPa a</li> <li>4871: bar a</li> <li>2166: Pa g</li> <li>2117: kPa a</li> <li>2138: MPa a</li> <li>2053: bar g</li> <li>2182: Psi a</li> <li>2183: Psi g</li> <li>2244: Kundenspezifisch</li> </ul> |
|             | 18. Nicht verwendet                             | 2324 | 08  | -                                                                                                    |
|             | 19. Externe Referenzdichte (Real)               | 2528 | 08  | Datenformat:<br>Byte 14: Externer Refdichte<br>Gleitkommazahl (IEEE754)                                                                                                    |
|             | 20. Einheit externe Referenzdichte<br>(Integer) | 2930 | 08  | <ul> <li>2112: kg/Nm<sup>3</sup></li> <li>2113: kg/Nl</li> <li>2092: g/Scm<sup>3</sup></li> <li>2114: kg/Scm<sup>3</sup></li> <li>2181: lb/Sft<sup>3</sup></li> </ul>                                                                                      |
|             | 21. Nicht verwendet                             | 3132 | 08  | -                                                                                                    |
|             | 22. Externe Temperatur (Real)                   | 3336 | 08  | Datenformat:<br>Byte 14: Externer Temperatur<br>Gleitkommazahl (IEEE754)                                                                                                    |
|             | 23. Einheit externe Temperatur<br>(Integer)     | 3738 | 08  | <ul> <li>4608: °C</li> <li>4609: °F</li> <li>4610: K</li> <li>4611: °R</li> </ul>                                                                                                    |
|             | 24. Nicht verwendet                             | 3940 | 08  | -                                                                                                    |
|             | 25. Start Verifikation (Integer)                | 4142 | 08  | <ul><li>32378: Start</li><li>32713: Abbruch</li></ul>                                                                                                    |
|             | 26. Nicht verwendet                             | 4364 | 08  | -                                                                                                    |

# 10 Inbetriebnahme

### 10.1 Installations- und Funktionskontrolle

Vor der Inbetriebnahme des Messgeräts:

- Sicherstellen, dass die Einbau- und Anschlusskontrolle durchgeführt sind.
- Checkliste "Montagekontrolle" (→ 
   <sup>™</sup> 28)
- Checkliste "Anschlusskontrolle" ( $\rightarrow \square 35$ )

### 10.2 Geräteadresse über Software einstellen

Im Untermenü "Kommunikation" kann die Geräteadresse eingestellt werden.

#### Navigation

Menü "Setup"  $\rightarrow$  Kommunikation  $\rightarrow$  Geräteadresse

#### 10.2.1 Ethernet-Netzwerk und Webserver

Bei Auslieferung besitzt das Messgerät folgende Werkseinstellungen:

| IP-Adresse      | 192.168.1.212 |
|-----------------|---------------|
| Subnet mask     | 255.255.255.0 |
| Default gateway | 192.168.1.212 |

- Bei aktiver Hardware-Adressierung ist die Software-Adressierung gesperrt.
  - Bei einer Umstellung auf Hardware-Adressierung bleibt die in der Software-Adressierung eingestellte Adresse für die ersten 9 Stellen (ersten drei Oktett) erhalten.

### **10.3** Bediensprache einstellen

Werkseinstellung: Englisch oder bestellte Landessprache

Die Bediensprache der Vor-Ort-Anzeige kann in FieldCare oder über den Webserver eingestellt werden: Menü "Betrieb" → Display language

### 10.4 Messgerät konfigurieren

Das Menü **Setup** mit seinen Untermenüs enthält alle Parameter, die für den Standard-Messbetrieb benötigt werden.

| 🗲 Setup           |          |
|-------------------|----------|
| ► Systemeinheiten |          |
| ► Messstoffwahl   |          |
| ► Kommunikation   | (→ 管 54) |

| ► Schleichmengenunterdrückung    | (→ 🗎 56) |
|----------------------------------|----------|
| ► Überwachung teilgefülltes Rohr | (→ 🖺 57) |
| ► Erweitertes Setup              | (→ 🖺 58) |

### 10.4.1 Messstellenbezeichnung festlegen

Um die Messstelle innerhalb der Anlage schnell identifizieren zu können, kann mithilfe von Parameter **Messstellenbezeichnung** eine eindeutige Bezeichnung eingegeben und damit die Werkseinstellung geändert werden.

Wie viele Zeichen angezeigt werden, ist abhängig von den verwendeten Zeichen.

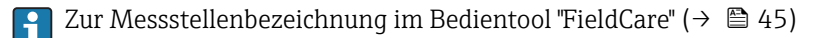

#### Navigation

•

Menü "Setup" → Messstellenbezeichnung

#### Parameterübersicht mit Kurzbeschreibung

| Parameter              | Beschreibung                         | Eingabe                                                                             | Werkseinstellung |
|------------------------|--------------------------------------|-------------------------------------------------------------------------------------|------------------|
| Messstellenbezeichnung | Bezeichnung für Messstelle eingeben. | Max. 32 Zeichen wie Buchsta-<br>ben, Zahlen oder Sonderzei-<br>chen (z.B. @, %, /). | Promass 100      |

#### 10.4.2 Systemeinheiten einstellen

Im Untermenü **Systemeinheiten** können die Einheiten aller Messwerte eingestellt werden.

Abhängig von der Geräteausführung sind nicht alle Untermenüs und Parameter in jedem Gerät verfügbar. Je nach Bestellmerkmal kann die Auswahl variieren.

| ► Systemeinheite | n                        |
|------------------|--------------------------|
|                  | Masseflusseinheit        |
|                  | Masseeinheit             |
|                  | Volumenflusseinheit      |
|                  | Volumeneinheit           |
|                  | Normvolumenfluss-Einheit |
|                  | Normvolumeneinheit       |
|                  | Dichteeinheit            |
|                  | Normdichteeinheit        |

| Temperatureinheit |  |
|-------------------|--|
| Druckeinheit      |  |

| Parameter                | Beschreibung                                                                                                    | Auswahl                | Werkseinstellung                                          |
|--------------------------|----------------------------------------------------------------------------------------------------|------------------------|-----------------------------------------------------------|
| Masseflusseinheit        | Einheit für Massefluss wählen.<br><i>Auswirkung</i><br>Die gewählte Einheit gilt für:<br>• Ausgang<br>• Schleichmenge<br>• Simulationswert Prozessgröße       | Einheiten-Auswahlliste | Abhängig vom Land:<br>• kg/h<br>• lb/min                  |
| Masseeinheit             | Einheit für Masse wählen.<br><i>Auswirkung</i><br>Die gewählte Einheit wird übernommen von:<br>Parameter <b>Masseflusseinheit</b>                             | Einheiten-Auswahlliste | Abhängig vom Land:<br>• kg<br>• lb                        |
| Volumenflusseinheit      | Einheit für Volumenfluss wählen.<br><i>Auswirkung</i><br>Die gewählte Einheit gilt für:<br>• Ausgang<br>• Schleichmenge<br>• Simulationswert Prozessgröße     | Einheiten-Auswahlliste | Abhängig vom Land:<br>• l/h<br>• gal/min (us)             |
| Volumeneinheit           | Einheit für Volumen wählen.<br><b>Auswirkung</b><br>Die gewählte Einheit wird übernommen von:<br>Parameter <b>Volumenflusseinheit</b>                         | Einheiten-Auswahlliste | Abhängig vom Land:<br>I<br>gal (us)                       |
| Normvolumenfluss-Einheit | Einheit für Normvolumenfluss wählen.<br><i>Auswirkung</i><br>Die gewählte Einheit gilt für:<br>• Ausgang<br>• Schleichmenge<br>• Simulationswert Prozessgröße | Einheiten-Auswahlliste | Abhängig vom Land:<br>NI/h<br>Sft³/h                      |
| Normvolumeneinheit       | Einheit für Normvolumen wählen.<br><i>Auswirkung</i><br>Die gewählte Einheit wird übernommen von:<br>Parameter <b>Normvolumenfluss-Einheit</b>                | Einheiten-Auswahlliste | Abhängig vom Land:<br>• Nl<br>• Sft <sup>3</sup>          |
| Dichteeinheit            | Einheit für Messstoffdichte wählen.<br>Auswirkung<br>Die gewählte Einheit gilt für:<br>• Ausgang<br>• Simulationswert Prozessgröße                            | Einheiten-Auswahlliste | Abhängig vom Land:<br>• kg/l<br>• lb/ft <sup>3</sup>      |
| Normdichteeinheit        | Einheit für Normdichte wählen.                                                                                                    | Einheiten-Auswahlliste | kg/Nl                                                     |
| Temperatureinheit        | Einheit für Temperatur wählen.<br>Auswirkung<br>Die gewählte Einheit gilt für:<br>• Ausgang<br>• Referenztemperatur<br>• Simulationswert Prozessgröße         | Einheiten-Auswahlliste | Abhängig vom Land:<br>• °C (Celsius)<br>• °F (Fahrenheit) |
| Druckeinheit             | Einheit für Rohrdruck wählen.                                                                                                    | Einheiten-Auswahlliste | Abhängig vom Land:<br>• bar<br>• psi                      |

### 10.4.3 Messstoff auswählen und einstellen

Das Untermenü **Messstoffwahl** enthält Parameter, die für die Auswahl und das Einstellen des Messstoffs konfiguriert werden müssen.

#### Navigation

Menü "Setup"  $\rightarrow$  Messstoff wählen

| ► Messstoffwahl |                                       |          |
|-----------------|---------------------------------------|----------|
| Ν               | Aessstoff wählen                      | (→ 🗎 54) |
| G               | asart wählen                          | (→ 🖺 54) |
| F               | Referenz-Schallgeschwindigkeit        | (→ 🗎 54) |
| Т               | emp.koeffizient Schallgeschwindigkeit | (→ 🗎 54) |
| Γ               | Druckkompensation                     | (→ 🖺 54) |
| Γ               | Druckwert                             | (→ 🗎 54) |
| E               | Externer Druck                        | (→ 🗎 54) |

#### Parameterübersicht mit Kurzbeschreibung

| Parameter                                   | Voraussetzung                                                                                       | Beschreibung                                                                         | Auswahl / Eingabe                                                   | Werkseinstellung |
|---------------------------------------------|----------------------------------------------------------------------------------------------------|--------------------------------------------------------------------------------------|---------------------------------------------------------------------|------------------|
| Messstoff wählen                            | -                                                                                                   | Messstoffart wählen.                                                                 | Gas                                                                 | Flüssigkeit      |
| Gasart wählen                               | In Parameter <b>Messstoffwahl</b><br>ist folgende Option gewählt:<br>Gas                            | Gasart für Messanwendung<br>wählen.                                                  | Gasarten-Auswahl-<br>liste                                          | Methan CH4       |
| Referenz-Schallgeschwindigkeit              | In Parameter <b>Gasart wählen</b><br>ist folgende Option gewählt:<br>Andere                         | Schallgeschwindigkeit vom Gas<br>bei 0 °C (32 °F) eingeben.                          | 1999999,9999 m/s                                                    | 0 m/s            |
| Temp.koeffizient Schallgeschwin-<br>digkeit | In Parameter <b>Gasart wählen</b><br>ist folgende Option gewählt:<br>Andere                         | Temperaturkoeffizient der<br>Schallgeschwindigkeit vom Gas<br>eingeben.              | Positive Gleitkomma-<br>zahl                                        | 0 (m/s)/K        |
| Druckkompensation                           | In Parameter <b>Messstoffwahl</b><br>ist folgende Option gewählt:<br>Gas                            | Art der Druckkompensation<br>wählen.                                                 | <ul><li>Aus</li><li>Fester Wert</li><li>Eingelesener Wert</li></ul> | Aus              |
| Druckwert                                   | In Parameter <b>Druckkompen-</b><br><b>sation</b> ist folgende Option<br>gewählt:<br>Fester Wert    | Wert für Prozessdruck einge-<br>ben, der bei der Druckkorrek-<br>tur verwendet wird. | Positive Gleitkomma-<br>zahl                                        | 0 bar            |
| Externer Druck                              | In Parameter <b>Druckkompen-</b><br><b>sation</b> ist folgende Option<br>gewählt:<br>Eingeles. Wert |                                                                                      | Positive Gleitkomma-<br>zahl                                        | 0 bar            |

### 10.4.4 Kommunikationsschnittstelle konfigurieren

Das **Untermenü "Kommunikation"** führt den Anwender systematisch durch alle Parameter, die für die Auswahl und das Einstellen der Kommunikationsschnittstelle konfiguriert werden müssen.

Navigation Menü "Setup"  $\rightarrow$  Kommunikation

| ► Kommunikati | on                            |   |
|---------------|-------------------------------|---|
|               | MAC-Adresse                   | ] |
|               | Default-Netzwerkeinstellungen | ] |
|               | DHCP client                   | ] |
|               | IP-Adresse                    | ] |
|               | Subnet mask                   | ] |
|               | Default gateway               | ] |

| Parameter                     | Beschreibung                                                                                                    | Anzeige / Auswahl / Eingabe                                                                          | Werkseinstellung                                     |
|-------------------------------|----------------------------------------------------------------------------------------------------|----------------------------------------------------------------------------------------------------|------------------------------------------------------|
| MAC-Adresse                   | Zeigt MAC-Adresse des Messgeräts.<br>MAC = Media- Access-Control                                                                                                    | Eineindeutige 12-stellige Zei-<br>chenfolge aus Zahlen und<br>Buchstaben, z.B.:<br>00:07:05:10:01:5F | Jedes Messgerät erhält eine<br>individuelle Adresse. |
| Default-Netzwerkeinstellungen | Wiederherstellungsmöglichkeit der Netz-<br>werkeinstellungen wählen.                                                                                                    | <ul><li>Aus</li><li>An</li></ul>                                                                     | Aus                                                  |
| DHCP client                   | Aktivierung/Deaktivierung der DHCP-Client-<br>Funktionalität wählen.<br>Auswirkung<br>Bei Aktivierung der DHCP-Client-Funktiona-<br>lität des Web-Servers werden IP-Adresse,<br>Subnet mask und Default gateway automa-<br>tisch gesetzt.<br>Die Identifizierung erfolgt über die<br>MAC-Adresse des Messgeräts. | <ul><li>Aus</li><li>An</li></ul>                                                                     | An                                                   |
| IP-Adresse                    | IP-Adresse vom Webserver des Messgeräts.                                                                                                    | 4 Oktett: 0255 (im jeweiligen<br>Oktett)                                                             | 192.168.1.212                                        |
| Subnet mask                   | Zeigt die Subnet mask.                                                                                                    | 4 Oktett: 0255 (im jeweiligen<br>Oktett)                                                             | 255.255.255.0                                        |
| Default gateway               | Zeigt das Default gateway.                                                                                                    | 4 Oktett: 0255 (im jeweiligen<br>Oktett)                                                             | 0.0.0.0                                              |

### 10.4.5 Schleichmenge konfigurieren

Das Untermenü **Schleichmengenunterdrückung** enthält Parameter, die für die Konfiguration der Schleichmengenunterdrückung eingestellt werden müssen.

#### Navigation

Menü "Setup" → Schleichmengenunterdrückung

| ► Schleichmengenunterdrückung                 |          |
|-----------------------------------------------|----------|
| Zuordnung Prozessgröße                        | (→ 🗎 56) |
| Einschaltpunkt Schleichmengenunter-<br>drück. | (→ 昏 56) |
| Ausschaltpunkt Schleichmengenunter-<br>drück. | (→ 🖺 56) |
| Druckstoßunterdrückung                        | (→ 🗎 56) |

| Parameter                                     | Voraussetzung                                                                                                    | Beschreibung                                                                           | Auswahl / Eingabe                                                                      | Werkseinstellung                                         |
|-----------------------------------------------|----------------------------------------------------------------------------------------------------|----------------------------------------------------------------------------------------|----------------------------------------------------------------------------------------|----------------------------------------------------------|
| Zuordnung Prozessgröße                        | -                                                                                                    | Prozessgröße für Schleichmen-<br>genunterdrückung wählen.                              | <ul><li>Aus</li><li>Massefluss</li><li>Volumenfluss</li><li>Normvolumenfluss</li></ul> | Massefluss                                               |
| Einschaltpunkt Schleichmengenun-<br>terdrück. | In Parameter <b>Zuordnung Pro-<br/>zessgröße</b> ist eine der folgen-<br>den Optionen gewählt:<br>• Massefluss<br>• Volumenfluss<br>• Normvolumenfluss       | Einschaltpunkt für Schleich-<br>mengenunterdrückung einge-<br>ben.                     | Positive Gleitkomma-<br>zahl                                                           | Bei Flüssigkeiten:<br>Abhängig von Land<br>und Nennweite |
| Ausschaltpunkt Schleichmengenun-<br>terdrück. | In Parameter <b>Zuordnung Pro-</b><br><b>zessgröße</b> ist eine der folgen-<br>den Optionen gewählt:<br>• Massefluss<br>• Volumenfluss<br>• Normvolumenfluss | Ausschaltpunkt für Schleich-<br>mengenunterdrückung einge-<br>ben.                     | 0100,0 %                                                                               | 50 %                                                     |
| Druckstoßunterdrückung                        | In Parameter <b>Zuordnung Pro-<br/>zessgröße</b> ist eine der folgen-<br>den Optionen gewählt:<br>• Massefluss<br>• Volumenfluss<br>• Normvolumenfluss       | Zeitspanne für Signalunter-<br>drückung eingeben (= aktive<br>Druckstoßunterdrückung). | 0100 s                                                                                 | 0 s                                                      |

### 10.4.6 Überwachung der Rohrfüllung konfigurieren

Das Untermenü **Überwachung teilgefülltes Rohr** enthält Parameter, die für die Konfiguration der Überwachung von der Rohrfüllung eingestellt werden müssen.

#### Navigation

Menü "Setup" → Überwachung teilgefülltes Rohr

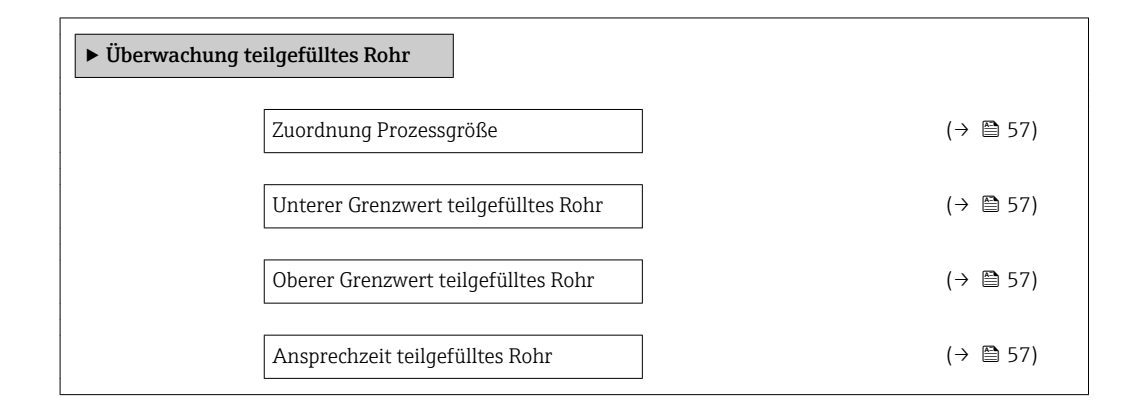

| Parameter                            | Voraussetzung                                                                                                    | Beschreibung                                                                                            | Auswahl / Eingabe                                       | Werkseinstellung                                              |
|--------------------------------------|----------------------------------------------------------------------------------------------------|----------------------------------------------------------------------------------------------------|---------------------------------------------------------|---------------------------------------------------------------|
| Zuordnung Prozessgröße               | -                                                                                                    | Prozessgröße für Messrohr-<br>überwachung wählen.                                                       | <ul><li>Aus</li><li>Dichte</li><li>Normdichte</li></ul> | Aus                                                           |
| Unterer Grenzwert teilgefülltes Rohr | In Parameter <b>Zuordnung Pro-</b><br><b>zessgröße</b> ist eine der folgen-<br>den Optionen gewählt:<br>• Dichte<br>• Normdichte | Unteren Grenzwert für Akti-<br>vierung der Messrohrüberwa-<br>chung eingeben.                           | Gleitkommazahl mit<br>Vorzeichen                        | Abhängig vom Land:<br>• 0,2 kg/l<br>• 12,5 lb/ft <sup>3</sup> |
| Oberer Grenzwert teilgefülltes Rohr  | In Parameter <b>Zuordnung Pro-</b><br><b>zessgröße</b> ist eine der folgen-<br>den Optionen gewählt:<br>• Dichte<br>• Normdichte | Oberen Grenzwert für Aktivie-<br>rung der Messrohrüberwa-<br>chung eingeben.                            | Gleitkommazahl mit<br>Vorzeichen                        | Abhängig vom Land:<br>• 6 kg/l<br>• 374,6 lb/ft <sup>3</sup>  |
| Ansprechzeit teilgefülltes Rohr      | In Parameter <b>Zuordnung Pro-</b><br><b>zessgröße</b> ist eine der folgen-<br>den Optionen gewählt:<br>• Dichte<br>• Normdichte | Zeitspanne eingeben, bis Dia-<br>gnosemeldung bei teilgefüll-<br>tem oder leerem Messrohr<br>erscheint. | 0100 s                                                  | 1 s                                                           |

# 10.5 Erweiterte Einstellungen

Das Untermenü **Erweitertes Setup** mit seinen Untermenüs enthält Parameter für spezifische Einstellungen.

Abhängig von der Geräteausführung kann die Anzahl der Untermenüs variieren, z.B. Viskosität ist nur beim Promass I verfügbar.

#### Navigation

Menü "Setup" → Erweitertes Setup

| ► Erweitertes Setup        |          |
|----------------------------|----------|
| Freigabecode eingeben      |          |
| ► Berechnete Prozessgrößen | (→ 🗎 58) |
| ► Sensorabgleich           | (→ 🗎 59) |
| ► Summenzähler 13          | (→ 🖺 60) |
| ► Anzeige                  | (→ 🗎 61) |
| ► Viskosität               |          |
| ► Konzentration            |          |
| ► Heartbeat Setup          |          |
| ► Administration           | (→ 🗎 86) |

#### 10.5.1 Berechnete Prozessgrößen

Das Untermenü **Berechnete Prozessgrößen** enthält Parameter zur Berechnung des Normvolumenflusses.

#### Navigation

Menü "Setup"  $\rightarrow$  Erweitertes Setup  $\rightarrow$  Berechnete Prozessgrößen

| ► Berechnete Prozessgrößen    |                                              |
|-------------------------------|----------------------------------------------|
| ► Normvolumenfluss-Berechnung | J                                            |
| Normvolumenf                  | iluss-Berechnung $( \rightarrow \square 59)$ |
| Eingelesene No                | ormdichte (→ 🖹 59)                           |
| Feste Normdich                | nte (→ 🗎 59)                                 |
| Referenztempe                 | ratur (→ 🗎 59)                               |

| Linearer Ausdehnungskoeffizient      | (→ 🖺 59) |
|--------------------------------------|----------|
| Quadratischer Ausdehnungskoeffizient | (→ 🗎 59) |

| Parameter                                 | Voraussetzung                                                                                                    | Beschreibung                                                                                                    | Auswahl / Eingabe                                                                                                    | Werkseinstellung           |
|-------------------------------------------|----------------------------------------------------------------------------------------------------|----------------------------------------------------------------------------------------------------|----------------------------------------------------------------------------------------------------|----------------------------|
| Normvolumenfluss-Berechnung               | -                                                                                                    | Normdichte für Berechnung<br>des Normvolumenflusses wäh-<br>len.                                                                                                    | <ul> <li>Feste Normdichte</li> <li>Berechnete Norm-<br/>dichte</li> <li>Normdichte nach<br/>API-Tabelle 53</li> <li>Eingelesene Norm-<br/>dichte</li> </ul> | Berechnete Norm-<br>dichte |
| Eingelesene Normdichte                    | -                                                                                                    | Zeigt eingelesene Normdichte.                                                                                                    | Gleitkommazahl mit<br>Vorzeichen                                                                                                    | 0 kg/Nl                    |
| Feste Normdichte                          | In Parameter <b>Normvolumen-</b><br><b>fluss-Berechnung</b> ist folgende<br>Option gewählt:<br>Feste Normdichte      | Festen Wert für Normdichte<br>eingeben.                                                                                                    | Positive Gleitkomma-<br>zahl                                                                                                    | 1 kg/Nl                    |
| Referenztemperatur                        | In Parameter <b>Normvolumen-</b><br><b>fluss-Berechnung</b> ist folgende<br>Option gewählt:<br>Berechnete Normdichte | Referenztemperatur für<br>Berechnung der Normdichte<br>eingeben.                                                                                                    | -273,1599 999 ℃                                                                                                    | 20 °C                      |
| Linearer Ausdehnungskoeffizient           | In Parameter <b>Normvolumen-</b><br><b>fluss-Berechnung</b> ist folgende<br>Option gewählt:<br>Berechnete Normdichte | Linearen, messstoffspezifi-<br>schen Ausdehnungskoeffizient<br>für Normdichteberechnung<br>eingeben.                                                                       | Gleitkommazahl mit<br>Vorzeichen                                                                                                    | 0,0                        |
| Quadratischer Ausdehnungskoeffi-<br>zient | -                                                                                                    | Bei Messstoffen mit nicht<br>linearem Ausdehnungsverhal-<br>ten: Quadratischen, mess-<br>stoffspezif.<br>Ausdehnungskoeffizient für<br>Normdichteberechnung einge-<br>ben. | Gleitkommazahl mit<br>Vorzeichen                                                                                                    | 0,0                        |

### 10.5.2 Sensorabgleich durchführen

Das Untermenü **Sensorabgleich** enthält Parameter, die die Funktionalität des Sensors betreffen.

#### Navigation

Menü "Setup" → Erweitertes Setup → Sensorabgleich

| ► Sensorabgleich     |          |
|----------------------|----------|
| Einbaurichtung       | (→ 🗎 60) |
| ► Nullpunktabgleich  |          |
| Nullpunkt abgleichen | (→ 🖺 60) |
| Fortschritt          | (→ 🖺 60) |

| Parameter            | Beschreibung                                                                           | Auswahl / Anzeige                                                                                  | Werkseinstellung            |
|----------------------|----------------------------------------------------------------------------------------|----------------------------------------------------------------------------------------------------|-----------------------------|
| Einbaurichtung       | Vorzeichen der Messstoff-Fließrichtung an<br>Pfeilrichtung auf dem Aufnehmer anpassen. | <ul> <li>Durchfluss in Pfeilrichtung</li> <li>Durchfluss gegen Pfeilrichtung</li> </ul>            | Durchfluss in Pfeilrichtung |
| Nullpunkt abgleichen | Nullpunktabgleich starten.                                                             | <ul><li>Abbrechen</li><li>In Arbeit</li><li>Fehler bei Nullpunktabgleich</li><li>Starten</li></ul> | Abbrechen                   |
| Fortschritt          | Zeigt den Fortschritt des Vorgangs.                                                    | 0100 %                                                                                             | 0 %                         |

### 10.5.3 Summenzähler konfigurieren

In dem **Untermenü "Summenzähler 1...3"** kann der jeweilige Summenzähler konfiguriert werden.

#### Navigation

Menü "Setup" → Erweitertes Setup → Summenzähler 1...3

| ► Summenzähler 13        |  |
|--------------------------|--|
| Zuordnung Prozessgröße   |  |
| Einheit Summenzähler     |  |
| Betriebsart Summenzähler |  |
| Fehlerverhalten          |  |

| Parameter                | Beschreibung                                                          | Auswahl                                                                                                    | Werkseinstellung |
|--------------------------|-----------------------------------------------------------------------|----------------------------------------------------------------------------------------------------|------------------|
| Zuordnung Prozessgröße   | Prozessgröße für Summenzähler wählen.                                 | <ul> <li>Aus</li> <li>Volumenfluss</li> <li>Massefluss</li> <li>Normvolumenfluss</li> <li>Zielmessstoff Massefluss</li> <li>Trägermessstoff Massefluss</li> </ul> | Massefluss       |
| Einheit Summenzähler     | Einheit für Prozessgröße vom Summenzäh-<br>ler wählen.                | Einheiten-Auswahlliste                                                                                                    | kg               |
| Betriebsart Summenzähler | Für Summenzähler festlegen, wie der Durch-<br>fluss aufsummiert wird. | <ul><li>Nettomenge</li><li>Menge Förderrichtung</li><li>Rückflussmenge</li></ul>                                                                                  | Nettomenge       |
| Fehlerverhalten          | Summenzählerverhalten bei Gerätealarm festlegen.                      | <ul><li>Anhalten</li><li>Aktueller Wert</li><li>Letzter gültiger Wert</li></ul>                                                                                   | Anhalten         |

### 10.5.4 Weitere Anzeigenkonfigurationen durchführen

Im **Untermenü "Anzeige"** können alle Parameter rund um die Konfiguration der Vor-Ort-Anzeige eingestellt werden.

#### Navigation

Menü "Setup"  $\rightarrow$  Erweitertes Setup  $\rightarrow$  Anzeige

| ► Anzeige |                        |  |
|-----------|------------------------|--|
|           | Format Anzeige         |  |
|           | 1. Anzeigewert         |  |
|           | 1. Wert 0%-Bargraph    |  |
|           | 1. Wert 100%-Bargraph  |  |
|           | 1. Nachkommastellen    |  |
|           | 2. Anzeigewert         |  |
|           | 2. Nachkommastellen    |  |
|           | 3. Anzeigewert         |  |
|           | 3. Wert 0%-Bargraph    |  |
|           | 3. Wert 100%-Bargraph  |  |
|           | 3. Nachkommastellen    |  |
|           | 4. Anzeigewert         |  |
|           | 4. Nachkommastellen    |  |
|           | Display language       |  |
|           | Intervall Anzeige      |  |
|           | Dämpfung Anzeige       |  |
|           | Kopfzeile              |  |
|           | Kopfzeilentext         |  |
|           | Trennzeichen           |  |
|           | Hintergrundbeleuchtung |  |

| Parameter             | Voraussetzung | Beschreibung                                                                                                    | Auswahl / Eingabe                                                                                                    | Werkseinstellung |
|-----------------------|---------------|----------------------------------------------------------------------------------------------------|----------------------------------------------------------------------------------------------------|------------------|
| Format Anzeige        | -             | Darstellung der Messwerte für<br>Vor-Ort-Anzeige wählen.                                                                                                    | <ul> <li>1 Wert groß</li> <li>1 Bargraph + 1<br/>Wert</li> <li>2 Werte</li> <li>1 Wert groß + 2<br/>Werte</li> <li>4 Werte</li> </ul>                                                                                                    | 1 Wert groß      |
| 1. Anzeigewert        |               | Messwert wählen, der auf der<br>Vor-Ort-Anzeige dargestellt<br>wird.<br>Abhängig von der Gerä-<br>teausführung sind nicht<br>alle Optionen in diesem<br>Parameter verfügbar. Je<br>nach Messaufnehmer<br>kann die Auswahl variie-<br>ren, z.B. Viskosität ist<br>nur beim Promass I ver-<br>fügbar. | <ul> <li>Massefluss</li> <li>Volumenfluss</li> <li>Normvolumenfluss</li> <li>Zielmessstoff Massefluss</li> <li>Trägermessstoff<br/>Massefluss</li> <li>Dichte</li> <li>Normdichte</li> <li>Konzentration</li> <li>Dynamische Viskosität</li> <li>Temp.kompensierte dynamische<br/>Viskosität</li> <li>Temp.kompensierte kinematische Visk.</li> <li>Temp.kompensierte kinematische Visk.</li> <li>Temperatur</li> <li>Trägerrohrtemperatur</li> <li>Schwingfrequenz 0</li> <li>Schwingfrequenz 1</li> <li>Schwingamplitude 1</li> <li>Frequenzschwankung 0</li> <li>Frequenzschwankung 1</li> <li>Schwingungsdämpfung 1</li> <li>Schwingungsdämpfung 1</li> <li>Schwankung Rohrdämpfung 1</li> <li>Signalasymmetrie</li> <li>Erregerstrom 1</li> <li>Sensorintegrität</li> <li>Keine</li> <li>Summenzähler 1</li> <li>Summenzähler 2</li> <li>Summenzähler 3</li> </ul> | Massefluss       |
| 1. Wert 0%-Bargraph   | -             | 0%-Wert für Bargraph-<br>Anzeige eingeben.                                                                                                    | Gleitkommazahl mit<br>Vorzeichen                                                                                                    | 0 kg/h           |
| 1. Wert 100%-Bargraph | -             | 100%-Wert für Bargraph-<br>Anzeige eingeben.                                                                                                    | Gleitkommazahl mit<br>Vorzeichen                                                                                                    | 2,5 kg/h         |

| Parameter             | Voraussetzung                                                    | Beschreibung                                                                                                   | Auswahl / Eingabe                                                                                                    | Werkseinstellung                                                       |
|-----------------------|------------------------------------------------------------------|----------------------------------------------------------------------------------------------------|----------------------------------------------------------------------------------------------------|------------------------------------------------------------------------|
| 1. Nachkommastellen   | -                                                                | Anzahl Nachkommastellen für<br>Anzeigewert wählen.                                                             | <ul> <li>X</li> <li>X.X</li> <li>X.XX</li> <li>X.XXX</li> <li>X.XXX</li> <li>X.XXXX</li> </ul>                                                                                                    | X.XX                                                                   |
| 2. Anzeigewert        | -                                                                | Messwert wählen, der auf der<br>Vor-Ort-Anzeige dargestellt<br>wird.                                           | Auswahlliste (siehe<br>1. Anzeigewert)                                                                                                    | Keine                                                                  |
| 2. Nachkommastellen   | -                                                                | Anzahl Nachkommastellen für<br>Anzeigewert wählen.                                                             | <ul> <li>x</li> <li>x.x</li> <li>x.xx</li> <li>x.xxx</li> <li>x.xxx</li> <li>x.xxxx</li> </ul>                                                                                                    | x.xx                                                                   |
| 3. Anzeigewert        | -                                                                | Messwert wählen, der auf der<br>Vor-Ort-Anzeige dargestellt<br>wird.                                           | Auswahlliste (siehe<br>1. Anzeigewert)                                                                                                    | Keine                                                                  |
| 3. Wert 0%-Bargraph   | Im Parameter <b>3. Anzeigewert</b> wurde eine Auswahl getroffen. | 0%-Wert für Bargraph-<br>Anzeige eingeben.                                                                     | Gleitkommazahl mit<br>Vorzeichen                                                                                                    | 0                                                                      |
| 3. Wert 100%-Bargraph | Im Parameter <b>3. Anzeigewert</b> wurde eine Auswahl getroffen. | 100%-Wert für Bargraph-<br>Anzeige eingeben.                                                                   | Gleitkommazahl mit<br>Vorzeichen                                                                                                    | 0                                                                      |
| 3. Nachkommastellen   | -                                                                | Anzahl Nachkommastellen für<br>Anzeigewert wählen.                                                             | <ul> <li>x</li> <li>x.x</li> <li>x.xx</li> <li>x.xxx</li> <li>x.xxx</li> <li>x.xxxx</li> </ul>                                                                                                    | x.xx                                                                   |
| 4. Anzeigewert        | -                                                                | Messwert wählen, der auf der<br>Vor-Ort-Anzeige dargestellt<br>wird.                                           | Auswahlliste (siehe<br>1. Anzeigewert)                                                                                                    | Keine                                                                  |
| 4. Nachkommastellen   | -                                                                | Anzahl Nachkommastellen für<br>Anzeigewert wählen.                                                             | <ul> <li>x</li> <li>x.x</li> <li>x.xx</li> <li>x.xxx</li> <li>x.xxx</li> <li>x.xxxx</li> </ul>                                                                                                    | x.xx                                                                   |
| Display language      | -                                                                | Sprache der Vor-Ort-Anzeige<br>einstellen.                                                                     | <ul> <li>English</li> <li>Deutsch</li> <li>Français</li> <li>Español</li> <li>Italiano</li> <li>Nederlands</li> <li>Portuguesa</li> <li>Polski</li> <li>pyccкий язык<br/>(Russian)</li> <li>Svenska</li> <li>Türkçe</li> <li>中文 (Chinese)</li> <li>日本語 (Japanese)</li> <li>한국어 (Korean)</li> <li>シ로국어 (Korean)</li> <li>シ로국어 (Korean)</li> <li>エミュントロントロントロントロントロントロントロントロントロントロントロントロントロン</li></ul> | Englisch (alternativ<br>ist die bestellte Spra-<br>che voreingestellt) |
| Intervall Anzeige     | -                                                                | Anzeigedauer von Messwerten<br>auf Vor-Ort-Anzeige einstel-<br>len, wenn diese im Wechsel<br>angezeigt werden. | 110 s                                                                                                    | 5 s                                                                    |
| Dämpfung Anzeige      | -                                                                | Reaktionszeit der Vor-Ort-<br>Anzeige auf Messwertschwan-<br>kungen einstellen.                                | 0,0999,9 s                                                                                                    | 0,0 s                                                                  |

| Parameter              | Voraussetzung | Beschreibung                                                                  | Auswahl / Eingabe                                                  | Werkseinstellung            |
|------------------------|---------------|-------------------------------------------------------------------------------|--------------------------------------------------------------------|-----------------------------|
| Kopfzeile              | -             | Inhalt für Kopfzeile der Vor-<br>Ort-Anzeige wählen.                          | <ul> <li>Messstellenbe-<br/>zeichnung</li> <li>Freitext</li> </ul> | Messstellenbezeich-<br>nung |
| Kopfzeilentext         | -             | Text für Kopfzeile der Vor-Ort-<br>Anzeige eingeben.                          |                                                                    |                             |
| Trennzeichen           | -             | Trennzeichen für Dezimaldar-<br>stellung von Zahlenwerten<br>wählen.          | •.<br>•,                                                           |                             |
| Hintergrundbeleuchtung | -             | Hintergrundbeleuchtung der<br>Vor-Ort-Anzeige ein- und aus-<br>schalten.      | <ul><li>Deaktivieren</li><li>Aktivieren</li></ul>                  | Aktivieren                  |
|                        |               | Nur bei Geräteausfüh-<br>rung mit Vor-Ort-<br>Anzeige SD03 (Touch<br>control) |                                                                    |                             |

# 10.6 Simulation

Das **Untermenü "Simulation"** ermöglicht es ohne reale Durchflusssituation unterschiedliche Prozessgrößen im Prozess und das Gerätealarmverhalten zu simulieren sowie nachgeschaltete Signalketten zu überprüfen (Schalten von Ventilen oder Regelkreisen).

#### Navigation

Menü "Diagnose" → Simulation

| ► Simulation |                                   |
|--------------|-----------------------------------|
|              | Zuordnung Simulation Prozessgröße |
|              | Wert Prozessgröße                 |
|              | Simulation Gerätealarm            |
|              | Kategorie Diagnoseereignis        |
|              | Simulation Diagnoseereignis       |

| Parameter                         | Voraussetzung                                                                                     | Beschreibung                                                                                                    | Auswahl / Eingabe                                                                                                    | Werkseinstellung |
|-----------------------------------|---------------------------------------------------------------------------------------------------|----------------------------------------------------------------------------------------------------|----------------------------------------------------------------------------------------------------|------------------|
| Zuordnung Simulation Prozessgröße | -                                                                                                 | <ul> <li>Prozessgröße für Simulation<br/>wählen, die dadurch aktiviert<br/>wird.</li> <li>Abhängig von der Gerä-<br/>teausführung sind nicht<br/>alle Optionen in diesem<br/>Parameter verfügbar. Je<br/>nach Messaufnehmer<br/>kann die Auswahl variie-<br/>ren, z.B. Viskosität ist<br/>nur beim Promass I ver-<br/>fügbar.</li> </ul> | <ul> <li>Aus</li> <li>Massefluss</li> <li>Volumenfluss</li> <li>Normvolumenfluss</li> <li>Dichte</li> <li>Normdichte</li> <li>Temperatur</li> <li>Dynamische Viskosität</li> <li>Kinematische Vis-kosität</li> <li>Temp.kompensierte dynamische Viskosität</li> <li>Temp.kompensierte kinematische Visk.</li> <li>Konzentration</li> <li>Zielmessstoff Massefluss</li> <li>Trägermessstoff Massefluss</li> </ul> | Aus              |
| Wert Prozessgröße                 | In Parameter <b>Zuordnung</b><br><b>Simulation Prozessgröße</b> ist<br>eine Prozessgröße gewählt. | Simulationswert für gewählte<br>Prozessgröße eingeben.                                                                                                    | Gleitkommazahl mit<br>Vorzeichen                                                                                                    | 0                |
| Simulation Gerätealarm            | -                                                                                                 | Gerätealarm ein und ausschal-<br>ten.                                                                                                    | <ul><li>Aus</li><li>An</li></ul>                                                                                                    | Aus              |
| Kategorie Diagnoseereignis        | -                                                                                                 | Auswahl der Kategorie des<br>Diagnoseereignis.                                                                                                    | <ul><li>Sensor</li><li>Elektronik</li><li>Konfiguration</li><li>Prozess</li></ul>                                                                                                    | Prozess          |
| Simulation Diagnoseereignis       | -                                                                                                 | Simulation Diagnoseereignis<br>ein- und ausschalten.<br>Für die Simulation stehen die<br>zugehörigen Diagnoseereig-<br>nisse der im Parameter <b>Kate-<br/>gorie Diagnoseereignis</b><br>gewählten Kategorie zur Aus-<br>wahl.                                                                                                    | <ul> <li>Aus</li> <li>Auswahlliste<br/>Diagnoseereignisse<br/>(abhängig von der<br/>gewählten Katego-<br/>rie)</li> </ul>                                                                                                    | Aus              |

## 10.7 Einstellungen schützen vor unerlaubtem Zugriff

Um nach der Inbetriebnahme die Konfiguration des Messgeräts gegen unbeabsichtigtes Ändern zu schützen, gibt es folgende Möglichkeiten:

- Schreibschutz via Freigabecode für Webbrowser (→ 🖺 65)

### 10.7.1 Schreibschutz via Freigabecode

Mithilfe des kundenspezifischen Freigabecodes ist der Zugriff das Messgerät via Webbrowser geschützt und dadurch auch die Parameter für die Messgerätkonfiguration.

#### Navigation

Menü "Setup"  $\rightarrow$  Erweitertes Setup  $\rightarrow$  Administration  $\rightarrow$  Freigabecode definieren

Aufbau des Untermenüs

| Freigabecode definieren | $\rightarrow$ | Freigabecode definieren |
|-------------------------|---------------|-------------------------|
|-------------------------|---------------|-------------------------|

Freigabecode bestätigen

#### Freigabecode definieren via Webbrowser

- 1. Zum Parameter Freigabecode eingeben navigieren.
- 2. Max. 4-stelligen Zahlencode als Freigabecode festlegen.
- 3. Freigabecode durch wiederholte Eingabe bestätigen.
  - 🛏 Der Webbrowser wechselt zur Login-Webseite.
- Wenn 10 Minuten lang keine Aktion durchgeführt wird, springt der Webbrowser automatisch auf die Login-Webseite zurück.
- Mit welcher Anwenderrolle der Benutzer aktuell via Webbrowser angemeldet ist, zeigt Parameter **"Zugriffsrechte Bediensoftware"**. Navigationspfad: Betrieb → Zugriffsrechte Bediensoftware

#### 10.7.2 Schreibschutz via Verriegelungsschalter

Mit dem Verriegelungsschalter lässt sich der Schreibzugriff auf das gesamte Bedienmenü mit Ausnahme der folgenden Parameter sperren:

- Externer Druck
- Externe Temperatur
- Referenzdichte
- Alle Parameter zur Konfiguration der Summenzähler

Die Werte der Parameter sind nur noch sichtbar/lesbar, aber nicht mehr änderbar:

- Via Service-Schnittstelle (CDI-RJ45)
- Via Ethernet-Netzwerk

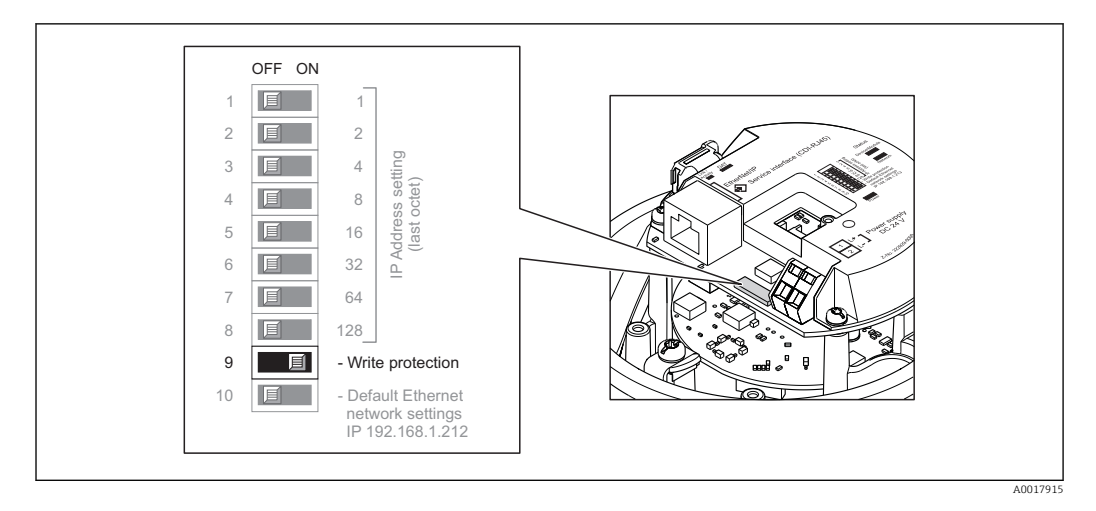

- 1. Je nach Gehäuseausführung: Sicherungskralle oder Befestigungsschraube des Gehäusedeckels lösen.
- 2. Je nach Gehäuseausführung: Gehäusedeckel abschrauben oder öffnen und gegebenenfalls Vor-Ort-Anzeige vom Hauptelektronikmodul trennen (→ 🖺 110).
- 3. Verriegelungsschalter auf dem I/O-Elektronikmodul in Position ON bringen: Hardware-Schreibschutz aktiviert. Verriegelungsschalter auf dem I/O-Elektronikmodul in Position OFF (Werkseinstellung) bringen: Hardware-Schreibschutz deaktiviert.
  - Wenn Hardware-Schreibschutz aktiviert: In Parameter Status Verriegelung wird die Option Hardware-verriegelt angezeigt (→ 67); wenn deaktiviert: In Parameter Status Verriegelung wird keine Option angezeigt (→ 67)
- 4. Messumformer in umgekehrter Reihenfolge wieder zusammenbauen.

# 11 Betrieb

# 11.1 Aktuelle Ethernet-Einstellungen auslesen und ändern

Wenn die Ethernet-Einstellungen wie die IP-Adresse des Messgeräts unbekannt sind, können sie wie am folgenden Beispiel der IP-Adresse ausgelesen und geändert werden.

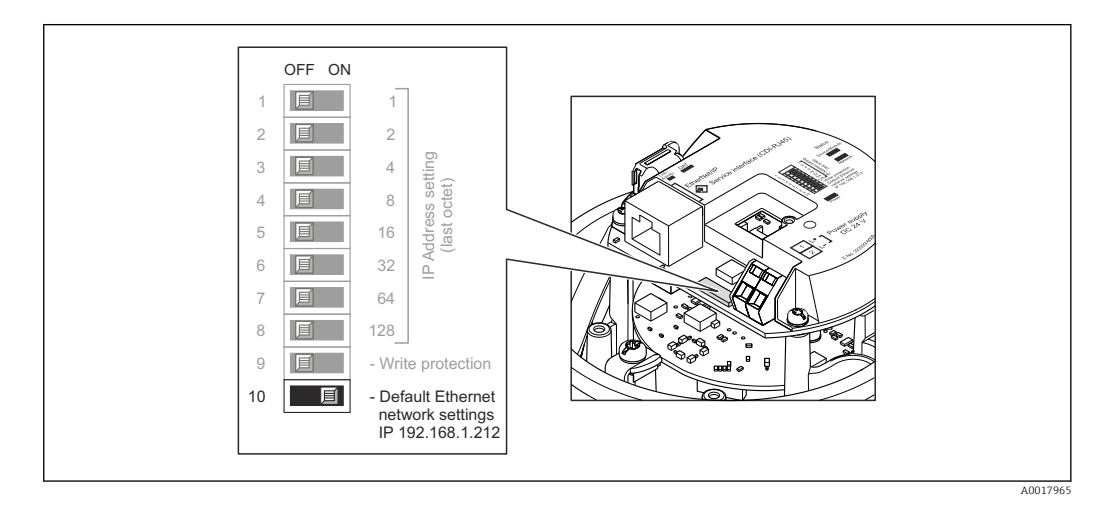

#### Voraussetzung

- Softwareadressierung ist aktiv: Alle DIP-Schalter der Hardwareadressierung sind auf OFF. ( $\Rightarrow \square 34$ )
- Messgerät ist eingeschaltet.
- 1. DIP-Schalter "Default Ethernet network settings, IP 192.168.1.212" von OFF  $\rightarrow$  ON setzen.
- 2. Gerät neu starten.
  - Die Ethernet-Einstellungen des Geräts werden auf ihre Werkseinstellung gesetzt: IP-Adresse: 192.168.1.212; Subnet mask: 255.255.255.0; Default gateway: 192.168.1.212
- 3. IP-Adresse ab Werk in der Webbrowser-Adresszeile eingeben.
- 4. Im Bedienmenü zu Parameter **IP-Adresse** navigieren: Menü "Setup" → Kommunikation → IP-Adresse
  - 🕒 Der Parameter zeigt die eingestellte IP-Adresse.
- 5. IP-Adresse des Geräts nach Bedarf ändern.
- 6. DIP-Schalter "Default Ethernet network settings, IP 192.168.1.212" von ON → OFF setzen.
- 7. Gerät neu starten.
  - └ Die geänderte IP-Adresse des Geräts ist nun aktiviert.

### 11.2 Status der Geräteverriegelung ablesen

Welche Schreibschutzarten gerade aktiv sind, kann mithilfe von Parameter **Status Verrie**gelung festgestellt werden.

#### Navigation

Menü "Betrieb" → Status Verriegelung

| Optionen                 | Beschreibung                                                                                                    |
|--------------------------|----------------------------------------------------------------------------------------------------|
| Hardware-verriegelt      | Der Verriegelungsschalter (DIP-Schalter) für die Hardware-Verriegelung ist auf dem I/O-Elektronikmodul aktiviert. Dadurch ist der Schreibzugriff auf die Parameter gesperrt ( $\rightarrow \cong 66$ ).                |
| Vorübergehend verriegelt | Aufgrund interner Verarbeitungen im Gerät (z.B. Up-/Download von Daten, Reset)<br>ist der Schreibzugriff auf die Parameter kurzzeitig gesperrt. Nach Abschluss der<br>Verarbeitung sind die Parameter wieder änderbar. |

Funktionsumfang von Parameter "Status Verriegelung"

### 11.3 Bediensprache anpassen

Angaben ( $\rightarrow \square 51$ )

🛐 Zu den Bediensprachen, die das Messgerät unterstützt (> 🗎 112)

# 11.4 Anzeige konfigurieren

- Grundeinstellungen zur Vor-Ort-Anzeige

## 11.5 Messwerte ablesen

Mithilfe des Untermenü **Messwerte** können alle Messwerte abgelesen werden.

Menü "Diagnose" → Messwerte

### 11.5.1 Prozessgrößen

Das Untermenü **Prozessgrößen** enthält alle Parameter, um die aktuellen Messwerte zu jeder Prozessgröße anzuzeigen.

#### Navigation

Menü "Diagnose" → Messwerte → Prozessgrößen

| Prozessgrößen | Massefluss       |
|---------------|------------------|
|               | Volumenfluss     |
|               | Normvolumenfluss |
|               | Dichte           |
|               | Normdichte       |
|               | Temperatur       |
|               | Druckwert        |

| Parameter        | Beschreibung                                                                                    | Anzeige                       |
|------------------|-------------------------------------------------------------------------------------------------|-------------------------------|
| Massefluss       | Zeigt aktuell gemessenen Massefluss.                                                            | Gleitkommazahl mit Vorzeichen |
| Volumenfluss     | Zeigt aktuell berechneten Volumenfluss.                                                         | Gleitkommazahl mit Vorzeichen |
|                  | Abhängigkeit<br>Die Einheit wird übernommen aus: Parameter <b>Volumenfluss-</b><br>einheit      |                               |
| Normvolumenfluss | Zeigt aktuell berechneten Normvolumenfluss.                                                     | Gleitkommazahl mit Vorzeichen |
|                  | Abhängigkeit<br>Die Einheit wird übernommen aus: Parameter <b>Normvolumen-</b><br>fluss-Einheit |                               |
| Dichte           | Zeigt aktuell gemessene Dichte.                                                                 | Gleitkommazahl mit Vorzeichen |
|                  | Abhängigkeit<br>Die Einheit wird übernommen aus: Parameter <b>Dichteeinheit</b>                 |                               |
| Normdichte       | Zeigt aktuell berechnete Normdichte.                                                            | Gleitkommazahl mit Vorzeichen |
|                  | Abhängigkeit<br>Die Einheit wird übernommen aus: Parameter <b>Normdichteein-</b><br><b>heit</b> |                               |
| Temperatur       | Zeigt aktuell gemessene Messstofftemperatur.                                                    | Gleitkommazahl mit Vorzeichen |
|                  | Abhängigkeit<br>Die Einheit wird übernommen aus: Parameter <b>Temperaturein-</b><br>heit        |                               |
| Druckwert        | Zeigt entweder fixen oder eingelesenen Druckwert an.                                            | Gleitkommazahl mit Vorzeichen |

### 11.5.2 Summenzähler

Das **Untermenü "Summenzähler"** enthält alle Parameter, um die aktuellen Messwerte zu jedem Summenzähler anzuzeigen.

#### Navigation

Menü "Diagnose"  $\rightarrow$  Messwerte  $\rightarrow$  Summenzähler

| ► Summenzähler |                         |
|----------------|-------------------------|
|                | Summenzählerwert 13     |
|                | Summenzählerüberlauf 13 |

| Parameter               | Voraussetzung                                                                                                    | Beschreibung                                     | Anzeige                          | Werkseinstellung |
|-------------------------|----------------------------------------------------------------------------------------------------|--------------------------------------------------|----------------------------------|------------------|
| Summenzählerwert 13     | In Parameter <b>Zuordnung Pro-</b><br><b>zessgröße</b> von Untermenü<br><b>Summenzähler 13</b> ist eine<br>der folgenden Optionen<br>gewählt:<br>• Volumenfluss<br>• Massefluss<br>• Normvolumenfluss | Zeigt aktuellen Zählerstand<br>vom Summenzähler. | Gleitkommazahl mit<br>Vorzeichen | 0 kg             |
| Summenzählerüberlauf 13 | In Parameter <b>Zuordnung Pro-</b><br>zessgröße von Untermenü<br><b>Summenzähler 13</b> ist eine<br>der folgenden Optionen<br>gewählt:<br>• Volumenfluss<br>• Massefluss<br>• Normvolumenfluss        | Zeigt aktuellen Überlauf vom<br>Summenzähler.    | Ganzzahl mit Vorzei-<br>chen     | 0                |

### 11.5.3 Ausgangsgrößen

Das **Untermenü "Ausgangsgrößen"** enthält alle Parameter, um die aktuellen Messwerte zu jedem Ausgang anzuzeigen.

#### Navigation

Menü "Diagnose" → Messwerte → Ausgangsgrößen

| ► Ausgangswerte   |  |
|-------------------|--|
| Klemmenspannung 1 |  |
| Impulsausgang     |  |
| Ausgangsfrequenz  |  |
| Schaltzustand     |  |

#### Parameterübersicht mit Kurzbeschreibung

| Parameter        | Beschreibung                                            | Anzeige                                     | Werkseinstellung |
|------------------|---------------------------------------------------------|---------------------------------------------|------------------|
| Impulsausgang    | Zeigt aktuell gemessenen Wert vom Impuls-<br>ausgang.   | Positive Gleitkommazahl                     | 0 Hz             |
| Ausgangsfrequenz | Zeigt aktuell gemessenen Wert vom Fre-<br>quenzausgang. | 0,01250,0 Hz                                | 0,0 Hz           |
| Schaltzustand    | Zeigt aktuellen Zustand vom Schaltausgang.              | <ul><li>Offen</li><li>Geschlossen</li></ul> | Offen            |

## 11.6 Messgerät an Prozessbedingungen anpassen

Dazu stehen zur Verfügung:

- Grundeinstellungen mithilfe des Menü **Setup**(→ 🖺 51)
- Erweiterte Einstellungen mithilfe des Untermenü **Erweitertes Setup**(→ 🗎 58)

# 11.7 Summenzähler-Reset durchführen

| Funktionsumfana w  | n Paramotor "Sta | Suprung Summe | nzählor " |
|--------------------|------------------|---------------|-----------|
| Funktionsungung vo | n Fulumeter Ste  | zuerung Summe | nzunier   |

| Optionen                     | Beschreibung                                                                                                    |
|------------------------------|----------------------------------------------------------------------------------------------------|
| Totalisieren                 | Der Summenzähler wird gestartet.                                                                                                    |
| Zurücksetzen + Anhalten      | Die Summierung wird angehalten und der Summenzähler auf Wert 0 zurückgesetzt.                                                                     |
| Vorwahlmenge + Anhal-<br>ten | Die Summierung wird angehalten und der Summenzähler auf seinen definierten<br>Startwert aus Parameter <b>Vorwahlmenge</b> gesetzt.                |
| Zurücksetzen + Starten       | Der Summenzähler wird auf Wert 0 zurückgesetzt und die Summierung erneut gestartet.                                                               |
| Vorwahlmenge + Starten       | Der Summenzähler wird auf seinen definierten Startwert aus Parameter <b>Vorwahl-</b><br><b>menge</b> gesetzt und die Summierung erneut gestartet. |

Funktionsumfang von Parameter "Alle Summenzähler zurücksetzen"

| Optionen               | Beschreibung                                                                                                    |
|------------------------|----------------------------------------------------------------------------------------------------|
| Zurücksetzen + Starten | Zurücksetzen aller Summenzähler auf Wert 0 und Neustart der Summierung. Alle bisherigen aufsummierten Durchflussmengen werden dadurch gelöscht. |

#### Navigation

Menü "Betrieb" → Betrieb

| ► Summenzähler-Bedienung       |  |
|--------------------------------|--|
| Steuerung Summenzähler 13      |  |
| Vorwahlmenge 13                |  |
| Alle Summenzähler zurücksetzen |  |

| Parameter                      | Beschreibung                                           | Auswahl / Eingabe                                                                                                    | Werkseinstellung |
|--------------------------------|--------------------------------------------------------|----------------------------------------------------------------------------------------------------|------------------|
| Steuerung Summenzähler 13      | Summenzählerwert steuern.                              | <ul> <li>Totalisieren</li> <li>Zurücksetzen + Anhalten</li> <li>Vorwahlmenge + Anhalten</li> <li>Zurücksetzen + Starten</li> <li>Vorwahlmenge + Starten</li> </ul> | Totalisieren     |
| Vorwahlmenge 13                | Startwert für Summenzähler vorgeben.                   | Gleitkommazahl mit Vorzei-<br>chen                                                                                                    | 0 kg             |
| Alle Summenzähler zurücksetzen | Alle Summenzähler auf Wert 0 zurücksetzen und starten. | <ul><li>Abbrechen</li><li>Zurücksetzen + Starten</li></ul>                                                                                                    | Abbrechen        |

# 12 Diagnose und Störungsbehebung

# 12.1 Allgemeine Störungsbehebungen

#### Zur Vor-Ort-Anzeige

| Fehler                                                                             | Mögliche Ursachen                                                                    | Behebung                                                                                                    |
|------------------------------------------------------------------------------------|--------------------------------------------------------------------------------------|----------------------------------------------------------------------------------------------------|
| Vor-Ort-Anzeige dunkel und keine<br>Ausgangsignale                                 | Versorgungsspannung stimmt nicht<br>mit der Angabe auf dem Typen-<br>schild überein. | Richtige Versorgungsspannung<br>anlegen (→ 🗎 32).                                                                                               |
| Vor-Ort-Anzeige dunkel und keine<br>Ausgangsignale                                 | Versorgungsspannung ist falsch<br>gepolt.                                            | Versorgungsspannung umpolen.                                                                                                    |
| Vor-Ort-Anzeige dunkel und keine<br>Ausgangsignale                                 | Anschlusskabel haben keinen Kon-<br>takt zu den Anschlussklemmen.                    | Kontaktierung der Kabel prüfen<br>und gegebenenfalls korrigieren.                                                                               |
| Vor-Ort-Anzeige dunkel und keine<br>Ausgangsignale                                 | Anschlussklemmen sind auf I/O-<br>Elektronikmodul nicht korrekt<br>gesteckt.         | Anschlussklemmen kontrollieren.                                                                                                    |
| Vor-Ort-Anzeige dunkel und keine<br>Ausgangsignale                                 | I/O-Elektronikmodul ist defekt.                                                      | Ersatzteil bestellen (→ 🗎 91).                                                                                                    |
| Vor-Ort-Anzeige dunkel, aber<br>Signalausgabe innerhalb des gülti-<br>gen Bereichs | Anzeige ist zu hell oder zu dunkel<br>eingestellt.                                   | <ul> <li>Anzeige heller einstellen durch gleichzeitiges Drücken von</li></ul>                                                                   |
| Vor-Ort-Anzeige dunkel, aber<br>Signalausgabe innerhalb des gülti-<br>gen Bereichs | Kabel des Anzeigemoduls ist nicht<br>richtig eingesteckt.                            | Stecker korrekt auf Hauptelektro-<br>nikmodul und Anzeigemodul ein-<br>stecken.                                                                 |
| Vor-Ort-Anzeige dunkel, aber<br>Signalausgabe innerhalb des gülti-<br>gen Bereichs | Anzeigemodul ist defekt.                                                             | Ersatzteil bestellen (→ 🗎 91).                                                                                                    |
| Hintergrundbeleuchtung der Vor-<br>Ort-Anzeige rot                                 | Diagnoseereignis mit Diagnosever-<br>halten "Alarm" eingetreten.                     | Behebungsmaßnahmen durchfüh-<br>ren (→ 🗎 81)                                                                                                    |
| Meldung auf Vor-Ort-Anzeige:<br>"Communication Error"<br>"Check Electronics"       | Die Kommunikation zwischen<br>Anzeigemodul und Elektronik ist<br>unterbrochen.       | <ul> <li>Kabel und Verbindungsstecker<br/>zwischen Hauptelektronikmodul<br/>und Anzeigemodul prüfen.</li> <li>Ersatzteil bestellen (→</li></ul> |

#### Zu Ausgangssignalen

| Fehler                                                                            | Mögliche Ursachen                                                                     | Behebung                                                                                                    |
|-----------------------------------------------------------------------------------|---------------------------------------------------------------------------------------|----------------------------------------------------------------------------------------------------|
| Grüne Power-Leuchtdiode auf<br>Hauptelektronikmodul des Mess-<br>umformers dunkel | Versorgungsspannung stimmt nicht<br>mit der Angabe auf dem Typen-<br>schild überein.  | Richtige Versorgungsspannung<br>anlegen (→ 🗎 32).                                                                                         |
| Gerät misst falsch.                                                               | Parametrierfehler oder Gerät wird<br>außerhalb des Anwendungsbe-<br>reichs betrieben. | <ol> <li>Parametrierung prüfen und kor-<br/>rigieren.</li> <li>Angegebene Grenzwerte in den<br/>"Technischen Daten" einhalten.</li> </ol> |
### Zum Zugriff

| Fehler                                                               | Mögliche Ursachen                                                                                           | Behebung                                                                                                    |
|----------------------------------------------------------------------|----------------------------------------------------------------------------------------------------|----------------------------------------------------------------------------------------------------|
| Kein Schreibzugriff auf Parameter<br>möglich                         | Hardware-Schreibschutz aktiviert                                                                            | Verriegelungsschalter auf Haupt-<br>elektronikmodul in Position OFF<br>bringen ( $\rightarrow \cong 66$ ).                                                                                                    |
| Keine Verbindung via EtherNet/IP                                     | Gerätestecker falsch angeschlossen                                                                          | Pinbelegung der Gerätestecker prü-<br>fen .                                                                                                    |
| Kein Verbindungsaufbau zum<br>Webserver                              | <ul> <li>Falsche IP-Adresse</li> <li>IP-Adresse nicht bekannt</li> </ul>                                    | <ol> <li>Bei Hardwareadressierung: Messumformer öffnen und eingestellte<br/>IP-Adresse prüfen (Letztes Oktett).</li> <li>IP-Adresse des Messgeräts mit<br/>Netzwerkverantwortlichem prüfen.</li> <li>Wenn IP-Adresse nicht bekannt:<br/>Auf dem I/O-Elektronikmodul DIP-<br/>Schalter Nr. 10 auf ON setzen,<br/>Gerät neu starten und IP-Adresse<br/>ab Werk 192.168.1.212 eingeben.</li> <li>Die EtherNet/IP-Kommunika-<br/>tion wird durch das Aktivie-<br/>ren des DIP-Schalters<br/>unterbrochen.</li> </ol> |
| Kein Verbindungsaufbau zum<br>Webserver                              | Falsche Einstellungen der Ethernet-<br>Schnittstelle vom Computer                                           | <ol> <li>Eigenschaften vom Internetpro-<br/>tokoll (TCP/IP) prüfen (→</li></ol>                                                                                                    |
| Kein Verbindungsaufbau zum<br>Webserver                              | Webserver deaktiviert                                                                                       | Via Bedientool "FieldCare" prüfen,<br>ob Webserver des Messgeräts akti-<br>viert ist, und gegebenenfalls akti-<br>vieren (→ 🖺 42).                                                                                                    |
| Kein Verbindungsaufbau zum<br>Webserver                              | Die Verwendung des Proxyservers<br>in den Web-Browser-Einstellungen<br>des Computers ist nicht deaktiviert. | <ul> <li>Die Verwendung des Proxyservers<br/>in den Web-Browser-Einstellungen<br/>des Computers deaktivieren.</li> <li>Am Beispiel MS Internet Explorer: <ol> <li>Unter Systemsteuerung die Inter-<br/>netoptionen aufrufen.</li> <li>Registerkarte Verbindungen aus-<br/>wählen und dort LAN-Einstellungen<br/>doppelklicken.</li> <li>In den LAN-Einstellungen die<br/>Verwendung des Proxyservers<br/>deaktivieren und mit OK bestätigen.</li> </ol></li></ul>                                                |
| Kein Verbindungsaufbau zum<br>Webserver                              | Andere Netzwerkverbindungen<br>oder Programme sind auf dem<br>Computer noch aktiv.                          | <ul> <li>Sicherstellen, dass keine weiteren Netzverbindungen vom Computer (auch nicht WLAN) existieren und andere Programme mit Netzwerkzugriff auf dem Computer schliessen.</li> <li>Bei Verwendung einer "Docking station" für Notebooks darauf achten, daß keine Netzwerkverbindung zu einem anderen Netzwerk aktiv ist.</li> </ul>                                                                                                    |
| Keine oder unvollständige Darstel-<br>lung der Inhalte im Webbrowser | <ul> <li>JavaScript nicht aktiviert</li> <li>JavaScript nicht aktivierbar</li> </ul>                        | 1. JavaScript aktivieren.<br>2. Als IP-Adresse http://<br>XXX.XXX.X.XXX/basic.html einge-<br>ben.                                                                                                    |
| Webbrowser eingefroren und keine<br>Bedienung mehr möglich           | Datentransfer aktiv                                                                                         | Warten, bis Datentransfer oder lau-<br>fende Aktion abgeschlossen ist.                                                                                                    |
| Webbrowser eingefroren und keine<br>Bedienung mehr möglich           | Verbindungsabbruch                                                                                          | <ol> <li>Kabelverbindung und Span-<br/>nungsversorgung prüfen.</li> <li>Webbrowser refreshen und<br/>gegebenenfalls neu starten.</li> </ol>                                                                                                    |

| Fehler                                                                         | Mögliche Ursachen                                 | Behebung                                                       |  |  |
|--------------------------------------------------------------------------------|---------------------------------------------------|----------------------------------------------------------------|--|--|
| Anzeige der Inhalte im Webbrow-<br>ser schlecht lesbar oder unvollstän-<br>dig | Verwendete Webserverversion ist<br>nicht optimal. | <ol> <li>Korrekte Webbrowserversion<br/>verwenden (→</li></ol> |  |  |
| Anzeige der Inhalte im Webbrow-<br>ser schlecht lesbar oder unvollstän-<br>dig | Ansichtseinstellungen sind nicht passend.         | Schriftgröße/Anzeigeverhältnis<br>vom Webbrowser anpassen.     |  |  |

## 12.2 Diagnoseinformation via Leuchtdioden

### 12.2.1 Messumformer

Verschiedene Leuchtdioden (LED) auf dem Hauptelektronikmodul des Messumformers liefern Informationen zum Gerätestatus.

| LED            | Farbe                                  | Bedeutung                                                                  |  |
|----------------|----------------------------------------|----------------------------------------------------------------------------|--|
| Power          | Aus                                    | Versorgungsspannung ist aus oder zu niedrig                                |  |
|                | Grün                                   | Versorgungsspannung ist ok                                                 |  |
| Device status  | Device status Grün Gerätestatus ist ok |                                                                            |  |
|                | Rot blinkend                           | Eine Gerätestörung vom Diagnoseverhalten "Warnung" ist aufgetreten         |  |
|                | Rot                                    | Eine Gerätestörung vom Diagnoseverhalten "Alarm" ist aufgetreten           |  |
|                | Rot/grün abwech-<br>selnd blinkend     | Boot-Loader ist aktiv                                                      |  |
| Network status | Aus                                    | Gerät hat keine EtherNet/IP-Adresse                                        |  |
|                | Grün                                   | EtherNet/IP-Verbindung des Geräts ist aktiv                                |  |
|                | Grün blinkend                          | Gerät hat eine EtherNet/IP-Adresse, aber keine EtherNet/IP-Verbin-<br>dung |  |
|                | Rot                                    | EtherNet/IP-Adresse des Geräts ist doppelt vergeben                        |  |
|                | Rot blinkend                           | EtherNet/IP-Verbindung des Geräts ist im Modus Timeout                     |  |
| Link/Activity  | Orange                                 | Link vorhanden, aber keine Aktivität                                       |  |
|                | Orange blinkend                        | Aktivität vorhanden                                                        |  |
| Communication  | Weiß blinkend                          |                                                                            |  |

## 12.3 Diagnoseinformation auf Vor-Ort-Anzeige

### 12.3.1 Diagnosemeldung

Störungen, die das Selbstüberwachungssystem des Messgeräts erkennt, werden als Diagnosemeldung im Wechsel mit der Betriebsanzeige angezeigt.

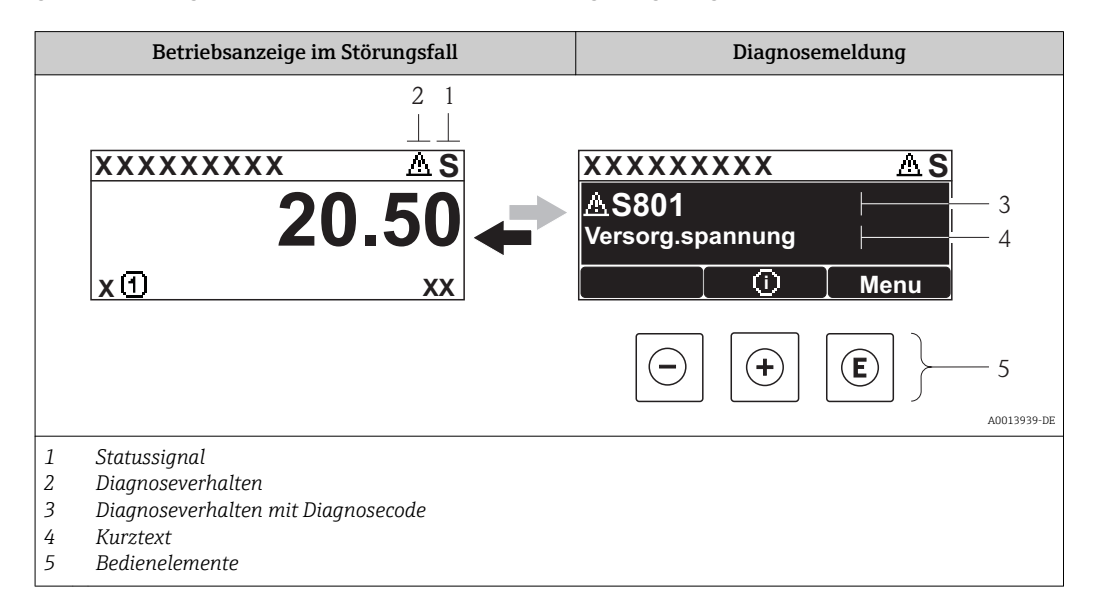

Wenn mehrere Diagnoseereignisse gleichzeitig anstehen, wird nur die Diagnosemeldung von dem Diagnoseereignis mit der höchsten Priorität angezeigt.

Weitere aufgetretene Diagnoseereignisse sind im Menü **Diagnose** abrufbar:

- Via Parameter ( $\rightarrow \cong 84$ )
- Via Untermenüs (→ 
   <sup>™</sup> 84)

### Statussignale

Die Statussignale geben Auskunft über den Zustand und die Verlässlichkeit des Geräts, indem sie die Ursache der Diagnoseinformation (Diagnoseereignis) kategorisieren.

Die Statussignale sind gemäß VDI/VDE 2650 und NAMUR-Empfehlung NE 107 klassifiziert: F = Failure, C = Function Check, S = Out of Specification, M = Maintenance Required

| Symbol     | Bedeutung                                                                                                    |
|------------|----------------------------------------------------------------------------------------------------|
| F 40013956 | Ausfall<br>Es liegt ein Gerätefehler vor. Der Messwert ist nicht mehr gültig.                                                                                      |
| C          | <b>Funktionskontrolle</b><br>Das Gerät befindet sich im Service-Modus (z.B. während einer Simulation).                                                             |
| <b>S</b>   | Außerhalb der Spezifikation<br>Das Gerät wird betrieben:<br>Außerhalb seiner technischen Spezifikationsgrenzen (z.B. außerhalb des Prozesstempera-<br>turbereichs) |
| A0013957   | Wartungsbedarf<br>Es ist eine Wartung erforderlich. Der Messwert ist weiterhin gültig.                                                                             |

### Diagnoseverhalten

| Symbol   | Bedeutung                                                                                                    |
|----------|----------------------------------------------------------------------------------------------------|
| A0013961 | <ul> <li>Alarm</li> <li>Die Messung wird unterbrochen.</li> <li>Signalausgänge und Summenzähler nehmen den definierten Alarmzustand an.</li> <li>Eine Diagnosemeldung wird generiert.</li> </ul> |
| A0013962 | <b>Warnung</b><br>Die Messung wird fortgesetzt. Die Signalausgänge und Summenzähler werden nicht beein-<br>flusst. Es wird eine Diagnosemeldung generiert.                                       |

### Diagnoseinformation

Die Störung kann mithilfe der Diagnoseinformation identifiziert werden. Der Kurztext hilft dabei, indem er einen Hinweis zur Störung liefert.

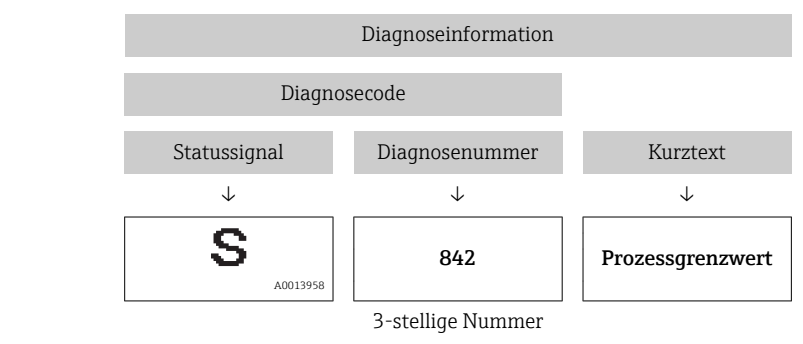

Beispiel

### Bedienelemente

| Taste    | Bedeutung                                                                   |
|----------|-----------------------------------------------------------------------------|
|          | Plus-Taste                                                                  |
| A0013970 | <i>Bei Menü, Untermenü</i><br>Öffnet die Meldung zu den Behebungsmaßnahmen. |
|          | Enter-Taste                                                                 |
| A0013952 | <i>Bei Menü, Untermenü</i><br>Öffnet das Bedienmenü.                        |

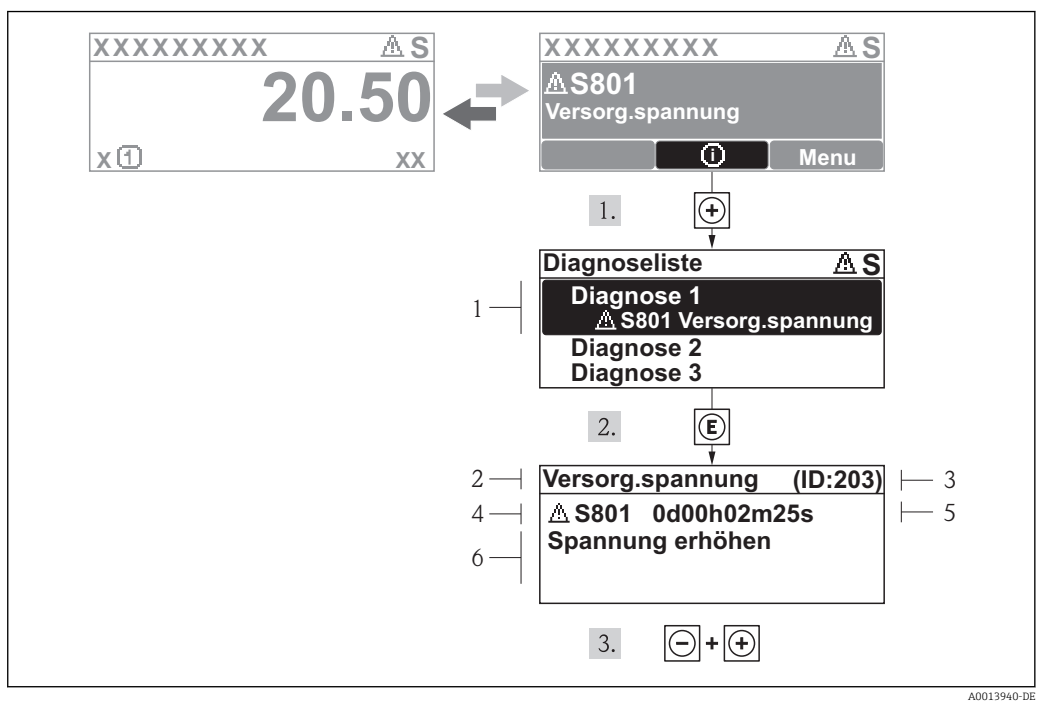

### 12.3.2 Behebungsmaßnahmen aufrufen

- 🖻 14 🛛 Meldung zu Behebungsmaßnahmen
- 1 Diagnoseinformation
- 2 Kurztext
- 3 Service-ID
- 4 Diagnoseverhalten mit Diagnosecode
- 5 Betriebszeit des Auftretens6 Behebunasmaßnahmen
- 6 Behebungsmaßnahmen

Der Anwender befindet sich in der Diagnosemeldung.

- 1. 🗄 drücken (①-Symbol).
  - ← Das Untermenü **Diagnoseliste** öffnet sich.
- - └→ Die Meldung zu den Behebungsmaßnahmen des ausgewählten Diagnoseereignisses öffnet sich.
- 3. Gleichzeitig ⊡ + 🛨 drücken.
  - └ Die Meldung zu den Behebungsmaßnahmen wird geschlossen.

Der Anwender befindet sich innerhalb des Menüs **Diagnose** auf einem Diagnoseereignis-Eintrag: z.B im Untermenü **Diagnoseliste** oder Parameter **Letzte Diagnose**.

- 1. 🗉 drücken.
  - └ Die Meldung zu den Behebungsmaßnahmen des ausgewählten Diagnoseereignisses öffnet sich.
- 2. Gleichzeitig 🖃 + 🕂 drücken.
  - 🕒 Die Meldung zu den Behebungsmaßnahmen wird geschlossen.

## 12.4 Diagnoseinformation im Webbrowser

### 12.4.1 Diagnosemöglichkeiten

Störungen, die das Messgeräts erkennt, werden im Webbrowser nach dem Einloggen auf der Startseite angezeigt.

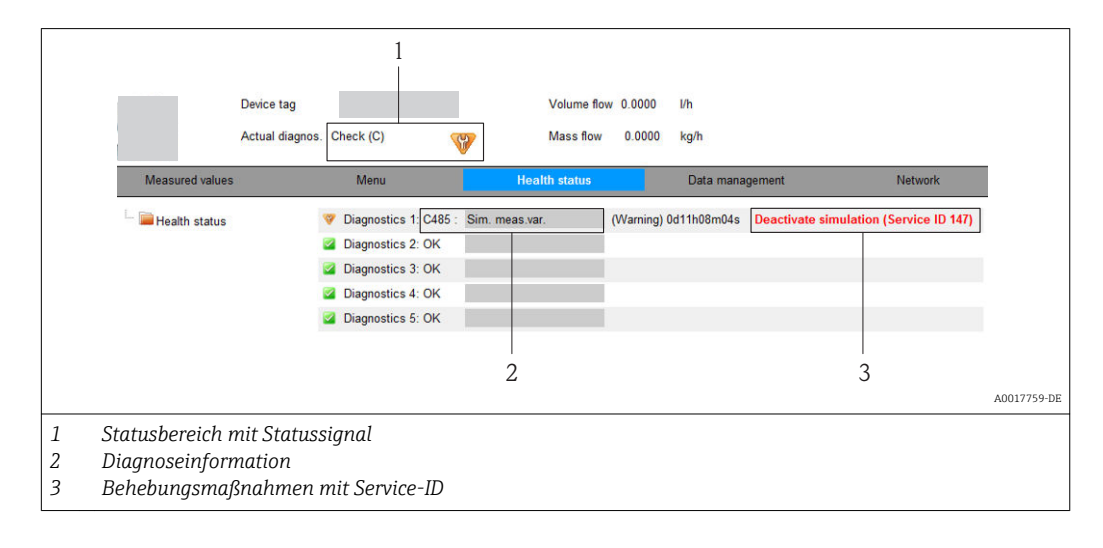

Zusätzlich lassen sich im Menü **Diagnose** aufgetretene Diagnoseereignisse anzeigen: ■ Via Parameter (→ 🗎 84)

### Statussignale

Die Statussignale geben Auskunft über den Zustand und die Verlässlichkeit des Geräts, indem sie die Ursache der Diagnoseinformation (Diagnoseereignis) kategorisieren.

| Symbol   | Bedeutung                                                                                                    |
|----------|----------------------------------------------------------------------------------------------------|
| A0017271 | Ausfall<br>Es liegt ein Gerätefehler vor. Der Messwert ist nicht mehr gültig.                                                                                      |
| A0017278 | Funktionskontrolle<br>Das Gerät befindet sich im Service-Modus (z.B. während einer Simulation).                                                                    |
| A0017277 | Außerhalb der Spezifikation<br>Das Gerät wird betrieben:<br>Außerhalb seiner technischen Spezifikationsgrenzen (z.B. außerhalb des Prozesstempera-<br>turbereichs) |
| A0017276 | Wartungsbedarf<br>Es ist eine Wartung erforderlich. Der Messwert ist weiterhin gültig.                                                                             |

Die Statussignale sind gemäß VDI/VDE 2650 und NAMUR-Empfehlung NE 107 klassifiziert.

### Diagnoseinformation

Die Störung kann mithilfe der Diagnoseinformation identifiziert werden. Der Kurztext hilft dabei, indem er einen Hinweis zur Störung liefert.

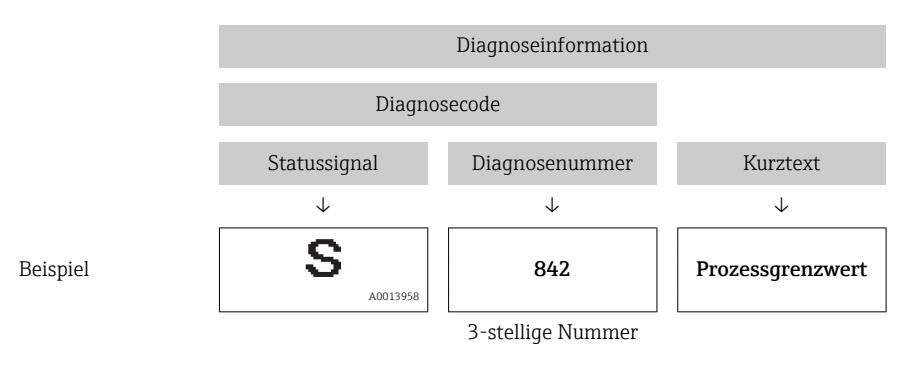

### 12.4.2 Behebungsmaßnahmen aufrufen

Um Störungen schnell beseitigen zu können, stehen zu jedem Diagnoseereignis Behebungsmaßnahmen zur Verfügung. Diese werden neben dem Diagnoseereignis mit seiner dazugehörigen Diagnoseinformation in roter Farbe angezeigt.

## 12.5 Diagnoseinformation in FieldCare

### 12.5.1 Diagnosemöglichkeiten

Störungen, die das Messgerät erkennt, werden im Bedientool nach dem Verbindungsaufbau auf der Startseite angezeigt.

| XXXXXX///<br>Gerätename: X xx<br>Messtellenbezeichnung: X xx<br>Status:                                                                                                    | CXXX<br>CXXX<br>Funktionskontrolle       | Massefluss:         ₽         12.34         kg/h           Volumenfluss:         ₽         12.34         m³/h           (C)                                                                                                    |
|----------------------------------------------------------------------------------------------------|------------------------------------------|----------------------------------------------------------------------------------------------------|
| <ul> <li>Xxxxxx</li> <li>PC Diagnose 1:</li> <li>PC Fehlerbehebungsmaßnahme:</li> <li>Zugriffsrechte Bediensoftware</li> <li>Betrieb</li> <li>Setup</li> <li>Diagnose</li> <li>Experte</li> </ul> | C485 Simu<br>Simulation<br>Instandhalter | Instrument health status         Instrument health status         Instrumen |

- 1 Statusbereich mit Statussignal ( $\rightarrow \square 75$ )
- 2 Diagnoseinformation ( $\rightarrow \square 76$ )
- 3 Behebungsmaßnahmen mit Service-ID

Zusätzlich lassen sich im Menü **Diagnose** aufgetretene Diagnoseereignisse anzeigen:

- Via Parameter ( $\rightarrow \blacksquare 84$ )
- Via Untermenü (→ 🗎 84)

### Diagnoseinformation

Die Störung kann mithilfe der Diagnoseinformation identifiziert werden. Der Kurztext hilft dabei, indem er einen Hinweis zur Störung liefert.

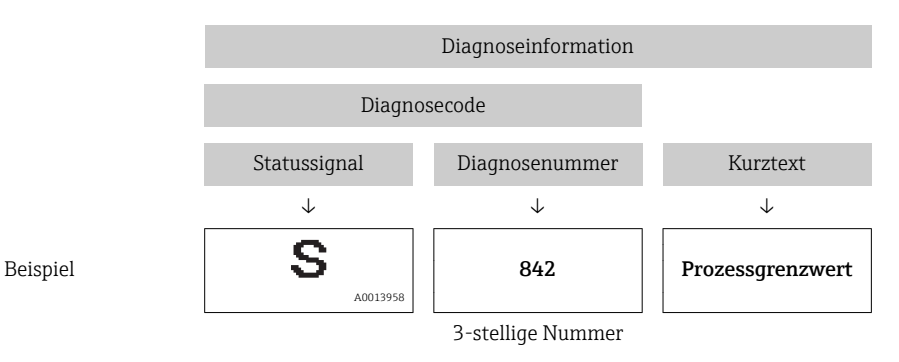

### 12.5.2 Behebungsmaßnahmen aufrufen

Um Störungen schnell beseitigen zu können, stehen zu jedem Diagnoseereignis Behebungsmaßnahmen zur Verfügung:

Auf der Startseite

Behebungsmaßnahmen werden unterhalb der Diagnoseinformation in einem separaten Feld angezeigt.

Im Menü Diagnose
 Behebungsmaßnahmen sind im Arbeitsbereich der Bedienoberfläche abrufbar.

Der Anwender befindet sich innerhalb des Menüs Diagnose.

- 1. Den gewünschten Parameter aufrufen.
- 2. Rechts im Arbeitsbereich mit dem Cursor über den Parameter fahren.
  - 🕒 Ein Tooltipp mit Behebungsmaßnahmen zum Diagnoseereignis erscheint.

## 12.6 Diagnoseinformation via Kommunikationsschnittstelle

### 12.6.1 Diagnoseinformation auslesen

Das aktuelle Diagnoseereignis mit der dazugehörigen Diagnoseinformation kann über die Input Assembly (Fix Assembly) ausgelesen werden:

| Bytes  | 0  | 1          | 2           | 3  | 4                   | 5                    | 6                                                                                  | 7                                                                                         |
|--------|----|------------|-------------|----|---------------------|----------------------|------------------------------------------------------------------------------------|-------------------------------------------------------------------------------------------|
|        |    | 1          | /           |    | Ň                   | L                    | $\downarrow$                                                                       | ,                                                                                         |
| Inhalt | "I | Empty" ode | r "Reservec | ī. | "Empty" c<br>ding l | oder "Pad-<br>Bytes" | Diagnose<br>vom Di<br>seereigni<br>Paramete<br>elle Dia<br>angezei<br>(→ ■ 8<br>24 | nummer<br>iagno-<br>is, das in<br>er <b>Aktu-</b><br>agnose<br>gt wird<br>34), z.B.<br>42 |

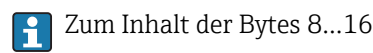

## 12.7 Diagnoseinformationen anpassen

### 12.7.1 Diagnoseverhalten anpassen

Jeder Diagnoseinformation ist ab Werk ein bestimmtes Diagnoseverhalten zugeordnet. Diese Zuordnung kann der Anwender bei bestimmten Diagnoseinformationen im Untermenü **Diagnoseverhalten** ändern.

Menü "Experte"  $\rightarrow$  System  $\rightarrow$  Diagnoseeinstellungen  $\rightarrow$  Diagnoseverhalten

Folgende Optionen können der Diagnosenummer als Diagnoseverhalten zugeordnet werden:

| Optionen    | Beschreibung                                                                                                    |
|-------------|----------------------------------------------------------------------------------------------------|
| Alarm       | Die Messung wird unterbrochen. Summenzähler nehmen den definierten Alarmzustand<br>an. Eine Diagnosemeldung wird generiert.                                           |
| Warnung     | Die Messung wird fortgesetzt. Die Summenzähler werden nicht beeinflusst. Es wird eine Diagnosemeldung generiert.                                                      |
| Nur Logbuch | Das Gerät misst weiter. Die Diagnosemeldung wird nur im Untermenü Ereignis-Logbuch<br>(Ereignisliste) eingetragen und nicht im Wechsel zur Betriebsanzeige angezeigt. |
| Aus         | Das Diagnoseereignis wird ignoriert und weder eine Diagnosemeldung generiert noch eingetragen.                                                                        |

## 12.8 Übersicht zu Diagnoseinformationen

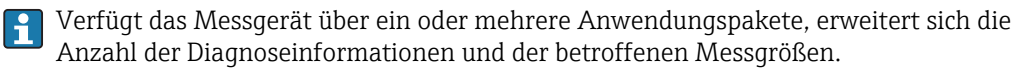

Bei einigen Diagnoseinformationen sind das Statussignal und das Diagnoseverhalten veränderbar. Diagnoseinformation anpassen (→ 🗎 81)

| Diagnose-<br>nummer | Kurztext                       | Behebungsmaßnahmen                                                 | Statussignal<br>[ab Werk] | Diagnosever-<br>halten<br>[ab Werk] |  |  |  |
|---------------------|--------------------------------|--------------------------------------------------------------------|---------------------------|-------------------------------------|--|--|--|
| Diagnose zum        | Diagnose zum Sensor            |                                                                    |                           |                                     |  |  |  |
| 022                 | Sensortemperatur               | 1.Hauptelektronikmodul tauschen<br>2.Sensor tauschen               | F                         | Alarm                               |  |  |  |
| 046                 | Sensorlimit überschrit-<br>ten | 1. Sensor prüfen 2. Prozessbedingun-<br>gen prüfen                 | S                         | Alarm                               |  |  |  |
| 062                 | Sensorverbindung               | 1.Hauptelektronikmodul tauschen<br>2.Sensor tauschen               | F                         | Alarm                               |  |  |  |
| 082                 | Datenspeicher                  | 1. Modulverbindungen prüfen<br>2. Sevice kontaktieren              | F                         | Alarm                               |  |  |  |
| 083                 | Speicherinhalt                 | 1. Gerät neu starten<br>2. Service kontaktieren                    | F                         | Alarm                               |  |  |  |
| 140                 | Sensorsignal                   | 1. Hauptelektronik prüfen oder tau-<br>schen<br>2. Sensor tauschen | S                         | Alarm                               |  |  |  |
| 144                 | Messabweichung zu<br>hoch      | 1. Sensor prüfen oder tauschen<br>2. Prozessbedingungen prüfen     | F                         | Alarm                               |  |  |  |
| 190                 | Special event 1                | Contact service                                                    | F                         | Alarm                               |  |  |  |
| 191                 | Special event 5                | Contact service                                                    | F                         | Alarm                               |  |  |  |

| Diagnose-<br>nummer     | Kurztext                         | Behebungsmaßnahmen                                                                                   | Statussignal<br>[ab Werk] | Diagnosever-<br>halten<br>[ab Werk] |  |  |  |
|-------------------------|----------------------------------|----------------------------------------------------------------------------------------------------|---------------------------|-------------------------------------|--|--|--|
| 192                     | Special event 9                  | Contact service                                                                                      | F                         | Alarm <sup>1)</sup>                 |  |  |  |
| Diagnose zur Elektronik |                                  |                                                                                                    |                           |                                     |  |  |  |
| 201                     | Gerätestörung                    | 1. Gerät neu starten<br>2. Service kontaktieren                                                      | F                         | Alarm                               |  |  |  |
| 242                     | Software inkompatibel            | 1. Software prüfen<br>2. Hauptelektronik flashen oder tau-<br>schen                                  | F                         | Alarm                               |  |  |  |
| 252                     | Module inkompatibel              | 1. Elektronikmodule prüfen 2. Elek-<br>tronikmodule tauschen                                         | F                         | Alarm                               |  |  |  |
| 262                     | Modulverbindung                  | 1. Modulverbindungen prüfen<br>2. Hauptelektronik tauschen                                           | F                         | Alarm                               |  |  |  |
| 270                     | Hauptelektronik-Fehler           | Hauptelektronikmodul tauschen                                                                        | F                         | Alarm                               |  |  |  |
| 271                     | Hauptelektronik-Fehler           | 1.Gerät neu starten<br>2.Hauptelektronikmodul tauschen                                               | F                         | Alarm                               |  |  |  |
| 272                     | Hauptelektronik-Fehler           | 1. Gerät neu starten<br>2. Service kontaktieren                                                      | F                         | Alarm                               |  |  |  |
| 273                     | Hauptelektronik-Fehler           | Elektronik tauschen                                                                                  | F                         | Alarm                               |  |  |  |
| 274                     | Hauptelektronik-Fehler           | Elektronik tauschen                                                                                  | S                         | Warning                             |  |  |  |
| 283                     | Speicherinhalt                   | 1. Gerät rücksetzen<br>2. Service kontaktieren                                                       | F                         | Alarm                               |  |  |  |
| 311                     | Elektronikfehler                 | 1. Gerät rücksetzen<br>2. Service kontaktieren                                                       | F                         | Alarm                               |  |  |  |
| 311                     | Elektronikfehler                 | 1. Gerät nicht rücksetzen<br>2. Service kontaktieren                                                 | М                         | Warning                             |  |  |  |
| 382                     | Datenspeicher                    | 1. DAT-Modul einstecken 2. DAT-<br>Modul tauschen                                                    | F                         | Alarm                               |  |  |  |
| 383                     | Speicherinhalt                   | 1. Gerät neu starten 2. DAT-Modul<br>prüfen oder tauschen 3. Service kon-<br>taktieren               | F                         | Alarm                               |  |  |  |
| 390                     | Special event 2                  | Contact service                                                                                      | F                         | Alarm                               |  |  |  |
| 391                     | Special event 6                  | Contact service                                                                                      | F                         | Alarm                               |  |  |  |
| 392                     | Special event 10                 | Contact service                                                                                      | F                         | Alarm <sup>1)</sup>                 |  |  |  |
| Diagnose zur l          | Konfiguration                    |                                                                                                    |                           |                                     |  |  |  |
| 410                     | Datenübertragung                 | 1. Verbindung prüfen<br>2. Datenübertragung wiederholen                                              | F                         | Alarm                               |  |  |  |
| 411                     | Up-/Download aktiv               | Up-/Download aktiv, bitte warten                                                                     | С                         | Warning                             |  |  |  |
| 437                     | Konfiguration inkom-<br>patibel  | 1. Gerät neu starten<br>2. Service kontaktieren                                                      | F                         | Alarm                               |  |  |  |
| 438                     | Datensatz                        | 1. Datensatzdatei prüfen<br>2. Geräteparametrierung prüfen<br>3. Up- und Download der neuen<br>Konf. | М                         | Warning                             |  |  |  |
| 453                     | Messwertunter-<br>drückung       | Messwertunterdrückung ausschalten                                                                    | С                         | Warning                             |  |  |  |
| 484                     | Simulation Fehlermo-<br>dus      | Simulation ausschalten                                                                               | С                         | Alarm                               |  |  |  |
| 485                     | Simulation Prozess-<br>größe     | Simulation ausschalten                                                                               | С                         | Warning                             |  |  |  |
| 495                     | Simulation Diagno-<br>seereignis | Simulation ausschalten                                                                               | С                         | Warning                             |  |  |  |

| Diagnose-<br>nummer | Kurztext                                                                                         | Behebungsmaßnahmen                                                                           | Statussignal<br>[ab Werk] | Diagnosever-<br>halten<br>[ab Werk] |
|---------------------|--------------------------------------------------------------------------------------------------|----------------------------------------------------------------------------------------------|---------------------------|-------------------------------------|
| 537                 | Konfiguration                                                                                    | 1. IP-Adressen im Netzwerk prüfen<br>2. IP-Adresse ändern                                    | F                         | Warning                             |
| 590                 | Special event 3                                                                                  | Contact service                                                                              | F                         | Alarm                               |
| 591                 | Special event 7                                                                                  | Contact service                                                                              | F                         | Alarm                               |
| 592                 | Special event 11                                                                                 | Contact service                                                                              | F                         | Alarm <sup>1)</sup>                 |
| Diagnose zum        | Prozess                                                                                          | 1                                                                                            |                           |                                     |
| 825                 | Betriebstemperatur                                                                               | 1. Umgebungstemperatur prüfen<br>2. Prozesstemperatur prüfen                                 | S                         | Warning                             |
| 825                 | Betriebstemperatur                                                                               | 1. Umgebungstemperatur prüfen<br>2. Prozesstemperatur prüfen                                 | F                         | Alarm                               |
| 830                 | Sensortemperatur zu<br>hoch                                                                      | Umgebungstemp. rund um Sensorge-<br>häuse reduzieren                                         | S                         | Warning                             |
| 831                 | Sensortemperatur zu<br>niedrig                                                                   | Umgebungstemp. rund um Sensorge-<br>häuse erhöhen                                            | S                         | Warning                             |
| 832                 | Elektroniktemperatur<br>zu hoch                                                                  | Umgebungstemperatur reduzieren                                                               | S                         | Warning <sup>1)</sup>               |
| 833                 | Elektroniktemperatur<br>zu niedrig                                                               | Umgebungstemperatur erhöhen                                                                  | S                         | Warning <sup>1)</sup>               |
| 834                 | Prozesstemperatur zu hoch Prozesstemperatur reduzieren S                                         |                                                                                              | S                         | Warning <sup>1)</sup>               |
| 835                 | Prozesstemperatur zu Prozesstemperatur erhöhen S<br>niedrig                                      |                                                                                              | S                         | Warning <sup>1)</sup>               |
| 842                 | Prozessgrenzwert                                                                                 | Schleichmengenüberwachung aktiv!<br>1. Einstellungen Schleichmengenun-<br>terdrückung prüfen | S                         | Warning                             |
| 843                 | Prozessgrenzwert                                                                                 | Prozessbedingungen prüfen                                                                    | S                         | Warning                             |
| 862                 | Messrohr nur z.T.<br>gefüllt                                                                     | rohr nur z.T. 1. Prozess auf Gas prüfen<br>t 2. Überwachungsgrenzen prüfen                   |                           | Warning                             |
| 882                 | Eingangssignal 1. I/O-Konfiguration prüfen<br>2. Externes Gerät oder Proze<br>prüfen             |                                                                                              | F                         | Alarm                               |
| 910                 | Messrohr schwingt<br>nicht                                                                       | 1. Elektronik prüfen<br>2. Sensor prüfen                                                     | F                         | Alarm                               |
| 912                 | Messstoff inhomogen                                                                              | 1.Prozessbedingungen prüfen<br>2.Systemdruck erhöhen                                         | S                         | Warning                             |
| 912                 | Inhomogen                                                                                        | 1.Prozessbedingungen prüfen<br>2.Systemdruck erhöhen                                         | S                         | Warning                             |
| 913                 | Messstoff ungeeignet 1. Prozessbedingungen prüfen S<br>2. Elektronikmodule oder Sensor<br>prüfen |                                                                                              | Alarm                     |                                     |
| 944                 | Monitoring fehlge-<br>schlagen                                                                   | fehlge- Prozessbedingungen für Heartbeat S Warnin<br>Monitoring prüfen                       |                           | Warning                             |
| 948                 | Messrohrdämpfung zu<br>hoch                                                                      | Prozessbedingungen prüfen                                                                    | S                         | Warning                             |
| 990                 | Special event 4                                                                                  | Contact service                                                                              | F                         | Alarm                               |
| 991                 | Special event 8                                                                                  | Contact service                                                                              | F                         | Alarm                               |
| 992                 | Special event 12         Contact service         F         Alarm <sup>1)</sup>                   |                                                                                              | Alarm <sup>1)</sup>       |                                     |

1) Diagnoseverhalten ist änderbar.

## 12.9 Anstehende Diagnoseereignisse

Das Menü **Diagnose** bietet die Möglichkeit, sich das aktuelle und zuletzt aufgetretene Diagnoseereignis separat anzeigen zu lassen.

P Zum Aufrufen der Behebungsmaßnahmen eines Diagnoseereignisses:

- Via Webbrowser (→ 
   <sup>™</sup> 79)
- Via Bedientool "FieldCare" (→ 
   <sup>B</sup> 80)

Weitere anstehende Diagnoseereignisse sind im Untermenü **Diagnoseliste** anzeigbar (→ 🗎 84)

### Navigation

H

Menü "Diagnose"

### Aufbau des Untermenüs

| Diagnose | $\rightarrow$ | Aktuelle Diagnose | ] |
|----------|---------------|-------------------|---|
|          |               | Letzte Diagnose   | ] |

### Parameterübersicht mit Kurzbeschreibung

| Parameter         | Voraussetzung                                     | Beschreibung                                                                                                    | Anzeige                                                            | Werkseinstellung |
|-------------------|---------------------------------------------------|----------------------------------------------------------------------------------------------------|--------------------------------------------------------------------|------------------|
| Aktuelle Diagnose | 1 Diagnoseereignis ist aufge-<br>treten.          | Zeigt das aktuell aufgetretene<br>Diagnoseereignis mit seiner<br>Diagnoseinformation an.<br>Wenn mehrere Meldun-                    | Symbol für Diagnose-<br>verhalten, Diagnose-<br>code und Kurztext. | -                |
|                   |                                                   | gen gleichzeitig auftre-<br>ten, wird die Meldung<br>mit der höchsten Priori-<br>tät angezeigt.                                     |                                                                    |                  |
| Letzte Diagnose   | 2 Diagnoseereignisse sind<br>bereits aufgetreten. | Zeigt das vor dem aktuellen<br>Diagnoseereignis zuletzt auf-<br>getretene Diagnoseereignis mit<br>seiner Diagnoseinformation<br>an. | Symbol für Diagnose-<br>verhalten, Diagnose-<br>code und Kurztext. | -                |

## 12.10 Diagnoseliste

Im Untermenü **Diagnoseliste** können bis zu 5 aktuell anstehende Diagnoseereignisse mit der dazugehörigen Diagnoseinformation angezeigt werden. Wenn mehr als 5 Diagnoseereignisse anstehen, werden diejenigen mit der höchsten Priorität angezeigt.

### Navigationspfad

### Menü **Diagnose**→Untermenü **Diagnoseliste**

- <table-of-contents> Zum Aufrufen der Behebungsmaßnahmen eines Diagnoseereignisses:
  - Via Webbrowser (→ 🗎 79)
  - Via Bedientool "FieldCare" ( $\rightarrow$  🖺 80)

## 12.11 Ereignis-Logbuch

### 12.11.1 Ereignishistorie

Eine chronologische Übersicht zu den aufgetretenen Ereignismeldungen bietet das Untermenü **Ereignisliste**.

### Navigationspfad

Menü "Diagnose" → Ereignis-Logbuch → Ereignisliste

Max. 20 Ereignismeldungen können chronologisch angezeigt werden.

Die Ereignishistorie umfasst Einträge zu:

- Diagnoseereignissen ( $\rightarrow \square 81$ )
- Informationsereignissen ( $\rightarrow \cong 85$ )

Jedem Ereignis ist neben der Betriebszeit seines Auftretens noch ein Symbol zugeordnet, ob das Ereignis aufgetreten oder beendet ist:

- Diagnoseereignis
  - ∋: Auftreten des Ereignisses
  - 🕞: Ende des Ereignisses
- Informationsereignis
- ⊕: Auftreten des Ereignisses

**[** Zum Aufrufen der Behebungsmaßnahmen eines Diagnoseereignisses:

- Via Webbrowser (→ 
   <sup>™</sup> 79)
- Via Bedientool "FieldCare" (→ 
   <sup>(→</sup> 80)

**[1]** Zum Filtern der angezeigten Ereignismeldungen ( $\rightarrow \square$  85)

### 12.11.2 Ereignis-Logbuch filtern

Milhilfe von Parameter **Filteroptionen** kann bestimmt werden, welche Kategorie von Ereignismeldungen im Untermenü **Ereignisliste** angezeigt werden.

### Navigationspfad

Menü "Diagnose"  $\rightarrow$  Ereignis-Logbuch  $\rightarrow$  Filteroptionen

#### Filterkategorien

- Alle
- Ausfall (F)
- Funktionskontrolle (C)
- Außerhalb der Spezifikation (S)
- Wartungsbedarf (M)
- Information (I)

### 12.11.3 Übersicht zu Informationsereignissen

Ein Informationsereignis wird im Gegensatz zum Diagnoseereignis nur im Ereignis-Logbuch angezeigt und nicht in der Diagnoseliste.

| Informationsereignis | Ereignistext                        |  |
|----------------------|-------------------------------------|--|
| I1000                | (Gerät i.O.)                        |  |
| I1089                | Gerätestart                         |  |
| I1090                | Konfiguration rückgesetzt           |  |
| I1091                | Konfiguration geändert              |  |
| I1110                | Schreibschutzschalter geändert      |  |
| I1111                | Dichteabgleichfehler                |  |
| I1137                | Elektronik getauscht                |  |
| I1151                | Historie rückgesetzt                |  |
| I1155                | Elektroniktemperatur rückgesetzt    |  |
| I1157                | Speicherfehler Ereignisliste        |  |
| I1185                | Gerät in Anzeige gesichert          |  |
| I1186                | Gerät mit Anzeige wiederhergestellt |  |

| Informationsereignis | Ereignistext                             |  |
|----------------------|------------------------------------------|--|
| I1187                | Messstelle kopiert über Anzeige          |  |
| I1188                | Displaydaten gelöscht                    |  |
| I1189                | Gerätesicherung verglichen               |  |
| I1209                | Dichteabgleich ok                        |  |
| I1221                | Fehler bei Nullpunktabgleich             |  |
| I1222                | Nullpunktabgleich ok                     |  |
| I1256                | Anzeige: Zugriffsrechte geändert         |  |
| I1264                | Sicherheitssequenz abgebrochen           |  |
| I1335                | Firmware geändert                        |  |
| I1361                | Webserver-Login falsch                   |  |
| I1397                | Fieldbus: Zugriffsrechte geändert        |  |
| I1398                | CDI: Zugriffsrechte geändert             |  |
| I1444                | Verifikation Gerät bestanden             |  |
| I1445                | Verifikation Gerät nicht bestanden       |  |
| I1446                | Verifikation Gerät aktiv                 |  |
| I1447                | Referenzdaten Applikation aufzeichnen    |  |
| I1448                | Applikationsref.daten aufgezeichnet      |  |
| I1449                | Applik.ref.daten nicht aufgezeichnet     |  |
| I1450                | Monitoring aus                           |  |
| I1451                | Monitoring an                            |  |
| I1457                | Nicht bestanden:Verifikat.Messabweichung |  |
| I1459                | Nicht bestanden:Verifikation I/O-Modul   |  |
| I1460                | Nicht bestanden:Verifik.Sensorintegrität |  |
| I1461                | Nicht bestanden: Verifikation Sensor     |  |
| I1462                | Nicht bestanden:Verifik. Sensor-Elektr.  |  |

## 12.12 Messgerät zurücksetzen

Mithilfe von Parameter **Gerät zurücksetzen** lässt sich die gesamten Gerätekonfiguration oder ein Teil der Konfiguration auf einen definierten Zustand zurücksetzen.

### Navigation

Menü "Setup"  $\rightarrow$  Erweitertes Setup  $\rightarrow$  Administration  $\rightarrow$  Gerät zurücksetzen

| ► Administration |                           |  |
|------------------|---------------------------|--|
|                  | ► Freigabecode definieren |  |
|                  | Freigabecode definieren   |  |
|                  | Freigabecode bestätigen   |  |
|                  | Gerät zurücksetzen        |  |

### Parameterübersicht mit Kurzbeschreibung

| Parameter          | Beschreibung                                      | Auswahl                                                                                | Werkseinstellung |
|--------------------|---------------------------------------------------|----------------------------------------------------------------------------------------|------------------|
| Gerät zurücksetzen | Gerät manuell neu starten bzw. zurückset-<br>zen. | <ul><li>Abbrechen</li><li>Auf Auslieferungszustand</li><li>Gerät neu starten</li></ul> | Abbrechen        |

### 12.12.1 Funktionsumfang von Parameter "Gerät zurücksetzen"

| Optionen                 | Beschreibung                                                                                                    |
|--------------------------|----------------------------------------------------------------------------------------------------|
| Abbrechen                | Der Parameter wird ohne Aktion verlassen.                                                                                                    |
| Auf Auslieferungszustand | Jeder Parameter, für den eine kundenspezifische Voreinstellung bestellt wurde,<br>wird auf diesen kundenspezifischen Wert zurückgesetzt; alle anderen Parameter<br>auf ihre Werkseinstellung.                      |
| Gerät neu starten        | Durch den Neustart wird jeder Parameter, dessen Daten sich im flüchtigen Speicher<br>(RAM) befinden, auf seine Werkseinstellung zurückgesetzt (z.B. Messwertdaten).<br>Die Gerätekonfiguration bleibt unverändert. |
| Historie rückgesetzt     | Jeder Parameter wird auf seine Werkseinstellung zurückgesetzt.                                                                                                    |

## 12.13 Geräteinformationen

Das Untermenü **Geräteinformation** enthält alle Parameter, die verschiedene Informationen zur Geräteidentifizierung anzeigen.

### Navigation

Menü "Diagnose" → Geräteinformation

| ► Geräteinf | ormation                  |  |
|-------------|---------------------------|--|
|             | Messstellenbezeichnung    |  |
|             | Seriennummer              |  |
|             | Firmware-Version          |  |
|             | Gerätename                |  |
|             | Bestellcode               |  |
|             | Erweiterter Bestellcode 1 |  |
|             | Erweiterter Bestellcode 2 |  |
|             | Erweiterter Bestellcode 3 |  |
|             | ENP-Version               |  |
|             | IP-Adresse                |  |

Subnet mask

Default gateway

### Parameterübersicht mit Kurzbeschreibung

| Parameter                 | Beschreibung                                                                     | Anzeige / Eingabe                                                                  | Werkseinstellung |
|---------------------------|----------------------------------------------------------------------------------|------------------------------------------------------------------------------------|------------------|
| Messstellenbezeichnung    | Bezeichnung für Messstelle eingeben.                                             | Max. 32 Zeichen wie Buchsta-<br>ben, Zahlen oder Sonderzei-<br>chen (z.B. @, %, /) | Promass 100      |
| Seriennummer              | Zeigt die Seriennummer vom Messgerät.                                            | Max. 11-stellige Zeichenfolge<br>aus Buchstaben und Zahlen.                        | 79AFFF16000      |
| Firmware-Version          | Zeigt installierte Gerätefirmware- Version.                                      | Zeichenfolge im Format:<br>xx.yy.zz                                                | 01.02            |
| Gerätename                | Zeigt den Namen vom Messumformer.                                                | Zeichenfolge aus Buchstaben,<br>Zahlen und bestimmten Satz-<br>zeichen.            | Promass 100      |
| Bestellcode               | Zeigt den Gerätebestellcode.                                                     | Zeichenfolge aus Buchstaben,<br>Zahlen und bestimmten Satz-<br>zeichen             | -                |
| Erweiterter Bestellcode 1 | Zeigt 1. Teil vom erweiterten Bestellcode.                                       | Zeichenfolge                                                                       | -                |
| Erweiterter Bestellcode 2 | Zeigt 2. Teil vom erweiterten Bestellcode.                                       | Zeichenfolge                                                                       | -                |
| Erweiterter Bestellcode 3 | Zeigt 3. Teil vom erweiterten Bestellcode.                                       | Zeichenfolge                                                                       | -                |
| ENP-Version               | Zeigt die Version vom elektronischen Typen-<br>schild ("Electronic Name Plate"). | Zeichenfolge im Format<br>xx.yy.zz                                                 | 2.02.00          |
| IP-Adresse                | Zeigt die IP-Adresse vom Webserver des<br>Messgeräts.                            | 4 Oktett: 0255 (im jeweiligen<br>Oktett)                                           | 192.168.1.212    |
| Subnet mask               | Zeigt die Subnet mask.                                                           | 4 Oktett: 0255 (im jeweiligen Oktett)                                              | 255.255.255.0    |
| Default gateway           | Zeigt das Default gateway.                                                       | 4 Oktett: 0255 (im jeweiligen<br>Oktett)                                           | 0.0.0.0          |

| Frei-<br>gabe-<br>datum | Firmware-<br>Version | Bestell-<br>merkmal<br>"Firmware<br>Version" | Firmware-<br>Änderungen                                                                                                    | Dokumentations-<br>typ | Dokumentation        |
|-------------------------|----------------------|----------------------------------------------|----------------------------------------------------------------------------------------------------|------------------------|----------------------|
| 06.2012                 | 01.00.00             | -                                            | Original-Firmware                                                                                                    | Betriebsanleitung      | -                    |
| 04.2013                 | 01.01.zz             | Option 73                                    | <ul> <li>Zugriffslevel auf<br/>Feldbus wurde<br/>geändert von Ser-<br/>vice auf Wartung</li> <li>Verbesserte Berech-<br/>nung:         <ul> <li>Zielmessstoff<br/>Massefluss</li> <li>Trägermessstoff<br/>Massefluss</li> </ul> </li> <li>Zugriffsmöglichkeit<br/>auf Applikationspa-<br/>kete:         <ul> <li>Heartbeat Tech-<br/>nology</li> <li>Konzentration</li> </ul> </li> </ul> | Betriebsanleitung      | BA01182D/06/DE/01.13 |
| 10.2014                 | 01.02.zz             | Option <b>71</b>                             | <ul> <li>Integration der<br/>optionalen Vor-Ort-<br/>Anzeige</li> <li>Heartbeat-Funktio-<br/>nalität für Rockwell<br/>AOP</li> <li>Neue Einheit "Beer<br/>Barrel (BBL)"</li> <li>Überwachung<br/>Messrohrdämpfung</li> <li>Simulation von Dia-<br/>gnoseereignissen</li> </ul>                                                                                                    | Betriebsanleitung      | BA01182D/06/DE/02.14 |

### 12.14 Firmware-Historie

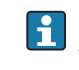

Das Flashen der Firmware auf die aktuelle Version oder auf die Vorgängerversion ist via Service-Schnittstelle (CDI) möglich.

Zur Kompatibilität der Firmewareversion mit der Vorgängerversion, den installierten Gerätebeschreibungsdateien und Bedientools: Angaben im Dokument "Herstellerinformation" zum Gerät beachten.

Die Herstellerinformation ist verfügbar: 

- Im Download-Bereich der Endress+Hauser Internetseite: www.endress.com  $\rightarrow$  Download
  - Folgende Details angeben:
    - Produktwurzel: z.B. 8E1B
    - Textsuche: Herstellerinformation
    - Suchbereich: Dokumentation

# 13 Wartung

## 13.1 Wartungsarbeiten

Es sind grundsätzlich keine speziellen Wartungsarbeiten erforderlich.

### 13.1.1 Außenreinigung

Bei der Außenreinigung von Messgeräten darauf achten, dass das verwendete Reinigungsmittel die Gehäuseoberfläche und Dichtungen nicht angreift.

### 13.1.2 Innenreinigung

Bei der CIP- und SIP-Reinigung sind folgende Punkte zu beachten:

- Nur Reinigungsmittel verwenden, gegen die die prozessberührenden Materialen hinreichend beständig sind.
- Die für das Messgerät zulässige maximale Messstofftemperatur beachten ( $\rightarrow \square$  104).

## 13.2 Mess- und Prüfmittel

Endress+Hauser bietet eine Vielzahl von Mess- und Prüfmitteln an wie W@M oder Gerätetests.

Ausführliche Angaben zu den Dienstleistungen erhalten Sie bei Ihrer Endress+Hauser Vertriebszentrale.

Auflistung einiger Mess- und Prüfmitteln: Dokument "Technische Information" zum Gerät, Kapitel "Zubehör"

## 13.3 Endress+Hauser Dienstleistungen

Endress+Hauser bietet eine Vielzahl von Dienstleistungen zur Wartung an wie Re-Kalibrierung, Wartungsservice oder Gerätetests.

Ausführliche Angaben zu den Dienstleistungen erhalten Sie bei Ihrer Endress+Hauser Vertriebszentrale.

## 14 Reparatur

### 14.1 Allgemeine Hinweise

### Reparatur- und Umbaukonzept

Das Endress+Hauser Reparatur- und Umbaukonzept sieht Folgendes vor:

- Die Messgeräte sind modular aufgebaut.
- Ersatzteile sind jeweils zu sinnvollen Kits mit einer zugehörigen Einbauanleitung zusammengefasst.
- Reparaturen werden durch den Endress+Hauser Service oder durch entsprechend geschulte Kunden durchgeführt.
- Der Umbau eines zertifizierten Gerätes in eine andere zertifizierte Variante darf nur durch den Endress+Hauser Service oder im Werk durchgeführt werden.

### Hinweise zu Reparatur und Umbau

Bei Reparatur und Umbau eines Messgeräts folgende Hinweise beachten:

- Nur Original-Ersatzteile von Endress+Hauser verwenden.
- Reparatur gemäß Einbauanleitung durchführen.
- Die entsprechenden einschlägigen Normen, nationalen Vorschriften, Ex-Dokumentation (XA) und Zertifikate beachten.
- Jede Reparatur und jeden Umbau dokumentieren und im Life Cycle Management *W@M*-Datenbank eintragen.

## 14.2 Ersatzteile

W@M Device Viewer (www.endress.com/deviceviewer):

Dort werden alle Ersatzteile zum Messgerät inklusive Bestellcode aufgelistet und lassen sich bestellen. Wenn vorhanden steht auch die dazugehörige Einbauanleitung zum Download zur Verfügung.

Messgerät-Seriennummer:

- Befindet sich auf dem Gerätetypenschild.

## 14.3 Endress+Hauser Dienstleistungen

Informationen über Service und Ersatzteile sind bei Ihrer Endress+Hauser Vertriebszentrale erhältlich.

## 14.4 Rücksendung

Im Fall einer Reparatur, Werkskalibrierung, falschen Lieferung oder Bestellung muss das Messgerät zurückgesendet werden. Als ISO-zertifiziertes Unternehmen und aufgrund gesetzlicher Bestimmungen ist Endress+Hauser verpflichtet, mit allen zurückgesendeten Produkten, die mediumsberührend sind, in einer bestimmten Art und Weise umzugehen.

Um eine sichere, fachgerechte und schnelle Rücksendung Ihres Geräts sicherzustellen: Informieren Sie sich über Vorgehensweise und Rahmenbedingungen auf der Endress+Hauser Internetseite http://www.endress.com/support/return-material

## 14.5 Entsorgung

### 14.5.1 Messgerät demontieren

1. Gerät ausschalten.

2. **WARNUNG!** Personengefährdung durch Prozessbedingungen! Auf gefährliche Prozessbedingungen wie Druck im Messgerät, hohe Temperaturen oder aggressive Messstoffe achten.

Die Montage- und Anschlussschritte aus den Kapiteln "Messgerät montieren" und "Messgerät anschließen" in sinngemäß umgekehrter Reihenfolge durchführen. Sicherheitshinweise beachten.

### 14.5.2 Messgerät entsorgen

### **WARNUNG**

### Gefährdung von Personal und Umwelt durch gesundheitsgefährdende Messstoffe!

 Sicherstellen, dass das Messgerät und alle Hohlräume frei von gesundheits- oder umweltgefährdenden Messstoffresten sind, z.B. in Ritzen eingedrungene oder durch Kunststoff diffundierte Stoffe.

Folgende Hinweise zur Entsorgung beachten:

- Die national gültigen Vorschriften beachten.
- Auf eine stoffliche Trennung und Verwertung der Gerätekomponenten achten.

## 15 Zubehör

Für das Gerät sind verschiedene Zubehörteile lieferbar, die bei Endress+Hauser mit dem Gerät bestellt oder nachbestellt werden können. Ausführliche Angaben zum betreffenden Bestellcode sind bei Ihrer Endress+Hauser Vertriebszentrale erhältlich oder auf der Produktseite der Endress+Hauser Webseite: www.endress.com.

## 15.1 Gerätespezifisches Zubehör

### 15.1.1 Zum Messaufnehmer

| Zubehör    | Beschreibung                                                                                                    |
|------------|----------------------------------------------------------------------------------------------------|
| Heizmantel | <ul> <li>Wird dazu verwendet, die Temperatur der Messstoffe im Messaufnehmer stabil zu halten.</li> <li>Als Messstoff sind Wasser, Wasserdampf und andere nicht korrosive Flüssigkeiten zugelassen. Bei Verwendung von Öl als Heizmedium ist mit Endress+Hauser Rücksprache zu halten.</li> <li>Heizmäntel können nicht mit Messaufnehmern kombiniert werden, die eine Berstscheibe enthalten.</li> <li>Für Einzelheiten: Betriebsanleitung BA00099D</li> </ul> |

## 15.2 Servicespezifisches Zubehör

| Zubehör    | Beschreibung                                                                                                    |
|------------|----------------------------------------------------------------------------------------------------|
| Applicator | <ul> <li>Software für die Auswahl und Auslegung von Endress+Hauser Messgeräten:</li> <li>Berechnung aller notwendigen Daten zur Bestimmung des optimalen Durchflussmessgeräts: z.B. Nennweite, Druckabfall, Messgenauigkeiten oder Prozessanschlüsse.</li> <li>Grafische Darstellung von Berechnungsergebnissen</li> </ul>                                                                                                    |
|            | Verwaltung, Dokumentation und Abrufbarkeit aller projektrelevanter Daten und<br>Parameter über die gesamte Lebensdauer eines Projekts.                                                                                                    |
|            | <ul> <li>Applicator ist verfügbar:</li> <li>Über das Internet: https://wapps.endress.com/applicator</li> <li>Auf CD-ROM für die lokale PC-Installation.</li> </ul>                                                                                                    |
| W@M        | Life Cycle Management für Ihre Anlage<br>W@M unterstützt Sie mit einer Vielzahl von Software-Anwendungen über den<br>gesamten Prozess: Von der Planung und Beschaffung über Installation und Inbe-<br>triebnahme bis hin zum Betrieb der Messgeräte. Zu jedem Messgerät stehen über<br>den gesamten Lebenszyklus alle relevanten Informationen zur Verfügung: z.B.<br>Gerätestatus, Ersatzteile, gerätespezifische Dokumentation.<br>Die Anwendung ist bereits mit den Daten Ihrer Endress+Hauser Geräte gefüllt;<br>auch die Pflege und Updates des Datenbestandes übernimmt Endress+Hauser. |
|            | <ul><li>W@M ist verfügbar:</li><li>Über das Internet: www.endress.com/lifecyclemanagement</li><li>Auf CD-ROM für die lokale PC-Installation.</li></ul>                                                                                                    |
| FieldCare  | FDT-basiertes Anlagen-Asset-Management-Tool von Endress+Hauser.<br>Es kann alle intelligenten Feldeinrichtungen in Ihrer Anlage konfigurieren und<br>unterstützt Sie bei deren Verwaltung. Durch Verwendung von Statusinformationen<br>stellt es darüber hinaus ein einfaches, aber wirkungsvolles Mittel dar, deren<br>Zustand zu kontrollieren.                                                                                                    |
|            | Zu Einzelheiten: Betriebsanleitung BA00027S und BA00059S                                                                                                    |

# 15.3 Systemkomponenten

| Zubehör                            | Beschreibung                                                                                                    |
|------------------------------------|----------------------------------------------------------------------------------------------------|
| Bildschirmschreiber<br>Memograph M | Der Bildschirmschreiber Memograph M liefert Informationen über alle relevanten<br>Messgrößen. Messwerte werden sicher aufgezeichnet, Grenzwerte überwacht und<br>Messstellen analysiert. Die Datenspeicherung erfolgt im 256 MB großen internen<br>Speicher und zusätzlich auf SD-Karte oder USB-Stick. |
|                                    | Zu Einzelheiten: Dokument "Technische Information" TI00133R und Betriebs-<br>anleitung BA00247R                                                                                                    |
| iTEMP                              | Die Temperaturtransmitter sind universal einsetzbar und zur Messung von Gasen,<br>Dämpfen und Flüssigkeiten geeignet. Sie können für das Einlesen der Messstoff-<br>temperatur verwendet werden.                                                                                                    |
|                                    | Zu Einzelheiten: Dokument "Fields of Activity" FA00006T                                                                                                    |

## 16 Technische Daten

### 16.1 Anwendungsbereich

Das Messgerät ist nur für die Durchflussmessung von Flüssigkeiten und Gasen bestimmt.

Je nach bestellter Ausführung kann das Messgerät auch explosionsgefährliche, entzündliche, giftige und brandfördernde Messstoffe messen.

Um den einwandfreien Zustand des Geräts für die Betriebszeit zu gewährleisten: Gerät nur für Messstoffe einsetzen, gegen die die prozessberührenden Materialien hinreichend beständig sind.

## 16.2 Arbeitsweise und Systemaufbau

| Messprinzip     | Massedurchflussmessung nach dem Coriolis-Messprinzip                                                                          |
|-----------------|----------------------------------------------------------------------------------------------------|
| Messeinrichtung | Das Gerät besteht aus Messumformer und Messaufnehmer.                                                                         |
|                 | Eine Geräteausführung ist verfügbar: Kompaktausführung - Messumformer und Messauf-<br>nehmer bilden eine mechanische Einheit. |
|                 | Zum Aufbau des Messgeräts (→ 🗎 12)                                                                                            |

## 16.3 Eingang

Messgröße

### Direkte Messgrößen

- Massefluss
- Dichte
- Temperatur

#### Berechnete Messgrößen

- Volumenfluss
- Normvolumenfluss
- Normdichte

#### Messbereich

#### Messbereiche für Flüssigkeiten

| DN   |                  | Messbereich-Endwe | erte m <sub>min(F)</sub> m <sub>max(F)</sub> |
|------|------------------|-------------------|----------------------------------------------|
| [mm] | [in]             | [kg/h]            | [lb/min]                                     |
| 1    | 1/ <sub>24</sub> | 020               | 00,735                                       |
| 2    | 1/ <sub>12</sub> | 0100              | 03,675                                       |
| 4    | 1/8              | 0450              | 016,54                                       |

### Messbereiche für Gase

Die Endwerte sind abhängig von der Dichte des verwendeten Gases und können mit folgender Formel berechnet werden:  $\dot{m}_{\rm eff} = \dot{m}_{\rm eff} = 0$ ;  $\dot{x}_{\rm eff}$ 

 $\dot{m}_{max(G)} = \dot{m}_{max(F)} \cdot \rho_G : x$ 

| m <sub>max(F)</sub>                               |                                                                    |  |
|---------------------------------------------------|--------------------------------------------------------------------|--|
| m max(F) Maximaler Endwert für Flüssigkeit [kg/h] |                                                                    |  |
| $\dot{m}_{\max(G)} < \dot{m}_{\max(F)}$ r         | $\dot{n}_{\max(G)}$ kann nie größer werden als $\dot{m}_{\max(F)}$ |  |
| ρ <sub>G</sub> (                                  | Gasdichte in [kg/m³] bei Prozessbedingungen                        |  |

| [mm] | [in]             | [kg/m <sup>3</sup> ] |
|------|------------------|----------------------|
| 1    | 1/ <sub>24</sub> | 32                   |
| 2    | 1/ <sub>12</sub> | 32                   |
| 4    | 1/8              | 32                   |

#### Berechnungsbeispiel für Gas

- Messaufnehmer: Promass A, DN 2
  - Gas: Luft mit einer Dichte von 11,9 kg/m<sup>3</sup> (bei 20 °C und 10 bar)
- Messbereich (Flüssigkeit): 100 kg/h
- $x = 32 \text{ kg/m}^3$  (für Promass A DN 2)

#### Maximal möglicher Endwert:

 $\dot{m}_{max(G)} = \dot{m}_{max(F)} \cdot \rho_{G}$ : x = 100 kg/h · 11,9 kg/m<sup>3</sup>: 32 kg/m<sup>3</sup> = 37,2 kg/h

### **Empfohlener Messbereich**

Kapitel "Durchflussgrenze" (→ 🖺 105)

### Messdynamik

Über 1000 : 1.

Durchflüsse oberhalb des eingestellten Endwerts übersteuert die Elektronik nicht, so dass die aufsummierte Durchflussmenge korrekt erfasst wird.

#### 16.4 Ausgang

| Ausgangssignal | EtherNet/IP        | EtherNet/IP                                                     |  |  |
|----------------|--------------------|-----------------------------------------------------------------|--|--|
|                | Standards          | Gemäß IEEE 802.3                                                |  |  |
| Ausfallsignal  | Ausfallinformation | en werden abhängig von der Schnittstelle wie folgt dargestellt. |  |  |
|                | EtherNet/IP        | EtherNet/IP                                                     |  |  |
|                | Gerätediagnose     | Gerätezustand auslesbar im Input Assembly                       |  |  |
|                | Vor-Ort-Anzeige    |                                                                 |  |  |

| Klartextanzeige        | Mit Hinweis zu Ursache und Behebungsmaßnahmen   |
|------------------------|-------------------------------------------------|
| Hintergrundbeleuchtung | Rote Farbbeleuchtung signalisiert Gerätefehler. |

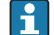

Statussignal gemäß NAMUR-Empfehlung NE 107

### Bedientool

- Via digitale Kommunikation: EtherNet/IP
- Via Service-Schnittstelle

| Klartextanzeige | Mit Hinweis zu Ursache und Behebungsmaßnahmen |
|-----------------|-----------------------------------------------|

### Webbrowser

| Klartextanzeige | Mit Hinweis zu Ursache und Behebungsmaßnahmen |
|-----------------|-----------------------------------------------|
|-----------------|-----------------------------------------------|

### Leuchtdioden (LED)

| Statusinformationen | Statusanzeige durch verschiedene Leuchtdioden                                                                                                    |  |
|---------------------|----------------------------------------------------------------------------------------------------|--|
|                     | Je nach Geräteausführung werden folgende Informationen angezeigt:<br>• Versorgungsspannung aktiv<br>• Datenübertragung aktiv<br>• Gerätealarm/-störung vorhanden<br>• EtherNet/IP-Netzwerk verfügbar<br>• EtherNet/IP-Verbindung hergestellt |  |

| Schleichmengenunter- | Die Schaltpunkte für die Schleichmengenunterdrückung sind frei wählbar. |
|----------------------|-------------------------------------------------------------------------|
| drückung             |                                                                         |

| Galvanische Trennung | Die folgenden Anschlüsse sind galvanisch voneinander getrennt: |
|----------------------|----------------------------------------------------------------|
|                      | Ausgänge                                                       |
|                      | <ul> <li>Spannungsversorgung</li> </ul>                        |

| Protokollspezifische Daten | EtherNet/IP                                  |                                                                                                    |
|----------------------------|----------------------------------------------|----------------------------------------------------------------------------------------------------|
|                            | Protokoll                                    | <ul> <li>The CIP Networks Library Volume 1: Common Industrial Protocol</li> <li>The CIP Networks Library Volume 2: EtherNet/IP Adaptation of CIP</li> </ul>                                                                                                    |
|                            | Kommunikationstyp                            | <ul><li>10Base-T</li><li>100Base-TX</li></ul>                                                                                                    |
|                            | Geräteprofil                                 | Generisches Gerät (Product type: 0x2B)                                                                                                    |
|                            | Hersteller-ID                                | 0x49E                                                                                                    |
|                            | Gerätetypkennung                             | 0x104A                                                                                                    |
|                            | Baudraten                                    | Automatische <sup>10</sup> / <sub>100</sub> Mbit mit Halbduplex- und Vollduplex-Erkennung                                                                                                    |
|                            | Polarität                                    | Auto-Polarität für die automatische Korrektur von gekreuzten TxD- und RxD-Paaren                                                                                                    |
|                            | Unterstützte CIP-Verbindungen                | Max. 3 Verbindungen                                                                                                    |
|                            | Explizite Verbindungen                       | Max. 6 Verbindungen                                                                                                    |
|                            | I/O-Verbindungen                             | Max. 6 Verbindungen (Scanner)                                                                                                    |
|                            | Konfigurationsmöglichkeiten für<br>Messgerät | <ul> <li>DIP-Schalter auf dem Elektronikmodul für IP-Adressierung</li> <li>Herstellerspezifische Software (FieldCare)</li> <li>Add-On-Profile Level 3 für Rockwell Automation Leitsysteme</li> <li>Webbrowser</li> <li>Electronic Data Sheet (EDS) im Messgerät integriert</li> </ul> |
|                            | Konfiguration der EtherNet-<br>Schnittstelle | <ul> <li>Geschwindigkeit: 10 MBit, 100 MBit, Auto (Werkeinstellung)</li> <li>Duplex: Halbduplex, Vollduplex, Auto (Werkeinstellung)</li> </ul>                                                                                                    |

### Endress+Hauser

| Konfiguration der Geräteadresse | <ul> <li>DIP-Schalter auf dem Elektronikmodul für IP-Adressierung (letztes Oktett)</li> <li>DHCP</li> <li>Herstellerspezifische Software (FieldCare)</li> <li>Add-On-Profile Level 3 für Rockwell Automation Leitsysteme</li> <li>Webbrowser</li> <li>EtherNet/IP-Tools, z.B. RSLinx (Rockwell Automation)</li> </ul> |          |              |
|---------------------------------|----------------------------------------------------------------------------------------------------|----------|--------------|
| Device Level Ring (DLR)         | Nein                                                                                                    |          | ,            |
| Fix Input                       |                                                                                                    |          |              |
| RPI                             | 5 ms10 s (Werkeinstellung                                                                                                    | : 20 ms) |              |
| Exclusive Owner Multicast       |                                                                                                    | Instanz  | Größe [Byte] |
|                                 | Konfiguration Instanz:                                                                                                    | 0x68     | 398          |
|                                 | $O \rightarrow T$ Konfiguration:                                                                                                    | 0x66     | 64           |
|                                 | $T \rightarrow O$ Konfiguration:                                                                                                    | 0x64     | 44           |
| Exclusive Owner Multicast       |                                                                                                    | Instanz  | Größe [Byte] |
|                                 | Konfiguration Instanz:                                                                                                    | 0x69     | -            |
|                                 | $O \rightarrow T$ Konfiguration:                                                                                                    | 0x66     | 64           |
|                                 | $T \rightarrow 0$ Konfiguration:                                                                                                    | 0x64     | 44           |
| Input only Multicast            |                                                                                                    | Instanz  | Größe [Byte] |
|                                 | Konfiguration Instanz                                                                                                    | 0x68     | 398          |
|                                 | $0 \rightarrow T$ Konfiguration:                                                                                                    | 0xC7     | -            |
|                                 | $T \rightarrow 0$ Konfiguration:                                                                                                    | 0x64     | 44           |
| Input only Multicast            |                                                                                                    | Instanz  | Größe [Byte] |
|                                 | Konfiguration Instanz                                                                                                    | 0x69     | -            |
|                                 | $0 \rightarrow T$ Konfiguration:                                                                                                    | 0xC7     | _            |
|                                 | $T \rightarrow 0$ Konfiguration:                                                                                                    | 0x64     | 44           |
| Input Assembly                  | <ul> <li>Aktuelle Gerätediagnose</li> <li>Massefluss</li> <li>Volumenfluss</li> <li>Normvolumenfluss</li> <li>Dichte</li> <li>Normdichte</li> <li>Temperatur</li> <li>Summenzähler 1</li> <li>Summenzähler 2</li> <li>Summenzähler 3</li> </ul>                                                                       |          |              |
| Configurable Input              | T                                                                                                    |          |              |
| RPI                             | 5 ms10 s (Werkeinstellung                                                                                                    | : 20 ms) |              |
| Exclusive Owner Multicast       |                                                                                                    | Instanz  | Größe [Byte] |
|                                 | Konfiguration Instanz:                                                                                                    | 0x68     | 398          |
|                                 | $O \rightarrow T$ Konfiguration:                                                                                                    | 0x66     | 64           |
|                                 | $T \rightarrow O$ Konfiguration:                                                                                                    | 0x65     | 88           |
| Exclusive Owner Multicast       |                                                                                                    | Instanz  | Größe [Byte] |
|                                 | Konfiguration Instanz:                                                                                                    | 0x69     | -            |
|                                 | $0 \rightarrow T$ Konfiguration:                                                                                                    | 0x66     | 64           |
|                                 | $T \rightarrow O$ Konfiguration:                                                                                                    | 0x65     | 88           |
| Input only Multicast            |                                                                                                    | Instanz  | Größe [Byte] |
|                                 | Konfiguration Instanz:                                                                                                    | 0x68     | 398          |
|                                 | $O \rightarrow T$ Konfiguration:                                                                                                    | 0xC7     | -            |

|                             | T -> O Konfiguration:                                                                                                    | ∩v 4 E                                          | 00                 |
|-----------------------------|----------------------------------------------------------------------------------------------------|-------------------------------------------------|--------------------|
| Input only Multicast        |                                                                                                    | UXOD                                            | 00<br>Cräße [Deta] |
| Input only Multicast        |                                                                                                    | Instanz                                         | Große [Byte]       |
|                             | Konfiguration Instanz:                                                                                                    | 0x69                                            | -                  |
|                             | $0 \rightarrow T$ Konfiguration:                                                                                                    | 0xC7                                            | -                  |
|                             | $T \rightarrow O$ Konfiguration:                                                                                                    | 0x65                                            | 88                 |
| Configurable Input Assembly | <ul> <li>Aktuelle Gerätediagnose</li> <li>Massefluss</li> <li>Volumenfluss</li> <li>Normvolumenfluss</li> <li>Dichte</li> <li>Normdichte</li> <li>Temperatur</li> <li>Summenzähler 1</li> <li>Summenzähler 2</li> <li>Summenzähler 3</li> <li>Verfügt das Messgerät</li> </ul>                                                                                                    | über ein oder mehrere 4                         | Anwendungspakete,  |
| Fir Output                  | erweitert sich die Ausw                                                                                                    | rahl.                                           |                    |
| Fix Output                  |                                                                                                    |                                                 |                    |
|                             | <ul> <li>Aktivierung Druckkompen</li> <li>Aktivierung Normdichte-K</li> <li>Aktivierung Temperatur-K</li> <li>Summenzähler 13 rückse</li> <li>Externer Druckwert</li> <li>Druckeinheit</li> <li>Externer Normdichte</li> <li>Normdichteeinheit</li> <li>Externe Temperatur</li> <li>Temperatureinheit</li> </ul>                                                                                                    | sation<br>Compensation<br>Compensation<br>etzen |                    |
| Configuration               |                                                                                                    |                                                 |                    |
| Configuration Assembly      | Nachfolgend sind nur die gär         Software-Schreibschutz         Masseflusseinheit         Masseeinheit         Volumenflusseinheit         Volumenfluss-Einheit         Normvolumenfluss-Einheit         Normvolumeneinheit         Dichteeinheit         Temperatureinheit         Druckeinheit         Länge         Summenzähler 13:         Zuordnung         Einheit         Betriebsart         Fehlerverhalten         Alarmverzögerung | ıgigsten Konfiguratione<br>t                    | n aufgelistet.     |

# 16.5 Energieversorgung

| Klemmenbelegung           | (→ 🗎 30)                                                               |
|---------------------------|------------------------------------------------------------------------|
| Pinbelegung Gerätestecker | (→ 🗎 31)                                                               |
| Versorgungsspannung       | Das Netzteil muss sicherheitstechnisch geprüft sein (z.B. PELV, SELV). |

### Messumformer

DC 20...30 V

| Leistungsaufnahme      | Messumformer                                                                                                    |                                                                                      |                                                         |  |  |
|------------------------|----------------------------------------------------------------------------------------------------|--------------------------------------------------------------------------------------|---------------------------------------------------------|--|--|
|                        | Bestellmerkmal "Ausgang"                                                                                                    |                                                                                      | Maximale<br>Leistungsaufnahme                           |  |  |
|                        | Option <b>N</b> : EtherNet/IP                                                                                                    |                                                                                      | 3,5 W                                                   |  |  |
| Stromaufnahme          | Messumformer                                                                                                    |                                                                                      |                                                         |  |  |
|                        | Bestellmerkmal "Ausgang"                                                                                                    | Maximale<br>Stromaufnahme                                                            | Maximaler<br>Einschaltstrom                             |  |  |
|                        | Option <b>N</b> : EtherNet/IP                                                                                                    | 145 mA                                                                               | 18 A (<0,125 ms)                                        |  |  |
| Versorgungsausfall     | <ul> <li>Summenzähler bleiben auf dem zuletzt</li> <li>Konfiguration bleibt je nach Geräteausfi<br/>Datenspeicher (HistoROM DAT) erhalte</li> <li>Fehlermeldungen inklusive Stand des Bereiten bereiten berei</li></ul> | ermittelten Wert steh<br>ührung im Gerätespeic<br>n.<br>etriebsstundenzählers        | en.<br>:her oder im steckbaren<br>werden abgespeichert. |  |  |
| Elektrischer Anschluss | (→ 🗎 31)                                                                                                    |                                                                                      |                                                         |  |  |
| Potentialausgleich     | (→ 🗎 33)                                                                                                    |                                                                                      |                                                         |  |  |
| Klemmen                | <b>Messumformer</b><br>Federkraftklemmen für Aderquerschnitte                                                                                                    | 0,52,5 mm <sup>2</sup> (2014                                                         | 4 AWG)                                                  |  |  |
| Kabeleinführungen      | <ul> <li>Kabelverschraubung: M20 × 1,5 mit Kal</li> <li>Gewinde für Kabeleinführung: <ul> <li>NPT ½"</li> <li>G ½"</li> <li>M20</li> </ul> </li> </ul>                                                                                                    | bel Ø612 mm (0,24                                                                    | .0,47 in)                                               |  |  |
| Kabelspezifikation     | (→ 🖹 29)                                                                                                    |                                                                                      |                                                         |  |  |
|                        | 16.6 Leistungsmerkmale                                                                                                    |                                                                                      |                                                         |  |  |
| Referenzbedingungen    | <ul> <li>Fehlergrenzen in Anlehnung an ISO 116</li> <li>Wasser mit +15+45 °C (+59+113 °F)</li> <li>Angaben laut Kalibrationsprotokoll</li> <li>Angaben zur Messabweichung basieren<br/>17025 rückgeführt sind.</li> <li>Zum Erhalt der Fehlermesswerte: Pro<br/>(→          114)</li> </ul>                                                                                                    | 631<br>) bei 26 bar (2987<br>. auf akkreditierten Ka<br>oduktauswahlhilfe <i>App</i> | psi)<br>librieranlagen, die auf ISC<br>plicator(→ 🗎 93) |  |  |

### Grundgenauigkeit

Masse- und Volumenfluss (Flüssigkeiten) ±0,10 %

Massefluss (Gase)

±0,50 % v.M.

🚹 Berechnungsgrundlagen (→ 🗎 102)

### Dichte (Flüssigkeiten)

- Referenzbedingungen: ±0,0005 g/cm<sup>3</sup>
- Standarddichtekalibrierung: ±0,02 g/cm<sup>3</sup>
   (gültig über den gesamten Temperaturbereich und Dichtebereich)
- Wide-Range-Dichtespezifikation (Bestellmerkmal "Anwendungspaket", Option EF "Sonderdichte und Konzentration ") : ±0,002 g/cm<sup>3</sup> (gültiger Bereich für Sonderdichtekalibrierung: 0...2 g/cm<sup>3</sup>, +5...+80 °C (+41...+176 °F))

### Temperatur

±0,5 °C ± 0,005 · T °C (±0,9 °F ± 0,003 · (T – 32) °F)

### Nullpunktstabilität

| DN   |                  | Nullpunk | tstabilität |
|------|------------------|----------|-------------|
| [mm] | [in]             | [kg/h]   | [lb/min]    |
| 1    | 1/24             | 0,0010   | 0,000036    |
| 2    | 1/ <sub>12</sub> | 0,0050   | 0,00018     |
| 4    | 1⁄8              | 0,0225   | 0,0008      |

### Durchflusswerte

Durchflusswerte als Turndown-Kennzahlen abhängig von der Nennweite.

#### SI-Einheiten

| DN   | 1:1    | 1:10   | 1:20   | 1:50   | 1:100  | 1:500  |
|------|--------|--------|--------|--------|--------|--------|
| [mm] | [kg/h] | [kg/h] | [kg/h] | [kg/h] | [kg/h] | [kg/h] |
| 1    | 20     | 2      | 1      | 0,4    | 0,2    | 0,04   |
| 2    | 100    | 10     | 5      | 2      | 1      | 0,2    |
| 4    | 450    | 45     | 22,5   | 9      | 4,5    | 0,9    |

#### US-Einheiten

| DN     | 1:1      | 1:10     | 1:20     | 1:50     | 1:100    | 1:500    |
|--------|----------|----------|----------|----------|----------|----------|
| [inch] | [lb/min] | [lb/min] | [lb/min] | [lb/min] | [lb/min] | [lb/min] |
| 1/24   | 0,735    | 0,074    | 0,037    | 0,015    | 0,007    | 0,001    |
| 1/12   | 3,675    | 0,368    | 0,184    | 0,074    | 0,037    | 0,007    |
| 1⁄8    | 16,54    | 1,654    | 0,827    | 0,331    | 0,165    | 0,033    |

Wiederholbarkeit

v.M. = vom Messwert; 1 g/cm<sup>3</sup> = 1 kg/l; T = Messstofftemperatur

|                                   | Grund-WiederholbarkeitMasse- und Volumenfluss (Flüssigkeiten)<br>$\pm 0,05 \% v.M.$ Massefluss (Gase)<br>$\pm 0,25 \% v.M.$ Diserechnungsgrundlagen ( $\rightarrow \blacksquare 102$ )Dichte (Flüssigkeiten)<br>$\pm 0,00025 g/cm^3$ Temperatur<br>$\pm 0,25 °C \pm 0,0025 \cdot T °C (\pm 0,45 °F \pm 0,0015 \cdot (T-32) °F)$ |
|-----------------------------------|----------------------------------------------------------------------------------------------------|
| Reaktionszeit                     | Die Reaktionszeit ist abhängig von der Parametrierung (Dämpfung).                                                                                                    |
| Einfluss Messstofftempera-<br>tur | Massefluss and Volumenfluss<br>Bei einer Temperaturdifferenz zwischen der Temperatur beim Nullpunktabgleich und der<br>Prozesstemperatur, beträgt die Messabweichung der Messaufnehmer typisch ±0,0002 %<br>vom Endwert/°C (±0,0001 % vom Endwert/°F).                                                                          |
|                                   | Bei einer Temperaturdifferenz zwischen der Dichte-Kalibriertemperatur und der Prozes-<br>stemperatur, beträgt die Messabweichung der Messaufnehmer typisch<br>±0.00005 g/cm <sup>3</sup> /°C (±0.000025 g/cm <sup>3</sup> /°F). Felddichteabgleich ist möglich.                                                                 |
|                                   | <b>Wide-Range-Dichtespezifikation (Sonderdichtekalibrierung)</b><br>Befindet sich die Prozesstemperatur außerhalb des gültigen Bereiches ( $\rightarrow \cong 101$ ) beträgt die Messabweichung ±0,00005 g/cm <sup>3</sup> /°C (±0,000025 g/cm <sup>3</sup> /°F)                                                                |
|                                   | [kg/m <sup>3</sup> ]                                                                                                    |
|                                   | 10<br>8<br>6<br>4<br>2<br>0<br>-50<br>0<br>50<br>100<br>150<br>200 [°C]                                                                                                    |
|                                   | -80 -40 0 40 80 120 160 200 240 280 320 360 400 [*F]<br>1 Felddichtabgleich, Beispiel bei +20 °C (+68 °F)<br>2 Sonderdichtekalibrierung                                                                                                    |
|                                   | <b>Temperatur</b><br>±0,005 · T °C (±0,005 · (T − 32) °F)                                                                                                    |
| Einfluss Messstoffdruck           | Eine Druckdifferenz zwischen Kalibrierdruck und Prozessdruck hat keinen Einfluss auf die Messgenauigkeit.                                                                                                    |
| Berechnungsgrundlagen             | v.M. = vom Messwert, v.E. = vom Endwert<br>BaseAccu = Grundgenauigkeit in % v.M., BaseRepeat = Grund-Wiederholbarkeit in % v.M.<br>MeasValue = Messwert; ZeroPoint = Nullpunktstabilität                                                                                                    |

| Durchflussrate                | maximale Messabweichung in % v.M.                         |
|-------------------------------|-----------------------------------------------------------|
| ≥ ZeroPoint<br>BaseAccu · 100 | ± BaseAccu                                                |
| A0021332                      |                                                           |
| < ZeroPoint<br>BaseAccu · 100 | $\pm \frac{\text{ZeroPoint}}{\text{MeasValue}} \cdot 100$ |
| A0021333                      | A0021334                                                  |

Berechnung der maximalen Messabweichung in Abhängigkeit von der Durchflussrate

### Berechnung der maximalen Wiederholbarkeit in Abhängigkeit von der Durchflussrate

| Durchflussrate                                                                | maximale Wiederholbarkeit in % v.M.                                         |
|-------------------------------------------------------------------------------|-----------------------------------------------------------------------------|
| $\geq \frac{\frac{1}{2} \cdot \text{ZeroPoint}}{\text{BaseRepeat}} \cdot 100$ | ± BaseRepeat                                                                |
| A002133                                                                       | AUU21340                                                                    |
| $< \frac{\frac{1}{2} \cdot \text{ZeroPoint}}{\text{BaseRepeat}} \cdot 100$    | $\pm \frac{1}{2} \cdot \frac{\text{ZeroPoint}}{\text{MeasValue}} \cdot 100$ |
| A002133                                                                       | 5 A0021337                                                                  |

#### Beispiel maximale Messabweichung

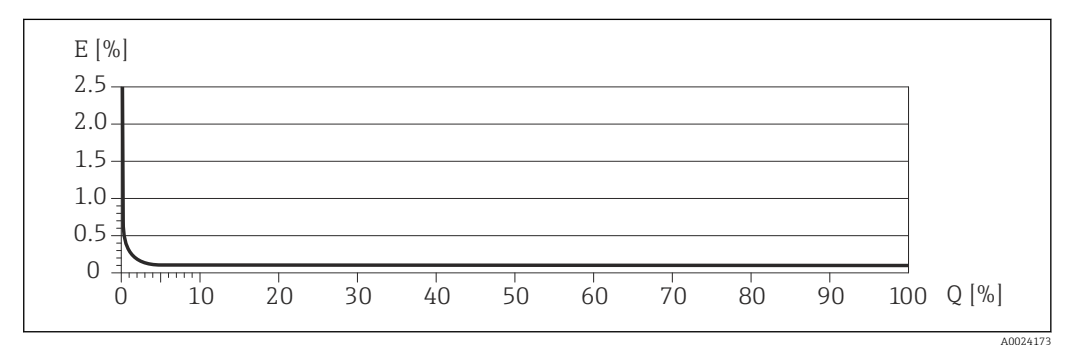

Ε Error: maximale Messabweichung in % v.M. (Beispiel)

Q Durchflussrate in %

Berechnungsgrundlagen ( $\rightarrow \square 102$ )

#### 16.7 Montage

Kapitel "Montagebedingungen" ( $\rightarrow \square$  19)

#### Umgebung 16.8

Umgebungstemperaturbe-(→ 🗎 21) reich

### Temperaturtabellen

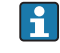

Für den Einsatz im explosionsgefährdeten Bereich die Abhängigkeit von zulässiger Umgebungs- und Messstofftemperatur beachten.

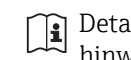

Detaillierte Angaben zu den Temperaturtabellen: Separates Dokument "Sicherheits-hinweise" (XA) zum Gerät

| Lagerungstemperatur                           | Alle Komponenten außer Anzeigemodule:<br>• -40+80 °C (-40+176 °F), vorzugsweise bei +20 °C (+68 °F) (Standardausführung)<br>• -50+80 °C (-58+176 °F) (Bestellmerkmal <i>"Test, Zeugnis"</i> , Option JM)                                                                                                    |  |  |
|-----------------------------------------------|----------------------------------------------------------------------------------------------------|--|--|
|                                               | Anzeigemodule                                                                                                    |  |  |
|                                               | -40+80 °C (-40+176 °F)                                                                                                    |  |  |
| Klimaklasse                                   | DIN EN 60068-2-38 (Prüfung Z/AD)                                                                                                    |  |  |
| Schutzart                                     | <ul> <li>Messumformer und Messaufnehmer</li> <li>Standardmäßig: IP66/67, Type 4X enclosure</li> <li>Bei Bestellmerkmal "Sensoroptionen", Option CM: Zusätzlich IP69K bestellbar</li> <li>Bei geöffnetem Gehäuse: IP20, Type 1 enclosure</li> <li>Anzeigemodul: IP20, Type 1 enclosure</li> </ul>                                     |  |  |
| Stoßfestigkeit                                | Gemäß IEC/EN 60068-2-31                                                                                                    |  |  |
| Schwingungsfestigkeit                         | Jsfestigkeit Beschleunigung bis 1 g, 10150 Hz, in Anlehnung an IEC/EN 60068-2-6                                                                                                    |  |  |
| Innenreinigung                                | <ul><li>SIP-Reinigung</li><li>CIP-Reinigung</li></ul>                                                                                                    |  |  |
| Elektromagnetische Ver-<br>träglichkeit (EMV) | <ul> <li>Nach IEC/EN 61326 und NAMUR-Empfehlung 21 (NE 21)</li> <li>Erfüllt Emissionsgrenzwerte für Industrie nach EN 55011 (Klasse A)</li> <li>Details sind aus der Konformitätserklärung ersichtlich.</li> </ul>                                                                                                    |  |  |
|                                               | 16.9 Prozess                                                                                                    |  |  |
| Messstofftemperaturbe-<br>reich               | raturbe-<br>Messaufnehmer<br>-50+200 °C ( $-58+392$ °F)<br>Dichtungen<br>• Keine innen liegenden Dichtungen<br>• Bei Montagesets mit angeschraubten Anschlüssen:<br>- Viton: $-15+200$ °C ( $-5+392$ °F)<br>- EPDM: $-40+160$ °C ( $-40+320$ °F)<br>- Silikon: $-60+200$ °C ( $-76+392$ °F)<br>- Kalrez: $-20+275$ °C ( $-4+527$ °F) |  |  |
| Messstoffdichte                               | 05 000 kg/m <sup>3</sup> (0312 lb/cf)                                                                                                    |  |  |
| Druck-Temperatur-Kurven                       | Eine Übersicht zu den Druck-Temperatur-Kurven für die Prozessanschlüsse: Techni-<br>sche Information                                                                                                    |  |  |
| Nenndruck Schutzbehälter                      | Das Gehäuse des Messaufnehmers ist mit trockenem Stickstoff gefüllt und schützt die innenliegende Elektronik und Mechanik.                                                                                                    |  |  |

Nachfolgende Nenndruck-Werte gelten nur für vollverschweisste Messaufnehmergehäuse und/oder für Geräte mit verschlossenen Spülanschlüssen (nicht geöffnet/wie ab Werk ausgeliefert).

| DN   |      | Nenndruck Schutzbehälter<br>(ausgelegt mit einem Sicher-<br>heitsfaktor ≥ 4) |       | Berstdruck Schutzbehälter |       |
|------|------|------------------------------------------------------------------------------|-------|---------------------------|-------|
| [mm] | [in] | [bar]                                                                        | [psi] | [bar]                     | [psi] |
| 1    | 1/24 | 25                                                                           | 362   | 175                       | 2535  |
| 2    | 1/12 | 25                                                                           | 362   | 155                       | 2245  |
| 4    | 1/8  | 25                                                                           | 362   | 130                       | 1885  |

Falls aufgrund der Prozesseigenschaften, z.B. bei korrosiven Messstoffen, die Gefahr eines Messrohrbruches besteht, empfehlen wir die Verwendung von Messaufnehmern, deren Schutzbehälter mit speziellen "Drucküberwachungsanschlüssen" ausgestattet sind (Bestellmerkmal "Sensoroption", Option CH "Spülanschluss").

Mit Hilfe dieser Anschlüsse kann im Ernstfall der im Schutzbehälter angesammelte Messstoff abgeführt werden. Dies ist insbesondere bei Hochdruck-Gasapplikationen von größter Bedeutung. Diese Anschlüsse können auch für Gasspülungen (Gasdetektion) verwendet werden.

Spülanschlüsse nur öffnen, wenn anschließend sofort mit einem trockenen, inerten Gas befüllt werden kann. Nur mit leichtem Überdruck spülen. Maximaldruck: 5 bar (72,5 psi).

Wird ein mit Spülanschlüssen ausgestattetes Gerät an das Spülsystem angeschlossen, wird der maximale Nenndruck durch das Spülsystem selbst bzw. das Gerät bestimmt, je nachdem welche Komponente den niedrigeren Nenndruck einbringt.

Ist das Gerät hingegen mit einer Berstscheibe ausgestattet, ist diese für den maximalen Nenndruck bestimmend ( $\rightarrow \cong 105$ ).

Angaben zu den Abmessungen und Einbaulängen des Geräts: Dokument "Technische Information", Kapitel "Konstruktiver Aufbau"

Berstscheibe Um die Sicherheit zu erhöhen, kann eine Geräteausführung mit Berstscheibe mit einem Auslösedruck von 10...15 bar (145...217,5 psi) verwendet werden (Bestellmerkmal "Sensoroption", Option CA "Berstscheibe"). Spezielle Montagehinweise: (→ 🗎 23)

Der Einsatz von Berstscheiben kann nicht mit dem separat erhältlichen Heizmantel kombiniert werden ( $\rightarrow \cong 93$ )( $\rightarrow \boxtimes 93$ ).

Durchflussgrenze

Die geeignete Nennweite wird ermittelt, indem zwischen dem Durchfluss und dem zulässigen Druckabfall optimiert wird.

- Der minimal empfohlene Endwert beträgt ca. 1/20 des maximalen Endwerts
- Für die häufigsten Anwendungen sind 20...50 % des maximalen Endwerts als ideal anzusehen
- Bei abrasiven Medien (z.B. feststoffbeladenen Flüssigkeiten) ist ein tiefer Endwert zu wählen: Strömungsgeschwindigkeit < 1 m/s (< 3 ft/s).</li>
- Bei Gasmessungen gilt:
  - Die Strömungsgeschwindigkeit in den Messrohren sollte die halbe Schallgeschwindigkeit (0,5 Mach) nicht überschreiten
  - Der maximale Massefluss ist abhängig von der Dichte des Gases: Formel (→ 🗎 95)

Druckverlust

 Image: The second state of the second state of the sec

## 16.10 Konstruktiver Aufbau

| Bauform, Maße | Angaben zu den Abmessungen und Einbaulängen des Geräts: Dokument "Technische |
|---------------|------------------------------------------------------------------------------|
|               | Information", Kapitel "Konstruktiver Aufbau"                                 |

Gewicht

#### Kompaktausführung

Gewicht in SI-Einheiten

Alle Werte (Gewicht) beziehen sich auf Geräte mit EN/DIN PN 40-Flanschen. Gewichtsangaben in [kg].

| DN<br>[mm] | Gewicht [kg] |
|------------|--------------|
| 1          | 8            |
| 2          | 9            |
| 4          | 13           |

#### Gewicht in US-Einheiten

Alle Werte (Gewicht) beziehen sich auf Geräte mit EN/DIN PN 40-Flanschen. Gewichtsangaben in [lbs].

| DN<br>[in] | Gewicht [lbs] |
|------------|---------------|
| 1/24       | 18            |
| 1/12       | 20            |
| 1/8        | 29            |

Werkstoffe

#### Gehäuse Messumformer

- Bestellmerkmal "Gehäuse", Option A "Kompakt, Alu beschichtet": Aluminium, AlSi10Mg, beschichtet
- Bestellmerkmal "Gehäuse", Option B "Kompakt, hygienisch, rostfrei": Hygieneausführung, rostfreier Stahl 1.4301 (304)
- Bestellmerkmal "Gehäuse", Option C "Ultrakompakt, hygienisch, rostfrei": Hygieneausführung, rostfreier Stahl 1.4301 (304)

### Kabeleinführungen/-verschraubungen

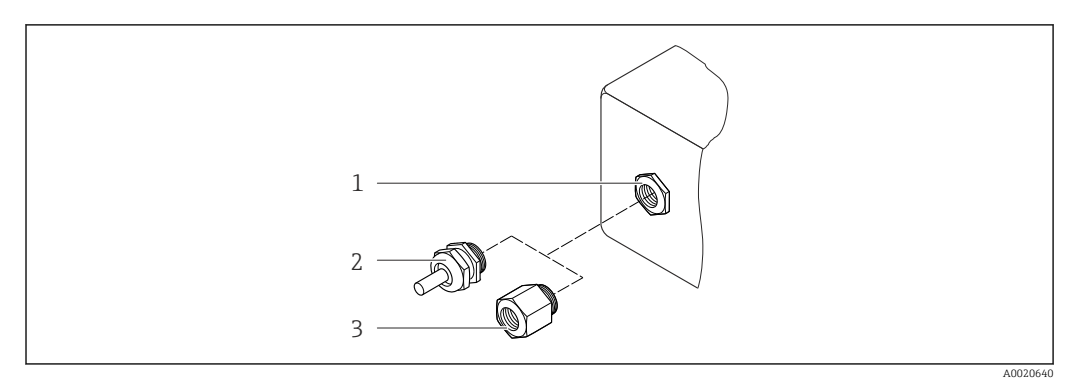

🗷 15 Mögliche Kabeleinführungen/-verschraubungen

- 1 Kabeleinführung im Messumformer-, Wandaufbau- oder Anschlussgehäuse mit Innengewinde M20 x 1,5
- 2 Kabelverschraubung M20 x 1,5

3 Adapter für Kabeleinführung mit Innengewinde G <sup>1</sup>/<sub>2</sub>" oder NPT <sup>1</sup>/<sub>2</sub>"

### Bestellmerkmal "Gehäuse", Option A "Kompakt, beschichtet Alu"

Die verschiedenen Kabeleinführungen sind für den explosionsgefährdeten und nicht explosionsgefährdeten Bereich geeignet.

| Kabeleinführung/-verschraubung                      | Werkstoff          |
|-----------------------------------------------------|--------------------|
| Kabelverschraubung M20 × 1,5                        | Messing vernickelt |
| Adapter für Kabeleinführung mit Innengewinde G ½"   |                    |
| Adapter für Kabeleinführung mit Innengewinde NPT ½" |                    |

### Bestellmerkmal "Gehäuse", Option B "Kompakt, hygienisch, rostfrei"

Die verschiedenen Kabeleinführungen sind für den explosionsgefährdeten und nicht explosionsgefährdeten Bereich geeignet.

| Kabeleinführung/-verschraubung                      | Werkstoff                       |
|-----------------------------------------------------|---------------------------------|
| Kabelverschraubung M20 × 1,5                        | Rostfreier Stahl, 1.4404 (316L) |
| Adapter für Kabeleinführung mit Innengewinde G ½"   |                                 |
| Adapter für Kabeleinführung mit Innengewinde NPT ½" |                                 |

### Gerätestecker

| Elektrischer Anschluss | Werkstoff                                                                                                    |
|------------------------|----------------------------------------------------------------------------------------------------|
| Stecker M12x1          | <ul> <li>Buchse: Rostfreier Stahl, 1.4404 (316L)</li> <li>Kontaktträger: Polyamid</li> <li>Kontakte: Messing vergoldet</li> </ul> |

### Gehäuse Messaufnehmer

- Säuren- und laugenbeständige Außenoberfläche
- Rostfreier Stahl, 1.4301 (304)

### Messrohre

Rostfreier Stahl, 1.4539 (904L); Alloy C22, 2.4602 (UNS N06022)
#### Prozessanschlüsse

#### VCO Kupplung

- Rostfreier Stahl, 1.4539 (904L)
- Alloy C22, 2.4602 (UNS N06022)
- Tri-Clamp

Rostfreier Stahl, 1.4539 (904L)

Montageset, Flansche nach EN 1092-1 (DIN 2501), ASME B16.5, JIS B2220

- Rostfreier Stahl, 1.4539 (904L)
- Alloy C22, 2.4602 (UNS N06022)

Montageset, lose Flansche nach EN 1092-1 (DIN 2501), ASME B16.5, JIS B2220 Rostfreier Stahl, 1.4404 (316/316L)

Montageset SWAGELOK Rostfreier Stahl, 1.4539 (904L)

Montageset, NPTF

- Rostfreier Stahl, 1.4539 (904L)
- Alloy C22

🖪 Auflistung aller erhältlichen Prozessanschlüsse (> 🖺 109)

#### Oberflächengüte (mediumsberührende Teile)

- Nicht poliert
- Ra<sub>max</sub> = 0,8 µm (32 µin)
- Ra<sub>max</sub> = 0,4 μm (16 μin)

#### Dichtungen

Geschweißte Prozessanschlüsse ohne innenliegende Dichtungen

#### Dichtungen für Montageset

- Viton
- EPDM
- Silikon
- Kalrez

#### Prozessanschlüsse

- Flansche:
  - EN 1092-1 (DIN 2501)
  - EN 1092-1 (DIN 2512N)
  - ASME B16.5
  - JIS B2220
- VCO-Anschlüssse
- Tri-Clamp (OD-Tubes)
- Montagesets
   SWAGELOK
  - NPTF

🎴 Zu den verschiedenen Werkstoffen der Prozessanschlüsse (→ 🖺 107)

## 16.11 Bedienbarkeit

```
Vor-Ort-Anzeige
```

Die Vor-Ort-Anzeige ist nur bei folgendem Bestellmerkmal vorhanden: Bestellmerkmal "Anzeige; Bedienung", Option **B**: 4-Zeilen, beleuchtet, via Kommunikation

|               | Anzeigeelement                                                                                                    |
|---------------|----------------------------------------------------------------------------------------------------|
|               | <ul> <li>4-zeilige Flüssigkristall-Anzeige mit je 16 Zeichen.</li> </ul>                                                                                                    |
|               | <ul> <li>Anzeige für die Darstellung von Messgrößen und Statusgrößen individuell konfigurierbar.</li> <li>Zurige für die Darstellung von Messgrößen und Statusgrößen individuell konfigurierbar.</li> </ul>                                                                                                    |
|               | <ul> <li>Zulassige Umgebungstemperatur für die Anzeige: -20+60 C (-4+140 F). Außerhalb<br/>des Temperaturbereichs kann die Ablesbarkeit der Anzeige beinträchtigt sein.</li> </ul>                                                                                                    |
|               | Vor-Ort-Anzeige vom Hauptelektronikmodul trennen                                                                                                    |
|               | Die Vor-Ort-Anzeige muss nur bei der Gehäuseausführung "Kompakt, Alu beschichtet"<br>von Hand vom Hauptelektronikmodul getrennt werden. Bei den Gehäuseausführun-<br>gen "Kompakt, hygienisch, rostfrei" und "Ultrakompakt, hygienisch, rostfrei" ist die<br>Vor-Ort-Anzeige im Gehäusedeckel integriert und wird beim Öffnen des Gehäusede-<br>ckels vom Hauptelektronikmodul gezogen. |
|               | Gehäuseausführung "Kompakt, Alu beschichtet"                                                                                                    |
|               | Die Vor-Ort-Anzeige ist auf das Hauptelektronikmodul gesteckt. Die elektronische Verbin-<br>dung zwischen Vor-Ort-Anzeige und Hauptelektronikmodul erfolgt über ein Verbindungs-<br>kabel.                                                                                                    |
|               | Bei einigen Arbeiten am Messgerät (z.B. elektrischer Anschluß) ist es sinnvoll die Vor-Ort-<br>Anzeige vom Hauptelektronikmodul zu trennen:                                                                                                    |
|               | 1. Seitliche Verriegelungstasten der Vor-Ort-Anzeige zusammendrücken.                                                                                                    |
|               | 2. Vor-Ort-Anzeige vom Hauptelektronikmodul ziehen. Dabei auf die Länge des Verbin-<br>dungskabels achten.                                                                                                    |
|               | Nach Abschluss der Arbeit Vor-Ort-Anzeige wieder aufstecken.                                                                                                    |
| Fernbedienung | Via Ethernetbasiertem Feldbus                                                                                                    |
|               | Diese Kommunikationsschnittstelle ist bei Geräteausführungen mit EtherNet/IP verfügbar.                                                                                                    |

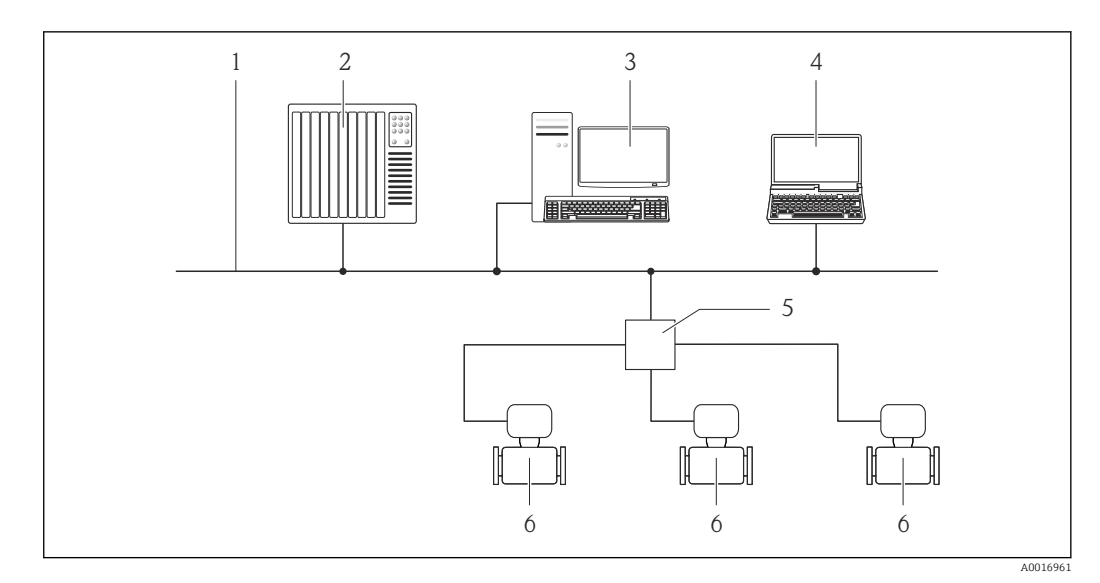

🖻 16 Möglichkeiten der Fernbedienung via Ethernetbasiertem Feldbus

- 1 Ethernet-Netzwerk
- 2 Automatisierungssystem, z.B. "RSLogix" (Rockwell Automation)
- 3 Workstation zur Messgerätbedienung: Mit Add-on-Profil Level 3 für "RSLogix 5000" (Rockwell Automation) oder mit Electronic Data Sheet (EDS)
- 4 Computer mit Webbrowser (z.B. Internet Explorer) zum Zugriff auf integrierten Gerätewebserver oder mit Bedientool "FieldCare" mit COM DTM "CDI Communication TCP/IP"
- Ethernet-Switch
- 5 Ethernet-Sw 6 Messgerät
- o messgera

### Service-Schnittstelle

#### Via Service-Schnittstelle (CDI-RJ45)

#### EtherNet/IP

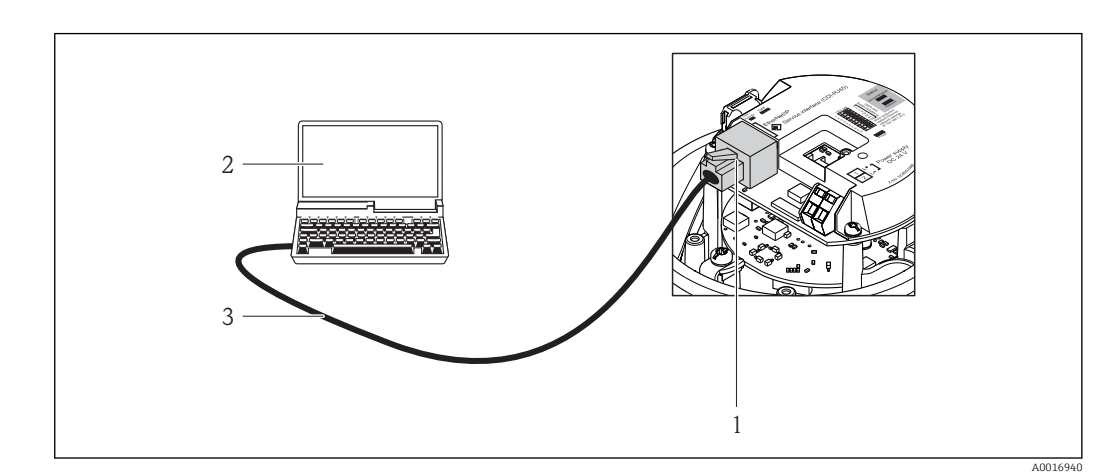

🖻 17 Anschluss bei Bestellmerkmal "Ausgang", Option N: EtherNet/IP

- 1 Service-Schnittstelle (CDI-RJ45) und EtherNet/IP-Schnittstelle des Messgeräts mit Zugriff auf integrierten Webserver
- 2 Computer mit Webbrowser (z.B. Internet Explorer) zum Zugriff auf integrierten Gerätewebserver oder mit Bedientool "FieldCare" mit COM DTM "CDI Communication TCP/IP"
- 3 Standard-Ethernet-Verbindungskabel mit RJ45-Stecker

| Sprachen | Bedienung in folgenden Landessprachen möglich:                                                                |
|----------|----------------------------------------------------------------------------------------------------|
|          | <ul> <li>Via Bedientool "FieldCare": Englisch, Deutsch, Französisch, Spanisch, Italienisch, Chine-</li> </ul> |
|          | sisch, Japanisch                                                                                              |
|          | <ul> <li>Via Webbrowser</li> </ul>                                                                            |
|          | Englisch, Deutsch, Französisch, Spanisch, Italienisch, Niederländisch, Portugiesisch, Pol-                    |
|          | nisch, Russisch, Türkisch, Chinesisch, Japanisch, Bahasa (Indonesisch), Vietnamesisch,                        |
|          | Tschechisch                                                                                                   |

# 16.12 Zertifikate und Zulassungen

| CE-Zeichen                          | Das Messsystem erfüllt die gesetzlichen Anforderungen der anwendbaren EG-Richtlinien.<br>Diese sind zusammen mit den angewandten Normen in der entsprechenden EG-Konformi-<br>tätserklärung aufgeführt.                                                                                                    |
|-------------------------------------|----------------------------------------------------------------------------------------------------|
|                                     | Endress+Hauser bestätigt die erfolgreiche Prüfung des Geräts mit der Anbringung des CE-<br>Zeichens.                                                                                                    |
| C-Tick Zeichen                      | Das Messsystem stimmt überein mit den EMV-Anforderungen der Behörde "Australian<br>Communications and Media Authority (ACMA)".                                                                                                    |
| Ex-Zulassung                        | Die Geräte sind zum Einsatz im explosionsgefährdeten Bereich zertifiziert und die zu<br>beachtenden Sicherheitshinweise im separaten Dokument "Safety Instructions" (XA) beige-<br>fügt. Dieses ist auf dem Typenschild referenziert.                                                                                                    |
| Lebensmitteltauglichkeit            | <ul><li>3A-Zulassung</li><li>EHEDG-geprüft</li></ul>                                                                                                    |
| Zertifizierung EtherNet/IP          | <ul> <li>Das Messgerät ist von der ODVA (Open Device Vendor Association) zertifiziert und registriert. Das Gerät erfüllt alle Anforderungen der folgenden Spezifikationen:</li> <li>Zertifiziert gemäß dem ODVA Conformance Test</li> <li>EtherNet/IP Performance Test</li> <li>EtherNet/IP PlugFest Konform</li> <li>Das Gerät kann auch mit zertifizierten Geräten anderer Hersteller betrieben werden (Interoperabilität)</li> </ul>                                                                                                    |
| Externe Normen und Richt-<br>linien | <ul> <li>EN 60529<br/>Schutzarten durch Gehäuse (IP-Code)</li> <li>IEC/EN 60068-2-6<br/>Umgebungseinflüsse: Prüfverfahren - Prüfung Fc: Schwingen (sinusförmig).</li> <li>IEC/EN 60068-2-31<br/>Umgebungseinflüsse: Prüfverfahren - Prüfung Ec: Schocks durch raue Handhabung, vornehmlich für Geräte.</li> <li>EN 61010-1<br/>Sicherheitsbestimmungen für elektrische Mess-, Steuer-, Regel- und Laborgeräte</li> <li>IEC/EN 61326<br/>Emission gemäß Anforderungen für Klasse A. Elektromagnetische Verträglichkeit<br/>(EMV-Anforderungen).</li> <li>NAMUR NE 21<br/>Elektromagnetische Verträglichkeit von Betriebsmitteln der Prozess- und Labortechnik</li> <li>NAMUR NE 32<br/>Sicherung der Informationsspeicherung bei Spannungsausfall bei Feld- und Leitgeräten<br/>mit Mikroprozessoren</li> </ul> |

NAMUR NE 43

Vereinheitlichung des Signalpegels für die Ausfallinformation von digitalen Messumformern mit analogem Ausgangssignal.

NAMUR NE 53

Software von Feldgeräten und signalverarbeitenden Geräten mit Digitalelektronik • NAMUR NE 105

Anforderungen an die Integration von Feldbus-Geräten in Engineering-Tools für Feldgeräte

NAMUR NE 107

Selbstüberwachung und Diagnose von Feldgeräten

 NAMUR NE 131 Anforderungen an Feldgeräte für Standardanwendungen
 NAMUR NE 132

Coriolis-Massemesser

## 16.13 Anwendungspakete

Um die Funktionalität des Geräts je nach Bedarf zu erweitern, sind für das Gerät verschiedene Anwendungspakete lieferbar: z.B. aufgrund von Sicherheitsaspekten oder spezifischer Anforderungen von Applikationen.

Die Anwendungspakete können bei Endress+Hauser mit dem Gerät bestellt oder nachbestellt werden. Ausführliche Angaben zum betreffenden Bestellcode sind bei Ihrer Endress+Hauser Vertriebszentrale erhältlich oder auf der Produktseite der Endress+Hauser Website: www.endress.com.

Detaillierte Angaben zu den Anwendungspaketen: Sonderdokumentationen zum Gerät

| Heartbeat Technology | Paket                                 | Beschreibung                                                                                                    |
|----------------------|---------------------------------------|----------------------------------------------------------------------------------------------------|
|                      | Heartbeat Verification<br>+Monitoring | <ul> <li>Heartbeat Monitoring:</li> <li>Liefert kontinuierlich für das Messprinzip charakteristische Monitoring-Daten für<br/>ein extern vorhandenes Condition Monitoring System. Diese ermöglichen:</li> <li>Im Kontext mit weiteren Informationen Rückschlüsse auf die zeitliche Beein-<br/>trächtigung der Messleistung durch die Messapplikation zu nehmen.</li> <li>Die rechtzeitige Planung von Serviceeinsätzen.</li> <li>Überwachung der Produktqualität, z.B. Gaseinschlüsse.</li> <li>Heartbeat Verification:</li> <li>Ermöglicht die Überprüfung der Gerätefunktionalität auf Anforderung im einge-<br/>bauten Zustand und ohne Prozessunterbrechung.</li> <li>Zugriff über Vorortbedienung oder weitere Bedienschnittstellen wie z.B. Field-<br/>Care.</li> <li>Dokumentation der Gerätefunktionalität im Rahmen der Herstellerspezifikation,<br/>etwa zur wiederkehrenden Geräteprüfung.</li> <li>Lückenlose und rückverfolgbare Dokumentation der Verifikationsergebnisse,<br/>inkl. Bericht.</li> <li>Ermöglicht die Verlängerung von Kalibrationsintervallen, gemäss Risikobewer-<br/>tung durch Betreiber.</li> </ul> |

| Konzentration |
|---------------|
|---------------|

| Paket                                     | Beschreibung                                                                                                    |  |
|-------------------------------------------|----------------------------------------------------------------------------------------------------|--|
| Konzentrationsmessung<br>und Sonderdichte | Berechnung und Ausgabe von Fluidkonzentrationen<br>In vielen Anwendungen wird die Dichte als wichtiger Messwert zur Qualitätsüber-<br>wachung oder zur Prozesssteuerung verwendet. Das Messgerät misst standardmäs-<br>sig die Dichte des Fluides und stellt diesen Wert dem Kontrollsystem zur<br>Verfügung.<br>Insbesondere für Anwendungen unter wechselnden Prozessbedingungen bietet das<br>Anwendungspaket "Sonderdichte" eine hochgenaue Dichtemessung über einen<br>weiten Dichte- und Temperaturbereich.                                |  |
|                                           | <ul> <li>Die gemessene Dichte wird mithilfe dem Anwendungspaket "Konzentrationsmessung" verwendet um weitere Prozess-Parameter zu berechnen:</li> <li>Temperaturkompensierte Dichte (Normdichte).</li> <li>Prozentualer Masse-Anteil der einzelnen Substanzen in einem zwei-Phasen Fluid. (Konzentration in %).</li> <li>Ausgabe der Fluid-Konzentration mit Sondereinheiten ("Brix, "Baumé, "API, etc.) für Standardanwendungen.</li> <li>Die Ausgabe der Messwerte erfolgt über die digitalen und analogen Ausgänge des Messgeräts.</li> </ul> |  |

## 16.14 Zubehör

Überblick zum bestellbaren Zubehör (→ 🗎 93)

## 16.15 Ergänzende Dokumentation

Eine Übersicht zum Umfang der zugehörigen Technischen Dokumentation bieten:

- Die mitgelieferte CD-ROM zum Gerät (je nach Geräteausführung ist die CD-ROM nicht Teil des Lieferumfangs!)
- Der W@M Device Viewer: Seriennummer vom Typenschild eingeben (www.endress.com/deviceviewer)
- Die *Endress+Hauser Operations App*: Seriennummer vom Typenschild eingeben oder den 2-D-Matrixcode (QR-Code) auf dem Typenschild scannen.

### Standarddokumentation Kurzanleitung

| Messgerät     | Dokumentationscode |
|---------------|--------------------|
| Promass A 100 | KA01144D           |

### **Technische Information**

Safety Instructions

| Messgerät     | Dokumentationscode |
|---------------|--------------------|
| Promass A 100 | TI01104D           |

#### Geräteabhängige Zusatzdokumentation

| Inhalt           | Dokumentationscode |
|------------------|--------------------|
| ATEX/IECEx Ex i  | XA00159D           |
| ATEX/IECEx Ex nA | XA01029D           |
| cCSAus IS        | XA00160D           |
| INMETRO Ex i     | XA01219D           |
| INMETRO Ex nA    | XA01220D           |

| Inhalt      | Dokumentationscode |
|-------------|--------------------|
| NEPSI Ex i  | XA01249D           |
| NEPSI Ex nA | XA01262D           |

### Sonderdokumentation

| Inhalt                            | Dokumentationscode |
|-----------------------------------|--------------------|
| Angaben zur Druckgeräterichtlinie | SD00142D           |
| Konzentrationsmessung             | SD01152D           |
| Heartbeat Technology              | SD01153D           |

### Einbauanleitung

| Inhalt                             | Dokumentationscode                                                     |
|------------------------------------|------------------------------------------------------------------------|
| Einbauanleitung für Ersatzteilsets | <ul> <li>Bei den Zubehörteilen jeweils angegeben</li> <li>(→</li></ul> |

# 17 Anhang

## 17.1 Übersicht zum Bedienmenü

Die folgende Abbildung gibt eine Übersicht zur gesamten Bedienmenüstruktur mit ihren Menüs, Untermenüs und Parametern. Die Seitenzahlangabe verweist auf die zugehörige Beschreibung des Parameters.

Abhängig von der Geräteausführung sind nicht alle Untermenüs und Parameter in jedem Gerät verfügbar. Je nach Bestellmerkmal kann die Auswahl variieren.

Beim Bestellmerkmal "Anwendungspaket" sind die zugehörigen Parameter in der Sonderdokumentation beschrieben.

| () Betrieb       | (→ 🗎 116) |
|------------------|-----------|
| 🖌 Setup          | (→ 🖺 117) |
| 엇, Diagnose      | (→ 🗎 122) |
| <b>₹</b> Experte | (→ 🗎 125) |

|           |                     | ٦                         |          |
|-----------|---------------------|---------------------------|----------|
| 😗 Betrieb |                     |                           | (→ 🗎 67) |
|           | Display language    |                           | (→ 🗎 63) |
|           | Zugriffsrechte Bedi | ensoftware                |          |
|           | Status Verriegelung | ]                         |          |
|           | ► Anzeige           |                           | (→ 🗎 61) |
|           |                     | Format Anzeige            | (→ 🗎 62) |
|           |                     | Kontrast Anzeige          |          |
|           |                     | Hintergrundbeleuchtung    | (→ 🗎 64) |
|           |                     | Intervall Anzeige         | (→ 🗎 63) |
|           | ► Summenzähler      | Bedienung                 |          |
|           |                     | Steuerung Summenzähler 13 | (→ 🗎 71) |

| Vorwahlmenge 13                | (→ 🗎 71) |
|--------------------------------|----------|
| Alle Summenzähler zurücksetzen | (→ 🗎 71) |

## 17.1.2 Menü "Setup"

Navigation

🛛 🖃 Setup

| 🗲 Setup |                   | ]                                      | (→ 🗎 51) |
|---------|-------------------|----------------------------------------|----------|
|         | ► Systemeinheiter | 1                                      |          |
|         |                   | Masseflusseinheit                      | (→ 🗎 53) |
|         |                   | Masseeinheit                           | (→ 🖺 53) |
|         |                   | Volumenflusseinheit                    | (→ 🖺 53) |
|         |                   | Volumeneinheit                         | (→ 🗎 53) |
|         |                   | Normvolumenfluss-Einheit               | (→ 🗎 53) |
|         |                   | Normvolumeneinheit                     | (→ 🗎 53) |
|         |                   | Dichteeinheit                          | (→ 🗎 53) |
|         |                   | Normdichteeinheit                      | (→ 🖺 53) |
|         |                   | Temperatureinheit                      | (→ 🖺 53) |
|         |                   | Druckeinheit                           | (→ 🗎 53) |
|         | ► Messstoffwahl   |                                        |          |
|         |                   | Messstoff wählen                       | (→ 🗎 54) |
|         |                   | Gasart wählen                          | (→ 🗎 54) |
|         |                   | Referenz-Schallgeschwindigkeit         | (→ 🗎 54) |
|         |                   | Temp.koeffizient Schallgeschwindigkeit | (→ 🗎 54) |
|         |                   | Druckkompensation                      | (→ 🗎 54) |
|         |                   | Druckwert                              | (→ 🗎 54) |
|         |                   | Externer Druck                         | (→ 🗎 54) |

| ► Kommunikation    |                                               |                          | (→ 🖺 54) |
|--------------------|-----------------------------------------------|--------------------------|----------|
|                    | MAC-Adresse                                   |                          | (→ 🖺 55) |
|                    | Default-Netzwerkeinstellungen                 |                          | (→ 🗎 55) |
|                    | DHCP client                                   |                          | (→ 🗎 55) |
|                    | IP-Adresse                                    |                          | (→ 🗎 55) |
|                    | Subnet mask                                   |                          | (→ 🗎 55) |
|                    | Default gateway                               |                          | (→ 🗎 55) |
| ► Schleichmenger   | unterdrückung                                 |                          | (→ 🗎 56) |
|                    | Zuordnung Prozessgröße                        |                          | (→ 🖺 56) |
|                    | Einschaltpunkt Schleichmengenunter-<br>drück. |                          | (→ 🗎 56) |
|                    | Ausschaltpunkt Schleichmengenunter-<br>drück. |                          | (→ 🖺 56) |
|                    | Druckstoßunterdrückung                        |                          | (→ 🖺 56) |
| ► Überwachung te   | ilgefülltes Rohr                              |                          | (→ 🗎 57) |
|                    | Zuordnung Prozessgröße                        |                          | (→ 🗎 57) |
|                    | Unterer Grenzwert teilgefülltes Rohr          |                          | (→ 🗎 57) |
|                    | Oberer Grenzwert teilgefülltes Rohr           |                          | (→ 🗎 57) |
|                    | Ansprechzeit teilgefülltes Rohr               |                          | (→ 🗎 57) |
| ► Erweitertes Setu | p                                             |                          | (→ 🗎 58) |
|                    | Freigabecode eingeben                         |                          |          |
|                    | ► Berechnete Prozessgrößen                    |                          | (→ 🗎 58) |
|                    | ► Normvolumenfluss-Be                         | erechnung                |          |
|                    | Norm                                          | nvolumenfluss-Berechnung | (→ 🖺 59) |
|                    | Einge                                         | elesene Normdichte       | (→ 🗎 59) |
|                    | Feste                                         | Normdichte               | (→ 🖺 59) |
|                    |                                               |                          |          |

|                  |                   | Referenztemperatur                   | (→ 🖺 59) |
|------------------|-------------------|--------------------------------------|----------|
|                  |                   | Linearer Ausdehnungskoeffizient      | (→ 🖺 59) |
|                  |                   | Quadratischer Ausdehnungskoeffizient | (→ 🗎 59) |
| ► Sensorabgleich |                   | ]                                    | (→ 🗎 59) |
|                  | Einbaurichtung    |                                      | (→ 🗎 60) |
|                  | ► Nullpunktabgle  | ich                                  |          |
|                  |                   | Nullpunkt abgleichen                 | (→ 🗎 60) |
|                  |                   | Fortschritt                          | (→ 🗎 60) |
| ► Summenzähler   | 13                |                                      | (→ 🗎 60) |
|                  | Zuordnung Prozess | größe                                | (→ 🖺 60) |
|                  | Einheit Summenzäl | hler                                 | (→ 🗎 60) |
|                  | Betriebsart Summe | nzähler                              | (→ 🗎 60) |
|                  | Fehlerverhalten   |                                      | (→ 🗎 60) |
| ► Anzeige        |                   | ]                                    | (→ 昏 61) |
|                  | Format Anzeige    |                                      | (→ 🗎 62) |
|                  | 1 Anzoigowort     |                                      | (→ 酉 62) |
|                  | 1. Mart OV Danger |                                      | () 🖹 (2) |
|                  | 1. Wert 0%-Bargra | pn                                   | (7 🖬 62) |
|                  | 1. Wert 100%-Barg | Jraph                                | (→ 🖺 62) |
|                  | 1. Nachkommastell | len                                  | (→ 🗎 63) |
|                  | 2. Anzeigewert    |                                      | (→ 🗎 63) |
|                  | 2. Nachkommastell | len                                  | (→ 🗎 63) |
|                  | 3. Anzeigewert    |                                      | (→ 🗎 63) |
|                  | 3. Wert 0%-Bargra | ph                                   | (→ 🗎 63) |
|                  | 3. Wert 100%-Barg | Jraph                                | (→ 🗎 63) |
|                  | 3. Nachkommastell | en                                   | (→ 🖺 63) |

|              | 4. Anzeigewert     |                                            | (→ 🗎 63) |
|--------------|--------------------|--------------------------------------------|----------|
|              | 4. Nachkommastelle | en                                         | (→ 🗎 63) |
|              | Display language   |                                            | (→ 🗎 63) |
|              | Intervall Anzeige  |                                            | (→ 🖺 63) |
|              | Dämpfung Anzeige   |                                            | (→ 🖺 63) |
|              | Kopfzeile          |                                            | (→ 🖺 64) |
|              | Kopfzeilentext     |                                            | (→ 🖺 64) |
|              | Trennzeichen       |                                            | (→ 🖺 64) |
|              | Hintergrundbeleuch | tung                                       | (→ 🖺 64) |
| ► Viskosität |                    |                                            |          |
|              | ► Temperaturkom    | pensation                                  |          |
|              |                    | Rechenmodell                               |          |
|              |                    | Referenztemperatur                         |          |
|              |                    | Kompensationskoeffizient X 1               |          |
|              |                    | Kompensationskoeffizient X 2               |          |
|              | ► Dynamische Visł  | tosität                                    |          |
|              |                    | Einheit dynamische Viskosität              |          |
|              |                    | Anwendertext dynamische Viskosität         |          |
|              |                    | Anwenderfaktor dynamische Viskosität       |          |
|              |                    | Anwender-Offset dynamische Viskosi-<br>tät |          |
|              | ► Kinematische Vi  | skosität                                   |          |
|              |                    | Einheit kinematische Viskoität             |          |
|              |                    | Anwendertext kinematische Viskosität       |          |

|                   |                     | Anwenderfaktor kinematische Viskosi-         |          |
|-------------------|---------------------|----------------------------------------------|----------|
|                   |                     |                                              |          |
|                   |                     | Anwender-Offset kinematische Visko-<br>sität |          |
| ► Konzentration   |                     |                                              |          |
|                   | Konzentrationseinh  | eit                                          |          |
|                   |                     |                                              |          |
|                   | Anwendertext Konz   | entration                                    |          |
|                   | Anwenderfaktor Ko   | nzentration                                  |          |
|                   | Anwender-Offset K   | onzentration                                 |          |
|                   | A 0                 |                                              |          |
|                   | A 1                 |                                              |          |
|                   | A 2                 |                                              |          |
|                   |                     |                                              |          |
|                   | A 5                 |                                              |          |
|                   | A 4                 |                                              |          |
|                   | B 1                 |                                              |          |
|                   | B 2                 |                                              |          |
|                   | В 3                 |                                              |          |
| ► Heartbeat Setur | )                   |                                              |          |
|                   | ► Heartheat Moni    | coring                                       |          |
|                   | - Incartocat WiOIII |                                              |          |
|                   |                     | Monitoring einschalten                       |          |
| ► Administration  |                     |                                              | (→ 🖺 86) |
|                   | Freigabecode defini | eren                                         |          |
|                   | Gerät zurücksetzen  |                                              | (→ 🗎 87) |

| 얺 Diagnose |                     |                      |     |  | (→ 🗎 84) |
|------------|---------------------|----------------------|-----|--|----------|
|            | Aktuelle Diagnose   |                      |     |  | (→ 🖺 84) |
|            | Zeitstempel         |                      |     |  |          |
|            | Letzte Diagnose     |                      |     |  | (→ 🖺 84) |
|            | Zeitstempel         |                      |     |  |          |
|            | Betriebszeit ab Neu | Istart               |     |  |          |
|            | Betriebszeit        |                      |     |  |          |
|            | ► Diagnoseliste     |                      |     |  |          |
|            |                     | Diagnose 1           |     |  |          |
|            |                     | Zeitstempel          |     |  |          |
|            |                     | Diagnose 2           |     |  |          |
|            |                     | Zeitstempel          |     |  |          |
|            |                     | Diagnose 3           |     |  |          |
|            |                     | Zeitstempel          |     |  |          |
|            |                     | Diagnose 4           |     |  |          |
|            |                     | Zeitstempel          |     |  |          |
|            |                     | Diagnose 5           |     |  |          |
|            |                     | Zeitstempel          |     |  |          |
|            | ► Ereignis-Logbu    | ch                   |     |  |          |
|            |                     | Filteroptionen       |     |  |          |
|            | ► Geräteinformat    | ion                  |     |  | (→ 🗎 87) |
|            |                     | Messstellenbezeichnu | ing |  | (→ 🖺 88) |
|            |                     | Seriennummer         |     |  | (→ 🗎 88) |

## 17.1.3 Menü "Diagnose"

Navigation

Diagnose

|             | Firmware-Version     |                                              |   | (→ 🗎 88) |
|-------------|----------------------|----------------------------------------------|---|----------|
|             | Gerätename           |                                              |   | (→ 🖺 88) |
|             | Bestellcode          |                                              |   | (→ 🖺 88) |
|             | Erweiterter Bestellc | ode 1                                        |   | (→ 🗎 88) |
|             | Erweiterter Bestellc | ode 2                                        |   | (→ 🗎 88) |
|             | Erweiterter Bestellc | ode 3                                        |   | (→ 🗎 88) |
|             | ENP-Version          |                                              |   | (→ 🗎 88) |
|             | IP-Adresse           |                                              |   | (→ 🖺 88) |
|             | Subnet mask          |                                              |   | (→ 🗎 88) |
|             | Default gateway      |                                              |   | (→ 🗎 88) |
| ► Messwerte |                      | ]                                            |   |          |
|             | ▶ Prozessgrößen      |                                              |   | (→ 🖺 68) |
|             |                      | Massefluss                                   |   | (→ 🗎 69) |
|             |                      | Volumenfluss                                 | ] | (→ 🗎 69) |
|             |                      | Normvolumenfluss                             |   | (→ 🗎 69) |
|             |                      | Dichte                                       | ] | (→ 🗎 69) |
|             |                      | Normdichte                                   |   | (→ 🖺 69) |
|             |                      | Temperatur                                   |   | (→ 🖺 69) |
|             |                      | Druckwert                                    |   | (→ 🖺 69) |
|             |                      | Dynamische Viskosität                        |   |          |
|             |                      | Kinematische Viskosität                      |   |          |
|             |                      | Temp.kompensierte dynamische Visko-<br>sität |   |          |
|             |                      | Temp.kompensierte kinematische Visk.         | ] |          |
|             |                      | Konzentration                                | ] |          |

|             | Zielmessstoff Massefluss   |          |
|-------------|----------------------------|----------|
|             | Trägermessstoff Massefluss |          |
| ► Su        | mmenzähler                 | (→ 🗎 60) |
|             | Summenzählerwert 13        | (→ 🗎 70) |
|             | Summenzählerüberlauf 13    | (→ 🗎 70) |
| ► Heartbeat |                            |          |
| ► Ve        | rifikationsausführung      |          |
|             | Jahr                       |          |
|             | Monat                      |          |
|             | Tag                        |          |
|             | Stunde                     |          |
|             | AM/PM                      |          |
|             | Minute                     |          |
|             | Verifikation starten       |          |
|             | Fortschritt                | (→ 🗎 60) |
|             | Status                     |          |
|             | Gesamtergebnis             |          |
| ► Ve        | rifikationsergebnisse      |          |
|             | Datum/Zeit                 |          |
|             | Verifikations-ID           |          |
|             | Betriebszeit               |          |
|             | Gesamteraebnis             |          |
|             | Sensor                     |          |
|             | Sensorintagrität           |          |
|             | Sensormeyntal              |          |

|                | Sensor-Elektronikmodul |          |
|----------------|------------------------|----------|
|                | I/O-Modul              |          |
| ► Monitoring   | g-Ergebnisse           |          |
|                | Sensorintegrität       |          |
| ► Simulation   |                        | (→ 🖺 64) |
| Zuordnung Sir  | nulation Prozessgröße  | (→ 🗎 65) |
| Wert Prozessg  | jröße                  | (→ 🗎 65) |
| Simulation Ge  | rätealarm              | (→ 🗎 65) |
| Simulation Dia | agnoseereignis         | (→ 🗎 65) |

## 17.1.4 Menü "Experte"

Die folgenden Tabellen geben eine Übersicht zum Menü **Experte** mit seinen Untermenüs und Parametern. In Klammern ist der Direktzugriffscode zum Parameter angegeben. Die Seitenzahlangabe verweist auf die zugehörige Beschreibung des Parameters.

Navigation 🗟 Experte

| <b>∓</b> Experte |  |
|------------------|--|

### Untermenü "System"

Navigation

 $\blacksquare \blacksquare \quad \text{Experte} \rightarrow \text{System}$ 

| ► System |           | ]                     |          |
|----------|-----------|-----------------------|----------|
|          | ► Anzeige |                       | (→ 🖺 61) |
|          |           | Display language      | (→ 🗎 63) |
|          |           | Format Anzeige        | (→ 🖺 62) |
|          |           | 1. Anzeigewert        | (→ 🖺 62) |
|          |           | 1. Wert 0%-Bargraph   | (→ 🗎 62) |
|          |           | 1. Wert 100%-Bargraph | (→ 🗎 62) |
|          |           | 1. Nachkommastellen   | (→ 🗎 63) |

|                  | 2. Anzeigewert      |                           |                   | (→ 🗎 63) |
|------------------|---------------------|---------------------------|-------------------|----------|
|                  | 2. Nachkommastelle  | en                        |                   | (→ 🗎 63) |
|                  | 3. Anzeigewert      |                           |                   | (→ 🖺 63) |
|                  | 3. Wert 0%-Bargrap  | h                         |                   | (→ 🗎 63) |
|                  | 3. Wert 100%-Barg   | raph                      |                   | (→ 🗎 63) |
|                  | 3. Nachkommastelle  | en                        |                   | (→ 🗎 63) |
|                  | 4. Anzeigewert      |                           |                   | (→ 🗎 63) |
|                  | 4. Nachkommastelle  | en                        |                   | (→ 🗎 63) |
|                  | Intervall Anzeige   |                           |                   | (→ 🗎 63) |
|                  | Dämpfung Anzeige    |                           |                   | (→ 🗎 63) |
|                  | Kopfzeile           |                           |                   | (→ 🗎 64) |
|                  | Kopfzeilentext      |                           |                   | (→ 🗎 64) |
|                  | Trennzeichen        |                           |                   | (→ 🖺 64) |
|                  | Kontrast Anzeige    |                           |                   |          |
|                  | Hintergrundbeleuch  | tung                      |                   | (→ 🗎 64) |
|                  | Zugriffsrechte Anze | ige                       |                   |          |
| ► Diagnoseeinste | llungen             |                           |                   |          |
|                  | Alarmverzögerung    |                           |                   |          |
|                  | ► Diagnoseverhalt   | en                        |                   |          |
|                  |                     | Zuordnung Verhalte<br>140 | n von Diagnosenr. |          |
|                  |                     | Zuordnung Verhalte<br>046 | n von Diagnosenr. |          |
|                  |                     | Zuordnung Verhalte<br>144 | n von Diagnosenr. |          |
|                  |                     | Zuordnung Verhalte<br>832 | n von Diagnosenr. |          |

|                  | Zuordnung Verhalten von Diagnosenr.<br>833 |          |
|------------------|--------------------------------------------|----------|
|                  | Zuordnung Verhalten von Diagnosenr.<br>834 |          |
|                  | Zuordnung Verhalten von Diagnosenr.<br>835 |          |
|                  | Zuordnung Verhalten von Diagnosenr.<br>912 |          |
|                  | Zuordnung Verhalten von Diagnosenr.<br>913 |          |
|                  | Zuordnung Verhalten von Diagnosenr.<br>944 |          |
|                  | Zuordnung Verhalten von Diagnosenr.<br>948 |          |
|                  | Zuordnung Verhalten von Diagnosenr.<br>192 |          |
|                  | Zuordnung Verhalten von Diagnosenr.<br>274 |          |
|                  | Zuordnung Verhalten von Diagnosenr.<br>392 |          |
|                  | Zuordnung Verhalten von Diagnosenr.<br>592 |          |
|                  | Zuordnung Verhalten von Diagnosenr.<br>992 |          |
| ► Administration |                                            | (→ 🖺 86) |
| Eroigobooo       | do dofinioron                              |          |
| Freigabecoo      |                                            |          |
| Gerät zurüc      | rksetzen                                   | (→ 🗎 87) |
| SW-Option        | aktivieren                                 |          |
| Software-O       | ptionsübersicht                            |          |

|          | Navigation        | Image: Barbor Bernson                        |          |
|----------|-------------------|----------------------------------------------|----------|
| ► Sensor |                   |                                              |          |
| ► Messw  | erte              | ]                                            |          |
|          | ► Prozessgrößen   |                                              | (→ 🗎 68) |
|          |                   | Massefluss                                   | (→ 🖺 69) |
|          |                   | Volumenfluss                                 | (→ 🖺 69) |
|          |                   | Normvolumenfluss                             | (→ 🖺 69) |
|          |                   | Dichte                                       | (→ 🗎 69) |
|          |                   | Normdichte                                   | (→ 🖺 69) |
|          |                   | Temperatur                                   | (→ 🖺 69) |
|          |                   | Druckwert                                    | (→ 🖺 69) |
|          |                   | Dynamische Viskosität                        |          |
|          |                   | Kinematische Viskosität                      |          |
|          |                   | Temp.kompensierte dynamische Visko-<br>sität |          |
|          |                   | Temp.kompensierte kinematische Visk.         |          |
|          |                   | Konzentration                                |          |
|          |                   | Zielmessstoff Massefluss                     |          |
|          |                   | Trägermessstoff Massefluss                   |          |
|          | ► Summenzähler    |                                              | (→ 🖺 60) |
|          |                   | Summenzählerwert 13                          | (→ 🗎 70) |
|          |                   | Summenzählerüberlauf 13                      | (→ 🗎 70) |
| ► System | einheiten         | ]                                            |          |
|          | Masseflusseinheit |                                              | (→ 🗎 53) |
|          | Masseeinheit      |                                              | (→ 🗎 53) |

Untermenü "Sensor"

| Volumenflusseinhei | t                           | (→ 🗎 53) |
|--------------------|-----------------------------|----------|
| Volumeneinheit     |                             | (→ 🗎 53) |
| Normvolumenfluss-  | Einheit                     | (→ 🗎 53) |
| Normvolumeneinhe   | it                          | (→ 🗎 53) |
| Dichteeinheit      |                             | (→ 🗎 53) |
| Normdichteeinheit  |                             | (→ 🖺 53) |
| Temperatureinheit  |                             | (→ 🖺 53) |
| Druckeinheit       |                             | (→ 🖺 53) |
| Datum/Zeitformat   |                             |          |
| ► Anwenderspezif   | ische Einheiten             |          |
|                    | Anwendertext Masse          |          |
|                    | Anwender-Offset Masse       |          |
|                    | Anwenderfaktor Masse        |          |
|                    | Anwendertext Volumen        |          |
|                    | Anwender-Offset Volumen     |          |
|                    | Anwenderfaktor Volumen      |          |
|                    | Anwendertext Normvolumen    |          |
|                    | Anwender-Offset Normvolumen |          |
|                    | Anwenderfaktor Normvolumen  |          |
|                    | Anwendertext Dichte         |          |
|                    | Anwender-Offset Dichte      |          |
|                    | Anwenderfaktor Dichte       |          |
|                    | Anwendertext Druck          |          |
|                    | Anwender-Offset Druck       |          |
|                    | Anwenderfaktor Druck        |          |

| ► Prozessparame | ter                 |                                               |          |
|-----------------|---------------------|-----------------------------------------------|----------|
|                 | Durchflussdämpfun   | ng                                            |          |
|                 | Dichtedämpfung      |                                               |          |
|                 | Temperaturdämpfu    | ina                                           |          |
|                 |                     |                                               |          |
|                 | Messwertunterdruc   | ckung                                         |          |
|                 | ► Schleichmenger    | nunterdrückung                                | (→ 🖺 56) |
|                 |                     | Zuordnung Prozessgröße                        | (→ 🖺 56) |
|                 |                     | Einschaltpunkt Schleichmengenunter-<br>drück. | (→ 🗎 56) |
|                 |                     | Ausschaltpunkt Schleichmengenunter-<br>drück. | (→ 🖺 56) |
|                 |                     | Druckstoßunterdrückung                        | (→ 🖺 56) |
|                 | ► Überwachung te    | eilgefülltes Rohr                             | (→ 🗎 57) |
|                 |                     | Zuordnung Prozessgröße                        | (→ 🗎 57) |
|                 |                     | Unterer Grenzwert teilgefülltes Rohr          | (→ 🗎 57) |
|                 |                     | Oberer Grenzwert teilgefülltes Rohr           | (→ 🗎 57) |
|                 |                     | Ansprechzeit teilgefülltes Rohr               | (→ 🖺 57) |
|                 |                     | Maximale Dämpfung Messstoffüberwa-<br>chung   |          |
| ► Messmodus     |                     |                                               |          |
|                 | Messstoff wählen    |                                               | (→ 🗎 54) |
|                 | Gasart wählen       |                                               | (→ 🖺 54) |
|                 | Referenz-Schallges  | chwindigkeit                                  | (→ 🗎 54) |
|                 | Temp.koeffizient So | challgeschwindigkeit                          | (→ 🗎 54) |
| ► Externe Kompe | nsation             |                                               |          |
|                 | Druckkompensation   | n                                             | (→ 🗎 54) |
|                 | Druckwert           |                                               | (→ 🖺 54) |

|                  | Externer Druck     |                                      | (→ 🖺 54) |
|------------------|--------------------|--------------------------------------|----------|
|                  | Temperaturmodus    |                                      |          |
|                  | Externe Temperatur | r                                    |          |
| ► Berechnete Pro | zessgrößen         | ]                                    | (→ 🗎 58) |
|                  | ► Normvolumenflu   | uss-Berechnung                       |          |
|                  |                    | Normvolumenfluss-Berechnung          | (→ 🖺 59) |
|                  |                    | Eingelesene Normdichte               | (→ 🖺 59) |
|                  |                    | Feste Normdichte                     | (→ 🖺 59) |
|                  |                    | Referenztemperatur                   | (→ 🗎 59) |
|                  |                    | Linearer Ausdehnungskoeffizient      | (→ 🖺 59) |
|                  |                    | Quadratischer Ausdehnungskoeffizient | (→ 🗎 59) |
| ► Sensorabgleich |                    | ]                                    | (→ 🖺 59) |
|                  | Einbaurichtung     |                                      | (→ 🖺 60) |
|                  | ► Nullpunktabglei  | ich                                  |          |
|                  |                    | Nullpunkt abgleichen                 | (→ 🖺 60) |
|                  |                    | Fortschritt                          | (→ 🖺 60) |
|                  | ► Anpassung Proz   | zessgrößen                           |          |
|                  |                    | Massefluss-Offset                    |          |
|                  |                    | Masseflussfaktor                     |          |
|                  |                    | Volumenfluss-Offset                  |          |
|                  |                    | Volumenflussfaktor                   |          |
|                  |                    | Dichte-Offset                        |          |
|                  |                    | Dichtefaktor                         |          |
|                  |                    | Normvolumenfluss-Offset              |          |
|                  |                    | Normvolumenfluss-Faktor              |          |

|   |              |                      | Normdichte-Offset |  |  |
|---|--------------|----------------------|-------------------|--|--|
|   |              | L                    |                   |  |  |
|   |              |                      | Normdichtefaktor  |  |  |
|   |              |                      | Temperatur-Offset |  |  |
|   |              | [                    | Temperaturfaktor  |  |  |
| ► | Kalibrierung |                      |                   |  |  |
|   |              |                      | 1                 |  |  |
|   |              | Kalibrierfaktor      |                   |  |  |
|   |              | Nullpunkt            |                   |  |  |
|   |              | Nennweite            |                   |  |  |
|   | ſ            | С                    |                   |  |  |
|   | [            | С                    |                   |  |  |
|   | Ĺ            |                      |                   |  |  |
|   |              | С                    |                   |  |  |
|   |              | С                    |                   |  |  |
|   |              | С                    |                   |  |  |
|   | ſ            | С                    |                   |  |  |
|   | Testauralite |                      |                   |  |  |
|   | Testpunkte   |                      |                   |  |  |
|   |              | Schwingfrequenz      |                   |  |  |
|   |              | Schwingfrequenz      |                   |  |  |
|   | ſ            | Frequenzschwankun    | ıg                |  |  |
|   | ſ            | Frequenzschwankun    |                   |  |  |
|   | L            | Caburin governiter d |                   |  |  |
|   |              | Schwingamplitude     |                   |  |  |
|   |              | Schwingamplitude     |                   |  |  |
|   |              | Schwingungsdämpfu    | ıng               |  |  |
|   |              | Schwingungsdämpfu    | ing               |  |  |
|   |              | Schwankung Rohrdä    | mpfung            |  |  |
|   |              | Schwankung Rohrdä    | mpfung            |  |  |

| Signalasymmetrie           |   |
|----------------------------|---|
|                            | 7 |
| Elektroniktemperatur       |   |
| Trägerrohrtemperatur       | ] |
| Erregerstrom               | ] |
|                            |   |
| Erregerstrom               |   |
| RawMassFlow                | ] |
| ► Überwachung              |   |
| Grenzwert Messrohrdämpfung | ] |

## Untermenü "Stromeingang"

Navigation

 $\blacksquare \blacksquare \quad \text{Experte} \rightarrow \text{Eingang} \rightarrow \text{Stromeingang}$ 

| ► Eingang |                 | ]                          |  |
|-----------|-----------------|----------------------------|--|
|           | ► Statuseingang |                            |  |
|           |                 | Zuordnung Statuseingang    |  |
|           |                 | Wert Statuseingang         |  |
|           |                 | Aktiver Pegel              |  |
|           |                 | Ansprechzeit Statuseingang |  |

| ► Ausgang            |                         |
|----------------------|-------------------------|
| ► Impuls-/Freq<br>12 | uenz-/Schaltausgang     |
|                      | Betriebsart             |
|                      | Kanal 2                 |
|                      | Zuordnung Impulsausgang |
|                      | Impulswertigkeit        |
|                      | Impulsbreite            |

| Messmodus                                     |          |
|-----------------------------------------------|----------|
| Fehlerverhalten                               |          |
| Impulsausgang                                 | (→ 🗎 70) |
| Zuordnung Frequenzausgang                     |          |
| Anfangsfrequenz                               |          |
| Endfrequenz                                   |          |
| Messwert für Endfrequenz                      |          |
| Messmodus                                     |          |
| Dämpfung Ausgang                              |          |
| Fehlerverhalten                               |          |
| Fehlerfrequenz                                |          |
| Ausgangsfrequenz                              | (→ 🗎 70) |
| Funktion Schaltausgang                        |          |
| Zuordnung Diagnoseverhalten                   |          |
| Zuordnung Grenzwert                           |          |
| Einschaltpunkt                                |          |
| Ausschaltpunkt                                |          |
| Zuordnung Überwachung Durchfluss-<br>richtung |          |
| Zuordnung Status                              |          |
| Fehlerverhalten                               |          |
| Schaltzustand                                 | (→ 🗎 70) |
| Invertiertes Ausgangssignal                   |          |

| ► Kommunikation |                 |                    |                            | (→ 🖺 51) |
|-----------------|-----------------|--------------------|----------------------------|----------|
|                 | ► Konfiguration |                    |                            |          |
|                 |                 | Web server languag | ge                         |          |
|                 |                 | MAC-Adresse        |                            | (→ 🖺 55) |
|                 |                 | Default-Netzwerkei | instellungen               | (→ 🖺 55) |
|                 |                 | DHCP client        |                            | (→ 🖺 55) |
|                 |                 | IP-Adresse         |                            | (→ 🖺 55) |
|                 |                 | Subnet mask        |                            | (→ 🖺 55) |
|                 |                 | Default gateway    |                            | (→ 🖺 55) |
|                 |                 | Webserver Funktior | nalität                    | (→ 🖺 42) |
|                 |                 | ► Configurable inp | put assembly               |          |
|                 |                 |                    | Input assembly position 1  |          |
|                 |                 |                    | Input assembly position 2  |          |
|                 |                 |                    | Input assembly position 3  |          |
|                 |                 |                    | Input assembly position 4  |          |
|                 |                 |                    | Input assembly position 5  |          |
|                 |                 |                    | Input assembly position 6  |          |
|                 |                 |                    | Input assembly position 7  |          |
|                 |                 |                    | Input assembly position 8  |          |
|                 |                 |                    | Input assembly position 9  |          |
|                 |                 |                    | Input assembly position 10 |          |
|                 |                 |                    | Input assembly position 11 |          |
|                 |                 |                    | Input assembly position 12 |          |
|                 |                 |                    | Input assembly position 13 |          |

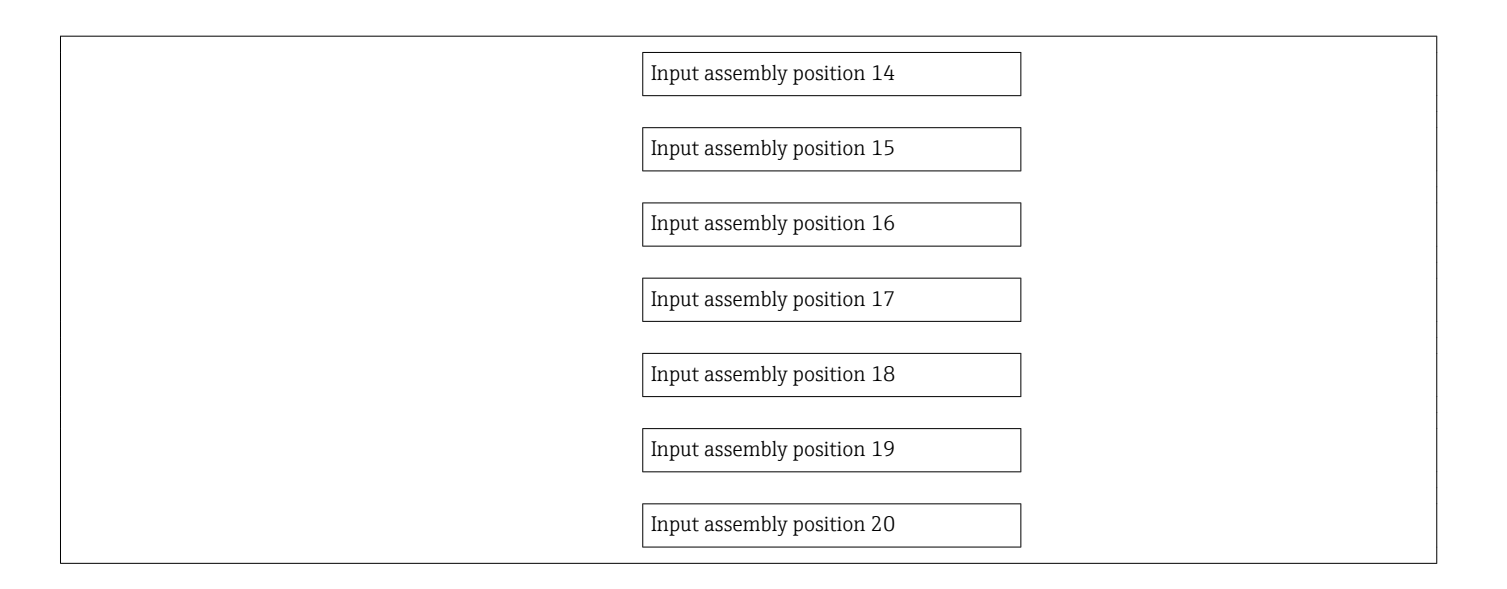

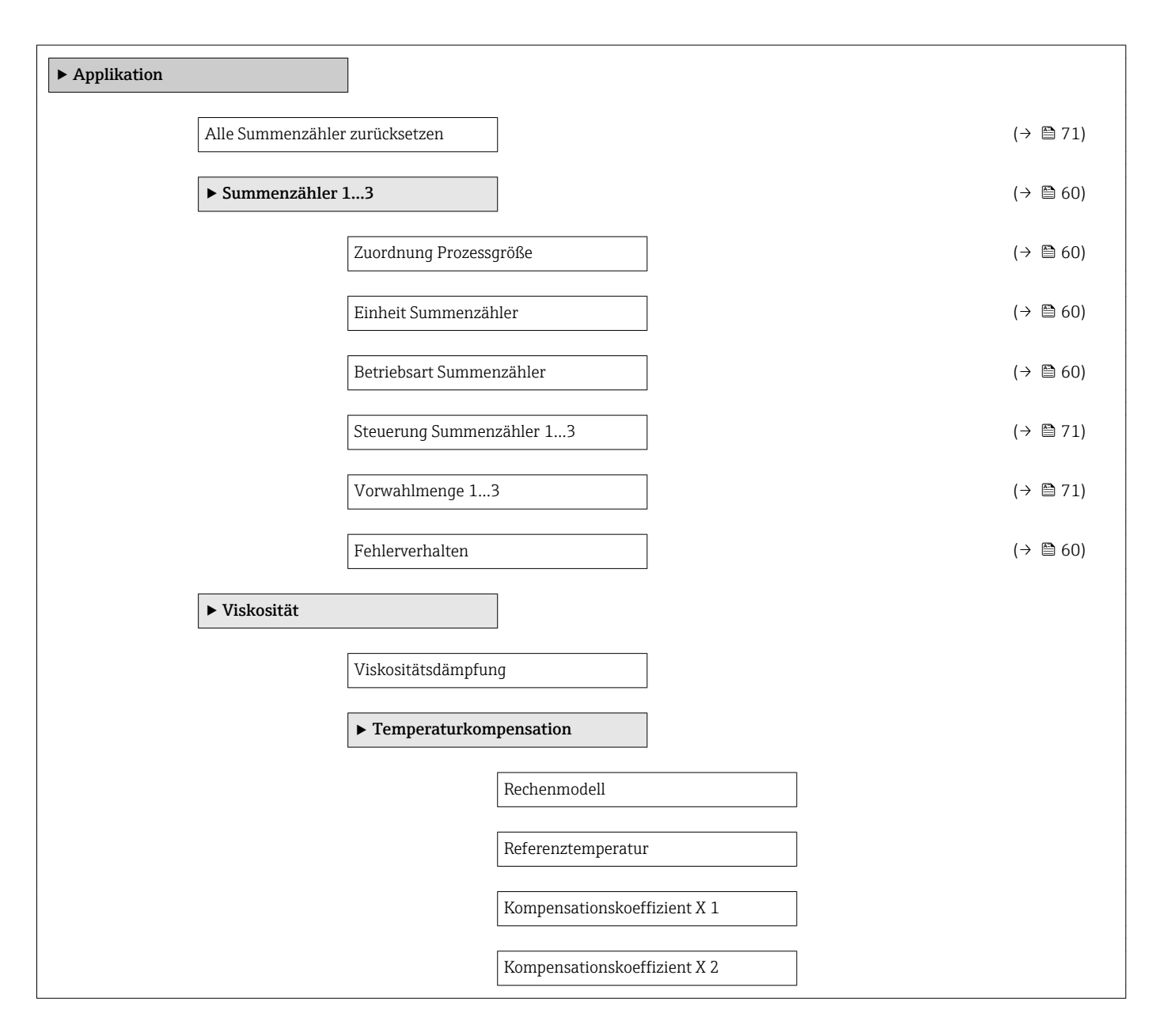

|                 | ► Dynamische Vis  | skosität                                     |
|-----------------|-------------------|----------------------------------------------|
|                 |                   | Einheit dynamische Viskosität                |
|                 |                   | Anwendertext dynamische Viskosität           |
|                 |                   | Anwenderfaktor dynamische Viskosität         |
|                 |                   | Anwender-Offset dynamische Viskosi-<br>tät   |
|                 | ► Kinematische V  | /iskosität                                   |
|                 |                   | Einheit kinematische Viskoität               |
|                 |                   | Anwendertext kinematische Viskosität         |
|                 |                   | Anwenderfaktor kinematische Viskosi-<br>tät  |
|                 |                   | Anwender-Offset kinematische Visko-<br>sität |
| ► Konzentration |                   |                                              |
|                 | Konzentrationsdär | npfung                                       |
|                 | Konzentrationsein | heit                                         |
|                 | Anwendertext Kon  | izentration                                  |
|                 | Anwenderfaktor K  | onzentration                                 |
|                 | Anwender-Offset I | Konzentration                                |
|                 | A 0               |                                              |
|                 | A 1               |                                              |
|                 | A 2               |                                              |
|                 | A 3               |                                              |
|                 | A 4               |                                              |
|                 | B 1               |                                              |
|                 | B 2               |                                              |
|                 | В 3               |                                              |

| ▶ Diagnose |                          | (→ 🖹 84)  |
|------------|--------------------------|-----------|
| P Diagnose |                          | (/ = 04)  |
|            | Aktuelle Diagnose        | (→ 🖺 84)  |
|            | Zeitstempel              |           |
|            |                          |           |
|            | Letzte Diagnose          | (→ 🖺 84)  |
|            | Zeitstempel              |           |
|            |                          |           |
|            | Betriebszeit ab Neustart |           |
|            | Betriebszeit             |           |
|            | ▶ Diagnosolists          |           |
|            | ► Diagnosenste           |           |
|            | Diagnose 1               |           |
|            | Zeitstempel              |           |
|            |                          |           |
|            | Diagnose 2               |           |
|            | Zeitstempel              |           |
|            |                          |           |
|            | Diagnose 3               |           |
|            | Zeitstempel              |           |
|            | Diagnose 4               |           |
|            |                          |           |
|            | Zeitstempel              |           |
|            | Diagnose 5               |           |
|            |                          |           |
|            | Zeitstempel              |           |
|            | ► Ereignis-Logbuch       |           |
|            | Filteroptionen           |           |
|            | ► Geräteinformation      | (→ 🗎 87)  |
|            | Messstellenhezeichnung   | (→ 🖹 88)  |
|            |                          | ( / 🖬 00) |
|            | Seriennummer             | (→ 🖺 88)  |
|            | Firmware-Version         | (→ 🗎 88)  |
|            |                          | · · ·     |

|           | Gerätename          |                | (→ 🖺 88) |
|-----------|---------------------|----------------|----------|
|           | Bestellcode         |                | (→ 🖺 88) |
|           | Erweiterter Bestell | code 1         | (→ 🖺 88) |
|           | Erweiterter Bestell | code 2         | (→ 🖺 88) |
|           | Erweiterter Bestell | code 3         | (→ 🗎 88) |
|           | Konfigurationszäh   | ler            |          |
|           | ENP-Version         |                | (→ 🖺 88) |
| ► Min/Max | -Werte              |                |          |
|           | Min/Max-Werte z     | urücksetzen    |          |
|           | ► Elektroniktemp    | eratur         |          |
|           |                     | Minimaler Wert |          |
|           |                     | Maximaler Wert |          |
|           | ► Messstofftemp     | eratur         |          |
|           |                     | Minimaler Wert |          |
|           |                     | Maximaler Wert |          |
|           | ► Trägerrohrtem     | peratur        |          |
|           | L                   | Minimaler Wert |          |
|           |                     | Maximaler Wert |          |
|           | ► Schwingfreque     | nz             |          |
|           |                     | Minimaler Wert |          |
|           |                     | Maximaler Wert |          |
|           | ► Torgiongashujir   |                |          |
|           |                     |                |          |
|           |                     | winimaler Wert |          |
|           |                     | Maximaler Wert |          |

|             | ► Schwingamplitu   | de                   |          |
|-------------|--------------------|----------------------|----------|
|             |                    | Minimaler Wert       | ]        |
|             |                    | Maximaler Wert       | ]        |
|             | ► Torsionsschwing  | gamplitude           | -        |
|             |                    |                      | _        |
|             |                    | Minimaler Wert       |          |
|             |                    | Maximaler Wert       | ]        |
|             | ► Schwingungsdär   | npfung               |          |
|             |                    | Minimaler Wert       | ]        |
|             |                    | Maximaler Wert       | ]        |
|             | ► Torsionsschwing  | rungsdämpfung        | 1        |
|             |                    |                      |          |
|             |                    | Minimaler Wert       | ]        |
|             |                    | Maximaler Wert       | ]        |
|             | ► Signalasymmetr   | ie                   |          |
|             |                    |                      | 1        |
|             |                    | Minimaler Wert       |          |
|             |                    | Maximaler Wert       |          |
| ► Heartbeat |                    | ]                    |          |
|             | ► Verifikationsaus | sführung             |          |
|             |                    |                      | 1        |
|             |                    | Jahr                 |          |
|             |                    | Monat                | ]        |
|             |                    | Tag                  | ]        |
|             |                    | Stunde               | ]        |
|             |                    | AM/PM                | ]        |
|             |                    | Minute               | ]        |
|             |                    | Verifikation starten | ]        |
|             |                    | Fortschritt          | (→ 🗎 60) |

|       |                     | Status                 |          |
|-------|---------------------|------------------------|----------|
|       |                     | Gesamtergebnis         |          |
|       | ► Verifikationserg  | jebnisse               |          |
|       |                     | Datum/Zeit             |          |
|       |                     | Verifikations-ID       |          |
|       |                     | Betriebszeit           |          |
|       |                     | Gesamtergebnis         |          |
|       |                     | Sensor                 |          |
|       |                     | Sensorintegrität       |          |
|       |                     | Sensor-Elektronikmodul |          |
|       |                     | I/O-Modul              |          |
|       | ► Heartbeat Monit   | toring                 |          |
|       |                     | Monitoring einschalten |          |
|       | ► Monitoring-Erge   | ebnisse                |          |
|       |                     | Sensorintegrität       |          |
| ► Sin | nulation            | ]                      | (→ 🖺 64) |
|       | Zuordnung Simulati  | ion Prozessgröße       | (→ 🗎 65) |
|       | Wert Prozessaröße   |                        | (→ 🗎 65) |
|       | Simulation Geräteal | larm                   | (→ 🖺 65) |
|       | Simulation Diagnos  | eereianis              | (→ 🗎 65) |
|       |                     | 5                      | · —/     |

# Stichwortverzeichnis

## Α

| А                                                 |
|---------------------------------------------------|
| Anforderungen an Personal 9                       |
| Anschluss                                         |
| Siene Elektrischer Anschluss<br>Anschlusskabel 29 |
| Anschlusskaber                                    |
| Anschlussvorhereitungen 31                        |
| Anschlusswerkzeug 29                              |
| Anwenderrrollen 38                                |
| Anwendungshereich 9 95                            |
| Anwendungspetete 113                              |
| Anzeige                                           |
| Aktuelles Diagnoseereignis 84                     |
| Letztes Diagnoseereignis                          |
| Anzoigomodul drohon                               |
| Anzeigemotia                                      |
| Zum Status Vorriogolung 67                        |
| Applicator Q5                                     |
| Applicator                                        |
|                                                   |
| Auluau<br>Dedienmenä 27                           |
| Deuleiiiieiiu                                     |
| Messyerat 12                                      |
| Auszangelenn größen                               |
|                                                   |
| Ausgangssignal                                    |
|                                                   |
| Ausenreinigung 90                                 |
| Austausch<br>Carëtalaana mantan                   |
| Geratekomponenten                                 |
| В                                                 |
| Bedienelemente                                    |
| Bedienmenü                                        |
| Aufbau                                            |
| Menüs. Untermenüs                                 |
| Übersicht Menüs mit Parameter                     |
| Untermenüs und Anwenderrrollen                    |
| Bedienphilosophie                                 |
| Bediensprache einstellen                          |
| Bedienungsmöglichkeiten                           |
| Behebungsmaßnahmen                                |
| Aufrufen                                          |
| Schließen                                         |
| Beheizung Messaufnehmer                           |
| Berechnungsgrundlagen                             |
| Messabweichung 102                                |
| Wiederholbarkeit                                  |
| Berstscheibe                                      |
| Auslösedruck 105                                  |
| Sicherheitshinweise                               |
| Bestellcode (Order code)                          |
| Bestimmungsgemäße Verwendung 9                    |
| Betrieb                                           |
| Betrieb (Menü)                                    |
| Betriebssicherheit                                |
|                                                   |

| С                                            |
|----------------------------------------------|
| C-Tick Zeichen                               |
| CE-Zeichen                                   |
| Checkliste                                   |
| Anschlusskontrolle                           |
| Montagekontrolle                             |
| CIP-Reinigung                                |
|                                              |
| D                                            |
| Diagnose                                     |
| Symbole                                      |
| Diagnose (Menü)                              |
| Diagnoseinformation                          |
| Aufbau, Erläuterung                          |
| FieldCare                                    |
| Kommunikationsschnittstelle 80               |
| Leuchtdioden                                 |
| Vor-Ort-Anzeige                              |
| Webbrowser                                   |
| Diagnoseinformation auslesen, EtherNet/IP 80 |
| Diagnoseinformationen                        |
| Behebungsmaßnahmen                           |
| Ubersicht                                    |
| Diagnoseliste                                |
| Diagnosemeldung                              |
| Diagnoseverhalten                            |
| Erläuterung                                  |
| Symbole                                      |
| Diagnoseverhalten anpassen                   |
| Dichtungen                                   |
| Messstoff-Temperaturbereich                  |
| DIP-Schalter                                 |
| siehe Verriegelungsschalter                  |
| Dokument                                     |
| Funktion                                     |
| Verwendete Symbole                           |
| Dokumentrunktion                             |
| Druck-Temperatur-Kurven                      |
| Druckverlust                                 |
| Durchillussyrelize                           |
| Durchnussrichtung                            |
| E                                            |
| Finbaulage (vertikal horizontal)             |
| Finbaumaße 20                                |
| Finfluse                                     |
| Messstoffdruck 102                           |
| Messstofftemperatur 102                      |
| Fingangskenngrößen                           |
| Fingetragene Marken                          |
| Finlaufstrecken 20                           |
| Finsatz Messgerät                            |
| Fehlgebrauch                                 |
| Grenzfälle                                   |
|                                              |

siehe Bestimmungsgemäße Verwendung Einsatzgebiet

| Stic | hwoi | rtver | zeic | hnis |
|------|------|-------|------|------|
|      |      |       |      |      |

| Enstemungen       51         Erweiterte Anzeigenkonfigurationen       61         Gerät zurücksetzen       86         Kommunikationsschnittstelle       54         Messstellenbezeichnung       52         Messstellenbezeichnung       53         Messstellenbezeichnung       56         Sensorabgleich       59         Simulation       64         Summenzähler       60         Summenzähler-Reset       71         Systemeinheiten       52         Überwachung der Rohrfüllung       57         Elektrischer Anschluss       Bedientools         Via Ethernet-Netzwerk       43, 110         Via Service-Schnittstelle (CDI-RJ45)       44, 111         Messgerät       29         RSLogix 5000       43, 110         Schutzart       35         Webserver       44, 111         Elektronagnetische Verträglichkeit       104         Endress+Hauser Dienstleistungen       84         Regratur       91         Wartung       90         Entsorgung       92         Ereignishistorie       84         Ereignishistorie       84         Ereignishistorie       91                                                                | Restrisiken                                 |
|----------------------------------------------------------------------------------------------------|---------------------------------------------|
| Detentsprache       11         Erweiterte Anzeigenkonfigurationen       61         Gerät zurücksetzen       86         Kommunikationsschnittstelle       54         Messstellenbezeichnung       52         Messstellenbezeichnung       52         Messstellenbezeichnung       54         Schleichmengenunterdrückung       56         Sensorabgleich       59         Simulation       64         Summenzähler       60         Summenzähler-Reset       71         Systemeinheiten       52         Überwachung der Rohrfüllung       57         Elektrischer Anschluss       Bedientools         Via Ethernet-Netzwerk       43, 110         Via Service-Schnittstelle (CDI-RJ45)       44, 111         Messgerät       29         RSLogix 5000       43, 110         Schutzart       35         Webserver       44, 111         Messgerät       29         RSLogix 5000       43, 110         Schutzart       35         Webserver       44, 111         Ensignisisten       84         Ereignisiste       84         Ereignisiste       84         Ereignisiste                                                                   | Bediensprache 51                            |
| Gerät zurücksetzen       86         Kommunikationsschnittstelle       54         Messgerät an Prozessbedingungen anpassen       70         Messstellenbezeichnung       52         Messstoff       54         Schleichmengenunterdrückung       56         Sensorabgleich       59         Simulation       64         Summenzähler       60         Summenzähler-Reset       71         Systemeinheiten       52         Überwachung der Rohrfüllung       57         Elektrischer Anschluss       Bedientools         Via Ethernet-Netzwerk       43, 110         Via Service-Schnittstelle (CDI-RJ45)       44, 111         Messgerät       29         RSLogix 5000       43, 110         Schutzart       35         Webserver       44, 111         Elektromagnetische Verträglichkeit       104         Endress+Hauser Dienstleistungen       86         Regaratur       91         Wartung       90         Entsorgung       92         Ereignishistorie       84         Ereignishistorie       84         Ereignishistorie       84         Ereignishistorie       91                                                            | Frweiterte Anzeigenkonfigurationen 61       |
| Kommunikationsschnittstelle         54           Messgerät an Prozessbedingungen anpassen         70           Messstoff         52           Messstoff         52           Messstoff         54           Schleichmengenunterdrückung         56           Sensorabgleich         59           Simulation         64           Summenzähler zurücksetzen         71           Summenzähler Reset         71           Systemeinheiten         52           Überwachung der Rohrfüllung         57           Elektrischer Anschluss         Bedientools           Via Ethernet-Netzwerk         43, 110           Via Service-Schnittstelle (CDI-RJ45)         44, 111           Messgerät         29           RSLogix 5000         43, 110           Schutzart         35           Webserver         44, 111           Elektrischer Anschluss         104           Endress+Hauser Dienstleistungen         Reparatur           Reparatur         91           Wartung         90           Enteignisliste         84           Ereignislistorie         84           Ereignislistorie         84           Ereignisliste         91 | Gerät zurücksetzen 86                       |
| Messgerät an Prozessbedingungen anpassen       70         Messstoff       52         Messstoff       54         Schleichmengenunterdrückung       56         Sensorabgleich       59         Simulation       64         Summenzähler       60         Summenzähler-Reset       71         Systemeinheiten       52         Überwachung der Rohrfüllung       57         Elektrischer Anschluss       Bedientools         Via Ethernet-Netzwerk       43, 110         Via Service-Schnittstelle (CDI-RJ45)       44, 111         Messgerät       29         RSLogix 5000       43, 110         Schutzart       35         Webserver       44, 111         Elektromagnetische Verträglichkeit       104         Endress+Hauser Dienstleistungen       70         Reparatur       91         Wartung       90         Entsorgung       92         Ereignishistorie       84         Ereignishistorie       84         Ereignishistorie       84         Ereignishistorie       91         Erweiterter Bestellcode       91         Messaufnehmer       15         Messuufnehm                                                              | Kommunikationsschnittstelle                 |
| Messstellenbezeichnung       52         Messstoff       54         Schleichmengenunterdrückung       56         Sensorabgleich       59         Simulation       64         Summenzähler zurücksetzen       71         Summenzähler zurücksetzen       71         Summenzähler-Reset       71         Systemeinheiten       52         Überwachung der Rohrfüllung       57         Elektrischer Anschluss       Bedientools         Via Service-Schnittstelle (CDI-RJ45)       44, 111         Messgerät       29         RSLogix 5000       43, 110         Schutzart       35         Webserver       44, 111         Elektromagnetische Verträglichkeit       104         Endress+Hauser Dienstleistungen       Reparatur         Reparatur       91         Wartung       90         Entsorgung       92         Ereignishistorie       84         Ereignishistorie       84         Ereignishistorie       84         Ereignishistorie       91         Erksatzteil       91         Erksatzteil       91         Erksatzteil       91         Erksatzteil                                                                         | Messgerät an Prozessbedingungen anpassen 70 |
| Messstoff       54         Schleichmengenunterdrückung       56         Sensorabgleich       59         Simulation       64         Summenzähler       60         Summenzähler-Reset       71         Systemeinheiten       52         Überwachung der Rohrfüllung       57         Elektrischer Anschluss       Bedientools         Via Ethernet-Netzwerk       43, 110         Via Service-Schnittstelle (CDI-RJ45)       44, 111         Messgerät       29         RsLogix 5000       43, 110         Schutzart       35         Webserver       44, 111         Elektrischer Anschluss       90         Entorgigung       90         Entorsymag       90         Entsorgung       92         Ereignisliste       84         Ereignisliste       84         Ereignisliste       84         Ereignisliste       91         Erweiterter Bestellcode       Messaufnehmer         Messaufnehmer       15         Messaufnehmer       15         Messaufnehmer       16         Surgitteile       19         F       F         Fallleitun                                                                                                 | Messstellenbezeichnung                      |
| Schleichmengenunterdrückung       56         Sensorabgleich       59         Simulation       64         Summenzähler zurücksetzen       71         Summenzähler-Reset       71         Systemeinheiten       52         Öberwachung der Rohrfüllung       57         Elektrischer Anschluss       Bedientools         Via Ethernet-Netzwerk       43, 110         Via Service-Schnittstelle (CDI-RJ45)       44, 111         Messgerät       29         RSLogix 5000       43, 110         Schutzart       35         Webserver       44, 111         Elektrischer Anschluss       90         Endress+Hauser Dienstleistungen       90         Reparatur       91         Wartung       90         Entsorgung       92         Ereignislistorie       84         Ereignisliste       84         Ereignisliste       84         Ereignisliste       91         Erkerkerter       91         Erkerkerter       91         Erkerkerter       91         Ereignisliste       84         Ereignisliste       84         Ereignislistorie       84      <                                                                                     | Messstoff                                   |
| Sensorabgleich       59         Simulation       64         Summenzähler zurücksetzen       71         Summenzähler-Reset       71         Systemeinheiten       52         Überwachung der Rohrfüllung       57         Elektrischer Anschluss       Bedientools         Via Ethernet-Netzwerk       43, 110         Via Service-Schnittstelle (CDI-RJ45)       44, 111         Messgerät       29         RSLogix 5000       43, 110         Schutzart       35         Webserver       44, 111         Elektromagnetische Verträglichkeit       104         Endress+Hauser Dienstleistungen       Reparatur         Reparatur       91         Wartung       90         Entsorgung       92         Erreignis-Logbuch filtern       85         Ereignisliste       84         Ersatzteil       91         Ersatzteil       91         Diagnoseinformation       80         Ex-Zulassung       112         Experte (Menü)       125 <b>F</b> F         Falleitung       19         Fehlermeldungen       100         FieldCare       44                                                                                                | Schleichmengenunterdrückung 56              |
| Simulation       64         Summenzähler       60         Summenzähler-Reset       71         Systemeinheiten       52         Überwachung der Rohrfüllung       57         Elektrischer Anschluss       Bedientools         Via Ethernet-Netzwerk       43, 110         Via Service-Schnittstelle (CDI-RJ45)       44, 111         Messgerät       29         RSLogix 5000       43, 110         Schutzart       35         Webserver       44, 111         Elektromagnetische Verträglichkeit       104         Endress+Hauser Dienstleistungen       Reparatur         Reparatur       91         Wartung       90         Entsorgung       92         Ereignishistorie       84         Ereignishistorie       84         Ereignishistorie       84         Ereignishistorie       91         Kassaufnehmer       15         Messaufnehmer       15         Messaufnehmer       15         Messaufnehmer       14         EtherNet/IP       12         Diagnoseinformation       80         Ex-zulassung       112         Experte (Menü)       125     <                                                                            | Sensorabgleich                              |
| Summenzähler       60         Summenzähler zurücksetzen       71         Summenzähler-Reset       71         Systemeinheiten       52         Überwachung der Rohrfüllung       57         Elektrischer Anschluss       Bedientools         Via Ethernet-Netzwerk       43, 110         Via Service-Schnittstelle (CDI-RJ45)       44, 111         Messgerät       29         RSLogix 5000       43, 110         Schutzart       35         Webserver       44, 111         Elektromagnetische Verträglichkeit       104         Endress+Hauser Dienstleistungen       90         Entsorgung       90         Entsorgung       90         Entsorgung       92         Ereignisliste       84         Ereignisliste       84         Ereignisliste       84         Ereignisliste       91         Ersatzteil       91         Ersatzteil       91         Ersatzteil       91         Ersatzteil       91         Ersatzteil       91         Ersatzteil       91         Ersatzteil       91         Diagnoseinformation       80         <                                                                                             | Simulation                                  |
| Summenzähler zurücksetzen       71         Summenzähler -Reset       71         Systemeinheiten       52         Überwachung der Rohrfüllung       57         Elektrischer Anschluss       Bedientools         Via Ethernet-Netzwerk       43, 110         Via Service-Schnittstelle (CDI-RJ45)       44, 111         Messgerät       29         RSLogix 5000       43, 110         Schutzart       35         Webserver       44, 111         Elektrische Verträglichkeit       104         Endress+Hauser Dienstleistungen       Reparatur         Reparatur       91         Wartung       90         Entsorgung       92         Ereignis-Logbuch filtern       85         Ereignisliste       84         Ersatzteil       91         Ersatzteil       91         Ersatzteil       91         Ersewiterter Bestellcode       Messaufnehmer         Messumformer       14         EtherNet/IP       112         Diagnoseinformation       80         Ex-Zulassung       112         Experte (Menü)       125 <b>F</b> Fallleitung       19         Feh                                                                                | Summenzähler                                |
| Summenzahler-Reset       71         Systemeinheiten       52         Überwachung der Rohrfüllung       57         Elektrischer Anschluss       Bedientools         Via Ethernet-Netzwerk       43, 110         Via Service-Schnittstelle (CDI-RJ45)       44, 111         Messgerät       29         RSLogix 5000       43, 110         Schutzart       35         Webserver       44, 111         Elektrischer Anschluss       35         Webserver       44, 111         Elektromagnetische Verträglichkeit       104         Endress+Hauser Dienstleistungen       Reparatur         Reparatur       91         Wartung       90         Entsorgung       92         Ereignishistorie       84         Ereignishistorie       84         Ersatzteil       91         Ersatzteil       91         Ersatzteil       91         Ersatzteil       91         Ersatzteil       91         Ersatzteil       91         Ersatzteil       91         Ersatzteil       91         Ersatzteil       91         Ersenteilenung       110 <td< td=""><td>Summenzähler zurücksetzen</td></td<>                                                     | Summenzähler zurücksetzen                   |
| Systemeinneiten       52         Überwachung der Rohrfüllung       57         Elektrischer Anschluss       Bedientools         Via Ethernet-Netzwerk       43, 110         Via Service-Schnittstelle (CDI-RJ45)       44, 111         Messgerät       29         RSLogix 5000       43, 110         Schutzart       35         Webserver       44, 111         Elektromagnetische Verträglichkeit       104         Endress+Hauser Dienstleistungen       90         Reparatur       91         Wartung       90         Entsorgung       92         Ereignis-Logbuch filtern       85         Ereignisliste       84         Ersatzteil       91         Ersatzteil       91         Ersatzteil       91         Erweiterter Bestellcode       Messaufnehmer         Messumformer       14         EtherNet/IP       122         Diagnoseinformation       80         Ex-Zulassung       112         Experte (Menü)       125 <b>F</b> Fallleitung       19         Fehlermeldungen       44         Bedienoberfläche       45         Funktion                                                                                         | Summenzähler-Reset                          |
| Deerwachung der Konruliung       57         Elektrischer Anschluss       Bedientools         Via Ethernet-Netzwerk       43, 110         Via Service-Schnittstelle (CDI-RJ45)       44, 111         Messgerät       29         RSLogix 5000       43, 110         Schutzart       35         Webserver       44, 111         Elektromagnetische Verträglichkeit       104         Endress+Hauser Dienstleistungen       91         Reparatur       91         Wartung       90         Entsorgung       92         Ereignis-Logbuch filtern       85         Ereignisite       84         Ersatzteil       91         Ersatzteil       91         Ersatzteil       91         Erweiterter Bestellcode       44         Messaufnehmer       15         Messumformer       14         EtherNet/IP       125 <b>F</b> F         Fallleitung       19         Fehlermeldungen       110         FieldCare       44         Gerätebeschreibungsdatei       46         Verbindungsaufbau       44         Gerätebeschreibungsdatei       46                                                                                                    | Systemeinheiten                             |
| Elektrischer Anschluss         Bedientools         Via Ethernet-Netzwerk       43, 110         Via Service-Schnittstelle (CDI-RJ45)       44, 111         Messgerät       29         RSLogix 5000       43, 110         Schutzart       35         Webserver       44, 111         Elektromagnetische Verträglichkeit       104         Endress+Hauser Dienstleistungen       90         Reparatur       91         Wartung       90         Entsorgung       92         Ereignis-Logbuch filtern       85         Ereignishistorie       84         Ersatzteil       91         Ersatzteil       91         Ersatzteil       91         Erweiterter Bestellcode       Messaumformer         Messumformer       14         EtherNet/IP       13         Diagnoseinformation       80         Ex-Zulassung       112         Experte (Menü)       125 <b>F</b> Falleitung       19         Fehlermeldungen       44         Bedienoberfläche       45         Funktion       44         Bedienoberfläche       45         Funktion                                                                                                    | Uberwachung der Kohrfullung 57              |
| Via Ethernet-Netzwerk       43, 110         Via Service-Schnittstelle (CDI-RJ45)       44, 111         Messgerät       29         RSLogix 5000       43, 110         Schutzart       35         Webserver       44, 111         Elektromagnetische Verträglichkeit       104         Endress+Hauser Dienstleistungen       84         Reparatur       91         Wartung       90         Entsorgung       92         Ereignis-Logbuch filtern       85         Ereignishistorie       84         Ersatzteil       91         Ersatzteil       91         Erweiterter Bestellcode       84         Messaufnehmer       15         Messumformer       14         EtherNet/IP       13         Diagnoseinformation       80         Ex-Zulassung       112         Experte (Menü)       125 <b>F</b> Falleitung       19         Fehlermeldungen       44         Bedienoberfläche       45         Funktion       44         Gerätebeschreibungsdatei       46         Verbindungsaufbau       44         Firmware       46 <t< td=""><td>Elektrischer Anschluss<br/>Redienteele</td></t<>                                                | Elektrischer Anschluss<br>Redienteele       |
| Via Enteriter Vetzwerk       43, 111         Messgerät       29         RSLogix 5000       43, 110         Schutzart       35         Webserver       44, 111         Elektromagnetische Verträglichkeit       104         Endress+Hauser Dienstleistungen       91         Reparatur       91         Wartung       90         Entsorgung       92         Ereignis-Logbuch filtern       85         Ereignisliste       84         Ereignisliste       84         Ersatzteil       91         Ersatzteil       91         Erseumformer       14         EtherNet/IP       91         Diagnoseinformation       80         Ex-Zulassung       112         Experte (Menü)       125 <b>F</b> 91         Fallleitung       19         Fehlermeldungen       10         FieldCare       44         Bedienoberfläche       45         Funktion       44         Gerätebeschreibungsdatei       46         Version       46         Version       46         Freigabedatum       46         Vers                                                                                                    | Via Ethornot-Notzwork /2 110                |
| Warsserät       29         RSLogix 5000       43, 110         Schutzart       35         Webserver       44, 111         Elektromagnetische Verträglichkeit       104         Endress+Hauser Dienstleistungen       Reparatur         Reparatur       91         Wartung       90         Entsorgung       92         Ereignis-Logbuch filtern       84         Ereignishistorie       84         Ersatzteil       91         Ersatzteil       91         Erweiterter Bestellcode       44, 111         Messaufnehmer       15         Messumformer       14         EtherNet/IP       12         Diagnoseinformation       80         Ex-Zulassung       112         Experte (Menü)       125 <b>F</b> 110         FieldCare       44         Bedienoberfläche       45         Funktion       44         Gerätebeschreibungsdatei       46         Verbindungsaufbau       44         Firmware       Freigabedatum       46         Freigabedatum       46         Fira Assembly       80         Freigabecode defin                                                                                                    | Via Eulerinet-Netzwerk                      |
| RSLogix 5000       43, 110         Schutzart       35         Webserver       44, 111         Elektromagnetische Verträglichkeit       104         Endress+Hauser Dienstleistungen       91         Reparatur       91         Wartung       90         Entsorgung       92         Ereignis-Logbuch filtern       85         Ereignis-Logbuch filtern       85         Ereignishistorie       84         Ersatzteil       91         Ersatzteil       91         Erwaiterter Bestellcode       91         Messaumformer       14         EtherNet/IP       10         Diagnoseinformation       80         Ex-Zulassung       112         Experte (Menü)       125 <b>F</b> Fallleitung       19         Fehlermeldungen       110         FieldCare       44         Bedienoberfläche       45         Funktion       44         Gerätebeschreibungsdatei       46         Verbindungsaufbau       44         Firmware       Freigabedatum       46         Freigabedatum       46         Version       46                                                                                                    | Messerat 29                                 |
| Schutzart       35         Webserver       44, 111         Elektromagnetische Verträglichkeit       104         Endress+Hauser Dienstleistungen       90         Reparatur       91         Wartung       90         Entsorgung       92         Ereignis-Logbuch filtern       85         Ereignis-Logbuch filtern       85         Ereignishistorie       84         Ersatzteil       91         Ersatzteil       91         Erwaiterter Bestellcode       91         Messaufnehmer       15         Messumformer       14         EtherNet/IP       10         Diagnoseinformation       80         Ex-Zulassung       112         Experte (Menü)       125 <b>F</b> F         Fallleitung       19         Fehlermeldungen       110         FieldCare       44         Gerätebeschreibungsdatei       46         Verbindungsaufbau       44         Firmware       46         Freigabedatum       46         Version       46         Version       46         Versinol       46 <t< td=""><td>RSI ogix 5000 43 110</td></t<>                                                                                                    | RSI ogix 5000 43 110                        |
| Webserver       44, 111         Elektromagnetische Verträglichkeit       104         Endress+Hauser Dienstleistungen       91         Reparatur       91         Wartung       90         Entsorgung       92         Ereignis-Logbuch filtern       85         Ereignishistorie       84         Ereignishistorie       84         Ereignishistorie       84         Ereignishistorie       84         Ereignishistorie       84         Ereignishistorie       84         Ereignishistorie       84         Ereignishistorie       84         Ereignishistorie       84         Ereignishistorie       84         Ereignishistorie       84         Ereignishistorie       84         Ersatzteil       91         Erweiterter Bestellcode       91         Messaufnehmer       15         Messumformer       14         EtherNet/IP       10         Diagnoseinformation       80         Ex-Zulassung       112         Experte (Menü)       125 <b>F</b> F         Fallleitung       19         FeieldCare       4                                                                                                    | Schutzart 35                                |
| Elektromagnetische Verträglichkeit       104         Endress+Hauser Dienstleistungen       91         Reparatur       90         Entsorgung       92         Ereignis-Logbuch filtern       85         Ereignishistorie       84         Ereignishistorie       84         Ereignishistorie       91         Ersatzteil       91         Ersatzteil       91         Erweiterter Bestellcode       Messaufnehmer         Messumformer       14         EtherNet/IP       Diagnoseinformation         Diagnoseinformation       80         Ex-Zulassung       112         Experte (Menü)       125 <b>F</b> F         Fallleitung       19         Feinermeldungen       110         FieldCare       44         Bedienoberfläche       45         Funktion       44         Gerätebeschreibungsdatei       46         Verbindungsaufbau       44         Firmware       Freigabedatum       46         Firmware-Historie       89         Fix Assembly       80         Freigabecode definieren       66                                                                                                    | Webserver                                   |
| Endress+Hauser Dienstleistungen       91         Reparatur       90         Wartung       90         Entsorgung       92         Ereignis-Logbuch filtern       85         Ereignishistorie       84         Ereignishistorie       84         Ereignishistorie       84         Ereignishistorie       84         Ereignishistorie       91         Ersatzteil       91         Ersatzteil       91         Erweiterter Bestellcode       91         Messaufnehmer       15         Messumformer       14         EtherNet/IP       12         Diagnoseinformation       80         Ex-Zulassung       112         Experte (Menü)       125 <b>F</b> 110         Feilleitung       19         Fehlermeldungen       110         FieldCare       44         Bedienoberfläche       45         Funktion       44         Gerätebeschreibungsdatei       46         Verbindungsaufbau       44         Firmware       46         Freigabedatum       46         Version       46         Firmw                                                                                                    | Elektromagnetische Verträglichkeit          |
| Reparatur       91         Wartung       90         Entsorgung       92         Ereignis-Logbuch filtern       85         Ereignishistorie       84         Ereignishistorie       84         Ereignishistorie       84         Ereignishistorie       84         Ereignishistorie       84         Ereignishistorie       84         Ereignishistorie       91         Ersatzteil       91         Ersatzteil       91         Ersatzteile       91         Erweiterter Bestellcode       91         Messaufnehmer       15         Messumformer       14         EtherNet/IP       12         Diagnoseinformation       80         Ex-Zulassung       112         Experte (Menü)       125 <b>F</b> Fallleitung       19         Fehlermeldungen       110         FieldCare       44         Bedienoberfläche       45         Funktion       44         Gerätebeschreibungsdatei       46         Verbindungsaufbau       44         Firmware          Freigabedatum                                                                                                    | Endress+Hauser Dienstleistungen             |
| Wartung       90         Entsorgung       92         Ereignis-Logbuch filtern       85         Ereignishistorie       84         Ereignishistorie       84         Ereignisliste       84         Ersatzteil       91         Ersatzteile       91         Ersatzteile       91         Ersatzteile       91         Erweiterter Bestellcode       91         Messaufnehmer       15         Messumformer       14         EtherNet/IP       10         Diagnoseinformation       80         Ex-Zulassung       112         Experte (Menü)       125 <b>F</b> 5         Fallleitung       19         Fehlermeldungen       10         FieldCare       44         Bedienoberfläche       45         Funktion       44         Gerätebeschreibungsdatei       46         Verbindungsaufbau       44         Firmware       46         Freigabedatum       46         Version       46         Funktiorie       89         Fix Assembly       80         Freigabecode definieren <td< td=""><td>Reparatur</td></td<>                                                                                                    | Reparatur                                   |
| Entsorgung       92         Ereignis-Logbuch filtern       85         Ereignishistorie       84         Ereignishistorie       84         Ereignishistorie       84         Ersatzteil       91         Ersatzteil       91         Ersatzteile       91         Erweiterter Bestellcode       91         Messaufnehmer       15         Messumformer       14         EtherNet/IP       10         Diagnoseinformation       80         Ex-Zulassung       112         Experte (Menü)       125 <b>F</b> F         Fallleitung       19         Fehlermeldungen       10         FieldCare       44         Bedienoberfläche       45         Funktion       44         Gerätebeschreibungsdatei       46         Verbindungsaufbau       44         Firmware       Freigabedatum       46         Firmware-Historie       89         Fix Assembly       80         Freigabecode definieren       66                                                                                                    | Wartung                                     |
| Ereignisi-Logbuch filtern       85         Ereignishistorie       84         Ereignishistorie       84         Ersatzteil       91         Ersatzteile       91         Ersatzteile       91         Erweiterter Bestellcode       91         Messaufnehmer       15         Messumformer       14         EtherNet/IP       12         Diagnoseinformation       80         Ex-Zulassung       112         Experte (Menü)       125 <b>F</b> F         Fallleitung       19         Fehlermeldungen       10         FieldCare       44         Bedienoberfläche       45         Funktion       44         Gerätebeschreibungsdatei       46         Verbindungsaufbau       44         Firmware       Freigabedatum       46         Version       46         Firmware-Historie       89         Fix Assembly       80         Freigabecode definieren       66                                                                                                    | Entsorgung                                  |
| Ereignishistorie       84         Ereignishistorie       84         Ersatzteil       91         Ersatzteile       91         Ersatzteile       91         Erweiterter Bestellcode       91         Messaufnehmer       91         EtherNet/IP       14         EtherNet/IP       12         Experte (Menü)       125         F       125         F       125         F       19         Fehlermeldungen       19         Siehe Diagnosemeldungen       10         FieldCare       44         Bedienoberfläche       45         Funktion       44         Gerätebeschreibungsdatei       46         Verbindungsaufbau       44         Firmware       46         Freigabedatum       46         Version       46         Freigabedatum       46         Version       46         Firmware-Historie       89         Fix Assembly       80         Freigabecode definieren       66                                                                                                    | Ereignis-Logbuch filtern 85                 |
| Ereignisliste       84         Ersatzteil       91         Ersatzteile       91         Ersatzteile       91         Erweiterter Bestellcode       91         Messaufnehmer       15         Messumformer       14         EtherNet/IP       14         EtherNet/IP       112         Experte (Menü)       125 <b>F</b> 125 <b>F</b> 19         Fehlermeldungen       19         siehe Diagnosemeldungen       10         FieldCare       44         Bedienoberfläche       45         Funktion       44         Gerätebeschreibungsdatei       46         Verbindungsaufbau       44         Firmware       46         Freigabedatum       46         Version       46         Firmware-Historie       89         Fix Assembly       80         Freigabecode definieren       66                                                                                                    | Ereignishistorie                            |
| Ersatzteil       91         Ersatzteile       91         Ersatzteile       91         Erweiterter Bestellcode       91         Messaufnehmer       15         Messumformer       14         EtherNet/IP       14         Diagnoseinformation       80         Ex-Zulassung       112         Experte (Menü)       125 <b>F</b> 125         Fallleitung       19         Fehlermeldungen       19         siehe Diagnosemeldungen       10         FieldCare       44         Bedienoberfläche       45         Funktion       44         Gerätebeschreibungsdatei       46         Verbindungsaufbau       44         Firmware       46         Freigabedatum       46         Version       46         Firmware-Historie       89         Fix Assembly       80         Freigabecode definieren       66                                                                                                    | Ereignisliste                               |
| Ersatzteile       91         Erweiterter Bestellcode       Messaufnehmer         Messaufnehmer       15         Messumformer       14         EtherNet/IP       Diagnoseinformation         Diagnoseinformation       80         Ex-Zulassung       112         Experte (Menü)       125         F       125         F       Fallleitung         Fallleitung       19         Fehlermeldungen       19         Siehe Diagnosemeldungen       110         FieldCare       44         Bedienoberfläche       45         Funktion       44         Gerätebeschreibungsdatei       46         Verbindungsaufbau       44         Firmware       46         Freigabedatum       46         Firmware-Historie       89         Fix Assembly       80         Freigabecode definieren       66                                                                                                    | Ersatzteil                                  |
| Erweiterter Bestelicode         Messaufnehmer       15         Messumformer       14         EtherNet/IP       14         Diagnoseinformation       80         Ex-Zulassung       112         Experte (Menü)       125         F       125         F       19         Fehlermeldungen       19         siehe Diagnosemeldungen       110         FieldCare       44         Bedienoberfläche       45         Funktion       44         Gerätebeschreibungsdatei       46         Verbindungsaufbau       44         Firmware       46         Freigabedatum       46         Version       46         Firmware-Historie       89         Fix Assembly       80         Freigabecode definieren       66                                                                                                    | Ersatzteile                                 |
| Messaumenner       15         Messumformer       14         EtherNet/IP       14         Diagnoseinformation       80         Ex-Zulassung       112         Experte (Menü)       125         F       12         Fallleitung       19         Fehlermeldungen       19         FieldCare       44         Bedienoberfläche       45         Funktion       44         Gerätebeschreibungsdatei       46         Verbindungsaufbau       44         Firmware       46         Freigabedatum       46         Version       46         Firmware-Historie       89         Fix Assembly       80         Freigabecode definieren       66                                                                                                    | Erweiterter Bestellcode                     |
| Impose information       14         EtherNet/IP       Diagnose information       80         Ex-Zulassung       112         Experte (Menü)       125         F       125         F       19         Fehlermeldungen       19         siehe Diagnose meldungen       110         FieldCare       44         Bedienoberfläche       45         Funktion       44         Gerätebeschreibungsdatei       46         Verbindungsaufbau       44         Firmware       46         Freigabedatum       46         Firmware-Historie       89         Fix Assembly       80         Freigabecode definieren       66                                                                                                    | Messaumfermer 1/                            |
| Diagnoseinformation       80         Ex-Zulassung       112         Experte (Menü)       125         F       125         Fallleitung       19         Fehlermeldungen       19         Feinbedienung       110         FieldCare       44         Bedienoberfläche       45         Funktion       44         Gerätebeschreibungsdatei       46         Verbindungsaufbau       44         Firmware       46         Freigabedatum       46         Firmware-Historie       89         Fix Assembly       80         Freigabecode definieren       66                                                                                                    | Messuimonner       14         EthorNot/ID   |
| Ex-Zulassung       112         Experte (Menü)       125         F       125         Fallleitung       19         Fehlermeldungen       19         Fernbedienung       110         FieldCare       44         Bedienoberfläche       45         Funktion       44         Gerätebeschreibungsdatei       46         Verbindungsaufbau       44         Firmware       46         Freigabedatum       46         Firmware-Historie       89         Fix Assembly       80         Freigabecode definieren       66                                                                                                    | Diagnoseinformation 80                      |
| Experte (Menü)       112         Experte (Menü)       125         F       125         Fallleitung       19         Fehlermeldungen       19         Fernbedienung       110         FieldCare       44         Bedienoberfläche       45         Funktion       44         Gerätebeschreibungsdatei       46         Verbindungsaufbau       44         Firmware       46         Freigabedatum       46         Firmware-Historie       89         Fix Assembly       80         Freigabecode definieren       66                                                                                                    | Fx-7ulassung 112                            |
| F         Fallleitung       19         Fehlermeldungen       19         Fernbedienung       110         FieldCare       44         Bedienoberfläche       45         Funktion       44         Gerätebeschreibungsdatei       46         Verbindungsaufbau       44         Firmware       Freigabedatum       46         Firmware-Historie       89       80         Freigabecode definieren       66                                                                                                    | Experte (Menii)                             |
| F         Fallleitung       19         Fehlermeldungen       19         Fernbedienung       110         FieldCare       44         Bedienoberfläche       45         Funktion       44         Gerätebeschreibungsdatei       46         Verbindungsaufbau       44         Firmware       Freigabedatum       46         Firmware       Freigabedatum       46         Firmware-Historie       89       80         Freigabecode definieren       66                                                                                                    | F (),                                       |
| Fallleitung19Fehlermeldungensiehe DiagnosemeldungenFernbedienung110FieldCare44Bedienoberfläche45Funktion44Gerätebeschreibungsdatei46Verbindungsaufbau44FirmwareFreigabedatum46Version46Firmware-Historie89Fix Assembly80Freigabecode definieren66                                                                                                    | F                                           |
| Fehlermeldungen<br>siehe DiagnosemeldungenFernbedienung110FieldCare44Bedienoberfläche45Funktion44Gerätebeschreibungsdatei46Verbindungsaufbau44FirmwareFreigabedatumFreigabedatum46Version46Firmware-Historie89Fix Assembly80Freigabecode definieren66                                                                                                    | Fallleitung19                               |
| siehe Diagnosemeldungen<br>Fernbedienung                                                                                                    | Fehlermeldungen                             |
| Fernbedienung110FieldCare44Bedienoberfläche45Funktion44Gerätebeschreibungsdatei46Verbindungsaufbau44FirmwareFreigabedatum46Version46Firmware-Historie89Fix Assembly80Freigabecode definieren66                                                                                                    | siehe Diagnosemeldungen                     |
| FieldCare44Bedienoberfläche45Funktion44Gerätebeschreibungsdatei46Verbindungsaufbau44FirmwareFreigabedatum46Version46Firmware-Historie89Fix Assembly80Freigabecode definieren66                                                                                                    | Fernbedienung                               |
| Bedienoberflache       45         Funktion       44         Gerätebeschreibungsdatei       46         Verbindungsaufbau       44         Firmware       44         Freigabedatum       46         Version       46         Firmware-Historie       89         Fix Assembly       80         Freigabecode definieren       66                                                                                                    | FieldCare                                   |
| Funktion       44         Gerätebeschreibungsdatei       46         Verbindungsaufbau       44         Firmware       46         Version       46         Firmware-Historie       89         Fix Assembly       80         Freigabecode definieren       66                                                                                                    | Bedienoberflache                            |
| Verbindungsaufbau       40         Verbindungsaufbau       44         Firmware       46         Version       46         Firmware-Historie       89         Fix Assembly       80         Freigabecode definieren       66                                                                                                    | FUNKTION                                    |
| Firmware       44         Freigabedatum       46         Version       46         Firmware-Historie       89         Fix Assembly       80         Freigabecode definieren       66                                                                                                    | Vorbindungsaufbau                           |
| Freigabedatum46Version46Firmware-Historie89Fix Assembly80Freigabecode definieren66                                                                                                    | Firmware                                    |
| Version46Firmware-Historie89Fix Assembly80Freigabecode definieren66                                                                                                    | Freigabedatum 46                            |
| Firmware-Historie89Fix Assembly80Freigabecode definieren66                                                                                                    | Version                                     |
| Fix Assembly80Freigabecode definieren66                                                                                                    | Firmware-Historie                           |
| Freigabecode definieren                                                                                                    | Fix Assembly                                |
|                                                                                                    | Freigabecode definieren                     |

| Funktionen                 |
|----------------------------|
| siehe Parameter            |
| Funktionskontrolle 51      |
| G                          |
| Galvanische Trennung       |
| Gerätebeschreibungsdateien |
| Gerätedokumentation        |
| Zusatzdokumentation        |
| Gerätekomponenten 12       |
| Gerätename                 |
| Messaufnehmer              |
| Messumformer               |
| Gerätereparatur            |
| Geräterevision             |
| Gerätetypkennung           |
| Geräteverriegelung, Status |
| Gewicht                    |
| SI-Einheiten               |
| Transport (Hinweise)       |
| US-Einheiten               |
|                            |

### Η

| Hardwareschreibschutz | 66 |
|-----------------------|----|
| Hauptelektronikmodul  | 12 |
| Hersteller-ID         | 46 |
| Herstellungsdatum     | 15 |

## I

| I/O-Elektronikmodul          |
|------------------------------|
| Inbetriebnahme               |
| Erweiterte Einstellungen     |
| Messgerät konfigurieren      |
| Informationen zum Dokument 6 |
| Innenreinigung               |
| Installationskontrolle 51    |

## К

| Kabeleinführung          |
|--------------------------|
| Schutzart                |
| Kabeleinführungen        |
| Technische Daten         |
| Klemmen                  |
| Klemmenbelegung          |
| Klimaklasse              |
| Konformitätserklärung 10 |

## L

| Lagerbedingungen           | 17  |
|----------------------------|-----|
| Lagerungstemperatur        | 17  |
| Lagerungstemperaturbereich | 104 |
| Lebensmitteltauglichkeit   | 112 |
| Leistungsaufnahme          | 100 |
| Leistungsmerkmale          | 100 |

## М

| Maximale Messabweichung | 100     |
|-------------------------|---------|
| Menü                    |         |
| Betrieb                 | 67, 116 |
| Diagnose                | 84, 122 |

Montagewerkzeug ..... 26

| Experte                                                                                                    |
|----------------------------------------------------------------------------------------------------|
| Menüs                                                                                                    |
| Zu spezifischen Einstellungen                                                                                                    |
| Zur Messgerätkonfiguration                                                                                                    |
| Mess- und Prüfmittel                                                                                                    |
| Messaufnehmer                                                                                                    |
| Messstoff-Temperaturbereich 104                                                                                                    |
| Montieren 27                                                                                                    |
| Macsharaich                                                                                                    |
| Borochnungshoispiol für Cas                                                                                                    |
| Eür Elügeigkeiten                                                                                                    |
|                                                                                                    |
| Fur Gase                                                                                                    |
| Messbereich, empfonien 105                                                                                                    |
| Messdynamik                                                                                                    |
| Messeinrichtung                                                                                                    |
| Messgenauigkeit                                                                                                    |
| Messgerät                                                                                                    |
| Aufbau                                                                                                    |
| Demontieren                                                                                                    |
| Entsorgen                                                                                                    |
| Konfigurieren                                                                                                    |
| Messaufnehmer montieren                                                                                                    |
| Reparatur                                                                                                    |
| Ilmbau 91                                                                                                    |
| Vorbereiten für elektrischen Anschluss 31                                                                                                    |
| Vorbereiten für Montago                                                                                                    |
| Mossgorät angebliefen 21                                                                                                    |
| Messgerät identifizioren                                                                                                    |
|                                                                                                    |
| Managene                                                                                                    |
| Messgrößen                                                                                                    |
| Messgrößen<br>siehe Prozessgrößen                                                                                                    |
| Messgrößen<br>siehe Prozessgrößen<br>Messprinzip                                                                                                    |
| Messgrößen<br>siehe Prozessgrößen<br>Messprinzip                                                                                                    |
| Messgrößen<br>siehe Prozessgrößen<br>Messprinzip                                                                                                    |
| Messgrößen<br>siehe Prozessgrößen<br>Messprinzip                                                                                                    |
| Messgrößen<br>siehe Prozessgrößen<br>Messprinzip                                                                                                    |
| Messgrößen<br>siehe Prozessgrößen<br>Messprinzip                                                                                                    |
| Messgrößen<br>siehe Prozessgrößen<br>Messprinzip                                                                                                    |
| Messgrößen<br>siehe Prozessgrößen<br>Messprinzip                                                                                                    |
| Messgrößen<br>siehe Prozessgrößen<br>Messprinzip                                                                                                    |
| Messgrößen<br>siehe ProzessgrößenMessprinzip95Messstoffdichte104Messstoffdruck<br>Einfluss102Messstoffe9Messstoffe102Messstofftemperatur<br>Einfluss102Messumformer<br>Anzeigemodul drehen27Signalkabel anschließen32                                                                                                    |
| Messgrößen<br>siehe ProzessgrößenMessprinzip95Messstoffdichte104Messstoffdruck<br>Einfluss102Messstoffe9Messstoffe9Messstofftemperatur<br>Einfluss102Messumformer<br>Anzeigemodul drehen27Signalkabel anschließen32Messwerte ablesen68                                                                                                    |
| Messgrößen<br>siehe ProzessgrößenMessprinzip95Messstoffdichte104Messstoffdruck<br>Einfluss102Messstoffe9Messstoffe9Messstofftemperatur<br>Einfluss102Messumformer<br>Anzeigemodul drehen27Signalkabel anschließen32Messwerte ablesen68Montage19                                                                                                    |
| Messgrößen<br>siehe ProzessgrößenMessprinzip95Messstoffdichte104Messstoffdruck<br>Einfluss102Messstoffe9Messstoffe9Messstofftemperatur<br>Einfluss102Messumformer<br>Anzeigemodul drehen27Signalkabel anschließen32Messwerte ablesen68Montage19                                                                                                    |
| Messgrößen         siehe Prozessgrößen         Messprinzip       95         Messstoffdichte       104         Messstoffdruck       102         Einfluss       102         Messstoffe       9         Messstofftemperatur       102         Einfluss       102         Messumformer       102         Anzeigemodul drehen       27         Signalkabel anschließen       32         Messwerte ablesen       68         Montagebedingungen       19         Montagebedingungen       22                                                                                                   |
| Messgrößen<br>siehe ProzessgrößenMessprinzip95Messstoffdichte104Messstoffdruck<br>Einfluss102Messstoffe9Messstoffe9Messstofftemperatur<br>Einfluss102Messumformer<br>Anzeigemodul drehen27Signalkabel anschließen32Messwerte ablesen68Montage19Montagebedingungen<br>Beheizung Messaufnehmer22Berstscheibe23                                                                                                    |
| Messgrößen         siehe Prozessgrößen         Messprinzip       95         Messstoffdichte       104         Messstoffdruck       102         Einfluss       102         Messstoffe       9         Messstofftemperatur       102         Einfluss       102         Messumformer       102         Anzeigemodul drehen       27         Signalkabel anschließen       32         Messwerte ablesen       68         Montage       19         Montagebedingungen       22         Berstscheibe       23         Fin- und Auslaufstreckon       20                                      |
| Messgrößen<br>siehe ProzessgrößenMessprinzip95Messstoffdichte104Messstoffdruck<br>Einfluss102Messstoffe9Messstoffe9Messstofftemperatur<br>Einfluss102Messumformer<br>Anzeigemodul drehen27Signalkabel anschließen32Messwerte ablesen68Montage19Montagebedingungen<br>Beheizung Messaufnehmer22<br>BerstscheibeEin- und Auslaufstrecken20Einbauhage20                                                                                                    |
| Messgrößen<br>siehe ProzessgrößenMessprinzip95Messstoffdichte104Messstoffdruck<br>Einfluss102Messstoffe9Messstoffe9Messstoffe102Messstoffe102Messumformer<br>Anzeigemodul drehen102Messwerte ablesen68Montage19Montagebedingungen<br>Beheizung Messaufnehmer22<br>BerstscheibeBerstscheibe23<br>Ein- und Auslaufstrecken20<br>EinbaulageEinbaulage20<br>Einbaulage20                                                                                                    |
| Messgrößen<br>siehe ProzessgrößenMessprinzip95Messstoffdichte104Messstoffdruck<br>Einfluss102Messstoffe9Messstoffe9Messstoffemperatur<br>Einfluss102Messumformer<br>Anzeigemodul drehen27Signalkabel anschließen32Messwerte ablesen68Montage19Montagebedingungen<br>Beheizung Messaufnehmer22<br>BerstscheibeBerstscheibe23<br>Ein- und Auslaufstrecken20<br>EinbaunaßeEinbaunaße20Einbaunaße20                                                                                                    |
| Messgrößen<br>siehe ProzessgrößenMessprinzip95Messstoffdichte104Messstoffdruck<br>Einfluss102Messstoffe9Messstoffe9Messstoffemperatur<br>Einfluss102Messumformer<br>Anzeigemodul drehen27Signalkabel anschließen32Messwerte ablesen68Montage19Montagebedingungen<br>Beheizung Messaufnehmer22<br>BerstscheibeBerstscheibe23<br>Ein- und Auslaufstrecken20<br>EinbaulageEinbaulage20<br>Fallleitung19                                                                                                    |
| Messgrößen<br>siehe ProzessgrößenMessprinzip95Messstoffdichte104Messstoffdruck<br>Einfluss102Messstoffe9Messstoffe9Messstoffemperatur<br>Einfluss102Messumformer<br>Anzeigemodul drehen27Signalkabel anschließen32Messwerte ablesen68Montage19Montagebedingungen<br>Beheizung Messaufnehmer22<br>BerstscheibeBerstscheibe23<br>Ein- und Auslaufstrecken20<br>EinbaulageEinbaulage20<br>Fallleitung19<br>MontageortMontageort19                                                                                                    |
| Messgrößen<br>siehe ProzessgrößenMessprinzip95Messstoffdichte104Messstoffdruck<br>Einfluss102Messstoffe9Messstoffe9Messstoffe102Messstoffe102Messumformer<br>Anzeigemodul drehen102Messwerte ablesen68Montage19Montagebedingungen<br>Beheizung Messaufnehmer22<br>BerstscheibeBerstscheibe23<br>Ein- und Auslaufstrecken20<br>EinbaulageEinbaulage20<br>Fallleitung19<br>MontageortMontageort19<br>Montageort19<br>Montageort                                                                                                    |
| Messgrößen<br>siehe ProzessgrößenMessprinzip95Messstoffdichte104Messstoffdruck<br>Einfluss102Messstoffe9Messstoffe9Messstofftemperatur<br>Einfluss102Messumformer<br>Anzeigemodul drehen102Messwerte ablesen68Montage19Montagebedingungen<br>Beheizung Messaufnehmer22<br>BerstscheibeBerstscheibe23<br>Ein- und Auslaufstrecken20<br>EinbaulageEinbaulage20<br>Fallleitung19<br>MontageortMontageort19<br>Montageort19<br>MontageortMontage20<br>Fallleitung12<br>MontageortMontage20<br>Fallleitung21<br>VibrationenVibrationen23<br>Mer21<br>MontageortMontage21<br>Montage23<br>Mer |
| Messgrößen<br>siehe ProzessgrößenMessprinzip95Messstoffdichte104Messstoffdruck<br>Einfluss102Messstoffe9Messstoffe9Messstofftemperatur<br>Einfluss102Messumformer<br>Anzeigemodul drehen27Signalkabel anschließen32Messwerte ablesen68Montage19Montagebedingungen<br>Beheizung Messaufnehmer22<br>BerstscheibeBerstscheibe23<br>Ein- und Auslaufstrecken20<br>EinbaumaßeEinbaumaße20<br>Fallleitung19<br>MontageortMontageort19<br>Montageort21<br>WibrationenVibrationen23<br>Wärmeisolation21                                                                                         |
| Messgrößen<br>siehe ProzessgrößenMessprinzip95Messstoffdichte104Messstoffdichte104Messstoffdruck<br>Einfluss102Messstoffe9Messstoffe9Messstofftemperatur<br>Einfluss102Messumformer<br>Anzeigemodul drehen27Signalkabel anschließen32Messwerte ablesen68Montage19Montagebedingungen<br>Beheizung Messaufnehmer22Berstscheibe23Ein- und Auslaufstrecken20Einbaulage20Fallleitung19Montageort19Systemdruck21Vibrationen23Wärmeisolation21Montagekontrolle (Checkliste)28                                                                                                    |
| Messgrößen<br>siehe ProzessgrößenMessprinzip95Messstoffdichte104Messstoffdruck<br>Einfluss102Messstoffe9Messstoffe9Messstoffe9Messstoffe102Messstoffe102Messumformer<br>Anzeigemodul drehen27Signalkabel anschließen32Messwerte ablesen68Montage19Montagebedingungen<br>Beheizung Messaufnehmer22Berstscheibe23Ein- und Auslaufstrecken20Einbaulage20Einbaumaße20Fallleitung19Montageort19Systemdruck21Vibrationen23Wärmeisolation21Montagekontrolle (Checkliste)28Montagemaße20                                                                                                    |
| Messgrößen<br>siehe ProzessgrößenMessprinzip95Messstoffdichte104Messstoffdruck<br>Einfluss102Messstoffe9Messstoffe9Messstoffe102Messstoffe9Messstoffe102Messstoffe102Messumformer102Anzeigemodul drehen27Signalkabel anschließen32Messwerte ablesen68Montage19Montagebedingungen22Bereizung Messaufnehmer22Berstscheibe23Ein- und Auslaufstrecken20Einbaulage20Einbaumaße20Fallleitung19Montageort19Systemdruck21Vibrationen23Wärmeisolation21Montagemaße28Montagemaße28Montagemaße28                                                                                                   |
| Messgrößen<br>siehe ProzessgrößenMessprinzip95Messstoffdichte104Messstoffdruck102Einfluss102Messstoffe9Messstoffe9Messstoffe102Messstoffe102Messstoffe102Messumformer102Anzeigemodul drehen27Signalkabel anschließen32Messwerte ablesen68Montage19Montagebedingungen22Bereizung Messaufnehmer22Berstscheibe23Ein- und Auslaufstrecken20Einbaumaße20Fallleitung19Montageort19Systemdruck21Vibrationen23Wärmeisolation21Montagemaße28Montageort28Montageort28Montageort19Systemdruck21Vibrationen23Wärmeisolation21Montagemaße28Montageort19                                              |

| N<br>Nenndruck                                                                                                    | Ŋ /.                       |
|----------------------------------------------------------------------------------------------------|----------------------------|
| Normen und Richtlinien                                                                                                    | .4<br>12                   |
| Р                                                                                                    |                            |
| Parametereinstellungen         Administration (Untermenü)         Anzeige (Untermenü)         Ausgangsgrößen (Untermenü)         Berechnete Prozessgrößen (Untermenü)         Betrieb (Untermenü)         Öbignose (Menü)         Geräteinformation (Untermenü)         Messstoff wählen (Untermenü)         Messstoff wählen (Untermenü)         Prozessgrößen (Untermenü)         Schleichmengenunterdrückung (Wizard)         Sensorabgleich (Untermenü)         Setup (Menü)         Summenzähler (Untermenü)         Gumenzähler 13 (Untermenü)         Webserver (Untermenü) | 36108147448692490725       |
| Potenzialausgleich                                                                                                    | 13<br>10<br>19             |
| Berechnete                                                                                                    | 95<br>95                   |
| Anschluss    3      Erhaltene    Ware      Montage    2                                                                                                    | 15<br>.3<br>28             |
| R                                                                                                    | _                          |
| Re-Kalibrierung       9         Reaktionszeit       10         Referenzbedingungen       10         Reinigung       10                                                                                                    | 90<br>92<br>90             |
| Außenreinigung       9         CIP-Reinigung       9         Innenreinigung       9         SIP-Reinigung       9         Reparatur       9                                                                                                    | )0<br>)0<br>)0<br>)0<br>)0 |

### S

| Schleichmengenunterdrückung | 97 |
|-----------------------------|----|
| Schreibschutz               |    |
| Via Freigabecode            | 65 |
| Via Verriegelungsschalter   | 66 |
| Schreibschutz aktivieren    | 65 |
| Schreibschutz deaktivieren  | 65 |
|                             |    |

Hinweise91Reparatur eines Geräts91Rücksendung91
| Schutzart                         | 35, 104  |
|-----------------------------------|----------|
| Schwingungsfestigkeit             | 104      |
| Sensor (Untermenü)                | 128      |
| Seriennummer                      | 14, 15   |
| Setup (Menü)                      | 117      |
| Sicherheit                        | 9        |
| SIP-Reinigung                     | 104      |
| Softwarefreigabe                  | 46       |
| Spezielle Anschlusshinweise       | 33       |
| Sprachen, Bedienungsmöglichkeiten | 112      |
| Statussignale                     | . 75, 78 |
| Störungsbehebungen                |          |
| Allgemeine                        | 72       |
| Stoßfestigkeit                    | 104      |
| Stromaufnahme                     | 100      |
| Stromeingang (Untermenü)          | 133      |
| System (Untermenü)                | 125      |
| Systemaufbau                      |          |
| Messeinrichtung                   | 95       |
| siehe Messgerät Aufbau            |          |
| Systemdatei                       |          |
| Bezugsquelle                      | 46       |
| Freigabedatum                     | 46       |
| Version                           | 46       |
| Systemdruck                       | 21       |
| Systemintegration                 | 46       |
|                                   |          |

# Т

| Technische Daten, Übersicht | 5 |
|-----------------------------|---|
| Temperaturbereich           |   |
| Lagerungstemperatur         | 7 |
| Messstofftemperatur         | ł |
| Transport Messgerät         | 7 |
| Typenschild                 |   |
| Messaufnehmer               | 5 |
| Messumformer                | ł |

# U

| Übersicht                   |
|-----------------------------|
| Bedienmenü                  |
| Umgebungsbedingungen        |
| Lagerungstemperatur         |
| Umgebungstemperaturbereich  |
| Untermenü                   |
| Administration              |
| Anzeige                     |
| Ausgangsgrößen              |
| Berechnete Prozessgrößen 58 |
| Betrieb                     |
| Ereignisliste               |
| Erweitertes Setup           |
| Freigabecode definieren     |
| Geräteinformation           |
| Kommunikation               |
| Messstoff wählen            |
| Prozessgrößen               |
| Sensor                      |
| Sensorabgleich              |
| Simulation                  |

| Stromeingang    |
|-----------------|
| Summenzähler    |
| Summenzähler 13 |
| System          |
| Übersicht       |
| Webserver       |

## V

| Verpackungsentsorgung   | . 18 |
|-------------------------|------|
| Verriegelungsschalter   | . 66 |
| Versionsdaten zum Gerät | 46   |
| Versorgungsausfall      | 100  |
| Versorgungsspannung     | 99   |
| Vibrationen             | 23   |
| Vor-Ort-Anzeige         |      |
| siehe Diagnosemeldung   |      |
| siehe Im Störungsfall   |      |

#### W

| W@M 90,91   W@M Device Viewer 13,91   Warenannahme 13   Wärmeisolation 21   Wartungsarbeiten 90   Werkstoffe 107 |
|----------------------------------------------------------------------------------------------------|
| Werkzeug                                                                                                    |
| Elektrischen Anschluss                                                                                           |
| Montage                                                                                                    |
| Transport                                                                                                    |
| Wiederholbarkeit 101                                                                                             |
| Wizard                                                                                                    |
| Freigabecode definieren65Schleichmengenunterdrückung56Überwachung teilgefülltes Rohr57                           |

### Ζ

| Zertifikate                   |
|-------------------------------|
| Zertifizierung EtherNet/IP    |
| Zulassungen                   |
| Zyklische Datenübertragung 47 |

www.addresses.endress.com

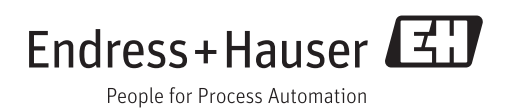